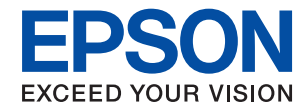

# WorkForce Enterprise WF-M20590 Series

# Guia de l'usuari

Informació d'ús general de la impressora, manteniment, resolució de problemes i especificacions del producte.

### Contents

### Quant als manuals

| Introducció als manuals               |
|---------------------------------------|
| Ús del manual per buscar informació 6 |
| Marques i símbols                     |
| Descripcions d'aquest manual          |
| Referències dels sistemes operatius 8 |
| Informació important                  |
|                                       |

### Instruccions importants de seguretat

| Configuració de la impressora               |
|---------------------------------------------|
| Ús de la impressora                         |
| Manipulació de productes consumibles 12     |
| Protegir la vostra informació personal      |
| Rebuig dels models d'impressora europeus 12 |

### Aspectes bàsics de la impressora

| Noms i funcions de les peces                |
|---------------------------------------------|
| Encesa i apagada                            |
| Tauler de control                           |
| Noms dels elements del tauler de control 19 |
| Operacions de la pantalla tàctil            |
| Configuració de la pantalla d'inici         |
| Configuració de la pantalla del menú 22     |
| Control d'accés i iniciar sessió            |
|                                             |

### Preparació de la impressora

| Administració dels contactes                    |
|-------------------------------------------------|
| Registre de contactes                           |
| Registre de grups de contactes                  |
| Registre de contactes d'ús freqüent 25          |
| Registre de contactes en un ordinador           |
| Còpia de seguretat dels contactes amb un        |
| ordinador                                       |
| Registre d'una configuració predeterminada 26   |
| Com fer el registre                             |
| Com fer-ne ús                                   |
| Afegir un accés directe a la pantalla d'inici27 |
| Càrrega de papers                               |
| Tipus de paper i capacitats disponibles 28      |
| Tipus de paper disponibles                      |
| Manipulació del paper                           |
| Emmagatzematge de paper                         |
| Com carregar paper                              |
|                                                 |

| Configurar el tipus de paper                        |
|-----------------------------------------------------|
| Col·locació dels originals                          |
| Col·locació dels originals a l'ADF                  |
| Col·locació dels originals al Vidre de l'escàner 35 |
| Detecció automàtica de la mida original 36          |
| Inserció d'un dispositiu USB extern                 |
| Inserció i retirada d'un dispositiu USB extern 37   |
| Opcions de menú de Configurac 37                    |
| Opcions de menú per Conf. bàsica a                  |
| Configuració general                                |
| Opcions de menú per Configuració                    |
| d'impressora a Configuració general                 |
| Opcions de menú per Configuració de xarxa           |
| a Configuració general                              |
| Opcions de menú per Configuració del servei         |
| de web a Configuració general 44                    |
| Opcions de menú per Conf. escaneig a                |
| Configuració general                                |
| Opcions de menú per Administració del               |
| sistema a Configuració general 45                   |
| Opcions de menú per a Imprimeix comptador45         |
| Opcions de menú per a Estat subministrament 45      |
| Opcions de menú de Mantenim45                       |
| Opcions de menú per a Idioma/Language 46            |
| Opcions de menú de Estat impressora/                |
| Imprimeix                                           |
| Opcions de menú de Gestor de Contactes 47           |
| Opcions de menú de Configuració de l'usuari 47      |
| Opcions de menú per a Sistema d'autenticació47      |
| Estalvi d'energia                                   |
| Estalvi d'energia — Tauler de control 48            |

### Fotocopiar

| Fotocopiar                                       |
|--------------------------------------------------|
| Aspectes bàsics de còpia                         |
| Realitzar una copia a doble cara 50              |
| Copiar diversos originals en un full de paper 50 |
| Apilament de cada grup de còpies rotant de       |
| manera alterna 90 graus o separant-les 51        |
| Opcions de menú per a copiar                     |
| Conf. bàsica opcions de menú per a copiar 52     |
| Opcions de menú avançades per a copiar54         |

### Escaneig

| Com desar la imatge escanejada a una           |
|------------------------------------------------|
| carpeta compartida o un servidor FTP 58        |
| Escaneig a un correu electrònic                |
| Escaneig mitjançant la configuració            |
| registrada a l'ordinador (Document Capture     |
| Pro)                                           |
| Escaneig a un dispositiu de memòria            |
| Escaneig al núvol                              |
| Escaneig mitjançant WSD                        |
| Escaneig des d'un ordinador                    |
| Autenticació d'usuaris a Epson Scan 2 quan     |
| s'utilitza el control d'accés                  |
| Escaneig amb Epson Scan 2                      |
| Escaneig des de dispositius intel·ligents 81   |
| Instal·lació de l'Epson iPrint                 |
| Escaneig amb Epson iPrint                      |
| Escaneig tocant dispositius intel·ligents a la |
| N-Mark                                         |
|                                                |

### Impressió

| Impressió de fitxers des d'un dispositiu de         |
|-----------------------------------------------------|
| memòria                                             |
| Impressió de fitxers JPEG des d'un dispositiu       |
| de memòria                                          |
| Impressió de fitxers PDF o TIFF des d'un            |
| dispositiu de memòria                               |
| Opcions de menú de Dispositiu de memòria 86         |
| Impressió des del controlador de la impressora a    |
| Windows                                             |
| Accés al controlador de la impressora 90            |
| Ajustos bàsics d'impressió                          |
| Impressió a doble cara                              |
| Impressió de diverses pàgines en un full 93         |
| Impressió i apilament en l'ordre de les pàgines     |
| (Impressió en ordre invers)                         |
| Impressió de documents reduïts o ampliats 94        |
| Apilament de cada grup de còpies rotant de          |
| manera alterna 90 graus o separant-les 95           |
| Inserció de fulls de separació 96                   |
| Emmagatzemar dades a imprimir a la                  |
| memòria de la impressora                            |
| Impressió d'una imatge ampliada en diversos         |
| fulls (creació d'un pòster)                         |
| Impressió amb capçalera i peu de pàgina 103         |
| Imprimir una filigrana                              |
| Impressió de fitxers protegits per contrasenya. 105 |
| Impressió de diversos fitxers alhora 105            |
| Ajustament del to de la impressió 106               |
| Impressió per destacar línies primes 107            |
| Impressió clara de codis de barres 107              |
| Cancel·lar la impressió                             |

| Opcions de menú del controlador de la            |   |
|--------------------------------------------------|---|
| impressora108                                    | 8 |
| Impressió des del controlador PostScript de la   |   |
| impressora a Windows                             | 2 |
| Utilització d'un dispositiu opcional amb un      |   |
| controlador d'impressora PostScript 113          | 3 |
| Opcions de menú per al controlador               |   |
| PostScript de la impressora                      | 4 |
| Cancel·lar la impressió                          | 5 |
| Impressió des del controlador de la impressora a |   |
| Mac OS                                           | 5 |
| Aspectes bàsics de la impressió 116              | 5 |
| Impressió a doble cara                           | 8 |
| Impressió de diverses pàgines en un full 119     | 9 |
| Impressió i apilament en l'ordre de les pàgines  |   |
| (Impressió en ordre invers)                      | 9 |
| Impressió de documents reduïts o ampliats 120    | 0 |
| Apilament de cada grup de còpies rotant de       |   |
| manera alterna 90 graus o separant-les 12        | 1 |
| Cancel·lar la impressió                          | 1 |
| Opcions de menú del controlador de la            |   |
| impressora                                       | 1 |
| Configuració del funcionament del                |   |
| controlador de la impressora del Mac OS 124      | 4 |
| Impressió des del controlador PostScript de la   |   |
| impressora a Mac OS                              | 4 |
| Utilització d'un dispositiu opcional amb un      |   |
| controlador d'impressora PostScript 125          | 5 |
| Opcions de menú per al controlador               |   |
| PostScript de la impressora                      | 5 |
| Cancel·lar la impressió                          | 7 |
| Impressió des de dispositius intel·ligents 127   | 7 |
| Ús de l'Epson iPrint                             | 7 |
| Cancel·lació de treballs en curs o en cua 130    | ) |

### Opcions

| Tipus i codis dels elements opcionals                     | 131 |
|-----------------------------------------------------------|-----|
| Configuració de la impressora en usar la<br>Finisher Unit | 131 |
| Expulsió de paper i grapat mitjançant la<br>Finisher Unit | 131 |
| Ús de la grapadora manual                                 | 132 |
| Ús de la Paper Cassette Lock                              | 134 |

### Consumibles

| Cartutx de tinta                             | 35 |
|----------------------------------------------|----|
| Precaucions en la manipulació dels cartutxos |    |
| de tinta                                     | 35 |
| Codis dels cartutxos de tinta                | 36 |

| Mètode de substitució del cartutx de tinta 137<br>Comprovació dels nivells de tinta 137 |
|-----------------------------------------------------------------------------------------|
| Unitat de manteniment                                                                   |
| Precaucions en la manipulació de les unitats                                            |
| de manteniment                                                                          |
| Codi de la unitat de manteniment                                                        |
| Substitució de la unitat de manteniment 138                                             |
| Comprovació de l'espai disponible a la unitat                                           |
| de manteniment                                                                          |
| Staple Cartridge                                                                        |
| Staple Cartridge Substitució 139                                                        |
|                                                                                         |

# Servei de xarxa i informació de programari

| Aplicació per escanejar documents i imatges<br>(Epson Scan 2)142                          |
|-------------------------------------------------------------------------------------------|
| Afegir un escàner de xarxa                                                                |
| Aplicació per configurar l'escanejat des de<br>l'ordinador (Document Capture Pro)         |
| Aplicació per a la configuració de funcions<br>d'impressora (Web Config)                  |
| Execució de la configuració web en un                                                     |
| Execució de Web Config a Windows 145                                                      |
| Execució de Web Config a Mac OS 145                                                       |
| Eines d'actualització del programari<br>(actualitzador de programari)145                  |
| Instal·lació de les darreres aplicacions 146                                              |
| Instal·lació d'un controlador d'impressora<br>PostScript                                  |
| Instal·lació d'un controlador d'impressora<br>PostScript — Windows 148                    |
| Instal·lació d'un controlador d'impressora                                                |
| Postscript — Mac OS                                                                       |
| universal d'Epson (només per a Windows) 149                                               |
| Desinstal·lació de les aplicacions                                                        |
| Desinstal·lació d'aplicacions — Windows 149<br>Desinstal·lació d'aplicacions — Mac OS 150 |
| Impressió mitjançant un servei de xarxa 151                                               |

### Manteniment

| Neteja de la impressora                | 52 |
|----------------------------------------|----|
| Comprovació de la Tallacircuit 1       | 53 |
| Comprovació dels injectors bloquejats1 | 55 |

### Solució de problemes

| Descripcions en pantalla                                  |  |
|-----------------------------------------------------------|--|
| Eliminar un embús de paper                                |  |
| El paper s'encalla habitualment 159                       |  |
| El paper està tacat o ratllat                             |  |
| Comprovació dels missatges d'error a la pantalla          |  |
| LCD                                                       |  |
| Codi d'error al menú d'estat                              |  |
| Problemes en copiar                                       |  |
| No es pot copiar                                          |  |
| Problemes en la qualitat de la còpia 166                  |  |
| No es pot copiar com hauria                               |  |
| Problemes d'escaneig                                      |  |
| No es pot iniciar l'escaneig                              |  |
| Problemes amb la imatge escanejada 168                    |  |
| No es poden desar les imatges escanejades a               |  |
| la carpeta compartida                                     |  |
| Altres problemes d'escaneig 175                           |  |
| Problemes d'impressió                                     |  |
| No es pot imprimir des d'un ordinador 176                 |  |
| No es pot imprimir des d'un iPhone o iPad 177             |  |
| La impressió s'ha pausat                                  |  |
| Problemes amb les impressions                             |  |
| Altres problemes d'impressió                              |  |
| Problemes del controlador de la impressora                |  |
| Drahlamas amb als alamante ancienzale 181                 |  |
|                                                           |  |
| No es reconeixen el Finisner Unit i Hign<br>Capacity Tray |  |
| Fl paper no s'expulsa a la Finisher Unit 182              |  |
| Pèrdua de la clau Paper Cassette Lock                     |  |
| Altres problemes d'impressió                              |  |
| Aparaivan bandas                                          |  |
| L'alimentació no s'encén o anaga 183                      |  |
| El tauler de control s'enfosqueix                         |  |
| Petites descàrregues elèctriques en tocar la              |  |
| impressora                                                |  |
| Funciona fent molt de soroll                              |  |
| La data i l'hora són incorrectes                          |  |
| La memòria externa no es pot reconèixer 184               |  |
| No es pot emmagatzemar informació a la                    |  |
| memoria externa                                           |  |
| La improvió a dobla cara funciona lantariante 184         |  |
| Ea impressio a dobre cara funciona fentament. 184         |  |
| Li tautei de control no respon                            |  |

### Apèndix

| Especificacions tècniques. |  |  |  |  | • |  | • |  |  |  |  |  |  |  |  |  |  |  | 185 | , |
|----------------------------|--|--|--|--|---|--|---|--|--|--|--|--|--|--|--|--|--|--|-----|---|
|----------------------------|--|--|--|--|---|--|---|--|--|--|--|--|--|--|--|--|--|--|-----|---|

| Especificacions de la impressora                | 5 |
|-------------------------------------------------|---|
| Especificacions de l'escàner                    | 5 |
| Especificacions de la interfície                | 6 |
| Llista de funcions de xarxa                     | 6 |
| Especificacions de la Wi-Fi                     | 8 |
| Especificacions d'Ethernet                      | 8 |
| Protocol de seguretat                           | 9 |
| Compatibilitat de PostScript Nivell 3 18        | 9 |
| Serveis de tercers compatibles                  | 9 |
| Especificacions del dispositiu USB extern 18    | 9 |
| Especificacions de les dades compatibles 19     | 0 |
| Dimensions                                      | 0 |
| Especificacions elèctriques                     | 1 |
| Especificacions ambientals                      | 2 |
| Requisits del sistema                           | 2 |
| Especificacions opcionals del producte 19       | 3 |
| Finisher Unit Especificacions                   | 3 |
| Finisher Bridge Unit Especificacions 19         | 3 |
| High Capacity Tray Especificacions              | 4 |
| Informació de tipus de lletra                   | 4 |
| Tipus de lletra disponibles per a PostScript 19 | 4 |
| Tipus de lletra disponibles per a PCL (URW) 19  | 5 |
| Llista de conjunts de símbols                   | 7 |
| Informació sobre normatives                     | 0 |
| Estàndards i aprovacions 20                     | 0 |
| German Blue Angel                               | 1 |
| Restriccions de còpia                           | 1 |
| On obtenir ajuda                                | 2 |
| Pàgina web d'assistència tècnica 20             | 2 |
| Contactar amb l'assistència d'Epson 20          | 2 |
| Copyright                                       | 9 |
| Marques comercials                              | 9 |
|                                                 |   |

# **Quant als manuals**

### Introducció als manuals

Amb el producte es proporcionen els manuals següents.

- Instruccions de seguretat importants (manual d'instruccions)
   Instruccions per utilitzar la impressora de manera segura. Llegiu les instruccions abans d'utilitzar el producte.
- Guia bàsica (manual d'instruccions)

Continguts bàsics del producte, preparació del programari i connexió amb l'ordinador.

□ Guia de l'usuari (manual digital)

Informació d'ús general de la impressora, manteniment, resolució de problemes i especificacions del producte.

□ Guia de l'administrador (manual digital)

Informació per als administradors de xarxes sobre l'administració i configuració de la impressora.

Els manuals més recents i altres informacions útils estan disponibles en tots els idiomes a la pàgina web.

#### http://epson.sn/

Les versions més recents dels manuals següents també hi són disponibles.

□ Manual de paper

Visita el lloc web de suport tècnic d'Epson Europa a http://www.epson.eu/Support, o el lloc web de suport d'Epson a tot el món http://support.epson.net/.

Manual digital

Inicieu EPSON Software Updater al vostre ordinador. EPSON Software Updater comprova si hi ha actualitzacions disponibles de les aplicacions de programari d'Epson i dels manuals digitals, i us permet descarregar les versions més recents.

#### Informació relacionada

"Eines d'actualització del programari (actualitzador de programari)" a la pàgina 145

### Ús del manual per buscar informació

El manual en PDF us permet buscar la informació que necessiteu mitjançant paraules clau o anant directament a seccions específiques utilitzant marcadors. També podeu imprimir-ne únicament les pàgines que necessiteu. Aquesta secció explica com utilitzar un manual en PDF obert amb Adober Reader X a l'ordinador.

#### Cerca per paraules clau

Feu clic a **Editar** > **Cerca avançada**. Introduïu la paraula clau (text) per obtenir la informació que busqueu a la finestra de cerca i, a continuació, feu clic a **Cerca**. Les coincidències es mostraran en una llista. Feu clic a una de les coincidències mostrades per saltar a la pàgina.

|    | nual.pdf (SECURED) - Adobe-          | Acrobat Reader DC       |           | 🔝 Search                                                                                              | - | × |        | Search                                                                                                    | -                                                               |                                 | ×              |
|----|--------------------------------------|-------------------------|-----------|----------------------------------------------------------------------------------------------------|---|---|--------|----------------------------------------------------------------------------------------------------|-----------------------------------------------------------------|---------------------------------|----------------|
| He | 15 Under<br>C <sup>*</sup> Beile     | Ctrl+Z<br>Shift+Ctrl+Z  |           | Arrange Windows                                                                                       |   |   |        | Arrange Windows                                                                                                    |                                                                 |                                 |                |
|    | Cut<br>Cut<br>Copy<br>Earts<br>Dates | Chi+K<br>Chi+C<br>Chi+V | EPSON     | Where would you like to search?<br>If in the current document<br>O All POP Documents in<br>IN TREASON |   |   |        | Locong For<br>manual in the current document<br>Results<br>1 document(s) with 75 instance(s)<br>New Search              |                                                                 |                                 |                |
| 0  | Seject All<br>Dgselect All           | Ctrl+A<br>Shift+Ctrl+A  |           | What word or phrase would you like to search for manual                                               |   |   |        | Results                                                                                                    |                                                                 | _                               | 2              |
|    | Copy File to Clipto                  | nard                    |           | Whole words only                                                                                      |   |   | $\leq$ | this manual and the specifications of                                                                                   | this product are                                                |                                 |                |
|    | (g) Take a Snapshot                  |                         |           | Lase-sensitive     Include Bookmarks                                                                  |   |   | v      | This Manual Introduction to the Manual                                                                                  | all                                                             |                                 |                |
|    | Check Spelling<br>Lash, Up Selected  | •<br>Word               | User's Gu | Include Comments                                                                                      |   |   |        | So this Manual                                                                                                    |                                                                 |                                 |                |
| (  | Adganced Search                      | Shift+Ctrl+F            |           |                                                                                                    |   |   |        | This Manual About This Manual Intro<br>This Manual Introduction to the Manual<br>to the Manuals The following manuals a | duction to the Mar<br>uals The following<br>re supplied with yo | manuals<br>manuals<br>tur Epson | folic<br>are s |
|    | Protection<br>Accessibility          |                         |           |                                                                                                    |   |   |        | Sp fellowing manuals are supplied with y                                                                                | your Epson printer.                                             | At well a                       | s the          |

#### Saltar directament a marcadors

Feu clic a un títol per saltar a la pàgina. Feu clic a + per veure els títols de nivell inferior de la secció. Per tornar a la pàgina anterior, realitzeu l'operació següent al vostre teclat.

- □ Windows: Mantingueu la tecla Alt premuda i, a continuació, premeu ←.
- □ Mac OS: Mantingueu la tecla de comandament premuda i, a continuació, premeu ←.

| menualpdf (SECUR                     | H        |            |               |     |      |   |   | $\odot$ | Sign In |
|--------------------------------------|----------|------------|---------------|-----|------|---|---|---------|---------|
| 0 0 0 0 0 0 0                        | 11 / 191 | N @        | $\odot \odot$ | 88% | - 15 | 2 | 1 | Ø       | R       |
| Bookmarks X                          |          |            |               |     |      |   |   |         | â       |
|                                      | EP       | SON        |               |     |      |   |   |         | - 11    |
| Copyright                            | SHORED.  | YOUR VERON |               |     |      |   |   |         | - 83    |
| Trademarks                           |          |            |               |     |      |   |   |         | - 84    |
| Contents                             |          |            |               |     |      |   |   |         | - 84    |
| III About This Manual                |          |            |               |     |      |   |   |         | - 84    |
| + 🛱 Important Instructions           |          |            |               |     |      |   |   |         | - 83    |
| (8) D Printer Basics                 |          |            |               |     |      |   |   |         | - 84    |
| 00 日 Network Settings                | Us       | er's (     | Guic          | le  |      |   |   |         | - 83    |
| ※日 Loading Paper                     |          |            |               |     |      |   |   |         | - 83    |
| 第一員 Placing Originals                |          |            |               |     |      |   |   |         | - 84    |
| 用目 Inserting a Memory Card           |          |            |               |     |      |   |   |         | - 83    |
| #日日 Loading a CD/DVD for<br>Printing |          |            |               |     |      |   |   |         | - 83    |
| iii El Drinting                      |          |            |               |     |      |   |   |         |         |

#### Imprimir només les pàgines que necessiteu

Podeu extreure i imprimir únicament les pàgines que necessiteu. Feu clic a **Imprimir** al menú **Fitxer** i, a continuació, especifiqueu les pàgines que voleu imprimir a **Pàgines** a **Pàgines a imprimir**.

Per especificar una sèrie de pàgines, introduïu un guió entre la pàgina d'inici i la pàgina de fi.

Exemple: 20-25

□ Per especificar pàgines que no es troben a la sèrie, separeu les pàgines per comes.

Exemple: 5, 10, 15

| Print                                                                                  |                                      | × |
|----------------------------------------------------------------------------------------|--------------------------------------|---|
| Prigter: Properties<br><u>Copies</u> 1 • Print in gragscal<br><u>Starse in/Victore</u> | Advanced Help<br>e (black and white) | ٦ |
| Pages to Print                                                                         | Comments & Forms                     |   |
| O All                                                                                  | Document and Markups 🗸               |   |
| Panes 20-25                                                                            | Summarize Comments                   |   |
|                                                                                        | Scale: 97%<br>8.27 x 11.69 Inches    |   |
| Sjze Poster Multiple Booklet                                                           | EPSQN                                | ] |

### **Marques i símbols**

#### A Precaució:

Instruccions que cal seguir amb cura per prevenir lesions físiques.

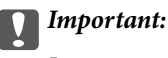

Instruccions que cal seguir amb cura per prevenir danys a l'equip.

#### Nota:

Proporciona informació complementària i de referència.

#### Informació relacionada

➡ Enllaços a les seccions relacionades.

### **Descripcions d'aquest manual**

- Les captures de pantalla poden variar segons l'entorn informàtic (com pot ser el sistema operatiu o la configuració).
- Les pantalles i procediments que apareixen en aquest manual són de Windows 10 o de OS X El Capitan, excepte si s'especifica el contrari.
- Les pantalles i els elements del menú del tauler de control poden variar segons la configuració i les situacions.

### **Referències dels sistemes operatius**

#### Windows

En aquesta guia, termes com ara "Windows 10", "Windows 8.1", "Windows 8", "Windows 7", "Windows Vista", "Windows XP", "Windows Server 2019", "Windows Server 2016", "Windows Server 2012 R2", "Windows Server 2012", "Windows Server 2008", "Windows Server 2003 R2" i "Windows Server 2003" fan referència als següents sistemes operatius. A més, el terme "Windows" s'utilitza en referència a totes les versions.

- □ Sistema operatiu Microsoft® Windows® 10
- □ Sistema operatiu Microsoft® Windows® 8.1
- □ Sistema operatiu Microsoft® Windows® 8
- □ Sistema operatiu Microsoft® Windows® 7
- □ Sistema operatiu Microsoft® Windows Vista®
- □ Sistema operatiu Microsoft® Windows® XP
- □ Sistema operatiu Microsoft® Windows® XP Professional x64 Edition
- □ Sistema operatiu Microsoft® Windows Server® 2019
- □ Sistema operatiu Microsoft® Windows Server® 2016
- □ Sistema operatiu Microsoft® Windows Server® 2012 R2

- □ Sistema operatiu Microsoft® Windows Server® 2012
- □ Sistema operatiu Microsoft® Windows Server® 2008 R2
- □ Sistema operatiu Microsoft® Windows Server® 2008
- □ Sistema operatiu Microsoft® Windows Server® 2003 R2
- □ Sistema operatiu Microsoft® Windows Server® 2003

#### Mac OS

En aquesta guia, "Mac OS" s'utilitza en referència a macOS Mojave, macOS High Sierra, macOS Sierra, OS X El Capitan, OS X Yosemite, OS X Mavericks, OS X Mountain Lion, Mac OS X v10.7.x i Mac OS X v10.6.8.

### Informació important

- 🖵 Queda prohibida la còpia no autoritzada de la totalitat o part del contingut d'aquest manual.
- □ El contingut d'aquest manual pot variar sense avís previ.
- Les especificacions i l'aparença d'aquest producte poden modificar-se en el futur per millorar-lo sense necessitat d'avís previ.
- □ Si teniu qualsevol dubte, trobeu errors o falta d'explicacions als manuals, no dubteu a contactar amb el servei d'assistència d'Epson.
- **D** Epson no es farà responsable de cap dany que resulti de les operacions realitzades en aquest manual.
- □ Epson no es farà responsable de cap dany causat per no haver seguit les instruccions del manual, ni tampoc de cap dany derivat de reparacions o modificacions realitzades per tercers que no siguin Epson o un enginyer autoritzat d'Epson.

# Instruccions importants de seguretat

Llegiu i tingueu en compte aquestes instruccions per tal d'utilitzar aquesta impressora de manera segura. Conserveu aquest manual per consultar-lo en el futur. A més, cal tenir en compte totes les instruccions i advertències marcades a la impressora.

Alguns dels símbols que s'indiquen a la impressora hi són per garantir-ne la seguretat i l'ús correcte. Per obtenir més informació sobre el significat dels símbols, visiteu el lloc web següent.

http://support.epson.net/symbols

### Configuració de la impressora

- □ No mogueu la impressora sol.
- □ No col·loqueu o emmagatzemeu la impressora a l'exterior, prop de brutícia o pols excessiva, fonts de calor o zones on pugui experimentar cops, vibracions, altes temperatures o humitat.
- □ Col·loqueu la impressora sobre una superfície plana i estable més gran que la base de la impressora en totes les direccions. La impressora no funcionarà correctament si està inclinada o en angle.
- □ Eviteu llocs on es puguin donar canvis ràpids de temperatura i humitat. A més, manteniu la impressora allunyada de la llum solar directa, de la llum forta i de fonts de calor.
- □ No bloquegeu ni tapeu les sortides d'aire i obertures de la impressora.
- Deixeu espai a la part superior de la impressora perquè pugueu alçar totalment la unitat de l'ADF (unitat d'alimentació de documents automàtica).
- Deixeu espai suficient a la part frontal de la impressora i a dreta i esquerra per poder imprimir i realitzar el manteniment.
- □ Assegureu-vos que el cable d'alimentació de CA compleixi l'estàndard de seguretat locals aplicable. Utilitzeu únicament el cable d'alimentació subministrat amb el producte. L'ús d'un altre cable podria provocar un incendi o una descàrrega elèctrica. El cable d'alimentació del producte només es pot utilitzar amb aquest producte. L'ús del cable per en un altre equip podria provocar un incendi o una descàrrega elèctrica.
- □ Feu servir només el tipus de font d'alimentació que s'indica a l'etiqueta de la impressora.
- Col·loqueu la impressora a prop d'una paret on l'endoll es pugui desconnectar fàcilment.
- No utilitzeu en el mateix circuit preses de corrent que tinguin altres aparells connectats, com fotocopiadores o sistemes de ventilació que s'encenguin i s'apaguin regularment.
- Leviteu utilitzar preses de corrent controlades per interruptors de paret o per temporitzadors automàtics.
- □ Manteniu la impressora i tot el sistema informàtic allunyats de qualsevol font potencial d'interferències electromagnètiques, com ara altaveus o bases de telèfons sense fil.
- □ Els cables d'alimentació s'han de col·locar de manera que s'evitin les abrasions, els talls, el desgast i els doblaments. No col·loqueu objectes sobre els cables d'alimentació i eviteu trepitjar els cables. Aneu amb molt de compte de mantenir els cables d'alimentació rectes en els extrems i als punts on entrin i surtin del transformador.
- □ Si utilitzeu un cable allargador, assegureu-vos que l'amperatge total dels dispositius que s'hi connecten no sobrepassi l'amperatge del cable. A més, assegureu-vos que l'amperatge total del dispositius engegats a la presa de la paret no superi l'amperatge de la presa de corrent.

□ Si voleu fer servir el producte a Alemanya, la instal·lació de l'edifici haurà d'estar protegida amb un tallacircuits de 10 o 16 AMP, per proporcionar una protecció adequada contra curtcircuits i per protegir el producte contra sobrecàrregues.

### Ús de la impressora

- □ Mai no desmunteu, modifiqueu ni intenteu reparar el cable d'alimentació, l'endoll, la unitat d'impressió, l'escàner ni els productes opcionals, excepte quan s'expliqui específicament a la guia del producte.
- Desconnecteu la impressora i sol·liciteu que el personal tècnic qualificat se n'encarregui en els casos següents:

El cable d'alimentació o l'endoll s'han malmès; ha entrat líquid a la impressora; la impressora ha caigut o la carcassa s'ha malmès; la impressora no funciona amb normalitat o manifesta algun canvi en el rendiment. No ajusteu els controls que no estiguin coberts per les instruccions de funcionament.

- □ No vesseu líquid damunt de la impressora ni la manipuleu amb les mans mullades.
- □ Si es malmet la pantalla LCD, contacteu amb el vostre distribuïdor. Si la solució de cristall líquid us entra en contacte amb les mans, renteu-les bé amb aigua i sabó. Si la solució de cristall líquid entra en contacte amb els ulls, renteu-los immediatament amb aigua. Si després de netejar-los bé amb aigua encara noteu cap molèstia o problemes de visió, consulteu el metge immediatament.
- Leviteu tocar els components situats a l'interior de la impressora tret que ho indiqui el manual.
- No toqueu les zones designades amb les etiquetes de precaució a l'interior de la impressora i dels elements opcionals.
- □ Eviteu de fer servir el telèfon durant una tempesta amb llamps. Hi ha un risc remot de patir la descàrrega elèctrica d'un llamp.
- De No feu servir el telèfon per informar d'una fuita de gas a prop dels fets.
- Quan connecteu la impressora a un ordinador o a un altre dispositiu mitjançant un cable, assegureu-vos que l'orientació dels connectors sigui la correcta. Cada connector té només una orientació correcta. Si s'insereix un connector amb l'orientació errònia, es poden produir danys als dos dispositius connectats pel cable.
- □ No inseriu objectes a les ranures de la impressora.
- No poseu la mà dins de la impressora durant la impressió.
- No feu servir productes d'aerosol que continguin gasos inflamables a l'interior o al voltant de la impressora. Si ho feu, podríeu provocar un incendi.
- □ Aneu amb compte de no enganxar-vos els dits quan obriu i tanqueu les cobertes, safates o calaixos, o en realitzar accions a l'interior de la impressora.
- Quan col·loqueu els originals, no premeu la superfície del vidre de l'escàner amb massa força.
- □ Apagueu sempre la impressora amb el botó 也. No desconnecteu la impressora ni l'apagueu del tallacircuits fins que la llum d'encesa deixi de parpellejar.
- □ Si no feu servir la impressora durant un període de temps llarg, assegureu-vos de desconnectar el cable d'alimentació de la presa de corrent.
- □ No segueu ni us recolzeu en la impressora. No col·loqueu objectes pesats sobre la impressora.
- Quan utilitzeu la impressora, assegureu-vos que bloquegeu els cargols d'ajust de la part impressora.
- D No moveu la impressora quan els cargols d'ajust estiguin bloquejats.

### Manipulació de productes consumibles

- □ Aneu amb compte a l'hora de manipular el cartutx de tinta usat, ja que pot haver una mica de tinta al port de subministrament.
  - □ Si us taqueu la pell amb tinta, netegeu-vos ben bé amb aigua i sabó.
  - □ Si us arriba als ulls, netegeu-los immediatament amb aigua. Si després de netejar-los bé amb aigua noteu cap molèstia o els problemes de visió continuen, consulteu el metge immediatament.
  - □ Si us entra tinta a la boca, consulteu el metge immediatament.
- No desmunteu el cartutx de tinta ni la unitat de manteniment: hi ha perill que la tinta us taqui la pell o us entri als ulls.
- De No sacsegeu el cartutx de tinta amb massa força: es podria filtrar tinta del cartutx.
- □ Manteniu el cartutx de tinta i la unitat de manteniment fora de l'abast dels nens.
- De No deixeu que la vora del paper llisqui per la vostra pell, ja que podria causar-vos un tall.

#### Informació relacionada

- "Precaucions en la manipulació dels cartutxos de tinta" a la pàgina 135
- "Precaucions en la manipulació de les unitats de manteniment" a la pàgina 137

### Protegir la vostra informació personal

Si doneu la impressora o us en desfeu, esborreu tota la informació personal emmagatzemada a la memòria de la impressora seleccionat els menús del tauler de control, tal com es descriu a continuació.

- Configurac. > Configuració general > Administració del sistema > Restaura configuració per defecte > Esborra totes les dades i la configuració
- Configurac. > Configuració general > Administració del sistema > Configuració d'esborrament d'HDD > Esborra tota la memòria > Alta velocitat or Sobreescriu

Les dades a l'HDD es poden eliminar completament mitjançant **Alta velocitat** o **Sobreescriu**. La funció **Sobreescriu** sobreescriu qualsevol dada no vàlida a la memòria, cosa que pot trigar una mica en processar-se.

Configurac. > Configuració general > Administració del sistema > Esborra les dades de la memòria interna > F PDL, macr, àrea tr

### Rebuig dels models d'impressora europeus

Hi ha una bateria a la impressora.

L'étiqueta del contenidor amb rodes amb una creu que es pot trobar al producte indica que inclou bateries que no haurien de llençar-se a través del flux de rebuig de residus domèstics habitual. Per prevenir possibles danys al medi ambient o a la salut humana, separeu el producte i les bateries d'altres residus domèstics per garantir que es reciclen de manera respectuosa amb el medi ambient. Per a més informació sobre centres de recollida de residus disponibles, contacteu amb l'oficina municipal o amb el minorista on hàgiu comprat el producte. L'ús dels símbols químics Pb, Cd o Hg indica si la bateria conté aquests metalls.

Aquesta informació només aplica als clients de la Unió Europea, d'acord amb la Directiva 2006/66/EC DEL PARLAMENT I EL CONSELL EUROPEU DEL 6 de setembre de 2006 relativa a les piles i acumuladors i als

#### Instruccions importants de seguretat

residus de piles i acumuladors, per la qual es deroga la Directiva 91/157/CEE i suposant un canvi de legislació a diversos sistemes legals nacionals, i per als clients de països a Europa, Orient Mitjà i Àfrica (EMEA), on s'apliquen regulacions equivalents.

Per a altres països, contacteu amb el govern local per indagar en la possibilitat de reciclar el producte.

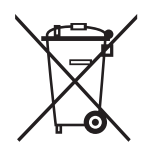

# Aspectes bàsics de la impressora

# Noms i funcions de les peces

Costat davanter/dret

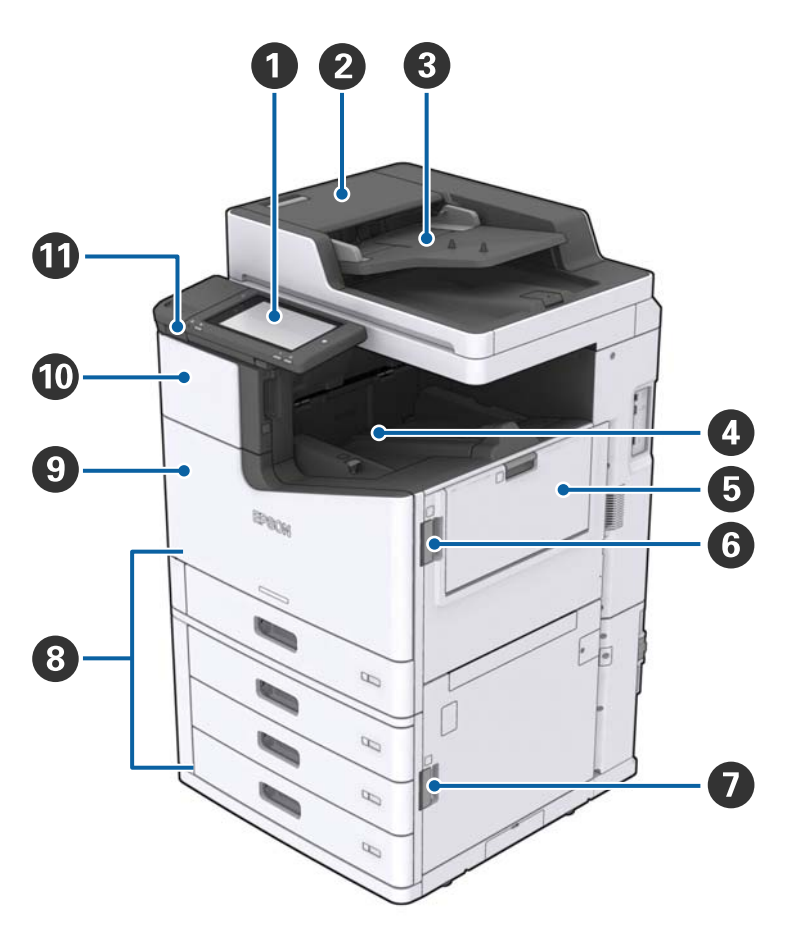

| 0 | Tauler de control                           | Permet establir la configuració i realitzar operacions a la impressora.<br>També mostra l'estat de la impressora.                |
|---|---------------------------------------------|----------------------------------------------------------------------------------------------------|
| 0 | Coberta de l'alimentador de documents (F)   | Obriu-la quan el paper es quedi encallat a l'ADF (alimentador automàtic de documents).                                           |
| 8 | ADF (alimentador automàtic de documents)    | Dispositiu que carrega documents automàticament.                                                                                 |
| 4 | Safata amb el paper cara avall              | Recull les impressions.                                                                                                    |
| 6 | safata MP                                   | Carrega el paper. Podeu carregar qualsevol tipus de paper (paper gruixut i sobres) que es pugui utilitzar en aquesta impressora. |
| 6 | Coberta (J)                                 | Obriu-la quan el paper es quedi encallat.                                                                                        |
| 0 | Coberta (E)                                 | Obriu-la quan el paper es quedi encallat.                                                                                        |
| 8 | Calaix de paper 1, 2, 3, 4 (C1, C2, C3, C4) | Carrega el paper.                                                                                                    |

#### Aspectes bàsics de la impressora

| 9 | Coberta frontal (L)                 | Obriu-la quan el paper es quedi encallat o quan substituïu la caixa<br>de manteniment. |
|---|-------------------------------------|----------------------------------------------------------------------------------------|
| 0 | Coberta dels cartutxos de tinta (A) | Obriu-la per substituir el cartutx de tinta.                                           |
| 0 | Port USB d'interfície externa       | Connecta dispositius de memòria.                                                       |

### Costat davanter/esquerre

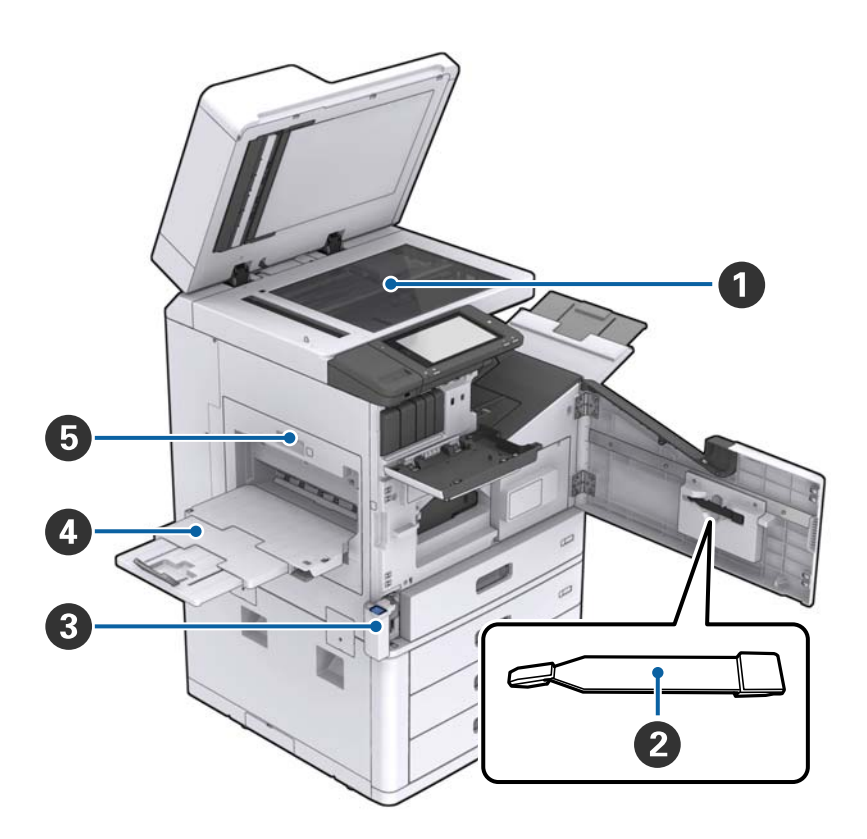

| 0 | Vidre de l'escàner                     | Col·loqueu el document cara avall a la vidre de l'escàner.                                                                                                    |
|---|----------------------------------------|----------------------------------------------------------------------------------------------------|
| 2 | Netejador                              | És un component de manteniment que permet netejar l'interior de<br>la impressora. (També es pot utilitzar com a substitut d'un drap<br>suau en netejar la superfície de vidre de l'escàner.) |
| 8 | Coberta de la caixa de manteniment (H) | Obriu-lo en substituir la caixa de manteniment. Heu d'obrir primer<br>la coberta frontal (L).                                                                                                |
| 4 | Safata amb el paper cara amunt         | Recull les impressions.                                                                                                    |
| 5 | Unitat dúplex (D1)                     | Obriu-la quan el paper es quedi encallat.                                                                                                    |

#### Aspectes bàsics de la impressora

#### Costat posterior/dret

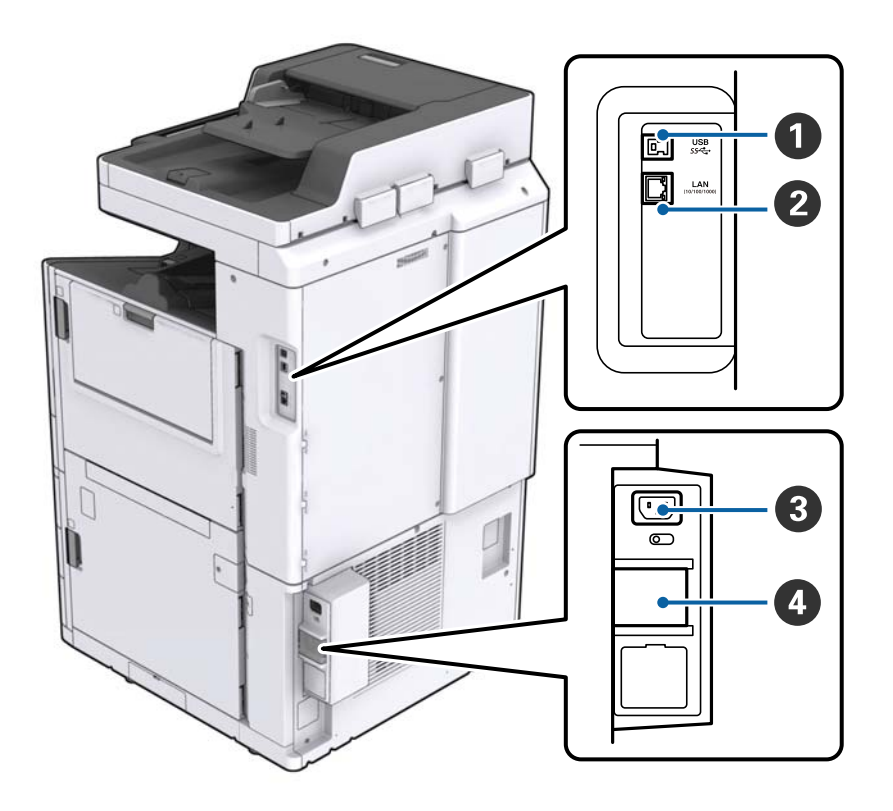

| 0 | Port USB      | Connecta un cable USB. Comproveu la direcció de l'etiqueta<br>enganxada a la impressora i, a continuació, connecteu-ho en la<br>direcció correcta.                                                                     |
|---|---------------|----------------------------------------------------------------------------------------------------|
| 2 | Port LAN      | Connecta un cable LAN.                                                                                                    |
| 3 | Entrada de CA | Connecteu el cable d'alimentació.                                                                                                    |
| 4 | Tallacircuit  | Si té lloc un curt circuit, el circuit d'alimentació elèctrica s'apaga<br>automàticament. No feu servir la impressora sense dur a terme les<br>inspeccions periòdiques.<br>Algunes impressores no tenen tallacircuits. |

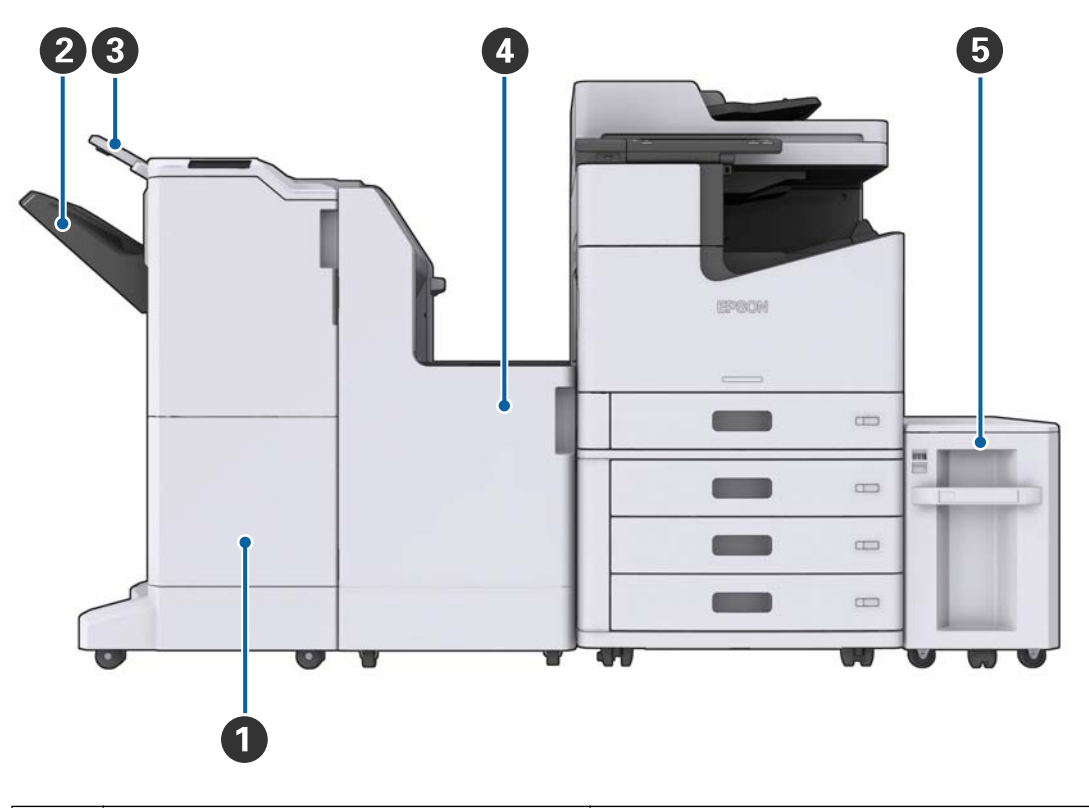

#### En cas d'instal·lació d'opcions addicionals

| 0 | Finisher unit            | Imprimeix documents classificats o grapats.        |
|---|--------------------------|----------------------------------------------------|
| 2 | Safata del classificador | Recull documents classificats o grapats.           |
| 3 | Safata de sortida        | No disponible en aquest producte.                  |
| 4 | Finisher bridge unit     | Connecta la unitat principal i la unitat d'acabat. |
| 6 | High capacity tray       | Carrega el paper.                                  |

### Encesa i apagada

#### Encesa

Premeu el botó d'encesa del tauler de control per encendre la impressora. Mantingueu el botó  $\bigcirc$  premut fins que aparegui la pantalla LCD. Comproveu que el tallacircuits està encès abans de l'encesa.

#### Guia de l'usuari

#### Aspectes bàsics de la impressora

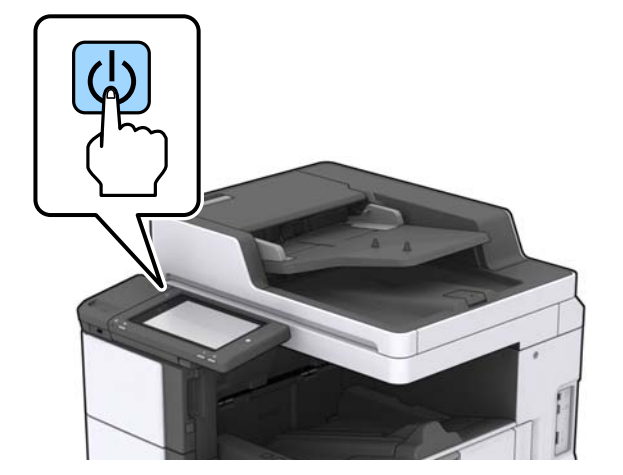

La pantalla d'inici apareix quan la instal·lació ha finalitzat.

#### Apagada

Premeu el botó 0i, a continuació, seguiu les instruccions en pantalla per apagar la impressora.

### Important:

- □ *No desendolleu el cable d'alimentació directament ni apagueu la impressora utilitzant el tallacircuits.*
- □ En desendollar el cable d'alimentació, espereu fins que la llum d'encesa estigui apagada i la pantalla LCD hagi desaparegut.

#### Informació relacionada

➡ "Noms dels elements del tauler de control" a la pàgina 19

# Tauler de control

### Noms dels elements del tauler de control

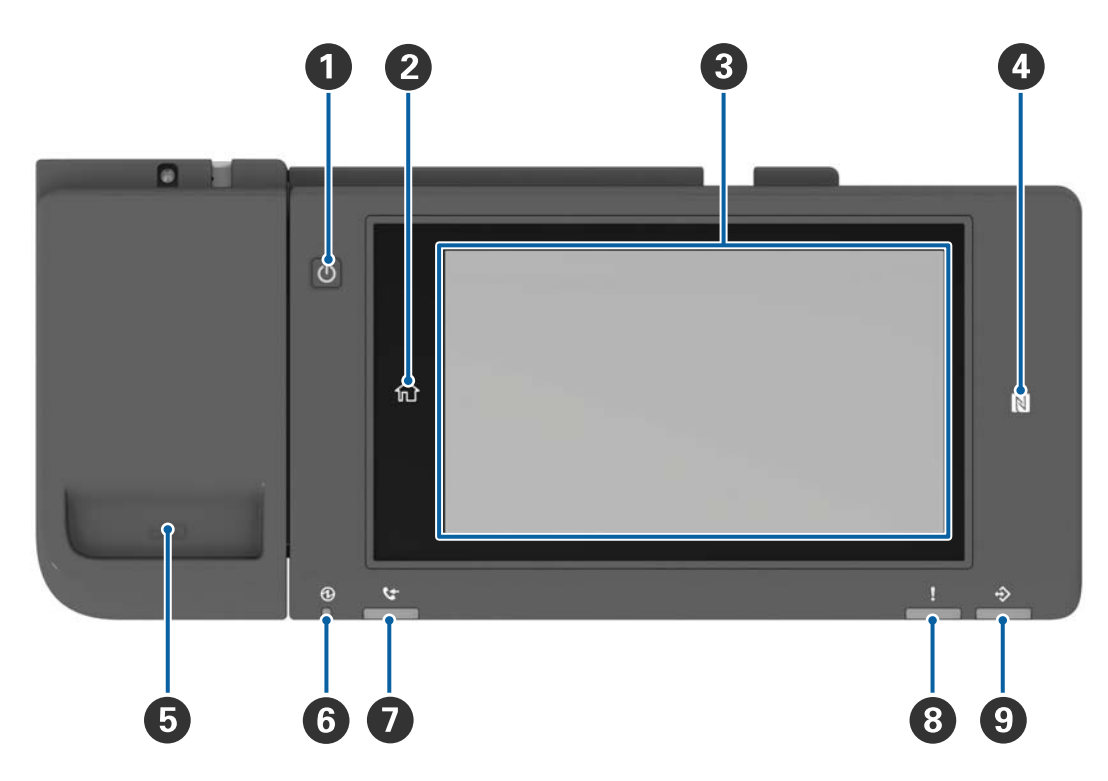

| 0 | Botó d'encesa                                                                                                    |
|---|----------------------------------------------------------------------------------------------------|
| 0 | Botó d'inici                                                                                                    |
|   | Us porta a la pantalla d'inici.                                                                                                    |
| 8 | Pantalla tàctil                                                                                                    |
|   | Mostra els elements de configuració i els missatges.                                                                                                    |
|   | Si no es realitza cap operació durant un període de temps determinat, la impressora passa al mode de<br>suspensió i la pantalla s'apaga. Toqueu qualsevol punt de la pantalla tàctil per encendre-la. |
| 4 | N-Mark                                                                                                    |
|   | Passeu un dispositiu intel·ligent com ara un telèfon intel·ligent o una tauleta que accepti comunicacions de camp proper per sobre d'aquesta marca per imprimir o escanejar directament.              |
| 5 | Suport de clips de paper                                                                                                    |
| 6 | Llum d'encesa                                                                                                    |
|   | S'encén o parpelleja quan la impressora està encesa. S'apaga quan la impressora està apagada.                                                                                                    |
| 0 | No disponible en aquest producte.                                                                                                    |
| 8 | Llum d'error                                                                                                    |
|   | S'encén o parpelleja quan es produeix un error.                                                                                                    |

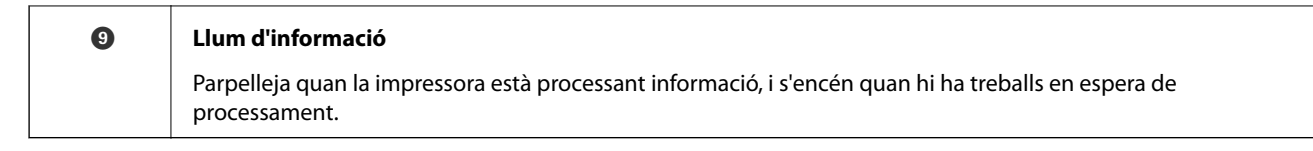

Podeu inclinar el tauler de control.

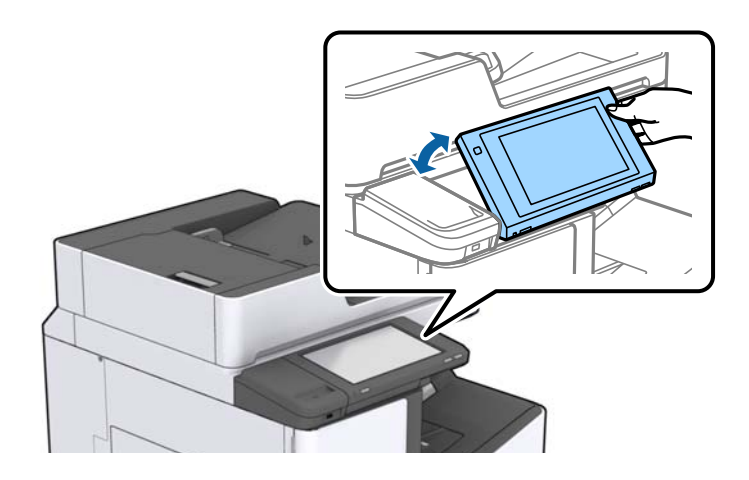

### Operacions de la pantalla tàctil

La pantalla tàctil és compatible amb les operacions següents.

| Tocar    | (m) | Prémer o seleccionar els elements o les icones. |
|----------|-----|-------------------------------------------------|
| Fullejar | Am  | Desplaçar la pantalla amb rapidesa.             |
| Lliscar  | Ju  | Sostenir i moure els elements al voltant.       |

#### 

| 0 | Títol                                                                                          | Títol                                                                                                    |  |  |  |  |  |
|---|------------------------------------------------------------------------------------------------|----------------------------------------------------------------------------------------------------|--|--|--|--|--|
|   | indica la pantalla actual.                                                                     |                                                                                                    |  |  |  |  |  |
| 2 | Mostra informació sobre cada element. Els elements que apareixen en gris no estan disponibles. |                                                                                                    |  |  |  |  |  |
|   |                                                                                                | Mostra el Estat impressora.                                                                                                    |  |  |  |  |  |
|   |                                                                                                | Indica l'estat de connexió de xarxa. Toqueu-lo perquè es mostri la pantalla guia de la connexió de xarxa.                                                                                                    |  |  |  |  |  |
|   | I                                                                                              | Mostra la pantalla de configuració de volum.                                                                                                    |  |  |  |  |  |
|   | C                                                                                              | Porta la impressora al mode de suspensió.                                                                                                    |  |  |  |  |  |
|   | ?                                                                                              | Mostra la pantalla d'ajuda que conté instruccions sobre el funcionament i la resolució de problemes.                                                                                                    |  |  |  |  |  |
|   | <b>پ</b>                                                                                       | Toqueu per mostrar el registre a la pantalla. Toqueu la icona de desconnexió quan hàgiu acabat d'utilitzar la impressora. La icona es mostra quan les operacions dels usuaris estan restringides per l'administrador. |  |  |  |  |  |
|   |                                                                                                |                                                                                                    |  |  |  |  |  |
| 3 | Pantalla de selecció de                                                                        | menú. Toqueu per mostrar cada menú.                                                                                                    |  |  |  |  |  |
|   | Podeu canviar la posici                                                                        | ó i l'ordre de la icona de menú.                                                                                                    |  |  |  |  |  |

### Configuració de la pantalla d'inici

| 4 | Mostra l'estat dels treba                                                      | Mostra l'estat dels treballs i la impressora. Els continguts a mostrar canvien segons l'estat de la impressora.                                                   |  |  |
|---|--------------------------------------------------------------------------------|----------------------------------------------------------------------------------------------------|--|--|
|   | Estat de la tasca                                                              | Mostra els treballs en curs i els treballs en espera. Toqueu per mostrar en forma de llista el<br>tipus de treballs, el temps d'arribada, els noms d'usuari, etc. |  |  |
|   | <b>T</b>                                                                       | Interromp el treball actual i permet interrompre un altre treball. No el podeu interrompre des d'un ordinador.                                                    |  |  |
|   | H                                                                              | Configura la mida i el tipus de paper per als mètodes de sortida.                                                                                                 |  |  |
|   | Informació sobre el<br>treball interromput,<br>l'error i el nom del<br>treball | Mostra l'estat de la impressora, com pot ser l'estat d'interrupció, d'error i el treball actual.                                                                  |  |  |
|   | Aturada                                                                        | Pausa o cancel·la el treball que s'està processant.                                                                                                    |  |  |
|   | Rellotge                                                                       | Mostra l'hora actual quan no hi ha cap estat d'impressora específic a mostrar.                                                                                    |  |  |

### Configuració de la pantalla del menú

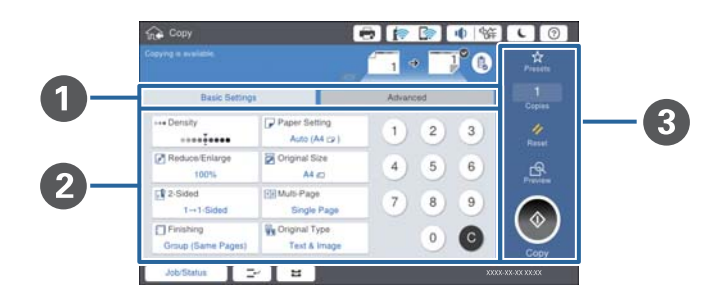

| 0 | Canvia la pantalla de configuració. Els continguts de cada pestanya varien en cada menú.                                       |  |  |  |  |  |
|---|----------------------------------------------------------------------------------------------------|--|--|--|--|--|
| 0 | Mostra els continguts de cada pestanya. Toqueu cada element per canviar-ne la configuració.                                    |  |  |  |  |  |
| 3 | Mostra els botons de funcionament habituals.                                                                                   |  |  |  |  |  |
|   | Predef.:                                                                                                    |  |  |  |  |  |
|   | Toqueu per mostrar la llista predefinida. Seleccioneu un ajust predefinit o deseu la configuració actual com a<br>predefinida. |  |  |  |  |  |
|   | Restableix:                                                                                                    |  |  |  |  |  |
|   | Toqueu per cancel·lar els canvis fets i retornar a la configuració original.                                                   |  |  |  |  |  |
|   | Previsualitz.:                                                                                                    |  |  |  |  |  |
|   | Toqueu per confirmar la imatge escanejada a la pantalla abans de copiar o escanejar.                                           |  |  |  |  |  |
|   |                                                                                                    |  |  |  |  |  |
|   | Toqueu per copiar o escanejar.                                                                                                 |  |  |  |  |  |

### Control d'accés i iniciar sessió

#### Mètode de confirmació de Control d'accés

La impressora té funcions que l'administrador pot limitar als usuaris. Si **C** apareix a la pantalla d'inici, **Control d'accés** s'ha aplicat. També es mostra si l'administrador ha bloquejat algunes funcions.

| 公 Home     |            |                 | 1       | 🛜 🕕 🕅                        | 辞 <b>し</b> ⑦              | G  |
|------------|------------|-----------------|---------|------------------------------|---------------------------|----|
|            | Сору       | Scan            | Presets | ा के<br>कुछ<br>Memory Device | Print Stored<br>Documents |    |
|            | Quick Dial | <b>Settings</b> |         |                              |                           |    |
|            |            |                 |         |                              |                           |    |
| Job/Status | -          | 2               |         |                              | XXXX-XX-XX XX             | xx |

#### Mètode d'inici de sessió a la impressora

Toqueu **F** per iniciar la sessió a la impressora. Seleccioneu el nom d'usuari i introduïu una contrasenya. Contacteu amb l'administrador de la impressora per obtenir informació sobre l'inici de sessió.

| 合 Home     |            |                      | 🖶 🍺     | A      A     A  A     A     A | 辞 <b>し</b> ⑦              | Ŀ |
|------------|------------|----------------------|---------|----------------------------------------------------------------------------------------------------|---------------------------|---|
|            | Сору       | Scan                 | Presets | Memory Device                                                                                                    | Print Stored<br>Documents |   |
|            | Quick Dial | <b>Ö</b><br>Settings |         |                                                                                                    |                           |   |
|            |            |                      |         |                                                                                                    |                           |   |
| Job/Status |            | =                    |         |                                                                                                    | XXXX XX-XX-XX XX:XX       |   |

Nota:

Quan hàgiu acabat d'utilitzar la impressora, toqueu 📴 per tancar la sessió.

#### Informació relacionada

➡ "Opcions de menú per Administració del sistema a Configuració general" a la pàgina 45

# Preparació de la impressora

### Administració dels contactes

Podeu registrar fins a 2000 entrades com a destinacions que es poden utilitzar per enviar imatges escanejades per correu electrònic o per desar imatges escanejades a la carpeta de xarxa.

També podeu utilitzar contactes del servidor LDAP. Si voleu utilitzar els contactes del servidor LDAP com a destinació, consulteu Guia de l'administrador per a més informació.

#### Nota:

- Leu d'establir un servidor de correu per registrar una adreça de correu electrònic. Comproveu el servidor de correu per avançat.
- □ Si apareix una pantalla de confirmació de contrasenya durant el funcionament, poseu-vos en contacte amb l'administrador de la impressora.

### **Registre de contactes**

- 1. Toqueu Configurac. a la pantalla d'inici.
- 2. Toqueu Gestor de Contactes > Afegeix/Edita/Suprimeix.
- 3. Toqueu Afegeix nou > Afegeix contacte.
- 4. Seleccioneu el tipus de contacte que voleu registrar.
  - Correu:

Registra una adreça de correu electrònic per enviar una imatge escanejada.

□ Carpeta de xarxa/FTP:

Registra una carpeta de xarxa per desar-hi una imatge escanejada.

5. Configureu els ajustos necessaris.

Els elements que s'han d'introduir apareixen com a "XXXXX (Obligatori)".

| 🖇 Settings                                                     | 4) 😒 🤿 🕒 |                  |
|----------------------------------------------------------------|----------|------------------|
| u can Register a contact.<br>Iter information for the contact. |          |                  |
| Cancel                                                         | Add New  | ОК               |
| Registry Number                                                |          |                  |
| 0001                                                           |          |                  |
| Name                                                           |          |                  |
| Enter Name                                                     |          |                  |
| Index Word                                                     |          |                  |
| Enter Index Word                                               |          |                  |
| Job/Status                                                     | 2        | XXXX-XX-XX XX:XX |

Nota:

*En seleccionar la icona* **Browse**, es busca als ordinadors connectats a la xarxa. Només es pot utilitzar la icona quan **Mode comunic.** es troba establert a SMB.

6. Toqueu D'acord.

#### Informació relacionada

"Opcions de menú de Gestor de Contactes" a la pàgina 47

### Registre de grups de contactes

Afegir contactes a un grup us permet enviar una imatge escanejada mitjançant un correu electrònic a diverses destinacions al mateix temps. Es poden registrar en un grup fins a 200 destinataris.

- 1. Toqueu **Configurac.** a la pantalla d'inici.
- 2. Toqueu Gestor de Contactes > Afegeix/Edita/Suprimeix.
- 3. Toqueu Afegeix nou > Afegeix grup.
- 4. Seleccioneu **Correu** per registrar una adreça de correu electrònic per enviar una imatge escanejada.
- Introduïu un nom de grup i establiu la resta de configuracions necessàries. Els elements que s'han d'introduir apareixen com a "XXXXX (Obligatori)".
- 6. Toqueu Contacte(s) afegits al grup (obligatori).
- 7. Seleccioneu els contactes que vulgueu registrar al grup, i després toqueu **Tanca**. Per cancel·lar la selecció, toqueu de nou.
- 8. Toqueu D'acord.

#### Informació relacionada

➡ "Opcions de menú de Gestor de Contactes" a la pàgina 47

### Registre de contactes d'ús freqüent

- 1. Toqueu **Configurac.** a la pantalla d'inici.
- 2. Toqueu Gestor de Contactes > Freqüent.
- 3. Seleccioneu el tipus de contacte que voleu registrar.
- 4. Toqueu Editar.
- 5. Seleccioneu els contactes d'ús freqüent que vulgueu registrar, i després toqueu **D'acord**. Per cancel·lar la selecció, toqueu de nou.
- 6. Toqueu Tanca.

#### Informació relacionada

➡ "Opcions de menú de Gestor de Contactes" a la pàgina 47

### Registre de contactes en un ordinador

Amb Epson Net Config o Web Config, podeu crear una llista de contactes al vostre ordinador i importar-la a la impressora. Consulteu la Guia de l'administrador per obtenir més informació.

### Còpia de seguretat dels contactes amb un ordinador

Amb Epson Net Config o Web Config, podeu fer còpies de seguretat de les dades de contacte emmagatzemades a la impressora a l'ordinador. Consulteu la Guia de l'administrador per obtenir més informació.

Les dades dels contactes es poden perdre a causa d'un mal funcionament de la impressora. Recomanem que feu una còpia de seguretat de les dades cada cop que les actualitzeu. Fins i tot durant el període de garantia, Epson no es farà responsable de la pèrdua de dades, no farà còpies de seguretat ni recuperarà dades o opcions de configuració.

### Registre d'una configuració predeterminada

Podeu registrar la configuració de còpia i escaneig que utilitzeu freqüentment com a predefinida per a fins a 50 contactes. Podeu seleccionar-la fàcilment de la llista predefinida.

### Com fer el registre

Podeu registrar ajustos predefinits de cada pantalla de menú com ara Còpia o la pantalla d'inici.

#### Nota:

Si no podeu canviar les opcions predefinides, és possible que l'administrador les hagi bloquejat. Contacteu amb l'administrador de la impressora per obtenir assistència.

#### Registre des de cada menú

- 1. Establiu la configuració a la pantalla del menú que vulgueu registrar com a predefinit.
- 2. Toqueu 🖄 i, a continuació, toqueu **Registra a predefinits**.
- 3. Feu una de les accions següents.
  - Der registrar un ajust predefinit, premeu Afegeix nou.
  - Toqueu editar un ajust predefinit i seleccioneu l'element que vulgueu sobreescriure.
- 4. Toqueu la casella Nom i introduïu el nom.
- 5. Toqueu D'acord.

### Registre des de la pantalla d'inici

- 1. Toqueu **Predef.** a la pantalla d'inici.
- 2. Toqueu **Afegeix nou** i, a continuació, seleccioneu la característica per la qual vulgueu registrar un ajust predefinit.
- 3. Establiu la configuració i, a continuació, premeu Registra.
- 4. Toqueu la casella **Nom** i introduïu el nom.
- 5. Toqueu D'acord.

### Com fer-ne ús

Mostra la llista predefinida registrada prement  $\overleftrightarrow$  a la pantalla de cada menú o **Predef.** a la pantalla d'inici. Seleccioneu els ajustos predefinits que vulgueu registrar al grup, i després toqueu  $\diamondsuit$ .

Nota:

Només es mostrarà la llista registrada en aquesta funció a la pantalla de cada menú.

### Afegir un accés directe a la pantalla d'inici

Podeu afegir un ajust predefinit registrat a la pantalla d'inici en forma d'accés directe. Això et permet començar fàcilment a copiar o escanejar utilitzant la configuració predefinida.

1. Toqueu **Predef.** a la pantalla d'inici.

La llista Predef. es mostra.

2. Toqueu >, al costat dels ajustos predefinits que vulgueu afegir com a accés directe, i després toqueu Afegiu drecera a pantalla d'inici.

Quan afegir **Còpia ràpida** com a accés directe per copiar, podeu fer una còpia només tocant l'ajust predefinit a la pantalla d'inici.

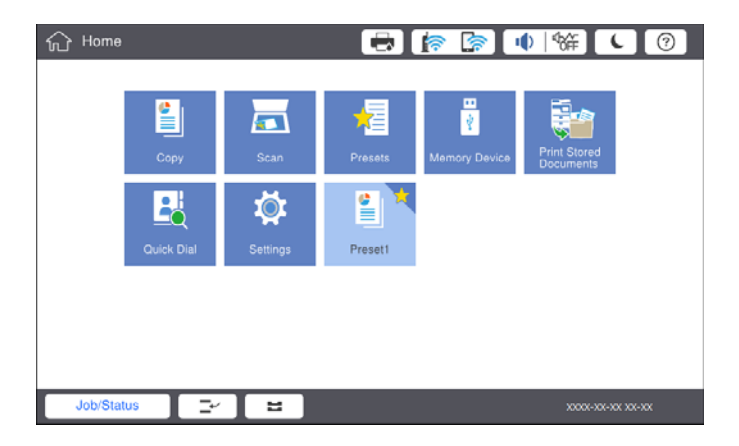

# Càrrega de papers

### Tipus de paper i capacitats disponibles

Els tipus de paper disponibles per a aquesta impressora són els que s'especifiquen a continuació. Utilitzar altres tipus de paper fa que el paper s'encalli i fa malbé la impressora.

La qualitat del paper pot variar segons l'entorn. Recomanem comprar paper després d'haver comprovat l'entorn. Assegureu-vos de realitzar una prova d'impressió abans d'utilitzar tipus de paper com el paper reciclat i sobres amb diferències importants de qualitat.

| Tipus de paper/nom del                                                                                                    |                                                              | Mida del                                                                                                    | Capacitat de càrre                                                                                                    | ega (fulls o sobres)                                                                                                    | Impressió                  |
|----------------------------------------------------------------------------------------------------|--------------------------------------------------------------|----------------------------------------------------------------------------------------------------|----------------------------------------------------------------------------------------------------|----------------------------------------------------------------------------------------------------|----------------------------|
| paper                                                                                                    |                                                              | paper<br>safata MP                                                                                                    |                                                                                                    | Calaix de paper 1 a 4                                                                                                    | automatica<br>a doble cara |
| Paper normal<br>Paper de còpia                                                                                                    | 60 a 160<br>g/m <sup>2</sup>                                 | A3+, SRA3,<br>12×18 polz.                                                                                                    | Fins a la línia indicada<br>mitjançant el símbol de                                                                                                    | -                                                                                                    | -                          |
| Paper de copia<br>Capçalera<br>Paper reciclat<br>Paper de color<br>Paper<br>preimprès<br>Paper gruixut<br>Paper d'alta<br>qualitat |                                                              | A3, Tabloide,<br>B4, Legal,<br>Legal Índia<br>8,5×13 polz.,<br>Carta, A4, B5,<br>Executive, A5,<br>Mitja carta,<br>16K (195×270<br>mm), 8K<br>(270×390<br>mm) | triangle dins la guia de<br>vores.<br>(80 g/m <sup>2</sup> : 150)<br>Tanmateix, només<br>s'utilitza un full per als<br>papers definits per<br>l'usuari amb una<br>llargada de més de<br>431,8 mm. <sup>4</sup> | Fins a la línia indicada<br>mitjançant el símbol de<br>triangle dins la guia de<br>vores.<br>(80 g/m <sup>2</sup> : 550) | •                          |
|                                                                                                    |                                                              | B6, A6                                                                                                    |                                                                                                    | -                                                                                                    | -                          |
|                                                                                                    | Definit<br>l'usuar<br>(Ampla<br>a 330,2<br>llargad<br>a 1200 | Definit per<br>l'usuari (mm)<br>(Amplada: 55<br>a 330,2;<br>llargada: 127<br>a 1200)                                                                          |                                                                                                    | _                                                                                                    | <b>√</b> *1                |
|                                                                                                    |                                                              | Definit per<br>l'usuari (mm)<br>(Amplada:<br>139,7 a 297;<br>llargada: 182<br>a 431,8)                                                                        |                                                                                                    | Fins a la línia indicada<br>mitjançant el símbol de<br>triangle dins la guia de<br>vores.<br>(80 g/m <sup>2</sup> : 550) | ✓*1                        |

| Tipus de paper/nom del<br>paper                    |                               | Mida del                                                                                                    | Capacitat de càrr                                                                                                    | Impressió             |                            |
|----------------------------------------------------|-------------------------------|----------------------------------------------------------------------------------------------------|----------------------------------------------------------------------------------------------------|-----------------------|----------------------------|
|                                                    |                               | paper                                                                                                    | safata MP                                                                                                    | Calaix de paper 1 a 4 | automática<br>a doble cara |
| Paper gruixut<br>Paper<br>extragruixut             | 161 a 350<br>g/m <sup>2</sup> | A3+, SRA3,<br>12×18 polz.,<br>A3, Tabloide,<br>B4, Legal,<br>Legal Índia<br>8,5×13 polz.,<br>Carta, A4, B5,<br>Executive, A5,<br>Mitja carta,<br>16K (195×270<br>mm), 8K<br>(270×390<br>mm), 8K<br>(270×390<br>mm), 86, A6,<br>Definit per<br>l'usuari (mm)<br>(Amplada: 55<br>a 330,2;<br>llargada: 127<br>a 1200) | Fins a la línia indicada<br>mitjançant el símbol de<br>triangle dins la guia de<br>vores.<br>(o 30 fulls)<br>Tanmateix, només<br>s'utilitza un full per als<br>papers definits per<br>l'usuari amb una<br>llargada de més de<br>431,8 mm. <sup>4</sup> | -                     | -                          |
| Epson Bright White Ink Jet<br>Paper <sup>*2</sup>  |                               | A4                                                                                                    | 80                                                                                                    | 450                   | 1                          |
| Epson Matte Paper-<br>Heavyweight <sup>*2</sup>    |                               | A3+, A3, A4                                                                                                    | 20                                                                                                    | -                     | -                          |
| Epson Archival N                                   | latte Paper <sup>*2</sup>     | A3+, A3, A4                                                                                                    | 20                                                                                                    | -                     | -                          |
| Epson Double-Sided Matte<br>Paper <sup>*2</sup>    |                               | A3+, A3, A4                                                                                                    | 20                                                                                                    | -                     | -                          |
| Epson Photo Quality Ink Jet<br>Paper <sup>*2</sup> |                               | A3+, A3                                                                                                    | 50                                                                                                    | _                     | -                          |
|                                                    |                               | A4                                                                                                    | 100                                                                                                    | -                     | -                          |
| Sobre <sup>*3</sup>                                |                               | Sobre #10,<br>Sobre DL,<br>Sobre C4,<br>Sobre C5,<br>Sobre C6                                                                                                    | 10                                                                                                    | _                     | _                          |

\*1 Rang automàtic a doble cara (mm) Amplada: 139,7 a 297; Llargada: 182 a 431,8.

\*2 Paper Epson original.

\*3 Si la llengüeta és al costat més curt, assegureu-vos d'incloure-la quan configureu la mida definida per l'usuari.

\*4 En carregar papers llargs, tingueu cura de no fer-vos talls a la mà amb les vores del paper mentre el subjecteu.

Nota:

- □ La disponibilitat dels papers varia segons la ubicació. Per obtenir la informació més recent sobre els papers disponibles a la vostra àrea, contacteu amb el servei d'Epson.
- □ En imprimir amb paper més llarg de 483 mm com a mida definida per l'usuari, s'imprimeix utilitzant l qualitat d'impressió estàndard independentment de la configuració del tipus i nom del paper. A més a més, la impressora redueix la velocitat d'impressió amb alguns tipus de paper, com el paper normal.
- Le paper original d'Epson no està disponible quan s'imprimeix amb el controlador d'impressora Epson universal.

#### Informació relacionada

- ➡ "Noms i funcions de les peces" a la pàgina 14
- ➡ "Pàgina web d'assistència tècnica" a la pàgina 202

#### Gruixos de paper disponibles

Els gruixos de paper disponibles són els que s'especifiquen a continuació (pes del paper en g/m<sup>2</sup>: per 1 m<sup>2</sup> expressat en grams). Encara que compleixi amb el gruix del paper, la qualitat d'impressió pot empitjorar o poden haver-hi embussos de paper segons la qualitat del paper (com pot ser la direcció del granulat del paper, la duresa, etc.).

| Tipus de paper        |     | Gruix del paper (pes del paper)        |
|-----------------------|-----|----------------------------------------|
| Paper normal          |     | 60 a 350 g/m <sup>2</sup>              |
| Paper de còpia        |     |                                        |
| Capçalera             |     |                                        |
| Paper reciclat        |     |                                        |
| Paper de color        |     |                                        |
| Paper preimprès       |     |                                        |
| Paper gruixut         |     |                                        |
| Extragruixut          |     |                                        |
| Paper d'alta qualitat |     |                                        |
| Sobre                 | #10 | 75 a 90 g/m <sup>2</sup> (20 a 24 lb)  |
|                       | DL  |                                        |
|                       | C6  |                                        |
|                       | C5  |                                        |
|                       | C4  | 80 a 100 g/m <sup>2</sup> (21 a 26 lb) |

### Tipus de paper disponibles

No utilitzeu els tipus de paper següents. Si imprimiu amb aquests tipus de paper, podria haver-hi un embús de paper i la tinta podria tacar l'imprès o fer malbé la impressora.

- Papers ondulats i humits
- Depers que no s'han eixugat després d'imprimir a una cara.
- Papers enrotllats i doblegats
- Papers trencats, tallats o plegats
- Dependence of Papers massa gruixuts o massa fins
- Papers preimpresos que utilitzen altres impressores d'injecció, impressores de transferència termal, impressores de pàgina o fotocopiadores
- Papers perforats
- Papers amb enganxines
- □ Papers enganxats amb cinta, clips, grapes, o perforats, etc.

□ No utilitzeu sobres amb superfícies adhesives a la llengüeta ni sobres amb finestreta.

Paper preperforat

#### Informació relacionada

➡ "Gruixos de paper disponibles" a la pàgina 30

### Manipulació del paper

- Llegiu les instruccions que se subministren amb el paper.
- □ Abans de carregar el paper, airegeu i alineeu-ne les vores.

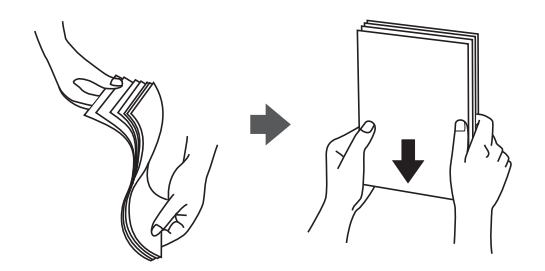

### Emmagatzematge de paper

En emmagatzemar el paper, tingueu en compte el següent.

- 🖵 Conserveu la resta de papers en una bossa de plàstic hermètica per evitar que absorbeixi humitat.
- □ Manteniu-la en un lloc amb poca humitat. No mulleu el paper.
- □ Manteniu-lo allunyat de la llum directa del sol.
- □ No poseu els papers drets, col·loqueu-los en una superfície plana.

#### Nota:

Tot i que emmagatzemeu el paper com s'especifica anteriorment, la qualitat de les impressions pot empitjorar i el paper es pot encallar segons l'entorn. Abans d'utilitzar paper emmagatzemat, proveu d'imprimir una petita quantitat de paper i comproveu que no hi hagi embussos de paper ni taques de tinta a la impressió.

### Com carregar paper

Llegiu l'ajuda de la impressora per a les instruccions de funcionament. Toqueu <sup>(?)</sup> al tauler de control i, a continuació, toqueu **Procediments > Carregueu paper**.

Després de carregar el paper a la safata MP, establiu la mida i el tipus de paper a la pantalla de configuració que es mostra al tauler de control.

#### Important:

Inseriu i retireu lentament la safata del paper. Inseriu la safata d'alta capacitat lentament, ja que la safata pesa a causa de la gran quantitat de paper que conté.

#### Preparació de la impressora

#### Nota:

*En canviar la posició de les guies laterals a calaix de paper, allibereu el bloqueig de la safata i, a continuació, moveu les guies laterals. Una vegada canviada la posició, bloquegeu la safata de nou.* 

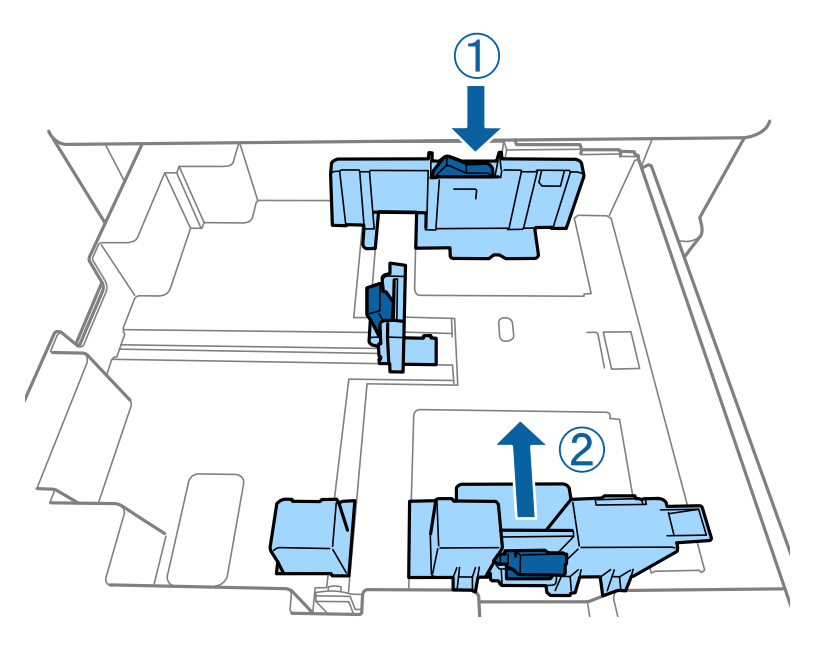

Carregueu sobres en la mateixa orientació que es mostra en la il·lustració següent.

#### □ Sobres

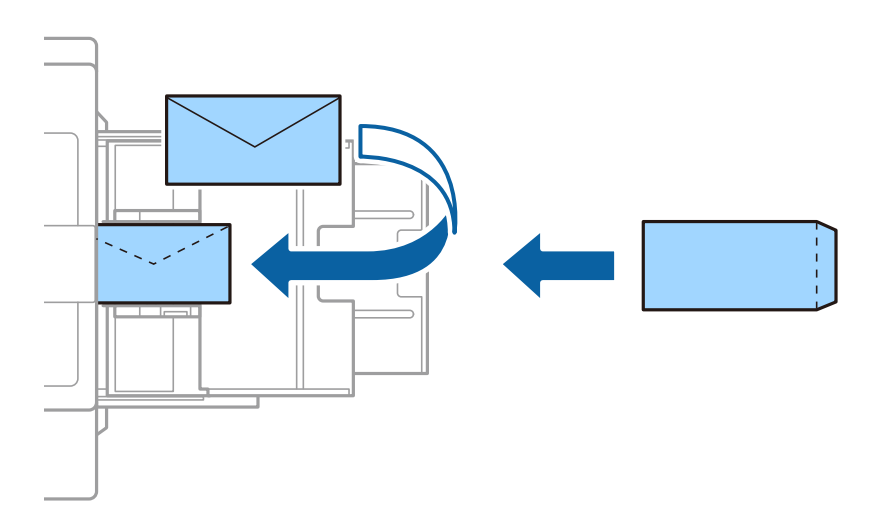

Si la llengüeta és al costat més curt, assegureu-vos d'incloure-la quan configureu la mida definida per l'usuari.

#### Informació relacionada

- ➡ "Descripcions en pantalla" a la pàgina 157
- ➡ "Tipus de paper i capacitats disponibles" a la pàgina 28
- ➡ "Tipus de paper disponibles" a la pàgina 30
- ➡ "Manipulació del paper" a la pàgina 31
- ➡ "Emmagatzematge de paper" a la pàgina 31

### Configurar el tipus de paper

Per aconseguir uns resultats òptims d'impressió, seleccioneu el tipus de paper més adient.

| Nom del paper                                       | Tipus de paper    |                                 |                                           |                                                |
|-----------------------------------------------------|-------------------|---------------------------------|-------------------------------------------|------------------------------------------------|
|                                                     | Tauler de control | Controlador de la<br>impressora | Controlador<br>d'impressora<br>PostScript | Controlador<br>d'impressora Universal<br>Epson |
| Epson Bright White<br>Ink Jet Paper <sup>*</sup>    | p. normals1       | papers comuns1                  | Plain1                                    | papers comuns1                                 |
| Epson Matte Paper-<br>Heavyweight <sup>*</sup>      | Mat               | Epson Matte                     | Epson Matte                               | -                                              |
| Epson Archival<br>Matte Paper <sup>*</sup>          | Mat               | Epson Matte                     | Epson Matte                               | -                                              |
| Epson Double-Sided<br>Matte Paper <sup>*</sup>      | Mat               | Epson Matte                     | Epson Matte                               | -                                              |
| Epson Photo Quality<br>Ink Jet Paper <sup>*</sup>   | Mat               | Epson Matte                     | Photo Quality Ink<br>Jet Paper            | -                                              |
| Paper normal<br>(60 a 75 g/m <sup>2</sup> )         | p. normals1       | papers comuns1                  | Plain1                                    | papers comuns1                                 |
| Paper normal<br>(76 a 90 g/m <sup>2</sup> )         | p. normals2       | papers comuns2                  | Plain2                                    | papers comuns2                                 |
| Paper gruixut<br>(91 a 105 g/m <sup>2</sup> )       | Paper gruixut1    | Paper gruixut1                  | Thick-Paper1                              | Paper gruixut1                                 |
| Paper gruixut<br>(106 a 135 g/m <sup>2</sup> )      | Paper gruixut2    | Paper gruixut2                  | Thick-Paper2                              | Paper gruixut2                                 |
| Paper gruixut<br>(136 a 160 g/m <sup>2</sup> )      | Paper Gruixut3    | Paper gruixut3                  | Thick-Paper3                              | Paper gruixut3                                 |
| Paper gruixut<br>(161 a 250 g/m <sup>2</sup> )      | P. gruixut4       | Paper gruixut4                  | Thick-Paper4                              | Paper gruixut4                                 |
| Paper extragruixut<br>(251 a 350 g/m <sup>2</sup> ) | P. extra gruixut  | Paper extragruixut              | Extra Thick-Paper                         | Paper extragruixut                             |

\* : Paper Epson original

# Col·locació dels originals

Col·loqueu els originals al vidre de l'escàner o l'ADF (alimentador automàtic de documents).

### Col·locació dels originals a l'ADF

Podeu copiar i escanejar diversos originals en una sola vegada.

### Originals disponibles per a l'ADF

| Mides de paper disponibles <sup>*</sup> | A6 a A3/llibre de comptes (màxim 297×431,8 mm (11,7×17 polz.)) |
|-----------------------------------------|----------------------------------------------------------------|
| Tipus de paper                          | Paper d'alta qualitat, Paper normal, Paper reciclat            |
| Gruix del paper (pes del paper)         | 52 a 128 g/m <sup>2</sup>                                      |
| Capacitat de càrrega                    | 150 fulls o 16.5 mm (0,65 polz.)                               |

\* Si l'amplada de l'original és la mateixa, també podeu escanejar documents de mides diferents barrejats.

- □ A3/A4
- □ B4/B5
- □ Carta/Legal

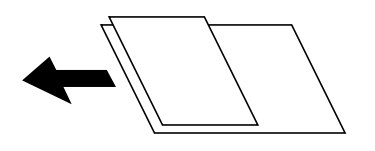

Encara que l'original compleixi les especificacions del suport que es pot col·locar a l'ADF, pot ser que no s'alimenti des de l'ADF o que la qualitat de l'escaneig disminueixi en funció de les propietats o les qualitats del paper.

#### Important:

Per tal que no es produeixin embussos de paper, procureu no col·locar els originals següents a l'ADF. Per a aquests tipus, utilitzeu el vidre de l'escàner.

- □ Originals trencats, doblegats, arrugats o malmesos
- Diriginals amb forats d'enquadernació
- □ Originals enganxats amb cinta, clips, grapes, etc.
- Driginals que tenen adhesius o etiquetes enganxades
- D Originals tallats de forma irregular o que no tenen els angles rectes
- **Originals enquadernats**
- **I** Transparències, paper de transferència termal o paper amb recobriment de carboni pel revers
- Originals que només s'imprimeixen (ni s'eixuguen, ni es refreden, etc.)

#### Col·locació dels originals

Toqueu <sup>(?)</sup> al tauler de control i, a continuació, toqueu **Procediments** > **Col·loqueu originals**.

#### Informació relacionada

➡ "Descripcions en pantalla" a la pàgina 157

### Col·locació dels originals al ADF per a còpia a doble cara

Col·loqueu els originals a la direcció mostrada en la il·lustració, i després seleccioneu la configuració de l'orientació.

□ Col·loqueu els originals en la direcció ascendent: selecciona **Superior** al tauler de control, tal com es descriu a continuació.

Còpia > Avançat > Orient.(orig.) > Superior

Col·loqueu els originals a l'ADF en la direcció de la fletxa.

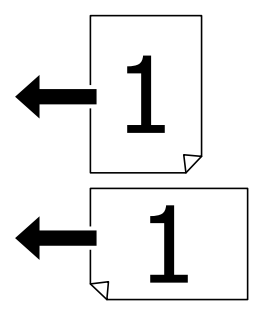

□ Col·loqueu els originals en la direcció esquerra: selecciona **Esquerra** al tauler de control, tal com es descriu a continuació.

#### Còpia > Avançat > Orient.(orig.) > Esquerra

Col·loqueu els originals a l'ADF en la direcció de la fletxa.

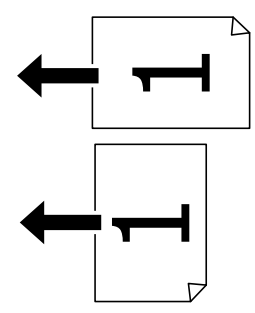

### Col·locació dels originals al Vidre de l'escàner

Podeu copiar i escanejar originals irregulars, gruixuts, capses de cartró, etc.

#### Originals disponibles per a Vidre de l'escàner

| Mides de paper disponibles | Màxim 297×431,8 mm (11,7×17 polz.) |
|----------------------------|------------------------------------|
| Pes de paper disponible    | Màxim 2 kg (4 lb)                  |

#### Important:

- De No exerciu massa força al vidre de l'escàner. En cas contrari, podria malmetre's.
- No premeu amb massa força l'original. Si premeu amb massa força, podria quedar desenfocat, difuminat o amb taques.
- □ Quan col·loqueu originals voluminosos com llibres, procureu que no entri llum de l'exterior directament al vidre de l'escàner. És possible que la mida de l'original no es detecti automàticament.
- □ Si l'original té marques de plecs o arrugues, aplaneu-lo i col·loqueu-lo al vidre de l'escàner. Les imatges corresponents a les zones en què l'original no toca el vidre de l'escàner poden quedar poc clares.
- □ Traieu els originals després d'escanejar-los. Si deixeu els originals al vidre de l'escàner durant molt de temps, podrien quedar-se enganxats a la superfície del vidre.

### Col·locació dels originals

Toqueu ⑦ al tauler de control i, a continuació, seleccioneu **Procediments** > **Col·loqueu originals**.

#### Nota:

□ Un marge d'1,5 mm de les vores del vidre de l'escàner no s'escaneja.

**Si** *hi ha originals a l'ADF i al vidre de l'escàner, es donarà prioritat als originals de l'ADF.* 

#### Informació relacionada

➡ "Descripcions en pantalla" a la pàgina 157

### Detecció automàtica de la mida original

Quan seleccioneu **Detec. autom.** com a **Configuració del paper**, s'identifiquen automàticament els següents tipus de paper.

 $\Box$  ADF:

A3<sup>\*1</sup>, B4<sup>\*1</sup>, A4, B5, A5<sup>\*2</sup>

\*1 Només en col·locar la vora curta de l'original cap a l'entrada d'alimentació del paper de l'ADF.

\*2 Només en col·locar la vora llarga de l'original cap a l'entrada d'alimentació del paper de l'ADF.

□ Vidre de l'escàner:

A3<sup>\*1</sup>, B4<sup>\*1</sup>, A4, B5, A5

\*1 Només en col·locar la vora curta de l'original cap a la banda esquerra de vidre de l'escàner.
## Inserció d'un dispositiu USB extern

## Inserció i retirada d'un dispositiu USB extern

1. Inseriu d'un dispositiu USB extern a la impressora.

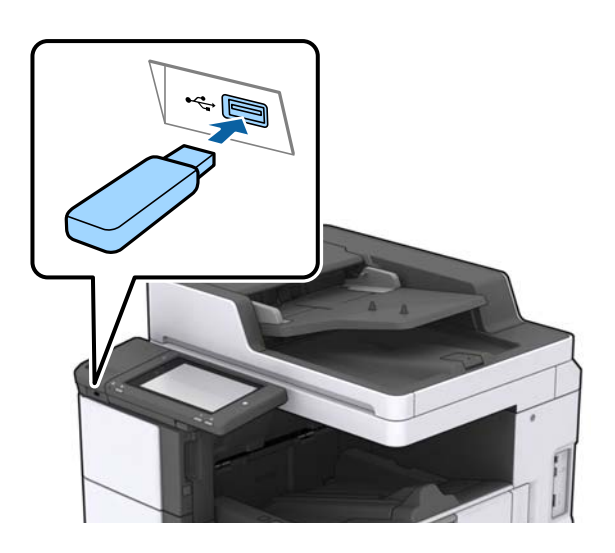

2. Quan hàgiu acabat d'utilitzar el dispositiu USB extern, retireu-lo.

#### Informació relacionada

➡ "Especificacions del dispositiu USB extern" a la pàgina 189

## **Opcions de menú de Configurac.**

Toqueu **Configurac.** a la pantalla d'inici de la impressora per fer diversos ajustos.

## Opcions de menú per Conf. bàsica a Configuració general

Brillantor d'LCD:

Ajusteu la brillantor de la pantalla LCD.

So:

Ajusteu el volum i seleccioneu el tipus d'àudio.

#### Detecta doble full:

Seleccioneu Engeg per detectar un error de doble alimentació del paper en escanejar amb l'ADF.

Temp. aturada t.:

Ajusteu el període de temps per passar al mode de suspensió (mode d'estalvi d'energia) quan la impressora no ha realitzat cap operació. La pantalla LCD es torna negra quan passa el temps predefinit.

#### Temp. apagada:

Seleccioneu per apagar la impressora si no s'utilitza durant un període determinat de temps. Podeu ajustar el temps abans que s'apliqui l'administració d'energia. Qualsevol augment afectarà l'eficiència energètica del producte. Tingueu en compte el medi ambient abans de fer cap canvi.

#### Configuració Data/hora:

Data/hora

Introduïu la data i l'hora actuals.

🖵 Horari d'estiu

Seleccioneu l'opció d'horari d'estiu que s'apliqui a la vostra zona.

Diferència horària

Introduïu la diferència horària entre la vostra hora local i l'UTC (temps universal coordinat).

#### País/regió:

Seleccioneu el país o regió al qual utilitzeu la impressora.

#### Idioma/Language:

Seleccioneu l'idioma utilitzat a la pantalla LCD.

#### Pantalla inicial:

Especifiqueu el menú inicial que es mostra a la pantalla LCD quan s'encén la impressora i s'activa el Temps espera funcionament.

#### Edita pantalla d'inici:

Canvieu el disseny de les icones de la pantalla LCD. També podeu afegir, eliminar i moure les icones.

#### Fons de pantalla:

Canvieu el color de fons de la pantalla LCD.

També podeu seleccionar una imatge de fons des d'un dispositiu de memòria. Només és compatible amb el format JPEG.

#### Temps espera funcionament:

Seleccioneu **Eng.** per tornar a la pantalla d'inici quan no s'han realitzat operacions durant el temps especificat. Quan s'han aplicat restriccions d'usuari i no es realitzen operacions durant el temps especificat, es tanca la sessió i es torna a la pantalla d'inici. Quan la impressió es pausa des de la pantalla d'estat o mitjançant el botó de cancel·lació i no s'ha realitzat cap operació durant el temps espeficiat, la impressió es reprèn automàticament. Si seleccioneu **Apag** per a aquesta funció, la impressió no es reprendrà automàticament després de pausar-la.

#### Teclat:

Canvieu el disseny del teclat a la pantalla LCD.

#### Pantalla per defecte(Job/Status)

Seleccioneu la informació predeterminada que voleu mostrar quan toqueu **Pantalla per defecte(Job/ Status)**.

#### Efecte pant .:

Seleccioneu **Eng.** per activar els efectes d'animació en canviar de pantalla. Si seleccioneu **Apag**, el canvi de pantalla serà més ràpid.

#### Informació relacionada

➡ "Estalvi d'energia" a la pàgina 47

# Opcions de menú per Configuració d'impressora a Configuració general

Configuració de font de paper:

#### Configuració del paper:

Seleccioneu la font de paper per especificar la mida i el tipus de paper que heu carregat. Quan s'activa l'opció **Det. aut. Mida de paper**, la impressora detecta automàticament la mida de paper que carregueu.

#### Prioritat de safata multiús:

Seleccioneu Eng. per donar prioritat d'impressió al paper carregat a l'Safata MP.

#### Canvi automàtic A4/Carta:

Seleccioneu **Eng.** per alimentar el paper des de la font de paper definida com a mida A4 quan no hi ha cap font de paper definida com a Carta, o alimenta des de la font de paper definida com a mida de carta quan no hi ha cap font de paper definida com a A4.

#### Conf. selecció autom.:

Seleccioneu **Eng.** perquè la configuració imprimeixi automàticament en paper des de qualsevol font que contingui paper i que coincideixi amb la vostra configuració de paper.

Avís d'error:

Seleccioneu **Eng.** per mostrar un missatge d'error quan la mida de paper seleccionat o el tipus de paper no coincideix amb el paper carregat.

#### Visual. automàtica configuració de paper:

Seleccioneu **Eng.** per mostrar la pantalla **Configuració del paper** quan carregueu paper a la font de paper.

#### Llista mides de paper definides per l'usuari:

Podeu canviar la configuració de mida definida per l'usuari. Resulta útil quan s'imprimeix de manera freqüent en paper de mida irregular.

#### Resultat: Còpia:

Seleccioneu la sortida en realitzar còpies.

#### **Resultat: Altres:**

Seleccioneu la safata de sortida per imprimir qualsevol cosa excepte còpies.

#### Idioma d'impressió:

Seleccioneu la llengua d'impressió per a la interfície USB o la interfície de xarxa.

#### Configuració d'impressió universal:

Aquesta configuració d'impressió s'aplica quan imprimiu mitjançant un dispositiu extern sense utilitzar el controlador de la impressora.

#### Desplaçament cap amunt:

Ajusteu el marge superior del paper.

#### Desplaçament cap a l'esquerra:

Ajusteu el marge esquerre del paper.

#### Desplaçament cap amunt al dors:

Ajusteu el marge superior de la cara posterior de la pàgina quan realitzeu una impressió a doble cara.

#### Desplaçament cap a l'esquerra al dors:

Ajusteu el marge esquerre de la cara posterior de la pàgina quan realitzeu una impressió a doble cara.

#### Omet pàgina en blanc:

Salta les pàgines en blanc en les dades d'impressió automàticament.

#### Treball Separació

Seleccioneu Engeg per imprimir còpies separades per treballs.

#### Gira i ord.

Seleccioneu Engeg per rotar cada còpia 90 graus en imprimir múltiples còpies.

#### Inseriu fulls per usuari

Seleccioneu **Engeg** per inserir un full entre els treballs segons emissor en imprimir des d'un ordinador. Els fulls inserits provindràn d'una font de paper especificada.

#### Configuració d'impressió PDL:

Seleccioneu les opcions Configuració d'impressió PDL que vulgueu utilitzar per a impressions PCL o PostScript.

#### Config. comuna:

#### Mida paper

Seleccioneu la mida de paper predeterminada per a impressió PostScript o PCL.

Tipus de paper

Seleccioneu el tipus de paper predeterminat per a impressió PostScript o PCL.

Orientació

Seleccioneu la orientació predeterminada per a impressió PostScript o PCL.

Qualitat

Seleccioneu la qualitat d'impressió per a impressió PostScript o PCL.

Mode d'estalvi de tinta

Seleccioneu Eng. per estalviar tinta reduint la densitat d'impressió.

Ordre impr.

Darrera pàgina a dalt:

Comença a imprimir per la primera pàgina d'un fitxer.

Primera pàgina a dalt:

Comença a imprimir per la darrera pàgina d'un fitxer.

Nombre de còpies

Estableix el nombre de còpies per imprimir.

Marge d'enquadernació

Seleccioneu la posició d'enquadernació.

Sortida paper automàtica

Seleccioneu **Eng.** per expulsar paper automàticament quan s'atura la impressió durant un treball d'impressió.

□ Impressió a doble cara

Seleccioneu Eng. per realitzar una impressió a doble cara.

#### Menú PCL:

□ Font de tipus de lletra

Resident

Seleccioneu si voleu utilitzar un tipus de lletra preinstal·lat a la impressora.

Baixa

Seleccioneu si voleu utilitzar un tipus de lletra hàgiu baixat.

Núm. tipus de lletra

Seleccioneu el número de tipus de lletra predeterminat per a la font del tipus de lletra predeterminada. El número disponible varia en funció de la configuració que hàgiu definit.

🖵 To

Establiu l'extrem del tipus de lletra predeterminat si el tipus de lletra és escalable i d'extrem fix. Podeu seleccionar des de 0,44 a 99,99 cpi (caràcters per polzada), en increments de 0,01.

Aquest element pot no aparèixer en funció de la configuració de font del tipus de lletra o número del tipus de lletra.

🖵 Alçada

Definiu l'alçada del tipus de lletra predeterminada si el tipus de lletra és escalable i d'extrem fix. Podeu seleccionar des de 4,00 a 999,75 punts, en increments de 0,25.

Aquest element pot no aparèixer en funció de la configuració de font del tipus de lletra o número del tipus de lletra.

Ajust de símbols

Seleccioneu el conjunt de símbols predeterminat. Si el tipus de lletra que heu seleccionat a la configuració de font del tipus de lletra i número del tipus de lletra no està disponible a la configuració de conjunt de símbols nou, la configuració de font del tipus de lletra i número del tipus de lletra se substituirà automàticament pel valor predeterminat, IBM-US.

#### 🖵 Forma

Establiu el nombre de línies per a la mida i l'orientació del paper seleccionades. Aquesta funció també causa un canvi en l'interlineat (VMI), i el valor de VMI nou s'emmagatzema a la impressora. Això vol dir que els canvis posteriors en la configuració de mida o orientació del paper causaran canvis en el valor Formulari basat en el VMI emmagatzemat.

Funció CR

Seleccioneu l'ordre d'avanç de línia quan imprimiu amb un controlador d'un sistema operatiu específic.

🖵 Funció LF

Seleccioneu l'ordre d'avanç de línia quan imprimiu amb un controlador d'un sistema operatiu específic.

□ Assignació de font de paper

Establiu l'assignació per a l'ordre de selecció de la font del paper. Quan se selecciona 4, les ordres s'estableixen com a compatibles amb l'HP LaserJet 4. Quan se selecciona 4K, les ordres s'estableixen com a compatibles amb l'HP LaserJet 4000, 5000 i 8000. Quan se selecciona 5S, les ordres s'estableixen com a compatibles amb l'HP LaserJet 5S.

#### Menú PS3:

Full d'error

Seleccioneu **Eng.** per imprimir un full que mostri l'estat quan es produeix un error durant la impressió de PostScript o PDF.

🖵 Binari

Seleccioneu **Eng.** quan les dades d'impressió continguin imatges binàries. És possible que l'aplicació enviï les dades binàries encara que la configuració del controlador de la impressora s'hagi definit en ASCII, però podeu imprimir les dades quan aquesta funció està habilitada.

Mida de pàgina PDF

Seleccioneu la mida del paper quan imprimiu un fitxer PDF. Si se selecciona **Auto**, la mida del paper es determina en funció de la mida de la primera pàgina.

#### Solucionador d'error automàtic:

Seleccioneu l'acció que es produirà quan es produeixi un error d'impressió a doble cara o un error de memòria plena.

🖵 Eng.

Mostra un advertiment i imprimeix en mode d'una sola cara quan es produeix un error d'impressió a dues cares, o imprimeix només el que la impressora ha pogut processar fins que s'ha produït un error de memòria plena.

🖵 Apag

Es mostra un missatge d'error i cancel·la la impressió.

#### Dispositiu de memòria:

Seleccioneu **Activa** per permetre a la impressora accedir a un dispositiu de memòria inserida. Si se selecciona **Desactiva**, no es poden desar les dades al dispositiu de memòria amb la impressora. Això evita que els documents confidencials puguin ser sostrets de manera il·lícita.

#### Paper gruixut:

Seleccioneu **Engeg** per evitar que la tinta taqui les vostres impressions, tanmateix, això pot disminuir la velocitat d'impressió. Si no podeu evitar la tinta taqui mitjançant aquesta funció, proveu de reduir la densitat d'impressió i de còpia.

#### Mode silenciós:

Seleccioneu **Eng.** per reduir el soroll durant la impressió, tanmateix, això pot disminuir la velocitat d'impressió. En funció de la configuració de qualitat de paper i d'impressió que hàgiu seleccionat, és possible que no hi hagi cap diferència en el nivell de soroll de la impressora.

#### Optimitza l'acabat:

Seleccioneu **Eng.** per reduir la desalineació del paper i millorar la capacitat de la impressora de grapar i apilar el paper. L'utilització d'aquesta funció redueix la velocitat d'impressió.

#### Prioritat de velocitat d'impressió

Seleccioneu **Apag** per permetre que la impressora adeqüi la velocitat d'impressió segons el tipus de paper i les condicions de les dades d'impressió. Això us permet evitar que la qualitat de la impressió disminueixi o que el paper s'encalli.

#### Connexió a PC a través d'USB:

Seleccioneu **Activa** per permetre que un ordinador accedeixi a la impressora quan es connecta a través d'USB. Quan se selecciona **Desactiva**, es restringeixen les impressions i els escanejos que no s'envien a través d'una connexió de xarxa.

#### Ajust de temps d'espera USB I/F:

Especifiqueu el temps en segons que ha de transcórrer abans de finalitzar la comunicació per USB amb un ordinador després que la impressora rebi un treball d'impressió des d'un controlador d'impressora PostScript o un controlador d'impressora PCL. Si la finalització del treball no està clarament definida des d'un controlador d'impressora PostScript o un controlador d'impressora PCL, pot ocasionar una comunicació per USB eterna. Quan això succeeix, la impressora finalitza la comunicació quan ha transcorregut el temps especificat. Introduïu 0 (zero) si no voleu finalitzar la comunicació.

#### Informació relacionada

- ➡ "Càrrega de papers" a la pàgina 28
- "Impressió de fitxers JPEG des d'un dispositiu de memòria" a la pàgina 85
- ➡ "Impressió de fitxers PDF o TIFF des d'un dispositiu de memòria" a la pàgina 86

## Opcions de menú per Configuració de xarxa a Configuració general

Configuració Wi-Fi:

Configureu o canvieu la configuració de xarxa sense fil. Escolliu el mètode de connexió d'entre els següents i seguiu les instruccions que apareixen a la pantalla LCD.

- □ Encaminador
- Wi-Fi Direct

#### Configuració de LAN amb cables:

Configureu o canvieu una connexió de xarxa que utilitza un cable LAN i un encaminador. Quan s'està utilitzant aquesta opció, les connexions Wi-Fi estan desactivades.

#### Estat de xarxa:

Mostra o imprimeix la configuració de xarxa actual.

#### Comprovació de connexió:

Comprovació de la connexió de xarxa actual i impressió d'un informe. Si hi ha problemes amb la connexió, consulteu l'informe de verificació per resoldre el problema.

#### Avançat:

Definiu la configuració detallada següent.

- Nom del dispositiu
- □ TCP/IP
- □ Serv. intermediari
- □ Servidor de correu el.
- Adreça IPv6
- 🖵 Ús comp. xarxa MS
- □ NFC
- Velocitat d'enllaç i dúplex
- □ Redirecciona HTTP a HTTPS
- Desactiva Filtrat IPsec/IP
- Desactiva IEEE802.1X

# Opcions de menú per Configuració del servei de web a Configuració general

Serveis d'Epson Connect:

Mostra si la impressora està registrada i connectada a l'Epson Connect.

Podeu registrar-vos al servei tocant Registra i seguint les instruccions següents.

Quan us hàgiu registrat, podeu canviar els ajustos següents.

Suspèn/reactiva

□ Treu del registre

Per obtenir més informació, consulteu el lloc web següent.

https://www.epsonconnect.com/

http://www.epsonconnect.eu (només Europa)

#### Serveis Google Cloud Print:

Mostra si la impressora està registrada i connectada al servei de Google Cloud Print.

Quan us hàgiu registrat, podeu canviar els ajustos següents.

□ Activa/Desactiva

□ Treu del registre

Per veure la informació de com registrar-vos al servei de Google Cloud Print, consulteu el lloc web següent.

https://www.epsonconnect.com/

http://www.epsonconnect.eu (només Europa)

#### Informació relacionada

➡ "Impressió mitjançant un servei de xarxa" a la pàgina 151

## Opcions de menú per Conf. escaneig a Configuració general

Veure informació relacionada a continuació.

#### Informació relacionada

➡ "Escaneig" a la pàgina 57

# Opcions de menú per Administració del sistema a Configuració general

Els administradors utilitzen aquesta funció. Consulteu la Guia de l'administrador per obtenir més informació.

## Opcions de menú per a Imprimeix comptador

Mostra el nombre total d'impressions des del moment en què es va adquirir la impressora. Toqueu **Imprimeix full** si voleu imprimir el resultat.

## Opcions de menú per a Estat subministrament

Mostra el nivell aproximat de tinta i la vida útil de la unitat de manteniment.

Quan es mostra un signe d'exclamació, vol dir que la tinta s'està exhaurint o bé que la unitat de manteniment està gairebé plena. Quan es mostra una X, heu de substituir la tinta que s'ha exhaurit o bé que la unitat de manteniment està plena.

## Opcions de menú de Mantenim.

Per conservar la qualitat d'impressió, utilitzeu les característiques següents per netejar el capçal d'impressió.

Compr. injectors de capçals impress.:

Seleccioneu aquesta funció per comprovar si els injectors del capçal d'impressió estan bloquejats. La impressora imprimeix un patró de prova dels injectors.

Neteja de capçals d'impressió:

Seleccioneu aquesta funció per netejar els injectors bloquejats del capçal d'impressió.

#### Informació relacionada

"Comprovació dels injectors bloquejats" a la pàgina 155

## Opcions de menú per a Idioma/Language

Seleccioneu l'idioma utilitzat a la pantalla LCD.

## Opcions de menú de Estat impressora/Imprimeix

#### Imprimeix full d'estat:

Full d'estat de configuració:

Imprimeix fulls d'informació que mostren l'estat i la configuració actuals de la impressora.

#### Full d'estat de subministraments:

Imprimeix fulls d'informació que mostren l'estat dels consumibles.

#### Full d'historial d'ús:

Imprimeix fulls d'informació que mostren l'historial d'ús de la impressora.

#### Llista de tipus de lletra PS3:

Imprimeix una llista dels tipus de lletra disponibles per a una impressora PostScript.

#### Llista de tipus de lletra PCL:

Imprimeix una llista dels tipus de lletra disponibles per a una impressora PCL.

#### Xarxa:

Estat de LAN amb cable/Wi-Fi:

Mostra l'estat de connexió de xarxa actual.

#### Estat de Wi-Fi Direct:

Mostra l'estat de connexió de xarxa actual.

#### Estat de servidor de correu electrònic:

Mostra la configuració actual.

#### Imprimeix full d'estat:

Imprimeix la configuració de xarxa actual.

## Opcions de menú de Gestor de Contactes

Afegeix/Edita/Suprimeix:

Registreu i/o elimineu contactes als menús Esc. corr., i Escaneja a carp. xarxa o FTP.

Freqüent:

Registreu els contactes d'ús freqüents per accedir-hi ràpidament. També podeu canviar l'ordre de la llista.

Imprimeix contactes:

Imprimiu la llista de contactes.

Opcions de la vista:

Canvieu la manera com es mostra la llista de contactes.

Opcions de cerca:

Canvieu el mètode per a cerca contactes.

## Opcions de menú de Configuració de l'usuari

Podeu canviar la configuració predeterminada per a la configuració d'ús freqüent d'escaneig i còpia. Consulteu la informació relacionada següent per obtenir-ne més informació.

#### Informació relacionada

- ➡ "Opcions de menú per a copiar" a la pàgina 52
- ➡ "Escaneig" a la pàgina 57

## Opcions de menú per a Sistema d'autenticació

Podeu comprovar l'estat del sistema d'autenticació i de la plataforma oberta d'Epson.

Estat de dispositiu autenticació

Mostra l'estat del sistema d'autenticació.

Informació d'Epson Open Platform

Mostra l'estat de la plataforma oberta d'Epson.

## Estalvi d'energia

La impressora passa al mode de suspensió o s'apaga automàticament si no es realitza cap operació durant un període determinat. Podeu ajustar el temps abans que s'apliqui l'administració d'energia. Qualsevol augment afectarà l'eficiència energètica del producte. Tingueu en compte el medi ambient abans de fer cap canvi.

En funció de la ubicació de la compra, la impressora pot tenir una funció que l'apaga automàticament si no està connectada a la xarxa durant 30 minuts.

## Estalvi d'energia — Tauler de control

- 1. Toqueu **Configurac.** a la pantalla d'inici.
- 2. Toqueu **Configuració general** > **Conf. bàsica**.
- 3. Feu una de les accions següents.
  - □ Seleccioneu Temp. aturada t. o Configuració d'apagada > Apaga en cas d'inactivitat o Apaga si es desconnecta i, a continuació, definiu la configuració.
  - □ Seleccioneu **Temp. aturada t.** o **Temp. apagada** i, a continuació, definiu la configuració.

#### Nota:

El vostre producte pot tenir la funció **Configuració d'apagada** o **Temp. apagada** en funció de la ubicació de compra.

## Fotocopiar

## Fotocopiar

## Aspectes bàsics de còpia

En aquesta secció s'expliquen els passos per a la còpia bàsica.

1. Col·loqueu els originals.

Si voleu copiar diversos originals, col·loqueu tots els originals a l'ADF.

- 2. Toqueu Còpia a la pantalla d'inici.
- 3. Comproveu la configuració a **Conf. bàsica**.

Toqueu la icona de configuració per canviar-la si és necessari.

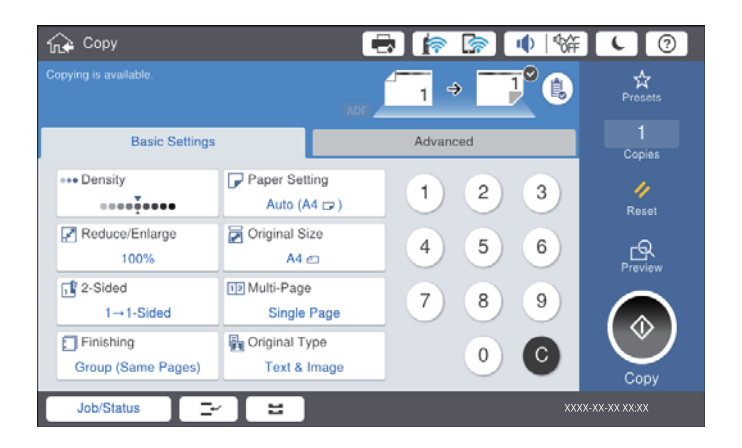

#### Nota:

- □ Toqueu la pestanya Avançat per establir la configuració de còpia com Orig. mides dif. o Qualitat de la imatge, i copiar menús com Llibre →2pàg o Còpia Targ.d'identificació.
- □ *Si toqueu* 🔀, podeu registrar ajustos de còpia d'ús freqüent com a predefinits.
- □ Si la combinació de configuració que requeriu no està disponible, es mostra <sup>●</sup>. Toqueu la icona per comprovar els detalls i, seguidament, canvieu la configuració.
- 4. Toqueu el valor del nombre de còpies i a continuació introduïu el número de còpies fent servir el teclat de la pantalla.
- 5. Toqueu 🖻 i, seguidament, comproveu la imatge escanejada i la configuració, com ara la mida de paper. *Nota:*

No podeu obtenir una previsualització en carregar originals a l'ADF.

6. Toqueu  $\diamondsuit$ .

#### Fotocopiar

#### Informació relacionada

- ➡ "Col·locació dels originals" a la pàgina 33
- ➡ "Conf. bàsica opcions de menú per a copiar" a la pàgina 52
- \*Opcions de menú avançades per a copiar" a la pàgina 54

## Realitzar una copia a doble cara

Podeu copiar diverses originals o documents a dues cares a les dues cares del paper.

- 1. Toqueu **Còpia** a la pantalla d'inici.
- Toqueu Conf. bàsica > 2 cares i, a continuació, seleccioneu 1>2 cares o 2>2 cares.
  També podeu especificar l'orientació i la posició d'enquadernat de l'original i de la còpia resultant.
- 3. Si cal, definiu els altres elements.
- 4. Toqueu �.

#### Informació relacionada

- ➡ "Aspectes bàsics de còpia" a la pàgina 49
- \*Conf. bàsica opcions de menú per a copiar" a la pàgina 52

## Copiar diversos originals en un full de paper

Podeu copiar dos o quatre originals en un sol full de paper.

- 1. Toqueu Còpia a la pantalla d'inici.
- Toqueu Conf. bàsica > Div. pàg i seleccioneu 2 diap. o 4 diap..
  També podeu especificar l'ordre de distribució i l'orientació de l'original.
- 3. Si cal, definiu els altres elements.
- 4. Toqueu 🔍 per comprovar la imatge.

*Nota:* No podeu obtenir una previsualització en carregar originals a l'ADF.

5. Toqueu ♦.

#### Informació relacionada

- ➡ "Aspectes bàsics de còpia" a la pàgina 49
- \* "Conf. bàsica opcions de menú per a copiar" a la pàgina 52

## Apilament de cada grup de còpies rotant de manera alterna 90 graus o separant-les

Podeu classificar les impressions apilant-les de manera alterna en orientació vertical o apaïsada. Si instal·leu la finisher unit opcional, també podeu classificar les impressions separant cada grup de còpies o utilitzant grapadores.

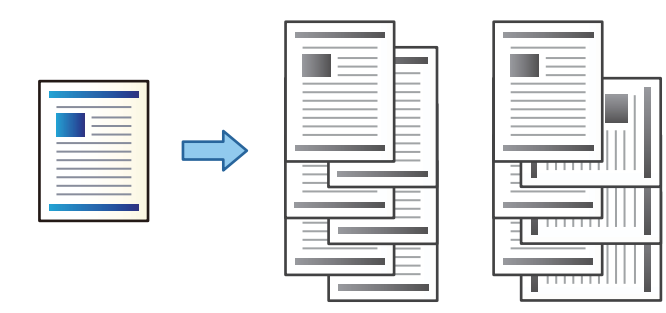

- 1. Toqueu **Còpia** a la pantalla d'inici.
- 2. Toqueu **Acabat** a la pestanya **Conf. bàsica**.
- 3. Seleccioneu l'opció Extreu paper que vulgueu utilitzar.
  - Gira i ord.: En imprimir múltiples còpies, cada grup de còpies s'expulsa de manera alterna en orientació vertical i apaïsada.

Comproveu la configuració següent en utilitzar aquesta funció.

- □ S'utilitzen dues fonts de paper. Carregueu paper en orientació vertical en una font de paper, i en orientació apaïsada a l'altra font de paper i, a continuació, seleccioneu **Auto** com a **Conf pap** a Conf. bàsica.
- □ A la pantalla d'inici, seleccioneu **Configurac.** > **Resultat: Còpia**, i comproveu que **Safata cara avall** està seleccionat.
- Desp. i ord.: En imprimir múltiples còpies, cada grup de còpies se separa. Aquesta opció està disponible si la finisher unit opcional està instal·lada.
- 4. Si utilitzeu la finisher unit opcional, seleccioneu la ubicació de la grapa a la opció **Grapa** en cas necessari i, a continuació, toqueu **D'acord**.
- 5. Si cal, definiu els altres elements.
- 6. Toqueu �.

#### Informació relacionada

- ➡ "Aspectes bàsics de còpia" a la pàgina 49
- ➡ "Conf. bàsica opcions de menú per a copiar" a la pàgina 52

## **Opcions de menú per a copiar**

## Conf. bàsica opcions de menú per a copiar

#### Nota:

Els elements poden no estar disponibles en funció de la configuració que hàgiu definit.

#### Densitat:

Augmenta el nivell de densitat quan els resultats de còpia són febles. Disminueix el nivell de densitat quan hi ha taques de tinta.

#### Conf pap:

Seleccioneu la font de paper que vulgueu utilitzar. Si se selecciona **Auto**, s'alimenta una mida adequada automàticament en funció de la mida de l'original autodetectat i la relació d'augment especificada.

#### Red./Ampliar:

Estableix la relació d'augment de l'ampliació o reducció. Toqueu el valor i especifiqueu l'augment utilitzat per ampliar o reduir l'original en un interval del 25 al 400%.

#### 🖵 Auto

Detecta l'àrea d'escaneig i amplia o redueix automàticament l'original per adaptar-lo a la mida de paper que hàgiu seleccionat. Quan hi ha marges blancs al voltant de l'original, els marges blancs de

la marca de cantonada ( ) del vidre de l'escàner es detecten com l'àrea d'escaneig, però els marges del costat oposat poden quedar retallats.

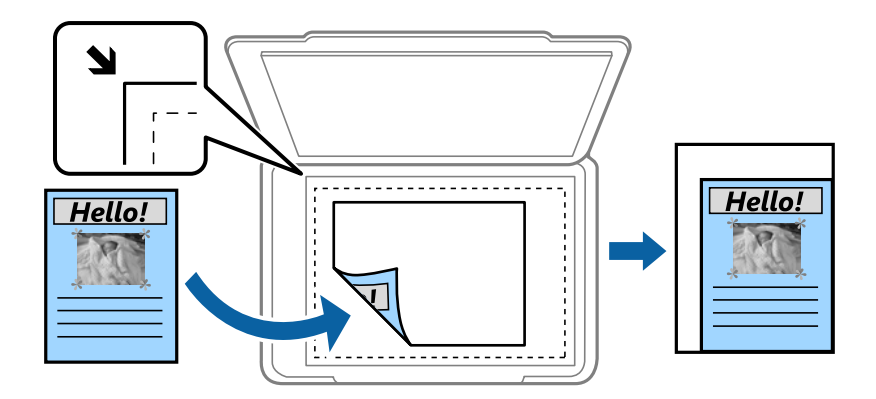

□ Redueix i ajusta al paper

Copia la imatge escanejada en una mida més petita que el valor Red./Ampliar per ajustar-la a la mida de paper. Si el valor Red./Ampliar es més gran que la mida del paper, és possible que les dades s'imprimeixin més enllà de les vores del paper.

Mida real

Còpies amb una ampliació del 100%.

□ A3 $\rightarrow$ A4 i altres

Amplia o redueix automàticament l'original per adaptar-lo a una mida de paper específic.

#### Mida original:

Seleccioneu la mida i l'orientació de l'original. Si seleccioneu **Detec. autom.**, es detecta la mida de l'original automàticament. Si copieu originals de mida no estàndard, seleccioneu la mida més propera a la de l'original.

#### 2 cares:

Seleccioneu el disseny de doble cara.

□ 1>1 cara

Copia una cara d'un original en una sola cara del paper.

□ 2>2 cares

Copia les dues cares d'un original de doble cara en dues cares d'un sol full de paper. Seleccioneu l'orientació de l'original i la posició de enquadernat de l'original i del paper.

□ 1>2 cares

Copia dos originals d'una sola cara en dues cares d'un sol full de paper. Seleccioneu l'orientació de l'original i la posició de enquadernat del paper.

□ 2>1 cares

Copia les dues cares d'un original de doble cara en una cara de dos fulls de paper. Seleccioneu l'orientació i la posició de enquadernat de l'original.

Div. pàg:

Seleccioneu el disseny de còpia.

🖵 Una pàg

Copia un original d'una cara en un sol full.

□ 2 diap.

Copia dos originals d'una sola cara en un full amb disseny de 2 diapositives. Seleccioneu l'ordre de la distribució i l'orientació de l'original per col·locar l'original.

□ 4 diap.

Copia quatre originals d'una sola cara en un full amb disseny de 4 diapositives. Seleccioneu l'ordre de la distribució i l'orientació de l'original per col·locar l'original.

#### Acabat:

Seleccioneu com expulsar el paper per a diverses còpies de diversos originals.

Seleccioneu **Interc (ordre p.)** per imprimir documents de diverses pàgines intercalats en ordre i classificats en conjunts.

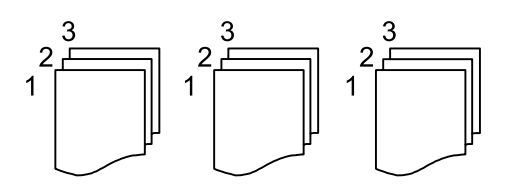

Seleccioneu **Grup** (**mateixes p.**) per imprimir documents de diverses pàgines adquirint les mateixes pàgines numerades que el grup.

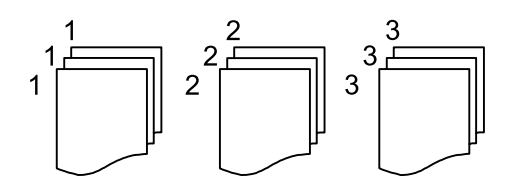

- □ Extreu paper
  - Gira i ord.

Imprimeix de manera alterna en orientació vertical o apaïsada. Escolliu **Auto** com a **Conf pap** en utilitzar aquesta funció.

Desp. i ord.\*

Separa cada grup de còpies.

□ Grapa<sup>\*</sup>

Seleccioneu la ubicació de grapat.

\* Es mostra quan la finisher unit està instal·lada.

#### **Tipus original:**

Seleccioneu el tipus d'original. Copia en una quantitat òptima per tal que coincideixi amb el tipus d'original.

#### Informació relacionada

- "Tipus i codis dels elements opcionals" a la pàgina 131
- "Expulsió de paper i grapat mitjançant la Finisher Unit" a la pàgina 131

## Opcions de menú avançades per a copiar

#### Nota:

Els elements poden no estar disponibles en funció de la configuració que hàgiu definit.

Orig. mides dif.:

Podeu col·locar la següent combinació de mides a l'ADF al mateix temps. A3 i A4; B4 i B5. Quan utilitzeu aquestes combinacions, els originals es copien a la mida real dels originals. Col·loqueu els vostres originals alineant l'amplada dels originals com es mostra a continuació.

Orient.(orig.):

Seleccioneu l'orientació de l'original.

#### Llibre →2pàg:

Copia dues pàgines oposades d'un fulletó en fulls de paper diferents.

Seleccioneu quina pàgina d'un fulletó voleu escanejar.

#### Escaneig cont.:

Podeu col·locar un gran nombre d'originals a l'ADF en lots, i escanejar-los com a un únic treball d'escaneig.

#### Qualitat de la imatge:

Ajusteu la configuració d'imatge.

□ Contrast

Ajusteu la diferència entre les parts clares i fosques.

Nitidesa

Ajusteu el contorn de la imatge.

Elimina el fons

Seleccioneu l'obscuritat del fons. Toqueu + per aclarir (il·luminar més) el fons i premeu - per enfosquir-la (il·luminar-la menys).

En seleccionar **Auto**, es detecten els colors del fons dels originals i s'eliminen o s'aclareixen automàticament. Si el color de fons és massa fosc o no el detecta, llavors no s'ha aplicat correctament.

#### Marge enquadern.:

Seleccioneu la posició d'enquadernació, el marge i l'orientació de l'original per a la còpia a doble cara.

#### Redueix i ajusta al paper:

Copia la imatge escanejada en una mida més petita que el valor Red./Ampliar per ajustar-la a la mida de paper. Si el valor Red./Ampliar es més gran que la mida del paper, és possible que les dades s'imprimeixin més enllà de les vores del paper.

#### Elimina ombra:

Elimina les ombres que apareixen al voltant de les còpies quan es copia un paper gruixut o que apareixen al centre de les còpies en copiar un fulletó.

#### Elimina forats:

Elimina els forats d'enquadernació en fer fotocòpies.

#### Còpia Targ.d'identificació:

Escaneja les dues cares d'un document d'identitat i les copia en una cara d'un paper.

#### Safata de sortida:

Seleccioneu la safata de sortida per a Copiar.

#### Numeració de pàgines:

Numeració de pàgines

Seleccioneu Eng. per imprimir els números de pàgina a les còpies.

#### □ Format

Seleccioneu el format de la numeració de pàgina.

Posició del segell

Seleccioneu la posiciñó de la numeració de pàgina.

Canvia la numeració

Seleccioneu a quina pàgina voleu imprimir el número de pàgina. Seleccioneu **Número de pàgina inicial** per especificar la pàgina a la qual voleu que comenci la numeració de pàgines. També podeu especificar el número en què voleu que comenci la numeració a **Primer número d'impressió**.

🖵 Mida

Seleccioneu la mida del número.

□ Fons

Seleccioneu si voleu que el fons de la numeració de pàgina sigui blanc o no. Si seleccioneu **Blanc**, podeu veure la numeració de pàgina clarament quan el fons de l'original no és blanc.

## Escaneig mitjançant el tauler de control

Podeu enviar imatges escanejades des del tauler de control de la impressora a les destinacions següents.

#### Carpeta de xarxa/FTP

Podeu desar la imatge escanejada a una carpeta d'una xarxa. Podeu especificar una carpeta compartida a l'ordinador, creada amb els protocols SMB, o una carpeta d'un servidor FTP. Abans d'escanejar, heu de configurar una carpeta compartida o un servidor FTP.

#### Correu

Podeu enviar imatges escanejades per correu electrònic directament des de la impressora per mitjà d'un servidor de correu electrònic preconfigurat. Abans d'escanejar, cal que configureu el servidor de correu electrònic.

#### **Document Capture Pro**

També podeu executar treballs creats al *Document Capture Pro* del programari d'escaneig des del tauler de control de la impressora. En crear un treball que desi la imatge escanejada a l'ordinador, podeu executar el treball des de la impressora i desar la imatge escanejada a l'ordinador. Abans d'escanejar, instal·leu-ho Document Capture Pro al vostre ordinador i creeu un treball.

#### Dispositiu de memòria

Podeu desar la imatge escanejada a un dispositiu de memòria. No cal que establiu cap configuració abans d'escanejar.

#### Núvol

Podeu enviar imatges escanejades a serveis en el núvol. Abans d'escanejar, establiu la configuració a Epson Connect.

#### Equip(WSD)

Podeu desar la imatge escanejada a un ordinador connectat a la impressora, mitjançant la funció WSD. Si utilitzeu Windows 7/Windows Vista, cal que restabliu la configuració de WSD al vostre ordinador abans d'escanejar.

#### Informació relacionada

- ➡ "Com desar la imatge escanejada a una carpeta compartida o un servidor FTP" a la pàgina 58
- ➡ "Escaneig a un correu electrònic" a la pàgina 65
- ➡ "Escaneig mitjançant la configuració registrada a l'ordinador (Document Capture Pro)" a la pàgina 69
- ➡ "Escaneig a un dispositiu de memòria" a la pàgina 72
- ➡ "Escaneig al núvol" a la pàgina 74
- ➡ "Escaneig mitjançant WSD" a la pàgina 76

# Com desar la imatge escanejada a una carpeta compartida o un servidor FTP

Podeu desar la imatge escanejada a una carpeta especificada d'una xarxa. Podeu especificar una carpeta compartida a l'ordinador, creada amb els protocols SMB, o una carpeta d'un servidor FTP.

#### Nota:

- □ L'escàner i l'ordinador hauria d'estar connectats a la mateixa xarxa. Poseu-vos en contacte amb l'administrador per conèixer la configuració de la xarxa.
- □ Si voleu desar les imatges escanejades a un servidor FTP, poseu-vos en contacte amb l'administrador del servidor FTP per confirmar la informació del servidor.

Prepareu el següent per desar les imatges escanejades en una carpeta compartida.

- Deparació 1: comprovació del nom de l'ordinador
- Deparació 2: creació d'una carpeta compartida a l'ordinador
- Deparació 3: registre de la carpeta compartida a contactes a la impressora

#### Nota:

*El mètode per establir la carpeta compartida varia en funció del sistema operatiu i de l'entorn. En aquesta guia, els exemples utilitzats són per a Windows 10/Windows 8.1/Windows 8/Windows 7. Consulteu la documentació del vostre ordinador per obtenir informació detallada sobre la configuració d'una carpeta compartida del vostre ordinador.* 

#### Informació relacionada

- Preparació 1: comprovació del nom de l'ordinador" a la pàgina 58
  Comproveu el nom de l'ordinador al qual voleu crear la carpeta compartida.
- "Preparació 2: creació d'una carpeta compartida a l'ordinador" a la pàgina 59 Creeu una carpeta a l'ordinador i, a continuació, establiu la carpeta perquè sigui compartida a la xarxa.
- Preparació 3: registre de la carpeta compartida a contactes a la impressora" a la pàgina 60
  En registrar un camí de carpeta compartida al tauler de control de la impressora, podeu especificar el camí de la carpeta seleccionant els contactes.

## Preparació 1: comprovació del nom de l'ordinador

Comproveu el nom de l'ordinador al qual voleu crear la carpeta compartida.

Utilitzeu caràcters alfanumèrics per al nom de l'ordinador. Si s'utilitzen altres caràcters, no es podrà trobar l'ordinador des de la impressora.

#### Nota:

El mètode per establir la carpeta compartida varia en funció del sistema operatiu i de l'entorn. En aquesta guia, els exemples utilitzats són per a Windows 10/Windows 8.1/Windows 8/Windows 7. Consulteu la documentació del vostre ordinador per obtenir informació detallada sobre la configuració d'una carpeta compartida del vostre ordinador.

- 1. Obriu la finestra de sistema des de l'ordinador.
  - □ Windows 10/Windows 8.1/Windows 8:

Premeu la tecla X mentre manteniu premuda la tecla de Windows al teclat i, a continuació, seleccioneu **Sistema** a la llista.

□ Windows 7:

Feu clic al botó Inicia, feu clic amb el botó dret a Ordinador i, tot seguit, seleccioneu Propietat.

2. Comproveu el **Nom de l'ordinador** a la finestra **Sistema**.

#### Nota:

*Utilitzeu caràcters alfanumèrics per al nom de l'ordinador. Si el nom de l'ordinador utilitza qualsevol altre caràcter, canvieu-ne el nom. Si us cal canviar el Nom de l'ordinador, contacteu amb el vostre administrador.* 

Això completa "Preparació 1: comprovació del nom de l'ordinador".

A continuació, passeu a "Preparació 2: creació d'una carpeta compartida a l'ordinador".

#### Informació relacionada

Preparació 2: creació d'una carpeta compartida a l'ordinador" a la pàgina 59
 Creeu una carpeta a l'ordinador i, a continuació, establiu la carpeta perquè sigui compartida a la xarxa.

### Preparació 2: creació d'una carpeta compartida a l'ordinador

Creeu una carpeta a l'ordinador i, a continuació, establiu la carpeta perquè sigui compartida a la xarxa.

Feu servir el procediment següent en crear la carpeta "escaneig" a l'escriptori d'un ordinador amb contrasenya.

L'usuari que hi accedeixi com a administrador podrà accedir a la carpeta de l'escriptori i a les que hi hagi dins de la carpeta Usuari.

- 1. Inicieu l'explorador.
- 2. Creeu la carpeta a l'escriptori i anomeneu-la "escaneig".

El nom de carpeta hauria de tenir 12 caràcters com a màxim. Si el nom supera els 12 caràcters, és possible que la impressora no pugui accedir a la carpeta en funció de l'entorn.

3. Feu clic amb el botó dret a la carpeta creada i, a continuació, seleccioneu Propietats.

Concediu permís d'accés per canviar per compartir els permisos d'accés per al compte d'usuari. Això s'aplica quan l'usuari accedeix a la carpeta a través de la xarxa.

- 4. Seleccioneu la pestanya Ús compartit a la finestra Propietats.
- 5. Feu clic a Ús compartit avançat a la pestanya Ús compartit.
- 6. A la finestra Ús compartit avançat, activeu Comparteix aquesta carpeta i, seguidament, feu clic a Permisos.
- 7. A la pestanya **Permisos dels recursos compartits**, seleccioneu **Tothom** a **Noms d'usuari o de grup** permeteu el **Canvi**, i després premeu **D'acord**.
- 8. Feu clic a **D'acord**.
- 9. Seleccioneu la pestanya Seguretat.
- 10. Comproveu el grup o l'usuari o a Noms d'usuari o de grup.

El grup o l'usuari que s'hi mostri pot accedir a la carpeta compartida.

En aquest cas, l'usuari que accedeixi a l'ordinador i l'Administrador podran accedir a la carpeta compartida.

- 11. Seleccioneu la pestanya Ús compartit. S'hi mostra el camí de xarxa de la carpeta compartida. Aquest camí és necessari per registrar contactes a la impressora; assegureu-vos d'apuntar-lo o copiar-lo i desar-lo.
- 12. Feu clic a **D'acord** o **Tanca** per tancar la finestra.

#### Nota:

La icona de carpeta no canvia després de compartir-la. Compartida es mostra a l'Estat a la finestra de carpetes.

Això completa "Preparació 2: creació d'una carpeta compartida a l'ordinador".

A continuació, passeu a "Preparació 3: registre de la carpeta compartida a contactes a la impressora".

#### Informació relacionada

➡ "Preparació 3: registre de la carpeta compartida a contactes a la impressora" a la pàgina 60

En registrar un camí de carpeta compartida al tauler de control de la impressora, podeu especificar el camí de la carpeta seleccionant els contactes.

### Preparació 3: registre de la carpeta compartida a contactes a la impressora

En registrar un camí de carpeta compartida al tauler de control de la impressora, podeu especificar el camí de la carpeta seleccionant els contactes.

Es necessita la següent informació per registrar els contactes.

- Nom d'usuari i contrasenya per iniciar sessió a l'ordinador
- Camí de xarxa de la carpeta compartida
- Adreça IP de la impressora o nom de la impressora (només quan es registra des de l'ordinador)

Hi ha diversos mètodes per registrar el camí de la carpeta als contactes.Cada mètode permet registrar el mateix contingut.Consulteu la informació següent per obtenir més informació.

#### Nota:

El mètode per establir la carpeta compartida varia en funció del sistema operatiu i de l'entorn.En aquesta guia, els exemples utilitzats són per a Windows 10/Windows 8.1/Windows 8/Windows 7.Consulteu la documentació del vostre ordinador per obtenir informació detallada sobre la configuració d'una carpeta compartida del vostre ordinador.

#### Informació relacionada

- Registre des del tauler de control de la impressora" a la pàgina 60
  També podeu registrar contactes des del tauler de control de la impressora.
- ➡ "Registre des d'un ordinador utilitzant un navegador web" a la pàgina 61

Podeu registrar els contactes des del vostre ordinador si accediu a la pantalla de configuració de la impressora (Web Config) des d'un navegador web. Podeu seguir treballant a l'ordinador després de crear la carpeta compartida.

#### Registre des del tauler de control de la impressora

També podeu registrar contactes des del tauler de control de la impressora.

- 1. Seleccioneu Configurac. a la pantalla d'inici.
- 2. Seleccioneu Gestor de Contactes i, a continuació, seleccioneu Afegeix/Edita/Suprimeix.
- 3. Seleccioneu Afegeix nou i, a continuació, seleccioneu Afegeix contacte.

- 4. Seleccioneu Carpeta de xarxa/FTP.
- 5. Configureu la informació necessària.
  - □ N. registre: establir un número de registre per a l'adreça.
  - □ Nom: introduïu un nom per mostrar a la llista de contactes.
  - Deraula índex: introduïu la paraula d'índex que s'utilitza quan es busca a la llista de contactes.
  - □ Mode comunic.: seleccioneu SMB.
  - Ubicació (obligatòria): introduïu el camí de xarxa de la carpeta compartida.
    - En seleccionar Browse, podeu buscar una carpeta als ordinadors connectats a la xarxa.
  - Nom d'usuari: introduïu un nom d'usuari per iniciar sessió a l'ordinador. (Únicament quan hi hagi una contrasenya establerta a l'ordinador)
  - Contrasenya: introduïu una contrasenya corresponent al nom d'usuari.
  - Assigna a ús freqüent: establiu l'adreça com a adreça que s'utilitza amb freqüència. El grup es mostrarà a la pantalla superior quan s'especifiqui l'adreça.
- 6. Premeu OK. Amb això es completa el registre d'un contacte a la llista de contactes.

Això completa "Preparació 3: registre de la carpeta compartida a contactes a la impressora". Això completa totes les preparacions per desar les imatges escanejades a la carpeta compartida.

#### Informació relacionada

➡ "Escaneig a una carpeta de xarxa o un servidor FTP" a la pàgina 62

#### Registre des d'un ordinador utilitzant un navegador web

Podeu registrar els contactes des del vostre ordinador si accediu a la pantalla de configuració de la impressora (Web Config) des d'un navegador web. Podeu seguir treballant a l'ordinador després de crear la carpeta compartida.

No cal instal·lar cap aplicació a l'ordinador.

Les següents operacions utilitzen Internet Explorer com a exemple.

- 1. Inicieu Internet Explorer.
- 2. Introduïu l'adreça IP de la impressora a la barra d'adreces d'Internet Explorer i després premeu la tecla Retorn.
- 3. Feu clic a **Continua a aquest lloc web (no recomanat)**.

#### Nota:

Si no podeu accedir a Web Config, contacteu amb el vostre administrador.

4. Si hi ha una contrasenya d'administrador establerta a la impressora, feu clic a **Administrator Login** i entreu com a administrador mitjançant la introducció de la contrasenya.

Si no hi ha cap contrasenya d'administrador establerta a la impressora, no és necessari realitzar aquesta operació. Aneu al pas 5.

- 5. Feu clic a **Scan/Copy**.
- 6. Feu clic a **Contacts**.

- 7. Seleccioneu un número que no s'hagi utilitzat i, a continuació, feu clic a Edit.
- 8. Introduïu la informació necessària i, a continuació, feu clic a Apply.
  - □ Name: introduïu un nom per mostrar a la llista de contactes.
  - □ Index Word: introduïu la paraula d'índex que s'utilitza quan es busca a la llista de contactes.
  - □ Type: seleccioneu Network Folder (SMB).
  - □ Assign to Frequent Use: establiu l'adreça com a adreça que s'utilitza amb freqüència. El grup es mostrarà a la pantalla superior quan s'especifiqui l'adreça.
  - □ Save to: introduïu el camí de xarxa de la carpeta compartida.
  - □ User Name: introduïu un nom d'usuari per iniciar sessió a l'ordinador. (Únicament quan hi hagi una contrasenya establerta a l'ordinador)
  - Dessword: introduïu una contrasenya corresponent al nom d'usuari.
- 9. Es mostra un missatge dient que el registre s'ha completat. Tanqueu el navegador web.

Això completa "Preparació 3: registre de la carpeta compartida a contactes a la impressora". Això completa totes les preparacions per desar les imatges escanejades a la carpeta compartida.

#### Informació relacionada

➡ "Escaneig a una carpeta de xarxa o un servidor FTP" a la pàgina 62

### Escaneig a una carpeta de xarxa o un servidor FTP

Podeu desar la imatge escanejada a una carpeta especificada d'una xarxa. Podeu especificar la carpeta introduint una ruta de carpeta directament, però serà més fàcil si primer registreu la informació de la carpeta a la llista de contactes.

#### Nota:

- □ Abans de fer servir aquesta funció, comproveu que els ajustos de Data/hora i Diferència horària de la impressora són correctes. Accediu als menús des de Configurac. > Configuració general > Conf. bàsica > Configuració Data/hora.
- Podeu verificar la destinació abans d'escanejar. Seleccioneu Configurac. > Configuració general > Conf. escaneig, i a continuació habiliteu Confirmar Destinatari.
- 1. Col·loqueu els originals.

#### Nota:

Si voleu escanejar diversos originals o escanejar a dues cares, col·loqueu tots els originals a l'ADF.

- 2. Toqueu Escaneig a la pantalla d'inici.
- 3. Toqueu Carpeta de xarxa/FTP.
- 4. Especifiqueu la carpeta.

Der seleccionar entre les adreces més utilitzades: seleccioneu un contacte de la pestanya Freqüent.

Per introduir la ruta de la carpeta directament: toqueu Teclat. Seleccioneu Mode comunic., introduïu la ruta de la carpeta com a Ubicació (obligatòria) i, a continuació, definiu altres opcions de configuració de la carpeta.

Introduïu la ruta de carpeta en el format següent.

Quan s'utilitza SMB com a mode de comunicació: \\nom d'amfitrió\nom de carpeta

Quan s'utilitza FTP com a mode de comunicació: ftp://nom d'amfitrió/nom de carpeta

Per seleccionar de la llista de contactes: toqueu la pestanya Destinació i seleccioneu un contacte.

Per cercar una carpeta a la llista de contactes, toqueu 🔍

#### Nota:

Podeu imprimir l'historial de la carpeta en què es desen els documents tocant Menú.

5. Toqueu **Conf. escaneig** i, a continuació, comproveu la configuració, com ara el format d'emmagatzematge, i canvieu-la si es necessari.

Nota:

Toqueu a 🔀 per desar la configuració com a ajust predeterminat.

6. Toqueu �.

#### Informació relacionada

- ➡ "Administració dels contactes" a la pàgina 24
- ➡ "Col·locació dels originals" a la pàgina 33
- ➡ "Com fer-ne ús" a la pàgina 27

## Opcions de menú per Escanejar a una carpeta

#### Nota:

Els elements poden no estar disponibles en funció de la configuració que hàgiu definit.

Edita ubicació:

□ Mode comunic.

Seleccioneu el mode de comunicació.

Ubicació (obligatòria)

Introduïu la ruta de carpeta en què vulgueu desar la imatge escanejada.

Nom d'usuari

Introduïu un nom d'usuari per a la carpeta especificada.

🖵 Contrasenya

Introduïu una contrasenya per a la carpeta especificada.

Mod. connexió

Seleccioneu el mode de connexió.

 Número port Introduïu un número de port.

#### B/N/Color:

Seleccioneu si voleu escanejar en color o en monocrom.

#### Format de fitxer:

Format de fitxer

Seleccioneu el format en què vulgueu desar la imatge escanejada.

Relació de compressió

Seleccioneu en quina magnitud voleu comprimir la imatge escanejada.

Configuració de PDF

Quan hàgiu seleccionat **PDF** com a opció de format de desament, utilitzeu aquestes opcions per protegir els fitxers PDF.

Per crear un fitxer PDF que sol·licita una contrasenya en obrir-lo, establiu Protegir amb contras. document. Per crear un fitxer PDF que sol·licita una contrasenya en imprimir-lo o editar-lo, establiu Contrasenya de permisos.

#### Resolució:

Seleccioneu la resolució d'escaneig.

#### 2 cares:

Escanegeu les dues cares de l'original.

□ Orient.(orig.)

Seleccioneu l'orientació de l'original.

□ Enquad.(orig.)

Seleccioneu la direcció d'enquadernació de l'original.

#### Àrea escan.:

Seleccioneu l'àrea d'escaneig. Per retallar l'espai en blanc que hi ha al voltant del text o la imatge durant l'escaneig, seleccioneu **Detec. autom.** Per escanejar amb l'àrea d'escaneig màxima del vidre de l'escàner, seleccioneu **Àrea màx.**.

□ Orient.(orig.)

Seleccioneu l'orientació de l'original.

#### Tipus original:

Seleccioneu el tipus d'original.

#### Orig. mides dif.:

Podeu col·locar la següent combinació de mides a l'ADF al mateix temps. A3 i A4; B4 i B5. Quan utilitzeu aquestes combinacions, els originals s'escanegen a la mida real dels originals. Col·loqueu els vostres originals alineant l'amplada dels originals com es mostra a continuació.

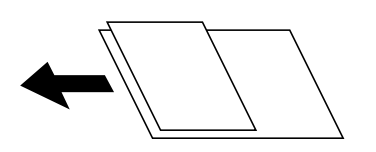

Densitat:

Seleccioneu el contrast de la imatge escanejada.

#### Elimina el fons:

Seleccioneu l'obscuritat del fons. Premeu + per aclarir (il·luminar més) el fons i premeu - per enfosquirla (il·luminar-la menys).

En seleccionar **Automàtic**, es detecten els colors del fons dels originals i s'eliminen o s'aclareixen automàticament. Si el color de fons és massa fosc o no el detecta, llavors no s'ha aplicat correctament.

#### Elimina ombra:

Elimineu les ombres de l'original que apareixen a la imatge escanejada.

Al voltant

Elimineu les ombres de la vora de l'original.

□ Centre

Elimineu les ombres del marge d'enquadernació del fulletó.

#### Elimina forats:

Elimineu els forats de perforació que apareixen a la imatge escanejada. Podeu especificar l'àrea per esborrar els forats de perforació mitjançant la introducció d'un valor al quadre de la dreta.

Posició d'esborrat

Seleccioneu la posició per eliminar els forats de perforació.

□ Orient.(orig.)

Seleccioneu l'orientació de l'original.

#### Esc.cont. (ADF):

Podeu col·locar un gran nombre d'originals a ADF en lots, i escanejar-los com a un únic treball d'escaneig.

#### Nom del fitxer:

□ Prefix de nom de fitxer:

Introduïu un prefix per al nom de les imatges amb caràcters alfanumèrics i símbols.

□ Afegeix una data:

Afegiu la data al nom del fitxer.

□ Afegeix l'hora:

Afegiu l'hora al nom del fitxer.

## Escaneig a un correu electrònic

Podeu enviar imatges escanejades per correu electrònic directament des de la impressora per mitjà d'un servidor de correu electrònic preconfigurat. Abans d'utilitzar aquesta funció, cal que configureu el servidor de correu electrònic.

Consulteu la Guia de l'administrador per obtenir més informació.

Podeu especificar l'adreça electrònica introduint-la directament, però serà més fàcil si primer registreu l'adreça electrònica a la llista de contactes.

#### Nota:

- □ Abans de fer servir aquesta funció, comproveu que els ajustos de **Data/hora** i **Diferència horària** de la impressora són correctes. Accediu als menús des de **Configurac.** > **Configuració general** > **Conf. bàsica** > **Configuració Data/hora**.
- Mitjançant l'ús de la funció de Document Capture Pro al tauler de control en lloc d'aquesta funció, podeu enviar missatges de correu electrònic directament. Abans d'utilitzar aquesta funció, assegureu-vos que s'hagi registrat un treball per enviar missatges de correu electrònic a Document Capture Pro i que l'ordinador estigui encès.
- Podeu verificar la destinació abans d'escanejar. Seleccioneu Configurac. > Configuració general > Conf. escaneig, i a continuació habiliteu Confirmar Destinatari.
- 1. Col·loqueu els originals.

#### Nota:

Si voleu escanejar diversos originals o escanejar a dues cares, col·loqueu tots els originals a l'ADF.

- 2. Toqueu Escaneig a la pantalla d'inici.
- 3. Toqueu Correu.
- 4. Especifiqueu l'adreça.
  - Der seleccionar entre les adreces més utilitzades: seleccioneu un contacte de la pestanya Freqüent.
  - □ Per introduir l'adreça de correu electrònic manualment: toqueu **Teclat**, introduïu l'adreça de correu electrònic i, a continuació, toqueu **OK**.
  - Der seleccionar de la llista de contactes: toqueu la pestanya **Destinatari** i seleccioneu un contacte.

Per cercar una carpeta a la llista de contactes, toqueu 🔍.

Per seleccionar de la llista de l'historial: toqueu a la pestanya Freqüent i, a continuació, seleccioneu un destinatari de la llista mostrada.

#### Nota:

- □ El nombre d'adreces que heu seleccionat es visualitza a la part dreta de la pantalla. Podeu enviar correus electrònics a un màxim de 10 adreces individuals i grups.
  - Si inclogueu un grup, podeu seleccionar fins a 200 adreces individuals en total, incloent les adreces dins dels grups.
- **D** *Toqueu al quadre d'adreça a la part superior de la pantalla per mostrar la llista d'adreces seleccionades.*
- □ Toqueu *Menú* per visualitzar o imprimir l'historial d'enviament, o per canviar la configuració del servidor de correu electrònic.
- 5. Toqueu **Conf. escaneig** i, a continuació, comproveu la configuració, com ara el format d'emmagatzematge, i canvieu-la si es necessari.

#### Nota:

- **D** Toqueu a 🔀 per desar la configuració com a ajust predeterminat.
- Der Toqueu 💋 per restablir la configuració als valors predeterminats.
- 6. Toqueu ♦.

#### Informació relacionada

- ➡ "Administració dels contactes" a la pàgina 24
- + "Escaneig mitjançant la configuració registrada a l'ordinador (Document Capture Pro)" a la pàgina 69
- "Col·locació dels originals" a la pàgina 33

#### ➡ "Com fer-ne ús" a la pàgina 27

#### Opcions de menú per Escanejar a un correu electrònic

#### Nota:

Els elements poden no estar disponibles en funció de la configuració que hàgiu definit.

#### Mode color:

Seleccioneu si voleu escanejar en color o en monocrom.

#### Format de fitxer:

□ Format de fitxer

Seleccioneu el format en què vulgueu desar la imatge escanejada.

Relació de compressió

Seleccioneu en quina magnitud voleu comprimir la imatge escanejada.

Configuració de PDF

Quan hàgiu seleccionat **PDF** com a opció de format de desament, utilitzeu aquestes opcions per protegir els fitxers PDF.

Per crear un fitxer PDF que sol·licita una contrasenya en obrir-lo, establiu Protegir amb contras. document. Per crear un fitxer PDF que sol·licita una contrasenya en imprimir-lo o editar-lo, establiu Contrasenya de permisos.

#### Resolució:

Seleccioneu la resolució d'escaneig.

#### 2 cares:

Escanegeu les dues cares de l'original.

□ Orient.(orig.)

Seleccioneu l'orientació de l'original.

□ Enquad.(orig.)

Seleccioneu la direcció d'enquadernació de l'original.

#### Àrea escan.:

Seleccioneu l'àrea d'escaneig. Per retallar l'espai en blanc que hi ha al voltant del text o la imatge durant l'escaneig, seleccioneu **Escapç. auto**. Per escanejar amb l'àrea d'escaneig màxima del vidre de l'escàner, seleccioneu **Àrea màx.** 

□ Orient.(orig.)

Seleccioneu l'orientació de l'original.

#### Tipus original:

Seleccioneu el tipus d'original.

Orig. mides dif.:

Podeu col·locar la següent combinació de mides a l'ADF al mateix temps. A3 i A4; B4 i B5. Quan utilitzeu aquestes combinacions, els originals s'escanegen a la mida real dels originals. Col·loqueu els vostres originals alineant l'amplada dels originals com es mostra a continuació.

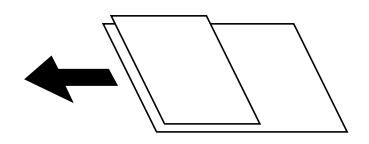

Densitat:

Seleccioneu el contrast de la imatge escanejada.

#### Elimina el fons:

Seleccioneu l'obscuritat del fons. Premeu + per aclarir (il·luminar més) el fons i premeu - per enfosquirla (il·luminar-la menys).

En seleccionar **Automàtic**, es detecten els colors del fons dels originals i s'eliminen o s'aclareixen automàticament. Si el color de fons és massa fosc o no el detecta, llavors no s'ha aplicat correctament.

#### Elimina ombra:

Elimineu les ombres de l'original que apareixen a la imatge escanejada.

Al voltant

Elimineu les ombres de la vora de l'original.

□ Centre

Elimineu les ombres del marge d'enquadernació del fulletó.

#### Elimina forats:

Elimineu els forats de perforació que apareixen a la imatge escanejada. Podeu especificar l'àrea per esborrar els forats de perforació mitjançant la introducció d'un valor al quadre de la dreta.

Posició d'esborrat

Seleccioneu la posició per eliminar els forats de perforació.

□ Orient.(orig.)

Seleccioneu l'orientació de l'original.

#### Esc.cont. (ADF):

Podeu col·locar un gran nombre d'originals a ADF en lots, i escanejar-los com a un únic treball d'escaneig.

#### Subjecte:

Introduïu un assumpte per al correu electrònic amb caràcters alfanumèrics i símbols.

#### Mida màx. fitxer adjunt:

Seleccioneu la mida màxima de fitxer que es pot adjuntar al correu electrònic.

#### Nom del fitxer:

□ Prefix de nom de fitxer:

Introduïu un prefix per al nom de les imatges amb caràcters alfanumèrics i símbols.

- Afegeix una data:
  Afegiu la data al nom del fitxer.
- Afegeix l'hora:
  Afegiu l'hora al nom del fitxer.

## Escaneig mitjançant la configuració registrada a l'ordinador (Document Capture Pro)

Podeu registrar una sèrie d'operacions com a *treball* mitjançant Document Capture Pro. Els treballs registrats es poden executar des del tauler de control de la impressora.

Si creeu un treball per desar la imatge escanejada a l'ordinador, podeu executar el treball des de la impressora i desar la imatge escanejada a l'ordinador.

#### Nota:

Les operacions poden variar en funció del sistema operatiu i la versió del programari. Consulteu l'ajuda del programari per obtenir informació sobre com fer servir les funcions.

#### Informació relacionada

- ➡ "Col·locació dels originals" a la pàgina 33
- ➡ "Aplicació per configurar l'escanejat des de l'ordinador (Document Capture Pro)" a la pàgina 143

## Configuració d'un treball

Configureu el treball a l'ordinador mitjançant Document Capture Pro.

#### Nota:

Les operacions poden variar en funció del sistema operatiu i la versió del programari. Consulteu l'ajuda del programari per obtenir informació sobre com fer servir les funcions.

#### Crear i registrar un treball (Windows)

#### Nota:

Les operacions poden variar en funció del sistema operatiu i la versió del programari. Consulteu l'ajuda del programari per obtenir informació sobre com fer servir les funcions.

- 1. Inicieu l'Document Capture Pro.
- Feu clic a Job Settings a la pantalla superior.
  Es mostra Job List.
- 3. Feu clic a **New Job**.

Es mostra la pantalla Job Settings.

- 4. Establiu la configuració del treball a la pantalla Job Settings.
  - □ Job Name: introduïu el nom del treball que voleu registrar.
  - □ Scan Settings: establiu les configuracions de l'escàner, com la mida dels originals o la resolució.
  - □ Save Settings: establiu la ruta d'emmagatzematge, el format, les normes d'assignació de noms, etc.

- **Destination Settings**: seleccioneu el destí de les imatges escanejades.
- Feu clic a OK per tornar a la pantalla Job List.
  El treball creat es registra a Job List.
- 6. Feu clic a **OK** per tornar a la pantalla superior.

#### Crear i registrar un treball (sistema operatiu Mac)

#### Nota:

Les operacions poden variar en funció del sistema operatiu i la versió del programari. Consulteu l'ajuda del programari per obtenir informació sobre com fer servir les funcions.

- 1. Inicieu l'Document Capture.
- Feu clic a la icona a la finestra principal.
  Es mostra la finestra Job List.
- 3. Feu clic a la icona +.

Es mostra la finestra **Job Settings**.

- 4. Establiu la configuració del treball a la finestra **Job Settings**.
  - □ Job Name: introduïu el nom del treball per registrar.
  - □ Scan: establiu les configuracions de l'escàner, com la mida dels originals o la resolució.
  - Dutput: establiu la ruta d'emmagatzematge, el format, les normes d'assignació de noms, etc.
  - **Destination**: seleccioneu el destí de les imatges escanejades.
- 5. Feu clic a **OK** per tornar a la finestra **Job List**.

El treball creat es registrarà a Job List.

6. Feu clic a **OK** per tornar a la finestra principal.

## Establiu el nom de l'ordinador per mostrar al tauler de control de la impressora

Podeu establir el nom de l'ordinador (alfanumèrica) per mostrar al tauler de control de la impressora mitjançant Document Capture Pro.

#### Nota:

Les operacions poden variar en funció del sistema operatiu i la versió del programari. Consulteu l'ajuda del programari per obtenir informació sobre com fer servir les funcions.

- 1. Inicieu l'Document Capture Pro.
- 2. A la barra de menú de la pantalla principal, seleccioneu **Option** > **Network Scanning Settings**.

#### Nota:

A Windows, **Option** només es mostra a la vista estàndard. Si esteu a vista simple, feu clic a **Switch to Standard View**.

- 3. A la pantalla **Network Scanning Settings**, introduïu el nom de la impressora a **Your PC Name** (alphanumeric).
- 4. Feu clic a **OK**.

## Configuració del mode de funcionament

Abans d'escanejar, establiu el mode de funcionament al tauler de control per fer-lo coincidir amb l'ordinador al qual hi hagi instal·lat Document Capture Pro.

- 1. Seleccioneu **Configurac.** a la pantalla d'inici.
- 2. Seleccioneu Configuració general > Conf. escaneig > Document Capture Pro.
- 3. Seleccioneu el mode de funcionament.
  - De Mode de client: seleccioneu aquesta opció si s'ha instal·lat Document Capture Pro a Windows o Mac OS.
  - □ Mode de servidor: seleccioneu aquesta opció si s'ha instal·lat Document Capture Pro a Windows Server. A continuació, introduïu l'adreça del servidor.
- 4. Si heu canviat el mode de funcionament, comproveu que la configuració sigui correcta i, després, seleccioneu **D'acord**.

#### Escaneig mitjançant la configuració Document Capture Pro

Abans d'escanejar, heu de fer el següent.

- □ Instal·leu Document Capture Pro al vostre ordinador (servidor) i creeu el treball.
- Connecteu la impressora i l'ordinador (servidor) a la xarxa.
- □ Establiu el mode de funcionament al tauler de control.
- 1. Col·loqueu els originals.

#### Nota:

Si voleu escanejar diversos originals o escanejar a dues cares, col·loqueu tots els originals a l'ADF.

- 2. Seleccioneu Escaneig a la pantalla d'inici.
- 3. Seleccioneu Document Capture Pro.
- 4. Seleccioneu **Seleccioneu Equip.** i, a continuació, seleccioneu l'ordinador al qual hàgiu creat el treball a Document Capture Pro.

#### Nota:

- Le tauler de control de la impressora mostra fins a 100 ordinadors als quals estigui instal·lat Document Capture Pro.
- □ Si heu seleccionat **Option** > **Network Scanning Settings** i heu activat **Protect with password** a Document Capture Pro o Document Capture, introduïu una contrasenya.
- □ *Si s'estableix Mode de servidor com a mode de funcionament, no cal que realitzeu aquest pas.*

5. Seleccioneu Seleccioneu Treball. i, seguidament, seleccioneu el treball.

#### Nota:

- □ Si heu seleccionat **Protect with password** a la configuració a Document Capture Pro Server, introduïu una contrasenya.
- □ *Si heu establert un únic treball, no és necessari que seleccioneu el treball. Passeu al pas següent.*
- 6. Seleccioneu la zona en la qual es mostra el contingut del treball i després comproveu els detalls del treball.
- 7. Toqueu �.

#### Informació relacionada

"Col·locació dels originals" a la pàgina 33

## Escaneig a un dispositiu de memòria

Podeu desar la imatge escanejada a un dispositiu de memòria.

- 1. Introduïu un dispositiu de memòria al port USB d'interfície externa de la impressora.
- 2. Col·loqueu els originals.

#### Nota:

Si voleu escanejar diversos originals o escanejar a dues cares, col·loqueu tots els originals a l'ADF.

- 3. Toqueu Escaneig a la pantalla d'inici.
- 4. Toqueu Dispositiu de memòria.
- 5. Establiu els elements com ara el format per desar.
- 6. Comproveu la resta de la configuració i canvieu-la si és necessari.

Nota:

**D** Toqueu a 🔀 per desar la configuració com a ajust predeterminat.

Toqueu // per restablir la configuració als valors predeterminats.

7. Toqueu �.

#### Informació relacionada

- ➡ "Noms i funcions de les peces" a la pàgina 14
- "Inserció i retirada d'un dispositiu USB extern" a la pàgina 37
- ➡ "Col·locació dels originals" a la pàgina 33
- ➡ "Com fer-ne ús" a la pàgina 27

## Opcions de menú d'escaneig a un dispositiu de memòria

Nota:

Els elements poden no estar disponibles en funció de la configuració que hàgiu definit.
#### B/N/Color:

Seleccioneu si voleu escanejar en color o en monocrom.

#### Format de fitxer:

Format de fitxer

Seleccioneu el format en què vulgueu desar la imatge escanejada.

Relació de compressió

Seleccioneu en quina magnitud voleu comprimir la imatge escanejada.

Configuració de PDF

Quan hàgiu seleccionat **PDF** com a opció de format de desament, utilitzeu aquestes opcions per protegir els fitxers PDF.

Per crear un fitxer PDF que sol·licita una contrasenya en obrir-lo, establiu Protegir amb contras. document. Per crear un fitxer PDF que sol·licita una contrasenya en imprimir-lo o editar-lo, establiu Contrasenya de permisos.

#### Resolució:

Seleccioneu la resolució d'escaneig.

#### 2 cares:

Escanegeu les dues cares de l'original.

□ Orient.(orig.)

Seleccioneu l'orientació de l'original.

□ Enquad.(orig.)

Seleccioneu la direcció d'enquadernació de l'original.

#### Àrea escan.:

Seleccioneu l'àrea d'escaneig. Per retallar l'espai en blanc que hi ha al voltant del text o la imatge durant l'escaneig, seleccioneu **Escapç. auto**. Per escanejar amb l'àrea d'escaneig màxima del vidre de l'escàner, seleccioneu **Àrea màx.** 

□ Orient.(orig.)

Seleccioneu l'orientació de l'original.

#### Tipus original:

Seleccioneu el tipus d'original.

#### Orig. mides dif.:

Podeu col·locar la següent combinació de mides a l'ADF al mateix temps. A3 i A4; B4 i B5. Quan utilitzeu aquestes combinacions, els originals s'escanegen a la mida real dels originals. Col·loqueu els vostres originals alineant l'amplada dels originals com es mostra a continuació.

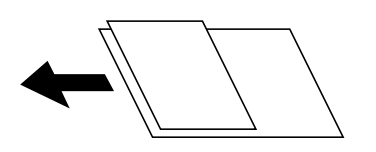

Densitat:

Seleccioneu el contrast de la imatge escanejada.

#### Elimina el fons:

Seleccioneu l'obscuritat del fons. Premeu + per aclarir (il·luminar més) el fons i premeu - per enfosquirla (il·luminar-la menys).

En seleccionar **Automàtic**, es detecten els colors del fons dels originals i s'eliminen o s'aclareixen automàticament. Si el color de fons és massa fosc o no el detecta, llavors no s'ha aplicat correctament.

#### Elimina ombra:

Elimineu les ombres de l'original que apareixen a la imatge escanejada.

Al voltant

Elimineu les ombres de la vora de l'original.

□ Centre

Elimineu les ombres del marge d'enquadernació del fulletó.

#### Elimina forats:

Elimineu els forats de perforació que apareixen a la imatge escanejada. Podeu especificar l'àrea per esborrar els forats de perforació mitjançant la introducció d'un valor al quadre de la dreta.

Posició d'esborrat

Seleccioneu la posició per eliminar els forats de perforació.

□ Orient.(orig.)

Seleccioneu l'orientació de l'original.

#### Esc.cont. (ADF):

Podeu col·locar un gran nombre d'originals a ADF en lots, i escanejar-los com a un únic treball d'escaneig.

#### Nom del fitxer:

□ Prefix de nom de fitxer:

Introduïu un prefix per al nom de les imatges amb caràcters alfanumèrics i símbols.

□ Afegeix una data:

Afegiu la data al nom del fitxer.

□ Afegeix l'hora:

Afegiu l'hora al nom del fitxer.

# Escaneig al núvol

Podeu enviar imatges escanejades a serveis en el núvol. Abans d'utilitzar aquesta funció, ajusteu la configuració amb Epson Connect. Consulteu el portal web d'Epson Connect següent per obtenir més informació.

https://www.epsonconnect.com/

http://www.epsonconnect.eu (només Europa)

- 1. Assegureu-vos d'haver ajustat la configuració amb Epson Connect.
- 2. Col·loqueu els originals.

*Nota: Si voleu escanejar diversos originals o escanejar a dues cares, col·loqueu tots els originals a l'ADF.* 

- 3. Toqueu Escaneig a la pantalla d'inici.
- 4. Toqueu Núvol.
- 5. Toqueu 🕀 a la part superior de la pantalla i, a continuació, seleccioneu una destinació.
- 6. Establiu els elements com ara el format per desar.
- 7. Comproveu la resta de la configuració i canvieu-la si és necessari.

Nota:

- □ Toqueu a 🛣 per desar la configuració com a ajust predeterminat.
- □ Toqueu per restablir la configuració als valors predeterminats.
- 8. Toqueu �.

#### Informació relacionada

➡ "Col·locació dels originals" a la pàgina 33

## Opcions de menú per escanejar al núvol

#### Nota:

Els elements poden no estar disponibles en funció de la configuració que hàgiu definit.

#### B/N/Color:

Seleccioneu si voleu escanejar en color o en monocrom.

#### JPEG/PDF:

Seleccioneu el format en què vulgueu desar la imatge escanejada.

#### 2 cares:

Escanegeu les dues cares de l'original.

□ Orient.(orig.)

Seleccioneu l'orientació de l'original.

□ Enquad.(orig.)

Seleccioneu la direcció d'enquadernació de l'original.

#### Àrea escan.:

Seleccioneu l'àrea d'escaneig. Per retallar l'espai en blanc que hi ha al voltant del text o la imatge durant l'escaneig, seleccioneu **Escapç. auto**. Per escanejar amb l'àrea d'escaneig màxima del vidre de l'escàner, seleccioneu **Àrea màx.** 

□ Orient.(orig.)

Seleccioneu l'orientació de l'original.

#### Tipus original:

Seleccioneu el tipus d'original.

#### Densitat:

Seleccioneu el contrast de la imatge escanejada.

#### Elimina el fons:

Seleccioneu l'obscuritat del fons. Premeu + per aclarir (il·luminar més) el fons i premeu - per enfosquirla (il·luminar-la menys).

En seleccionar **Automàtic**, es detecten els colors del fons dels originals i s'eliminen o s'aclareixen automàticament. Si el color de fons és massa fosc o no el detecta, llavors no s'ha aplicat correctament.

#### Elimina ombra:

Elimineu les ombres de l'original que apareixen a la imatge escanejada.

□ Al voltant

Elimineu les ombres de la vora de l'original.

□ Centre

Elimineu les ombres del marge d'enquadernació del fulletó.

#### Elimina forats:

Elimineu els forats de perforació que apareixen a la imatge escanejada. Podeu especificar l'àrea per esborrar els forats de perforació mitjançant la introducció d'un valor al quadre de la dreta.

Posició d'esborrat

Seleccioneu la posició per eliminar els forats de perforació.

□ Orient.(orig.)

Seleccioneu l'orientació de l'original.

#### Esc.cont. (ADF):

Podeu col·locar un gran nombre d'originals a ADF en lots, i escanejar-los com a un únic treball d'escaneig.

# Escaneig mitjançant WSD

#### Nota:

- □ Aquesta funció només està disponible per als ordinadors que funcionin amb Windows 10/Windows 8.1/Windows 8/ Windows 7/Windows Vista.
- □ Si utilitzeu Windows 7/Windows Vista, haureu de configurar prèviament l'ordinador per utilitzar aquesta funció.

#### 1. Col·loqueu els originals.

#### Nota:

Si voleu escanejar diversos originals, col·loqueu tots els originals a l'ADF.

- 2. Seleccioneu Escaneig a la pantalla d'inici.
- 3. Seleccioneu Equip(WSD).
- 4. Seleccioneu un ordinador.
- 5. Toqueu  $\diamondsuit$ .

#### Escaneig

#### Informació relacionada

➡ "Col·locació dels originals" a la pàgina 33

## Configuració d'un port WSD

En aquesta secció s'explica com configurar un port WSD per a Windows 7/Windows Vista.

Nota:

Per a Windows 10/Windows 8.1/Windows 8, el port WSD es configura automàticament.

Les condicions necessàries per configurar un port WSD són les següents.

- La impressora i l'ordinador estan connectats a la xarxa.
- □ El controlador d'impressora està instal·lat a l'ordinador.
- 1. Enceneu la impressora.
- 2. Feu clic a Inici i, a continuació, feu clic a Xarxa a l'ordinador.
- Feu clic a la impressora i, a continuació, feu clic a Instal·la.
   Feu clic a Continua quan es mostri la pantalla Control de comptes d'usuari.
   Feu clic a Desinstal·la i torneu a començar si es mostra la pantalla Desinstal·la.

| Organize 🕶 Install Search Active                                                                  | rectory Network and Sharing Center Add a printer » |
|---------------------------------------------------------------------------------------------------|----------------------------------------------------|
| ☆ Favorites<br>■ Desktop<br>■ Downloads<br>™ Recent Places                                        | Other Devices (1)                                  |
| <ul> <li>Libraries</li> <li>Documents</li> <li>Music</li> <li>Pictures</li> <li>Videos</li> </ul> | <ul> <li>Printers (5)</li> </ul>                   |
| <ul> <li>Computer</li> <li>Local Disk (C:)</li> <li>Local Disk (D:)</li> </ul>                    |                                                    |
| 🙀 Network                                                                                         |                                                    |
|                                                                                                   | view device webpage                                |

#### Nota:

El nom de la impressora que hàgiu establert a la xarxa i el nom del model (EPSON XXXXXX (XX-XXXX)) es mostren a la pantalla de la xarxa. Podeu comprovar el nom de la impressora establert a la xarxa des del tauler de control de la impressora o mitjançant la impressió d'un full d'estat de xarxa. 4. Feu clic a Ja podeu utilitzar el dispositiu.

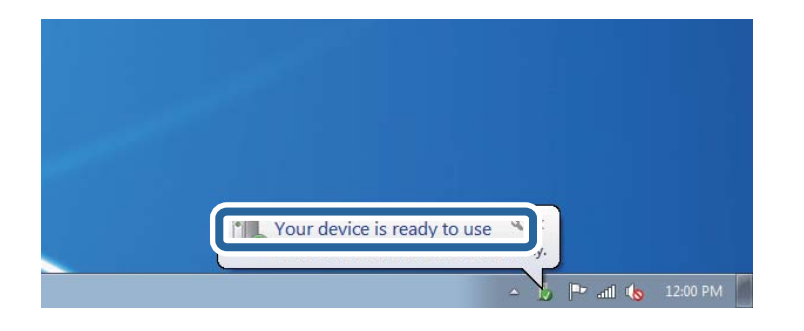

5. Comproveu el missatge i, seguidament, feu clic a Tanca.

| Your device is ready to use                                |                                              |       |
|------------------------------------------------------------|----------------------------------------------|-------|
| WSD Scan Device<br>WSD Print Device<br>EPSON XX-XXX Series | Ready to use<br>Ready to use<br>Ready to use |       |
|                                                            |                                              | C Com |

- 6. Obriu la pantalla **Dispositius i impressores**.
  - □ Windows 7

Feu clic a Inici > Tauler de control > Maquinari i so (o Maquinari) > Dispositius i impressores.

Windows Vista

Feu clic a Inici > Tauler de control > Maquinari i so > Impressores.

7. Comproveu que apareix una icona amb el nom de la impressora a la xarxa.

Seleccioneu el nom de la impressora quan l'utilitzeu amb WSD.

#### Informació relacionada

➡ "Opcions de menú de Estat impressora/Imprimeix" a la pàgina 46

# Escaneig des d'un ordinador

# Autenticació d'usuaris a Epson Scan 2 quan s'utilitza el control d'accés

Quan s'activa la funció de control d'accés per a una impressora, heu de registra un nom d'usuari i una contrasenya en escanejar amb Epson Scan 2. Si desconeixeu la contrasenya, poseu-vos en contacte amb l'administrador de la impressora.

1. Inicieu l'Epson Scan 2.

- 2. A la pantalla Epson Scan 2, assegureu-vos que la impressora estigui seleccionada a la llista Escàner.
- 3. Seleccioneu **Configuració** a la llista **Escàner** per obrir la pantalla **Paràmetres de l'escàner**.
- 4. Feu clic a **Control d'accés**.
- 5. A la pantalla **Control d'accés**, introduïu el **Nom de l'usuari** i la **Contrasenya** per a un compte que tingui permís per escanejar.
- 6. Feu clic a **D'acord**.

# Escaneig amb Epson Scan 2

Podeu escanejar amb el controlador de l'escàner "Epson Scan 2". Podeu escanejar originals fent servir la configuració detallada que sigui adequada per a documents de text.

Consulteu l'ajuda d'Epson Scan 2 per obtenir una explicació de cada element de la configuració.

1. Col·loqueu l'original.

*Nota: Si voleu escanejar diversos originals, col·loqueu-los a l'ADF.* 

- 2. Inicieu l'Epson Scan 2.
- 3. Definiu la configuració següent a la pestanya Configuració principal.

| 🗏 Epson Scan 2 — 🗆 🗙                                      | ( |
|-----------------------------------------------------------|---|
| Scanner : EPSON XXXXX V<br>Scan Settings : Not Selected V | ] |
| Main Settings Advanced Settings                           |   |
| Document Source : Auto Detect 🔹                           |   |
| Scanning Side : Single-Sided 🗸                            |   |
| Document Size : A4                                        |   |
| Image Type : Black & White 🔹                              |   |
| Resolution : 200 🗸 dpi                                    |   |
| Seccramages - VIII · · · · · · · · · · · · · · · · ·      |   |
| Rotate: 0°                                                |   |
| Correct Document Skew : Off                               |   |
| Add or edit pages after scanning                          |   |
| Skip Blank Pages : Off 🔹                                  |   |
|                                                           |   |
| Image Format : PDF ~                                      | ] |
| File Name : imgYYYYMMDD_HHMMSSSS.pdf ~                    |   |
| Folder : Documents ~                                      | ] |
| Preview Scan                                              |   |

#### Escaneig

- □ Origen del document: seleccioneu la font on està situat l'original.
- Cara d'escaneig: seleccioneu la mida de l'original que vulgueu escanejar quan escanegeu des de l'ADF.
- D Mida del document: seleccioneu la mida de l'original que hàgiu col·locat.
- LY botons (orientació original): seleccioneu la l'orientació de l'original que hàgiu col·locat.
   Segons la mide de l'original, aquest element es pot establir automàticament i és possible que no pugui modificar-se.
- □ Tipus d'imatge: seleccioneu el color per desar la imatge escanejada.
- □ Resolució: seleccioneu la resolució.
- 4. Configureu altres ajustos d'escaneig segons sigui necessari.
  - □ Podeu previsualitzar la imatge escanejada fent clic al botó **Visualització prèvia**. S'obre la finestra de visualització prèvia i es mostra la visualització prèvia de la imatge.

Quan feu la visualització prèvia amb l'ADF, s'expulsa l'original de l'ADF. Torneu a col·locar l'original expulsat.

- □ A la pestanya **Paràmetres avançats** podeu definir els valors d'ajust detallats d'imatges que són adequats per a documents de text, com ara els següents.
  - □ Elimina el fons: elimineu el fons de l'original.
  - □ Millora del text: podeu fer que les lletres poc clares de l'original es vegin clares i nítides.
  - □ Segmentació automàtica d'àrea: podeu fer que les lletres es vegin clares i suavitzar les imatges quan es realitza l'escanejat en blanc i negre d'un document que conté imatges.
  - Millora del color: podeu millorar el color especificat de la imatge escanejada i, a continuació, desar-la en escala de grisos o en blanc i negre.
  - □ Llindar: podeu ajustar els marges per al monocrom binari (blanc i negre).
  - Desenfoca la màscara: podeu millorar i afinar els contorns de la imatge.
  - Destramat: podeu eliminar els patrons de moiré (ombres en forma de teranyina) que apareixen en escanejar documents impresos, com ara una revista.
  - D Emplenament de vores: podeu eliminar l'ombre creada al voltant de la imatge escanejada.
  - □ Sortida d'imatge doble (només Windows): podeu escanejar una vegada i desar dues imatges alhora amb diferents configuracions de sortida.

#### Nota:

Els elements poden no estar disponibles en funció de la configuració que hàgiu definit.

| 🖾 Epson Scan 2           | - 🗆 X                            |
|--------------------------|----------------------------------|
| Scanner : EPSO           | N XXXXX ~                        |
| Scan Settings : Not S    | elected ~                        |
|                          |                                  |
| Main Settings Advanced S | ettings                          |
| Document Source :        | Auto Detect 👻                    |
| Scanning Side :          | Single-Sided 🔹                   |
| Document Size :          | A4 🔻 🗟 🗋                         |
| Image Type :             | Black & White 💌                  |
| Resolution :             | 200 🔻 dpi                        |
| Stitch Images :          | Off 👻                            |
| Rotate :                 | 0° 🗸                             |
| Correct Document Skew :  | Off 👻                            |
|                          | Add or edit pages after scanning |
| Skip Blank Pages :       | Off 🔹                            |
|                          |                                  |
|                          |                                  |
| Image Format : opp       |                                  |
| File Name :              |                                  |
| Folder : Door            |                                  |
| Police - Docur           |                                  |
| <b>V V</b>               | Preview Scan                     |

5. Establir la configuració per desar fitxers.

General de la imatge: seleccioneu el format d'emmagatzematge de la llista.

Podeu realitzar una configuració detallada per a cada format d'emmagatzematge excepte per a BITMAP i PNG. Seleccioneu **Opcions** a la llista després de seleccionar el format d'emmagatzematge.

□ Nom del fitxer: confirmeu el nom de fitxer desat que es mostra.

Podeu canviar la configuració per al nom de fitxer si seleccioneu Configuració a la llista.

- Carpeta: seleccioneu la carpeta d'emmagatzematge per a la imatge escanejada a la llista.
   Podeu seleccionar una altra carpeta o podeu crear una carpeta nova si seleccioneu Selecciona a la llista.
- 6. Feu clic a Escaneja.

#### Informació relacionada

- ➡ "Col·locació dels originals" a la pàgina 33
- "Aplicació per escanejar documents i imatges (Epson Scan 2)" a la pàgina 142

# Escaneig des de dispositius intel·ligents

Epson iPrint Epson iPrint és una aplicació que permet escanejar fotos i documents des d'un dispositiu intel·ligent, com ara un telèfon intel·ligent o tauleta, que estigui connectat a la mateixa xarxa sense fil que la impressora. Podeu

desar les dades escanejades en un dispositiu intel·ligent o a serveis en el núvol, enviar-lo per correu electrònic o imprimir-lo.

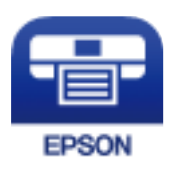

# Instal·lació de l'Epson iPrint

Podeu instal·lar l'Epson iPrint al vostre dispositiu intel·ligent des de l'adreça URL o el codi QR següents.

http://ipr.to/c

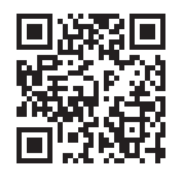

# Escaneig amb Epson iPrint

Inicieu l'Epson iPrint des del dispositiu intel·ligent i seleccioneu l'element que voleu utilitzar des de la pantalla d'inici.

Les pantalles següents estan subjectes a canvis sense previ avís.

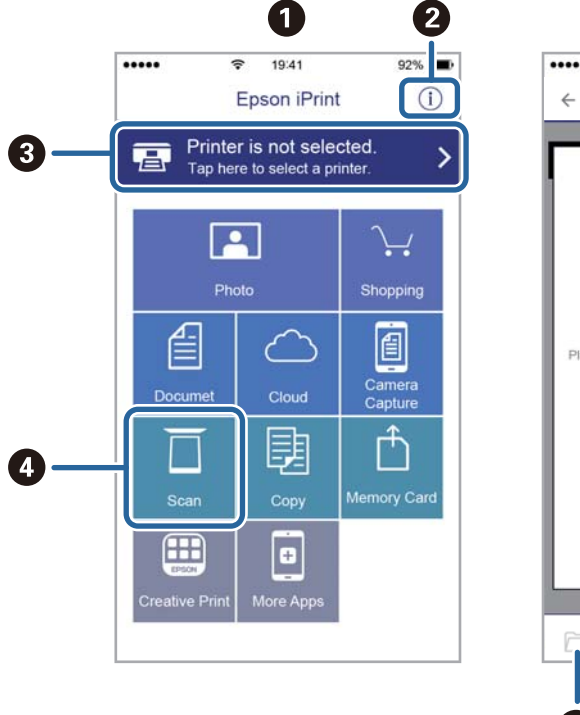

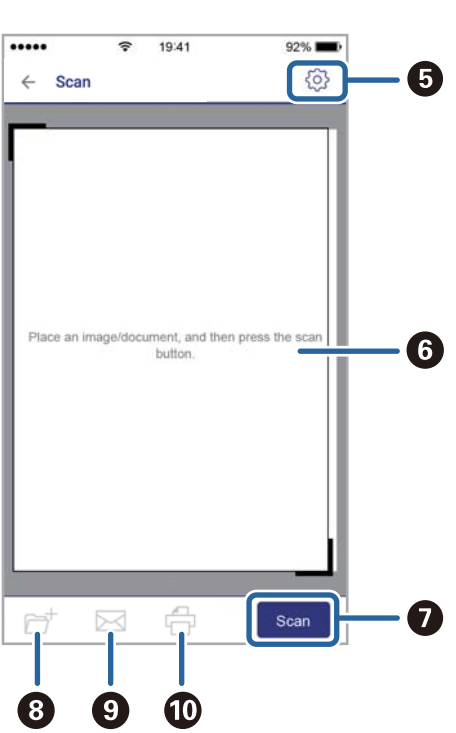

| 0 | Pantalla d'inici que es mostra quan s'inicia l'aplicació.                                                                                                    |  |  |
|---|----------------------------------------------------------------------------------------------------|--|--|
| 0 | Inclou les PMF i informació sobre com configurar la impressora.                                                                                                    |  |  |
| 8 | Mostra la pantalla des de la qual podeu seleccionar la impressora i configurar-ne els paràmetres. Un cop<br>hàgiu seleccionat la impressora, ja no caldrà tornar-la a seleccionar la propera vegada. |  |  |
| 0 | Mostra la pantalla d'escaneig.                                                                                                    |  |  |
| 6 | Mostra la pantalla on es poden fer ajustos d'escaneig com ara la resolució.                                                                                                    |  |  |
| 6 | Mostra les imatges escanejades.                                                                                                    |  |  |
| 0 | Comença a escanejar.                                                                                                    |  |  |
| 8 | Mostra la pantalla on podeu desar les dades escanejades a un dispositiu intel·ligent o serveis en el núvol.                                                                                          |  |  |
| 9 | Mostra la pantalla on podeu enviar les dades escanejades per correu electrònic.                                                                                                    |  |  |
| 0 | Mostra la pantalla on podeu imprimir les dades escanejades.                                                                                                    |  |  |

# Escaneig tocant dispositius intel·ligents a la N-Mark

Podeu connectar i escanejar de manera senzilla tocant el dispositiu intel·ligent a N-Mark de la impressora.

Assegureu-vos de preparar el següent abans d'utilitzar aquesta funció.

□ Activeu la funció NFC al dispositiu intel·ligent.

Només Android 4.0 o posterior és compatible amb NFC.(Near Field Communication)

La ubicació i funcions NFC varien en funció del dispositiu intel·ligent.Consulteu la documentació subministrada amb el dispositiu intel·ligent per a obtenir més detalls.

□ Teniu Epson iPrint instal·lat al dispositiu intel·ligent.

Toqueu el dispositiu intel·ligent a la N-Mark de la impressora per instal·lar-lo.

- □ Activeu Wi-Fi Direct a la impressora.
- 1. Col·loqueu els originals a la impressora.
- 2. Toqueu el dispositiu intel·ligent a la N-Mark de la impressora.

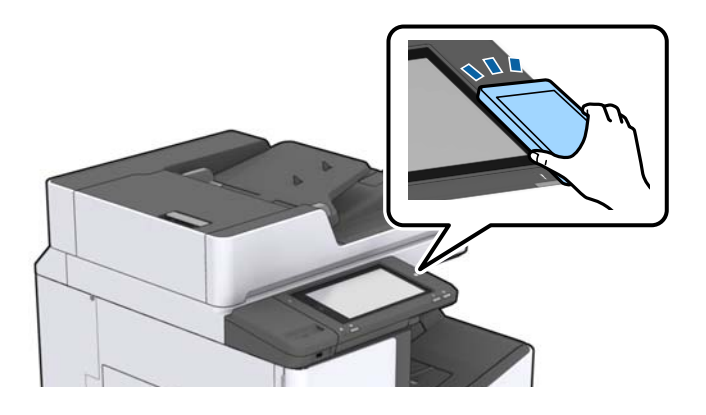

#### Nota:

És possible que la impressora no pugui comunicar-se amb el dispositiu intel·ligent si hi ha obstacles, com metalls, entre la N-Mark de la impressora i el dispositiu intel·ligent.

S'inicia Epson iPrint.

- 3. Seleccioneu el menú d'escaneig a Epson iPrint.
- Torneu a tocar el dispositiu intel·ligent a la N-Mark de la impressora. S'inicia l'escaneig.

#### Informació relacionada

➡ "Col·locació dels originals" a la pàgina 33

# Impressió

# Impressió de fitxers des d'un dispositiu de memòria

Podeu imprimir fitxers JPEG, PDF, i TIFF des d'un dispositiu de memòria connectat a la impressora.

# Impressió de fitxers JPEG des d'un dispositiu de memòria

#### Nota:

Si teniu més de 999 imatges al dispositiu de memòria, les imatges automàticament es divideixen en grups i es mostra la pantalla de selecció de grups. Les imatges s'ordenen segons la data en què es van fer.

- 1. Connecteu el dispositiu de memòria al port USB d'interfície externa de la impressora.
- 2. Toqueu Dispositiu de memòria a la pantalla d'inici.
- 3. Toqueu JPEG.

Les imatges del dispositiu de memòria es mostren com a miniatures.

Toqueu 📃 per canviar l'**Ordre visualització** o fer ajustos per a **Selecciona totes les imatges**, **Cancel·la la** selecció d'imatges i Selecciona un grup.

4. Toqueu els fitxers que voleu imprimir.

Les imatges seleccionades tenen marques de verificació a sobre.

Per previsualitzar una imatge, toqueu **Vista única**. Podeu ampliar la imatge tocant ④. Toqueu **I** o **D** per previsualitzar la imatge anterior o la següent.

- 5. Establiu l'origen del paper que vulgueu utilitzar a la pestanya **Conf. bàsica**.
- 6. Establiu els altres elements a la fitxa Avançat, segons sigui necessari.

Per veure més informació sobre la configuració detallada, consulteu els menús per a Dispositiu de memòria.

- 7. Introduïu el nombre d'impressions marcant el valor.
- 8. Toqueu  $\diamondsuit$  per començar a imprimir.
- 9. Traieu el dispositiu de memòria de la impressora.

#### Informació relacionada

- "Inserció i retirada d'un dispositiu USB extern" a la pàgina 37
- ➡ "Opcions de menú bàsiques per a la configuració de JPEG" a la pàgina 86
- Opcions de menú avançades per a la configuració de JPEG" a la pàgina 87

# Impressió de fitxers PDF o TIFF des d'un dispositiu de memòria

- 1. Connecteu el dispositiu de memòria al port USB d'interfície externa de la impressora.
- 2. Toqueu **Dispositiu de memòria** a la pantalla d'inici.
- 3. Toqueu PDF o TIFF.

Els fitxers del dispositiu de memòria es mostren com a llista.

- 4. Toqueu el fitxer que voleu imprimir.
- 5. Establiu l'origen del paper que vulgueu utilitzar a la pestanya **Conf. bàsica**.
- Establiu els altres elements a la fitxa Avançat, segons sigui necessari.
   Per veure més informació sobre la configuració detallada, consulteu els menús per al dispositiu de memòria.
- 7. Introduïu el nombre d'impressions marcant el valor.
- 8. Toqueu  $\diamondsuit$  per començar a imprimir.
- 9. Traieu el dispositiu de memòria de la impressora.

#### Informació relacionada

- "Inserció i retirada d'un dispositiu USB extern" a la pàgina 37
- Opcions de menú bàsiques per a la configuració de PDF" a la pàgina 87
- \*Opcions de menú avançades per a la configuració de PDF" a la pàgina 88
- "Opcions de menú bàsiques per a la configuració de TIFF" a la pàgina 88
- ➡ "Opcions de menú avançades per a la configuració de TIFF" a la pàgina 89

# Opcions de menú de Dispositiu de memòria

Toqueu **Dispositiu de memòria** a la pantalla d'inici de la impressora per fer diversos ajustos d'impressió per al fitxer al dispositiu de memòria.

## Opcions de menú bàsiques per a la configuració de JPEG

#### (Opcions):

Realitzeu la configuració per ordenar, seleccionar i anul·lar la selecció de dades d'imatge.

Conf pap:

Especifiqueu la configuració de font de paper que vulgueu utilitzar per imprimir.

Disseny:

Seleccioneu la manera de disposar els fitxers JPEG. **1 diapositives** és per imprimir un fitxer per pàgina. **20 diapositives** és per imprimir 20 fitxers per pàgina. **Índex** és per imprimir un índex amb informació.

#### Ajusta al marc:

Seleccioneu **Eng.** per retallar la imatge per encaixar-la en el disseny d'impressió seleccionat automàticament. Si la relació d'aspecte de les dades de la imatge i la mida del paper són diferents, la imatge s'amplia o es redueix de manera automàtica per tal que els costats curts coincideixen amb els costats curts del paper. El costat llarg de la imatge es retalla si s'estén més enllà del costat més llarg del paper. És possible que aquesta funció no funcioni per a fotos panoràmiques.

## Opcions de menú avançades per a la configuració de JPEG

#### Acabat:

□ Acabat

Seleccioneu **Interc (ordre p.)** per imprimir documents de diverses pàgines intercalats en ordre i classificats en conjunts. Seleccioneu **Grup (mateixes p.)** per imprimir documents de diverses pàgines adquirint les mateixes pàgines numerades que el grup.

Extreu paper

Seleccioneu **Desp. i ord.**<sup>\*</sup> per separar cada grup de còpies.

🖵 Grapa<sup>\*</sup>

Seleccioneu la ubicació de grapat.

\* Es mostra quan la finisher unit està instal·lada.

#### Qualitat:

Seleccioneu **Millor** per a una impressió de més qualitat, però pot ser que la velocitat d'impressió sigui més baixa.

#### Corr. foto:

Seleccioneu aquest mode per millorar la brillantor, el contrast i la saturació de la fotografia automàticament. Per apagar la millora, seleccioneu **Millora apagada**.

#### Corr. ulls vermells:

Seleccioneu **Eng.** per corregir automàticament l'efecte d'ulls vermells a les fotos. Les correccions no s'apliquen al fitxer original, només a les impressions. En funció del tipus de fotografia, pot ser que es corregeixin altres parts de la imatge que no siguin els ulls.

#### Data:

Seleccioneu el format de la data en què es va fer la foto o es va desar. La data no s'imprimeix amb alguns dissenys.

#### Informació relacionada

- ➡ "Tipus i codis dels elements opcionals" a la pàgina 131
- "Expulsió de paper i grapat mitjançant la Finisher Unit" a la pàgina 131

## Opcions de menú bàsiques per a la configuració de PDF

Podeu configurar les opcions d'impressió per als fitxers de format PDF als dispositius de memòria.

#### Impressió

#### Ordre visualització:

Seleccioneu un ajust d'ordre per visualitzar el fitxer a la pantalla LCD.

#### Conf pap:

Especifiqueu la configuració de font de paper que vulgueu utilitzar per imprimir.

#### 2 cares:

Seleccioneu **Eng.** per imprimir un PDF a doble cara. També podeu seleccionar el mètode d'enquadernació a la configuració **Posició d'enquadernació**.

#### Ordre impr.:

Seleccioneu l'ordre per imprimir fitxers PDF de diverses pàgines.

## Opcions de menú avançades per a la configuració de PDF

#### Acabat

□ Acabat:

Seleccioneu **Interc (ordre p.)** per imprimir documents de diverses pàgines intercalats en ordre i classificats en conjunts. Seleccioneu **Grup (mateixes p.)** per imprimir documents de diverses pàgines adquirint les mateixes pàgines numerades que el grup.

□ Extreu paper:

Seleccioneu **Gira i ord.** per imprimir de manera alterna en orientació vertical d'una font de paper i en direcció apaïsada d'una altra font de paper. Escolliu **Auto** com a **Conf pap** en utilitzar aquesta funció. Seleccioneu **Desp. i ord.**<sup>\*</sup> per separar cada grup de còpies.

□ Grapa<sup>\*</sup>:

Seleccioneu la ubicació de grapat.

\* Es mostra quan la finisher unit està instal·lada.

#### Informació relacionada

- ➡ "Tipus i codis dels elements opcionals" a la pàgina 131
- "Expulsió de paper i grapat mitjançant la Finisher Unit" a la pàgina 131

### Opcions de menú bàsiques per a la configuració de TIFF

Podeu configurar les opcions d'impressió per als fitxers de format TIFF als dispositius de memòria.

Ordre visualització:

Canvieu l'ordre dels fitxers.

Conf pap:

Especifiqueu la configuració de font de paper que vulgueu utilitzar per imprimir.

#### Disseny:

Seleccioneu el disseny del fitxer Multi-TIFF. **1 diapositives** és per imprimir una pàgina per full. **20 diapositives** és per imprimir 20 pàgines en un full. **Índex** és per imprimir un índex amb informació.

Ajusta al marc:

Seleccioneu **Eng.** per retallar la foto per encaixar-la en el disseny de foto seleccionat automàticament. Si la relació d'aspecte de les dades de la imatge i la mida del paper són diferents, la imatge s'amplia o es redueix de manera automàtica per tal que els costats curts coincideixen amb els costats curts del paper. El costat llarg de la imatge es retalla si s'estén més enllà del costat més llarg del paper. És possible que aquesta funció no funcioni per a fotos panoràmiques.

## Opcions de menú avançades per a la configuració de TIFF

#### Acabat:

🖵 Acabat

Seleccioneu **Interc (ordre p.)** per imprimir documents de diverses pàgines intercalats en ordre i classificats en conjunts. Seleccioneu **Grup (mateixes p.)** per imprimir documents de diverses pàgines adquirint les mateixes pàgines numerades que el grup.

#### Extreu paper

Seleccioneu **Desp. i ord.**<sup>\*</sup> per separar cada grup de còpies.

Grapa\*

Seleccioneu la ubicació de grapat.

\* Es mostra quan la finisher unit està instal·lada.

#### Qualitat:

Seleccioneu **Millor** per a una impressió de més qualitat, però pot ser que la velocitat d'impressió sigui més baixa.

#### Ordre impr.:

Seleccioneu l'ordre per imprimir fitxers TIFF de diverses pàgines.

Data:

Seleccioneu el format de la data en què es va fer la foto o es va desar. La data no s'imprimeix amb alguns dissenys.

#### Informació relacionada

- "Tipus i codis dels elements opcionals" a la pàgina 131
- "Expulsió de paper i grapat mitjançant la Finisher Unit" a la pàgina 131

# Impressió des del controlador de la impressora a Windows

Si no podeu canviar algunes de les opcions de configuració del controlador de la impressora, és possible que l'administrador els hagi restringit. Contacteu amb l'administrador de la impressora per obtenir assistència.

# Accés al controlador de la impressora

Quan accediu al controlador de la impressora des de tauler de control de l'ordinador, la configuració s'aplica a totes les aplicacions.

#### Accés al controlador de la impressora des del tauler de control

□ Windows 10/Windows Server 2019/Windows Server 2016

Feu clic al botó Inicia i, seguidament, seleccioneu **Sistema Windows** > **Tauler de control** > **Visualitza dispositius i impressores** a **Maquinari i so**. Feu clic amb el botó dret a la impressora o manteniu-la premuda i seleccioneu **Preferències d'impressió**.

□ Windows 8.1/Windows 8/Windows Server 2012 R2/Windows Server 2012

Seleccioneu Escriptori > Configuració > Tauler de control > Visualitza dispositius i impressores a Maquinari i so. Feu clic amb el botó dret a la impressora o manteniu-la premuda i seleccioneu Preferències d'impressió.

□ Windows 7/Windows Server 2008 R2

Feu clic al botó Inicia i seleccioneu **Tauler de control** > **Visualitza dispositius i impressores** a **Maquinari i so**. A continuació, feu clic amb el botó dret a la impressora i seleccioneu **Preferències d'impressió**.

□ Windows Vista/Windows Server 2008

Feu clic al botó Inicia i seleccioneu **Tauler de control** > **Impressores** a **Maquinari i so**. A continuació, feu clic amb el botó dret a la impressora i seleccioneu **Preferències d'impressió**.

Uindows XP/Windows Server 2003 R2/Windows Server 2003

Feu clic al botó Inicia i seleccioneu **Tauler de control** > **Impressores i altre maquinari** > **Impressores i faxos**. A continuació, feu clic amb el botó dret a la impressora i seleccioneu **Preferències d'impressió**.

#### Accés al controlador de la impressora des de la icona de la impressora a la barra de tasques

La icona de la impressora a la barra de tasques de l'escriptori és una icona d'accés directe que us permet accedir ràpidament al controlador de la impressora.

Si feu clic a la icona de la impressora i seleccioneu **Paràmetres de la impressora**, podeu accedir a la mateixa finestra de configuració de la impressora que es mostra al tauler de control. Si feu doble clic en aquesta icona, podeu comprovar l'estat de la impressora.

#### Nota:

Si la icona de la impressora no apareix a la barra de tasques, accediu a la finestra del controlador d'impressora, feu clic a **Preferències de monitoratge** a la pestanya **Manteniment** i, a continuació, seleccioneu **Registreu la icona de drecera a la barra de tasques**.

# Ajustos bàsics d'impressió

Nota:

Les operacions poden ser diferents segons l'aplicació. Per obtenir més informació, consulteu l'ajuda de l'aplicació.

1. Obriu el fitxer que voleu imprimir.

Carregueu paper a la impressora si no l'heu carregat encara.

- 2. Seleccioneu Imprimeix o Configuració de la pàgina al menú Fitxer.
- 3. Seleccioneu la impressora.

4. Seleccioneu **Preferències** o **Propietats** per accedir a la finestra del controlador de la impressora.

|                             | Paper Source     | R.  | Auto Select 🗸                | Orientation  |
|-----------------------------|------------------|-----|------------------------------|--------------|
|                             | Document Size    |     | Letter 8 1/2 x 11 in V       | A  Portrait  |
| 1                           |                  |     | •                            | A OLandscape |
|                             | Output Paper     |     | Same as Document Size V      | ]            |
|                             |                  | 2   | Reduce/Enlarge Document      |              |
|                             |                  |     | Center                       |              |
| inting Presets              | Paper Type       |     | Auto Select (plain papers) V | ]            |
| Add/Remove Presets          | Quality          |     | Standard ~                   | ]            |
| Document - Standard Quality |                  | _   |                              |              |
|                             | 2-Sided Printing |     | A off ~                      | Settings     |
| Ink Levels                  | Multi-Page       |     | □ off ∨                      | Page Order   |
| Show Settings               |                  |     |                              |              |
| Reset Defaults              |                  | _   | Reverse Order                | Copies       |
| Print Preview               |                  | 125 | Collated                     | 1 🖶          |

5. Configureu els ajustos com calgui.

Veure opcions de menú del controlador de la impressora per a més informació.

#### Nota:

- □ També podeu consultar l'ajuda en línia per obtenir més informació sobre les opcions de configuració. Si feu clic a un element es mostra *Ajuda*.
- **D** *En seleccionar* **Previsualització** *d'impressió*, podeu veure una previsualització del document abans d'imprimir-lo.
- 6. Feu clic a **OK** per tancar la finestra del controlador de la impressora.
- 7. Feu clic a **Imprimeix**.

#### Nota:

En seleccionar **Previsualització d'impressió**, es mostra una finestra de previsualització. Per canviar la configuració, feu clic a **Cancel·la** i, a continuació, repetiu el procediment del pas 2.

#### Informació relacionada

- ➡ "Tipus de paper i capacitats disponibles" a la pàgina 28
- ➡ "Com carregar paper" a la pàgina 31
- ➡ "Configurar el tipus de paper" a la pàgina 33
- ➡ "Opcions de menú del controlador de la impressora" a la pàgina 108

# Impressió a doble cara

Podeu imprimir a les dues cares del paper. També podeu imprimir un fullet que es pot crear reordenant les pàgines i doblegant la impressió.

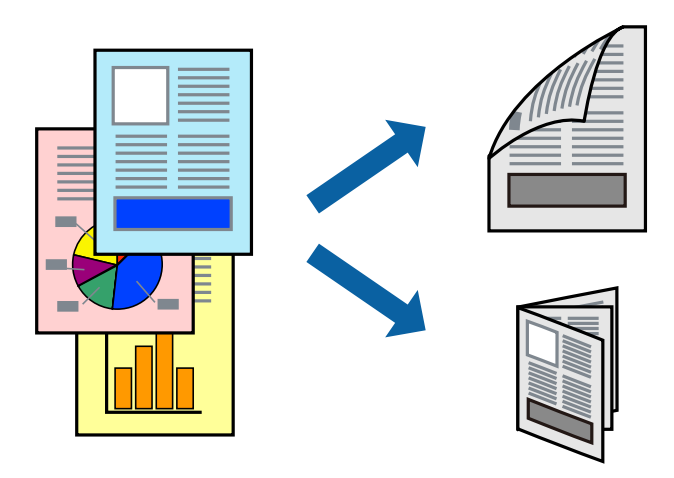

Nota:

- □ Si no feu servir paper adequat per a la impressió a doble cara, la qualitat de la impressió pot ser inferior i podria haver-hi un embús de paper.
- **General Segons el tipus de paper i les dades, és possible que la tinta passi a l'altra banda del paper.**

#### Informació relacionada

➡ "Tipus de paper i capacitats disponibles" a la pàgina 28

## Configuració d'impressió

- 1. A la pestanya **Principal** del controlador de la impressora, seleccioneu **Automàtic (Enquadernació marge llarg)** o **Automàtic (Enquadernació marge curt)** de **Impressió a doble cara**.
- Feu clic a Paràmetres, definiu la configuració adient i, a continuació, feu clic a D'acord.
   Per imprimir un fullet plegat, seleccioneu Fullet.
- 3. Feu clic a **Imprimeix**.

#### Informació relacionada

- ➡ "Ajustos bàsics d'impressió" a la pàgina 90
- ➡ "Pestanya Principal" a la pàgina 108

# Impressió de diverses pàgines en un full

Podeu imprimir dues o quatre pàgines en un sol full de paper.

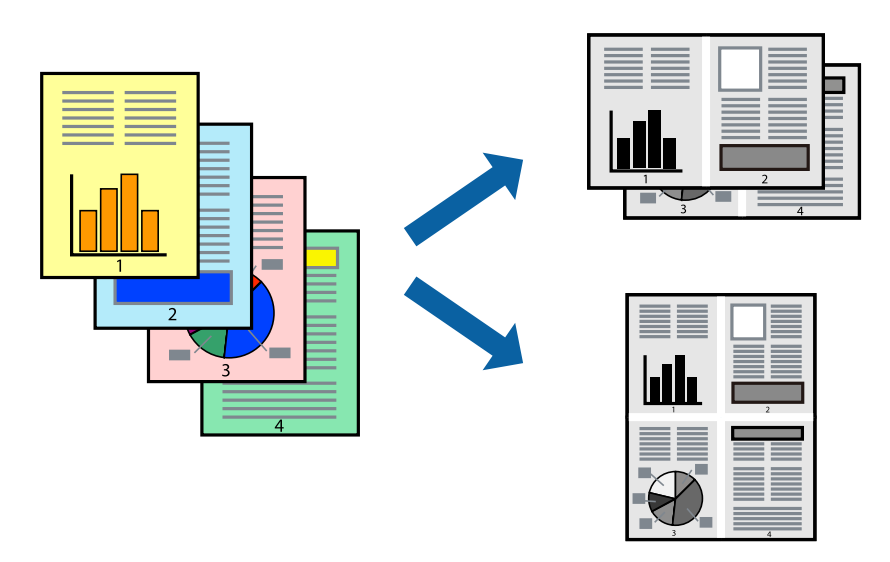

## Configuració d'impressió

A la pestanya **Principal** del controlador d'impressora, seleccioneu **Dos per cara**, o **Quatre per cara** com a configuració **Diverses pàgines**.

#### Informació relacionada

- ➡ "Ajustos bàsics d'impressió" a la pàgina 90
- ➡ "Pestanya Principal" a la pàgina 108

# Impressió i apilament en l'ordre de les pàgines (Impressió en ordre invers)

Si utilitzeu aquesta funció en seleccionar la safata cara amunt com a configuració **Safata de sortida** a la pestanya **Acabat**, podeu imprimir des de l'última pàgina per tal que els documents s'apilin segons l'ordre de les pàgines.

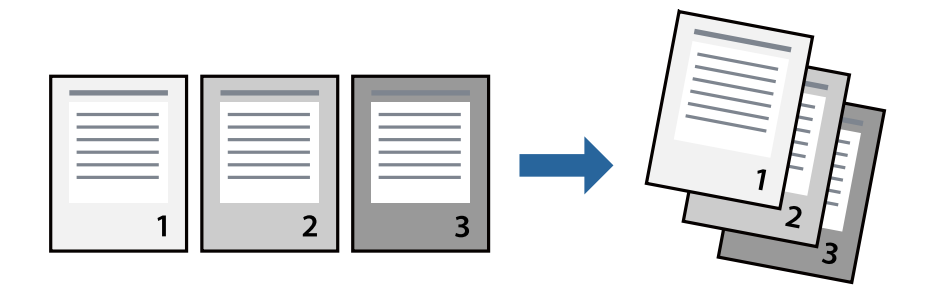

## Configuració d'impressió

A la pestanya Principal del controlador de la impressora, seleccioneu Ordre invers.

#### Informació relacionada

- ➡ "Ajustos bàsics d'impressió" a la pàgina 90
- ➡ "Pestanya Principal" a la pàgina 108

# Impressió de documents reduïts o ampliats

Podeu reduir o ampliar la mida d'un document en un percentatge concret perquè encaixi amb la mida del paper que heu carregat a la impressora.

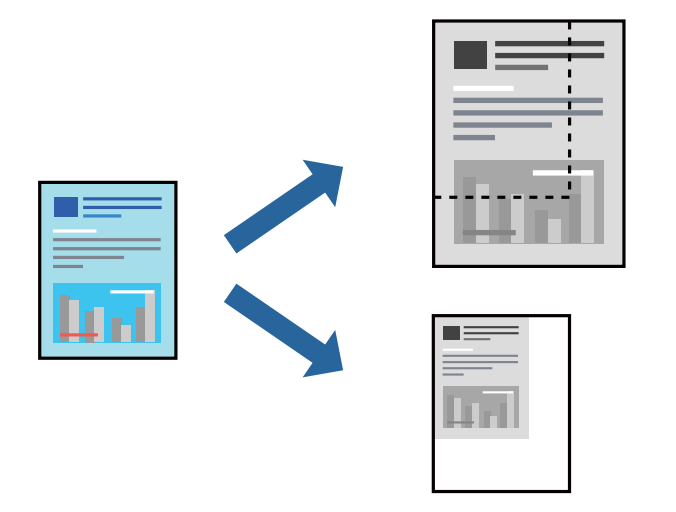

## Configuració d'impressió

A la pestanya **Principal** del controlador de la impressora, seleccioneu la mida del document de la configuració **Mida del document**. Seleccioneu la mida del paper en el qual voleu imprimir a la configuració **Paper de sortida**. Si voleu reduir o ampliar el document en un percentatge concret, seleccioneu **Zoom a** i, a continuació, introduïu el percentatge.

Seleccioneu Centre per imprimir les imatges al centre de la pàgina.

#### Informació relacionada

- ➡ "Ajustos bàsics d'impressió" a la pàgina 90
- ➡ "Pestanya Principal" a la pàgina 108

# Apilament de cada grup de còpies rotant de manera alterna 90 graus o separant-les

Podeu classificar les impressions apilant-les de manera alterna en orientació vertical o apaïsada. Si instal·leu el Finisher unit opcional, també podeu classificar-les separant cada grup de còpies o grapant els documents.

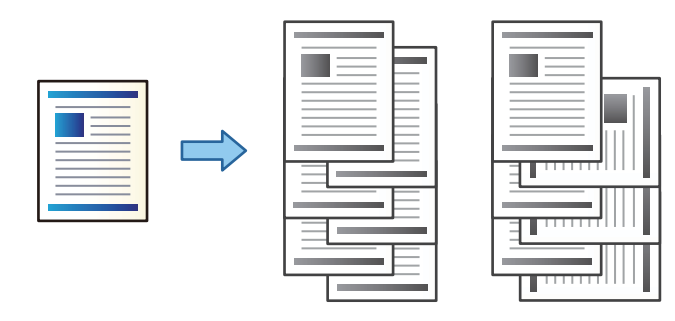

## Configuració d'impressió

- 1. A la pestanya **Acabat** del controlador de la impressora, seleccioneu el mètode per apilar les diverses còpies des de la configuració **Classifica**.
  - Gira classificació: Apila les impressions de manera alterna en orientació vertical o apaïsada en imprimir múltiples còpies.

Aquesta funció utilitza dues fonts de paper. Carregueu paper en orientació vertical a la font de paper, carregueu paper en orientació apaïsada a l'altra font de paper i, a continuació, seleccioneu **Selecció automàtica** com a configuració **Font del paper**. Seleccioneu **Selecció automàtica** o **Safata cara avall** com a paràmetre de **Safata de sortida**. Les impressions s'apilen a la safata cara avall.

- □ Canvia classificació: Separa cada grup de còpies en imprimir múltiples còpies. Aquesta opció està disponible si la unitat d'acabat opcional està instal·lada.
- 2. Si la unitat d'acabat opcional està instal·lada, seleccioneu la ubicació de grapat en cas necessari.
- 3. Seleccioneu els altres elements i, a continuació, feu clic a D'acord.
- 4. Feu clic a Imprimeix.

#### Informació relacionada

- ➡ "Ajustos bàsics d'impressió" a la pàgina 90
- ➡ "Pestanya Acabat" a la pàgina 109

# Inserció de fulls de separació

Podeu inserir fulls de separació entre còpies i treballs.

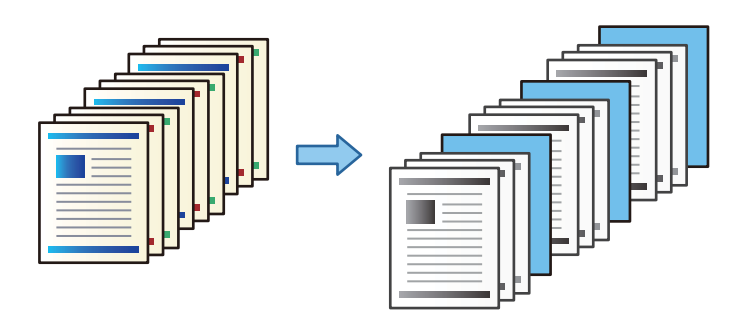

Nota:

Quan diferents usuaris envien treballs d'impressió des de l'ordinador, també podeu inserir fulls de separació entre usuaris a Configurac. > Configuració general > Configuració d'impressora > Configuració d'impressió universal > Inseriu fulls per usuari.

## Configuració d'impressió

- 1. A la pestanya **Acabat** del controlador de la impressora, feu clic a **Full de separació** al costat de **Font del paper** i, a continuació, seleccioneu el mètode per inserir els fulls de separació entre impressions.
  - □ Insereix full entre còpies: Insereix fulls de separació entre còpies.
  - **Insereix full entre tasques**: Insereix fulls de separació entre treballs.
- 2. Seleccioneu la font de paper per als fulls de separació.
- 3. Per **Insereix full entre còpies**, seleccioneu el número de còpies que voleu imprimir abans que s'insereixi el full de separació com a configuració **Insereix full cada**.

Heu d'establir diversos números de còpies com a configuració Còpies a la pestanya Principal.

- 4. Feu clic a D'acord per tancar la finestra Paràmetres del full de separació.
- 5. Seleccioneu els altres elements i, a continuació, feu clic a D'acord.
- 6. Feu clic a **Imprimeix**.

## Emmagatzemar dades a imprimir a la memòria de la impressora

En imprimir grans volums de documents, podeu imprimir una còpia per comprovar els continguts. Per imprimir després de fer la segona còpia, utilitzeu el tauler de control de la impressora.

## Configuració d'impressió

1. A la pestanya **Acabat** del controlador d'impressora, seleccioneu **Verifica treball** com a configuració **Tipus de tasca**.

- Feu clic a Paràmetres, introduïu Nom d'usuari i Nom de treball, a continuació, feu clic a D'acord.
   Podeu identificar el treball mitjançant el nom del treball al tauler de control de la impressora.
- 3. Seleccioneu altres elements i, a continuació, feu clic a D'acord.
- 4. Feu clic a **Imprimeix**.

Només s'imprimeix una còpia i el treball d'impressió s'emmagatzema a la memòria de la impressora. El treball emmagatzemat s'esborra quan s'apaga la impressora.

#### Informació relacionada

- ➡ "Ajustos bàsics d'impressió" a la pàgina 90
- ➡ "Pestanya Acabat" a la pàgina 109

## Imprimir un treball emmagatzemat

- 1. Toqueu Impr. de mem. interna al tauler de control de la impressora.
- 2. Seleccioneu el treball que voleu imprimir.

Seleccioneu **Nom d'usuari** de la llista i, a continuació, seleccioneu el treball. Si us demanen que introduïu una contrasenya, introduïu la contrasenya establerta al controlador de la impressora.

3. Toqueu  $\diamondsuit$  per començar a imprimir.

**Nota:** Toqueu **Suprimeix** per eliminar el treball.

# Impressió d'una imatge ampliada en diversos fulls (creació d'un pòster)

Aquesta característica us permet imprimir una imatge en diversos fulls de paper. Podeu crear un pòster més gran si els enganxeu junts.

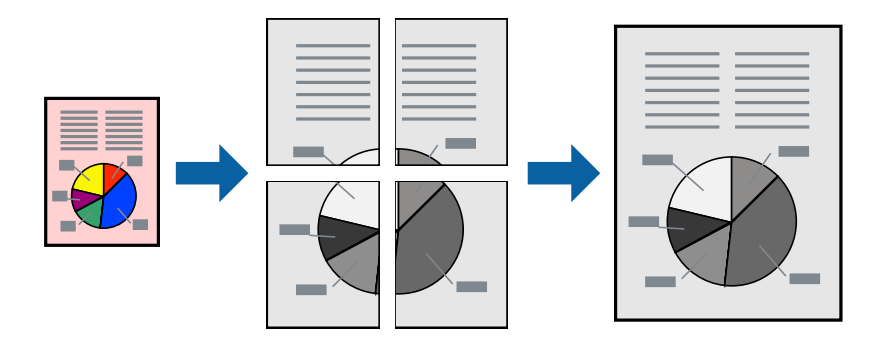

## Configuració d'impressió

A la pestanya **Principal** del controlador d'impressora, seleccioneu **Pòster 2x1**, **Pòster 2x2**, **Pòster 3x3** o **Pòster 4x4** com a configuració **Diverses pàgines**. Si feu clic a **Paràmetres**, podeu seleccionar els taulers que no vulgueu imprimir. També podeu seleccionar les opcions de guia de tall.

#### Informació relacionada

- ➡ "Ajustos bàsics d'impressió" a la pàgina 90
- ➡ "Pestanya Principal" a la pàgina 108

## Elaboració de pòsters mitjançant Marques d'alineació de superposició

A continuació, es mostra un exemple de com confeccionar un pòster quan s'ha seleccionat **Pòster 2x2** i s'ha seleccionat **Marques d'alineació de superposició** a **Imprimeix guies de tall**.

Les guies reals s'imprimeixen en monocrom, però per a aquesta explicació es mostren línies blaves i vermelles.

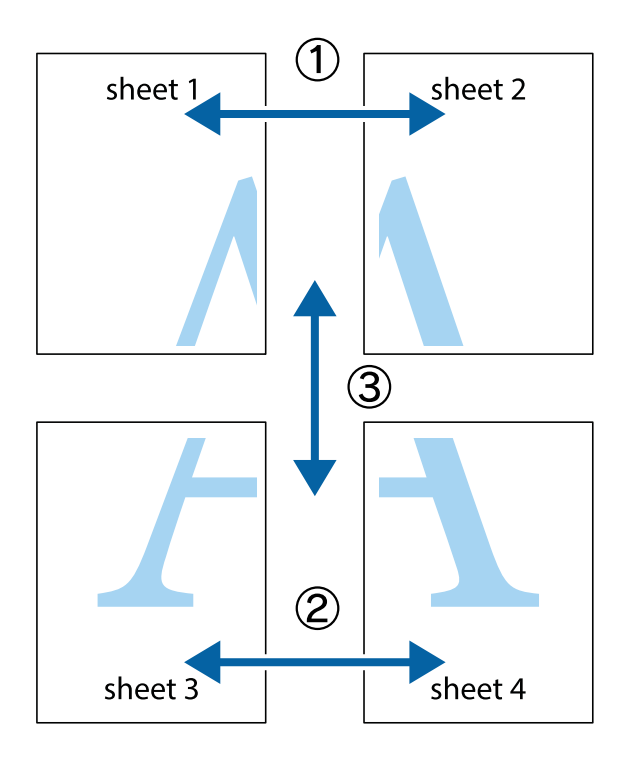

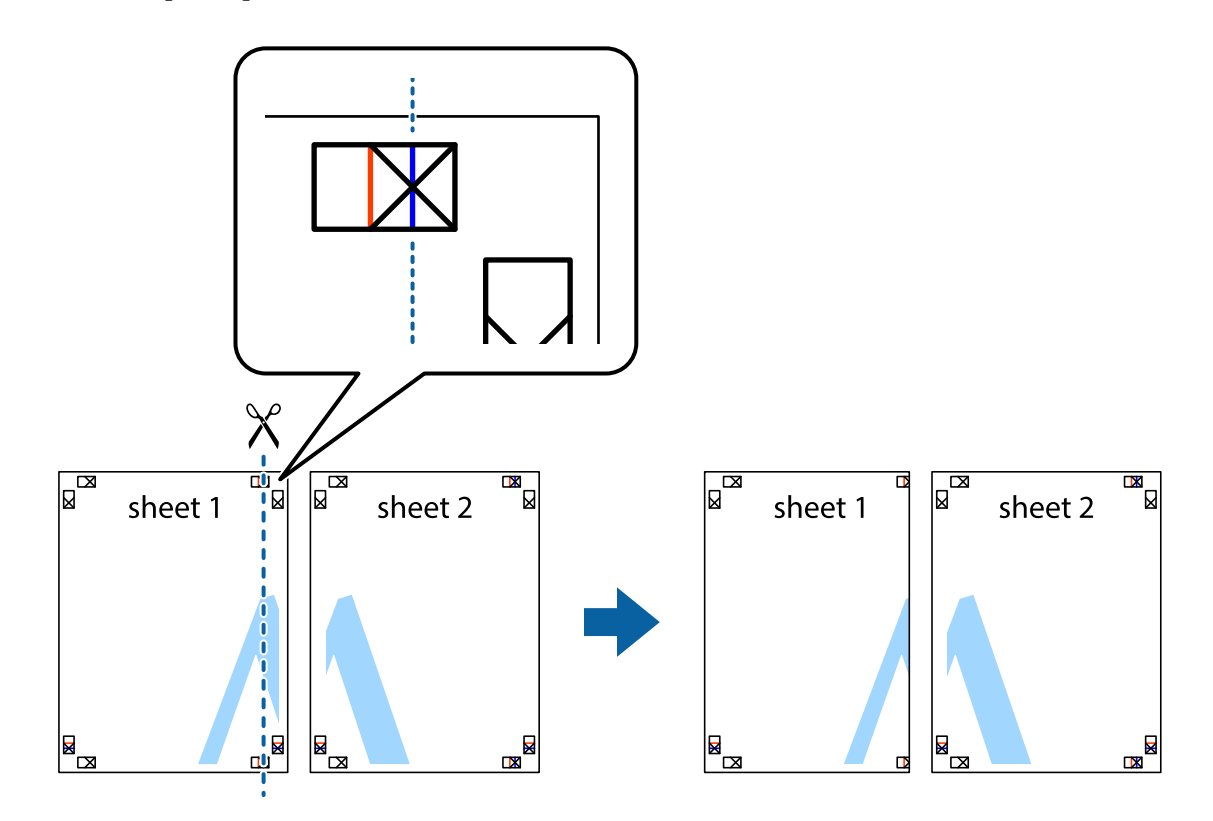

1. Prepareu el Sheet 1 i el Sheet 2. Talleu els marges del Sheet 1 per la línia vertical blava, pel mig de les creus que hi ha a la part superior i inferior.

2. Col·loqueu la vora del Sheet 1 sobre el Sheet 2 i alineeu les creus; després, enganxeu temporalment els dos fulls per la part del darrere.

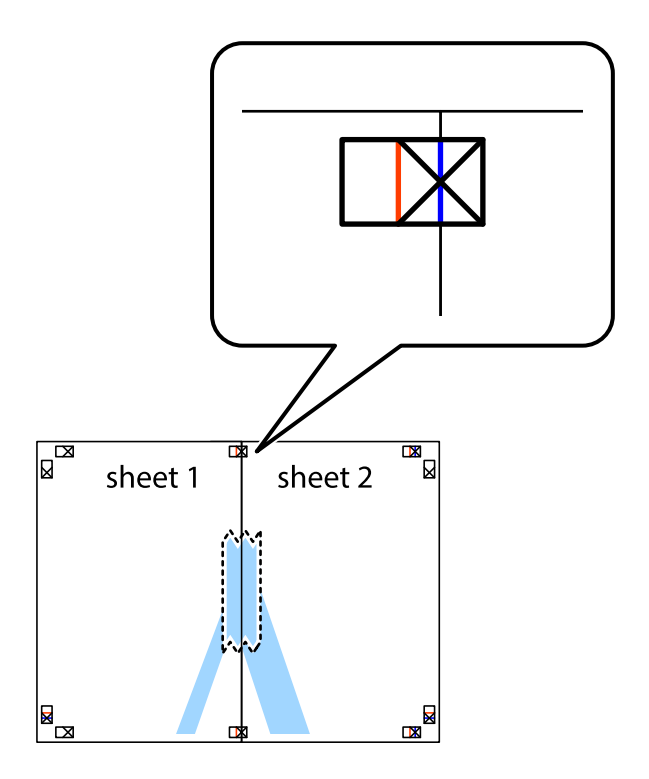

- sheet 1 sheet 2 sheet 1 sheet 2 sheet 1 sheet 2 sheet 1 sheet 2 sheet 1 sheet 2 sheet 1 sheet 2 sheet 1 sheet 2 sheet 2 sheet 1 sheet 2 sheet 2 sheet
- 3. Talleu els fulls enganxats per la línia vertical vermella, pel mig de les marques d'alineació (aquest cop, la línia cap a l'esquerra de les creus).

4. Enganxeu els fulls per la part del darrere.

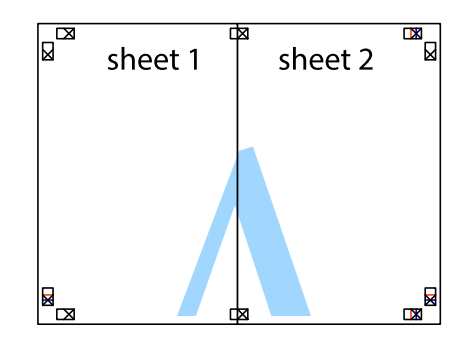

5. Repetiu els passos de l'1 al 4 per enganxar plegats el Sheet 3 i el Sheet 4.

#### Impressió

6. Talleu els marges del Sheet 1 i el Sheet 2 per la línia horitzontal blava, pel mig de les creus que hi ha a la part esquerra i la dreta.

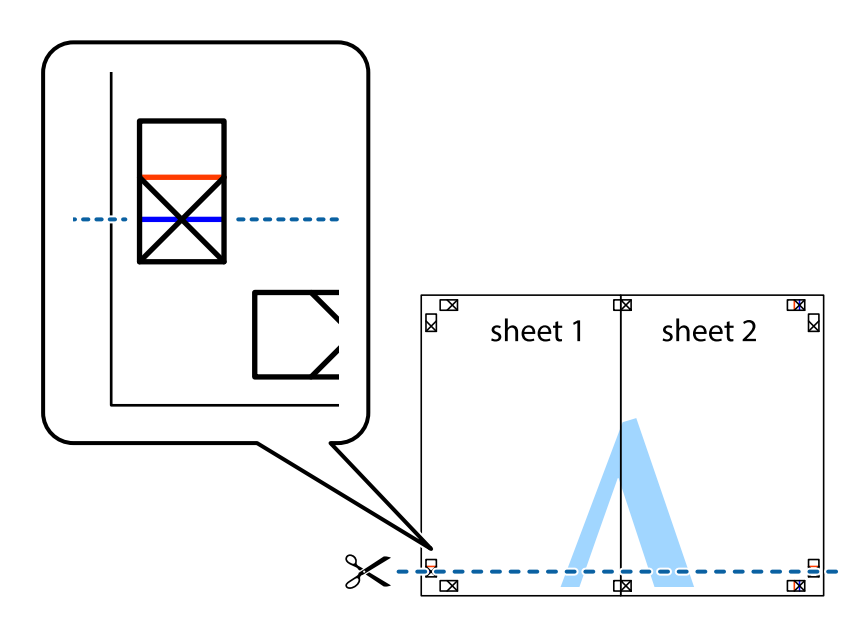

7. Col·loqueu la vora del Sheet 1 i el Sheet 2 sobre el Sheet 3 i el Sheet 4, alineeu les creus i enganxeu temporalment els fulls per la part del darrere.

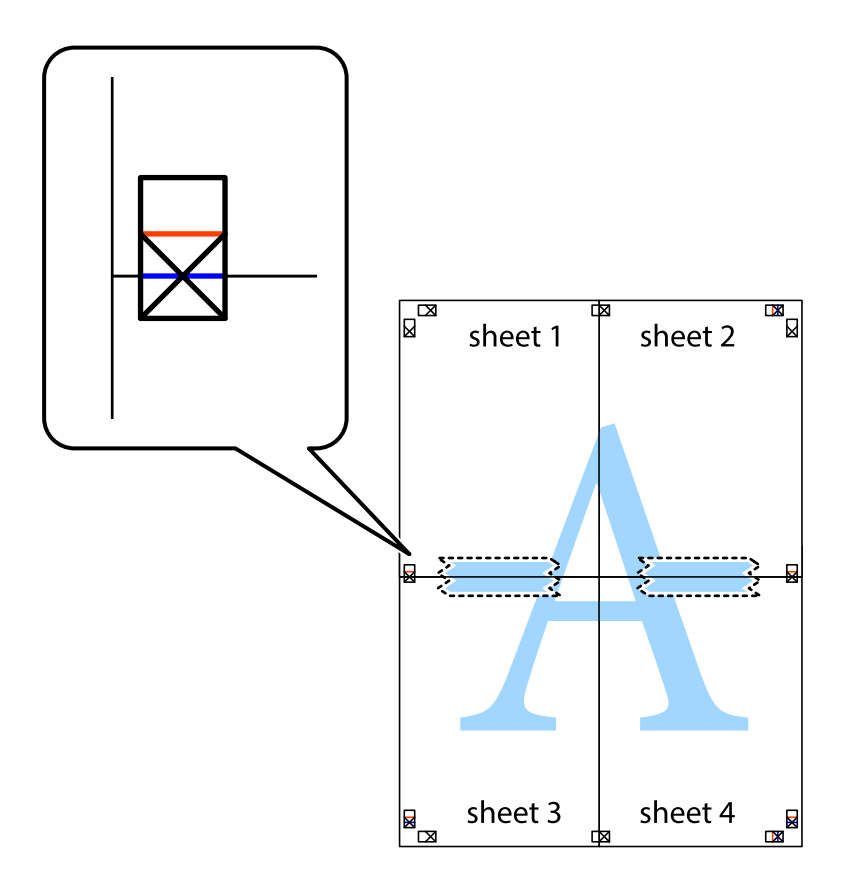

8. Talleu els fulls enganxats per la línia horitzontal vermella, pel mig de les marques d'alineació (aquest cop, la línia de damunt de les creus).

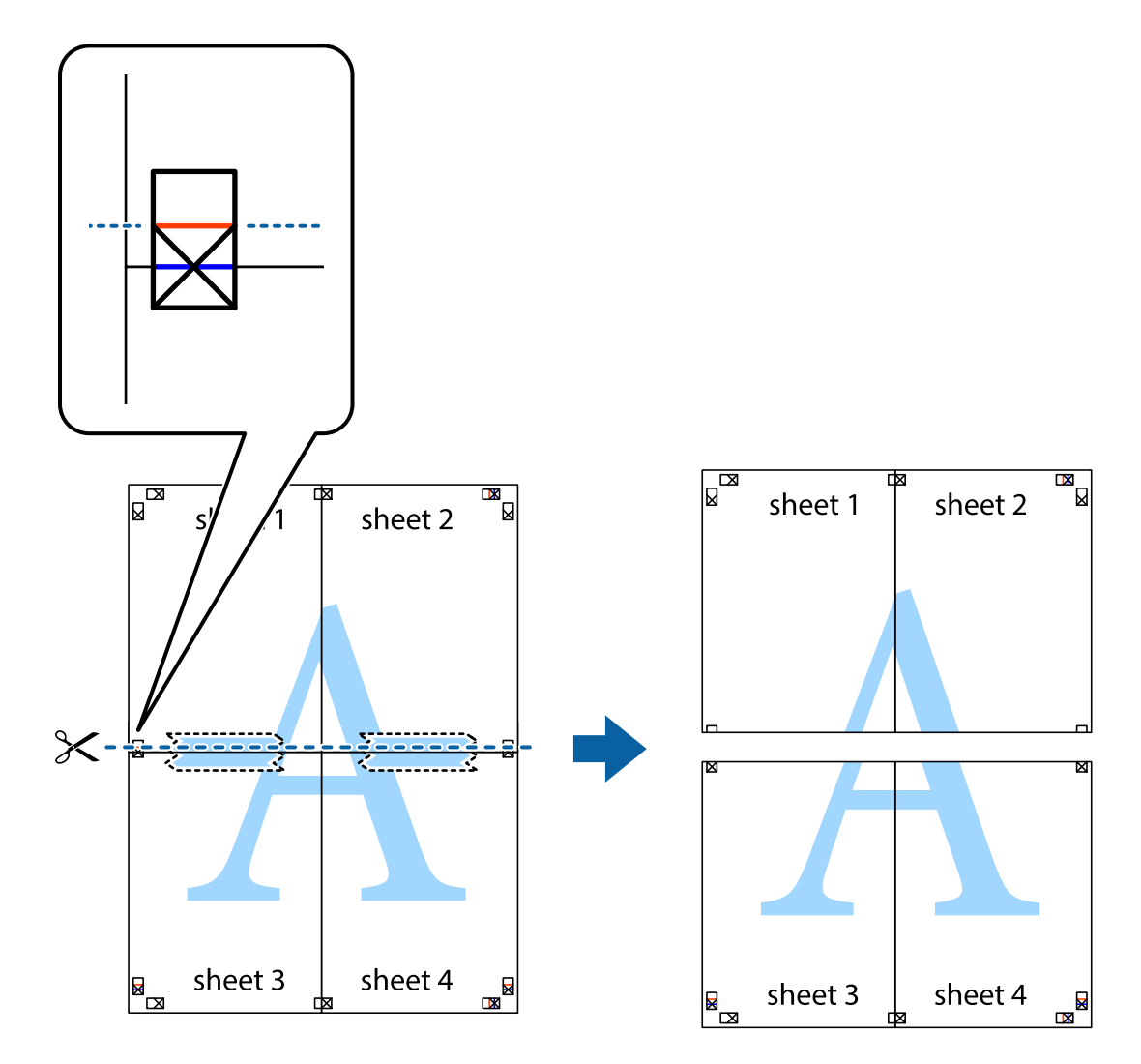

9. Enganxeu els fulls per la part del darrere.

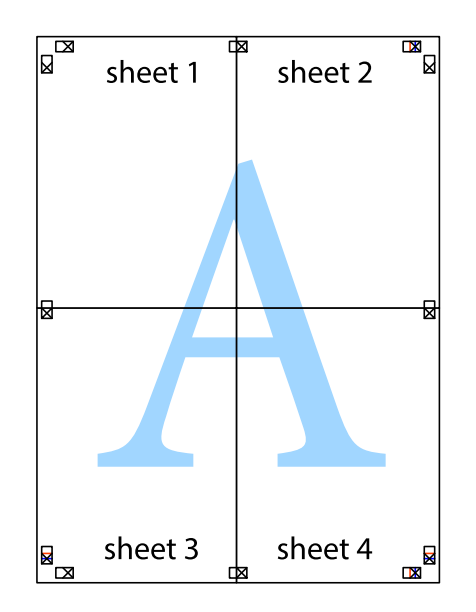

10. Talleu els marges que sobrin per la guia exterior.

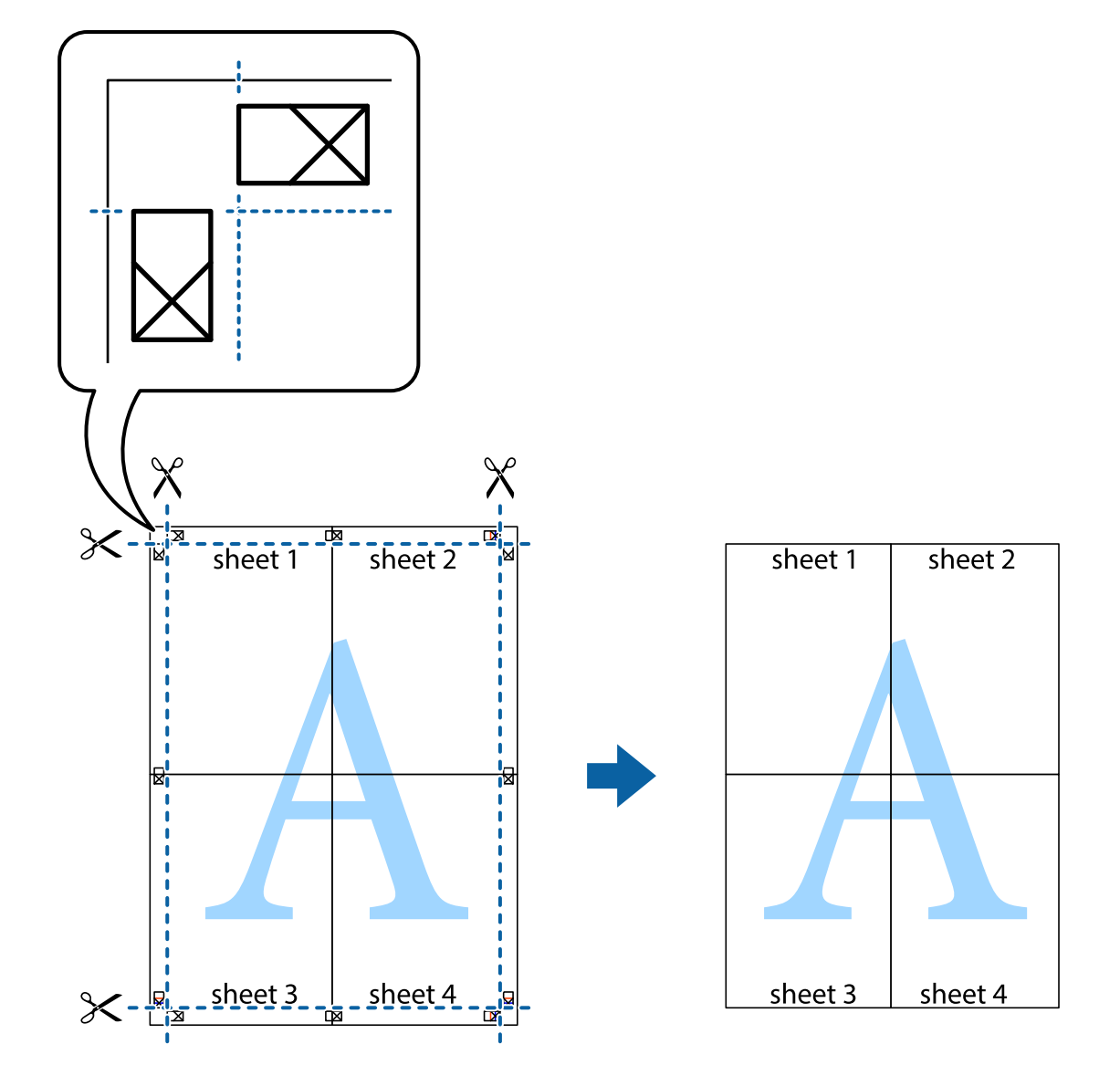

## Impressió amb capçalera i peu de pàgina

Podeu imprimir informació com ara un nom d'usuari i la data d'impressió en capçaleres o peus de pàgina.

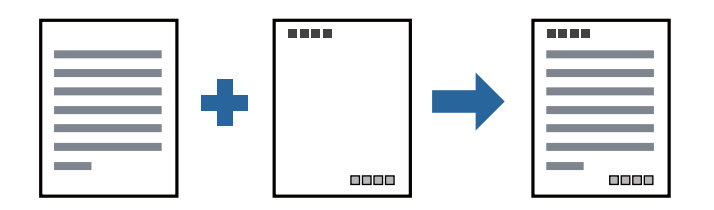

## Configuració d'impressió

A la pestanya **Més opcions** del controlador de la impressora, feu clic a **Funcions de filigrana** i, a continuació, seleccioneu **Capçalera/Peu de pàgina**. Feu clic a **Paràmetres** i, a continuació, seleccioneu els elements que voleu imprimir.

#### Informació relacionada

- ➡ "Ajustos bàsics d'impressió" a la pàgina 90
- ➡ "Pestanya Més opcions" a la pàgina 111

# Imprimir una filigrana

Podeu imprimir una filigranes com ara "Confidencial" o un patró anticòpia a les vostres impressions. Si imprimiu amb un patró anticòpia, les lletres amagades apareixen en fotocopiar per poder distingir l'original de les còpies.

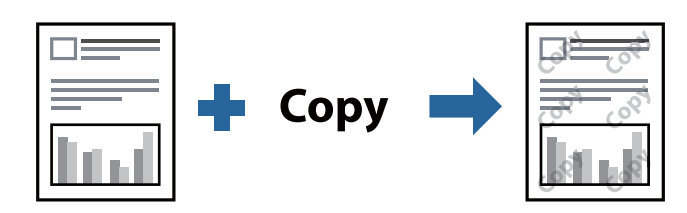

Patró anticòpia està disponible en les següents condicions:

- Paper: Paper normal, Paper de còpia, Capçalera, Paper reciclat, Paper de colors, Paper preimprès, Paper normal d'alta qualitat, Paper gruixut de 160g/m<sup>2</sup> de gruix o inferior
- Qualitat: Estàndard
- Impressió automàtica a doble cara: no seleccionada
- □ Correcció de color: Automàtic

#### Nota:

També podeu afegir filigranes o patrons anticòpies propis.

## Configuració d'impressió

A la pestanya **Més opcions** del controlador de la impressora, feu clic a **Funcions de filigrana** i, a continuació, seleccioneu Patró anticòpia o Filigrana. Feu clic a **Paràmetres** per canviar detalls com ara la mida, la densitat o la posició del patró o la marca.

#### Informació relacionada

- ➡ "Ajustos bàsics d'impressió" a la pàgina 90
- ➡ "Pestanya Més opcions" a la pàgina 111

# Impressió de fitxers protegits per contrasenya

Podeu definir una contrasenya per a un treball d'impressió perquè comenci a imprimir només després d'haver introduït la contrasenya al tauler de control de la impressora.

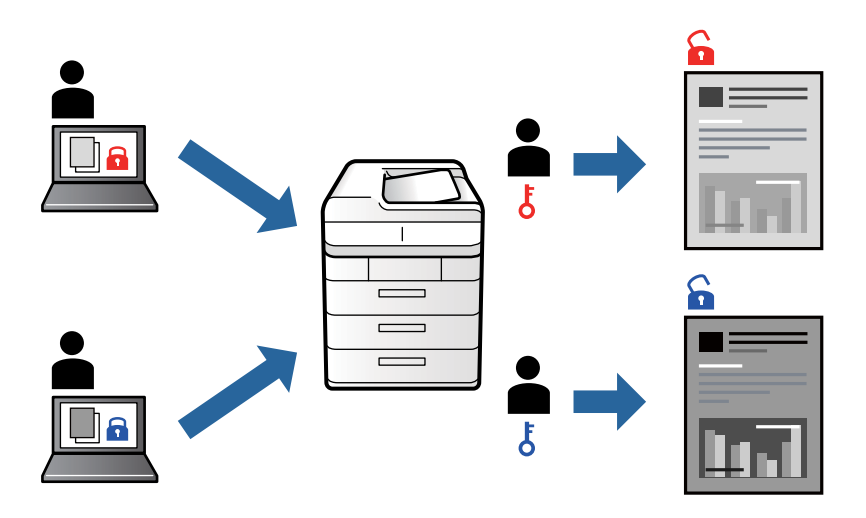

## Configuració d'impressió

A la pestanya **Acabat** del controlador de la impressora, seleccioneu **Treball confidencial** de **Tipus de tasca**i, a continuació, introduïu una contrasenya.

Per imprimir un treball, toqueu **Treball Confidencial** a la pantalla d'inici del tauler de control de la impressora. Seleccioneu el treball que voleu imprimir i, a continuació, introduïu la contrasenya.

#### Informació relacionada

- ➡ "Ajustos bàsics d'impressió" a la pàgina 90
- ➡ "Pestanya Més opcions" a la pàgina 111

# Impressió de diversos fitxers alhora

Organitzador de treballs Lite us permet combinar diversos fitxers creats en diferents aplicacions i imprimir-los com a un sol treball d'impressió. Podeu especificar la configuració d'impressió per a fitxers combinats, com ara el disseny multipàgines, i la impressió a doble cara.

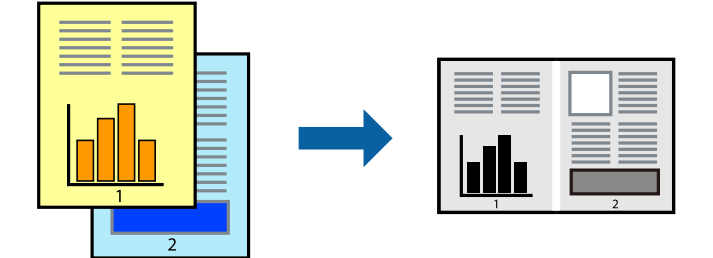

## Configuració d'impressió

A la pestanya **Principal** del controlador de la impressora, seleccioneu **Organitzador de treballs Lite**. En iniciar la impressió, es mostra la finestra Organitzador de treballs Lite. Amb la finestra Organitzador de treballs Lite oberta, obriu el fitxer que vulgueu combinar amb el fitxer actual i repetiu els passos del anteriors.

En seleccionar un treball d'impressió afegit a Projecte d'impressió a la finestra Organitzador de treballs Lite, podreu editar el disseny de la pàgina.

Feu clic a Imprimeix al menú Fitxer per començar a imprimir.

#### Nota:

Si tanqueu la finestra Organitzador de treballs Lite abans d'afegir totes les dades d'impressió al Projecte d'impressió, el treball d'impressió en el qual estigueu treballant es cancel·la. Feu clic a **Desa** al menú **Fitxer** per desar el treball actual. L'extensió del fitxer desat és "ecl".

Per obrir un Projecte d'impressió, feu clic a **Organitzador de treballs Lite** a la pestanya **Manteniment** del controlador de la impressora per obrir la finestra Organitzador de treballs Lite. A continuació, seleccioneu **Obre** al menú **Fitxer** per seleccionar el fitxer.

#### Informació relacionada

- ➡ "Ajustos bàsics d'impressió" a la pàgina 90
- ➡ "Pestanya Principal" a la pàgina 108

# Ajustament del to de la impressió

Podeu ajustar el to que s'empra en el treball d'impressió. Aquests ajustaments no s'apliquen a les dades originals.

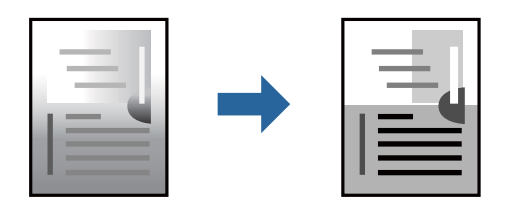

## Configuració d'impressió

A la pestanya **Més opcions** del controlador d'impressora, seleccioneu **Personalitzat** com a configuració **Correcció de to**. Feu clic a **Avançada** per obrir la finestra **Correcció de to** i, a continuació, seleccioneu el mètode de correcció de to.

Nota:

*Automàtic* se selecciona com a predeterminat a la pestanya *Més opcions*. Amb aquesta configuració, s'ajusta el to automàticament per coincidir amb la configuració de tipus de paper i qualitat d'impressió.

#### Informació relacionada

- ➡ "Ajustos bàsics d'impressió" a la pàgina 90
- ➡ "Pestanya Més opcions" a la pàgina 111

# Impressió per destacar línies primes

Podeu fer més gruixudes les línies que són massa primes en imprimir.

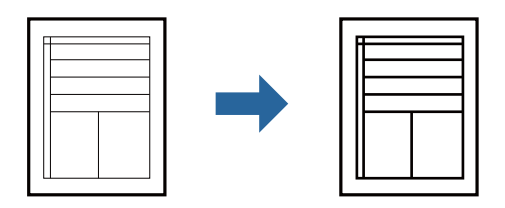

## Configuració d'impressió

A la pestanya **Més opcions** del controlador d'impressora, feu clic a **Opcions de la imatge** a la configuració **Correcció de to**. Seleccioneu **Destaca les línies fines**.

#### Informació relacionada

- ➡ "Ajustos bàsics d'impressió" a la pàgina 90
- ➡ "Pestanya Més opcions" a la pàgina 111

## Impressió clara de codis de barres

Podeu imprimir un codi de barres amb claredat i que sigui fàcil d'escanejar. Només activeu aquesta funció si el codi de barres que heu imprès no es pot escanejar.

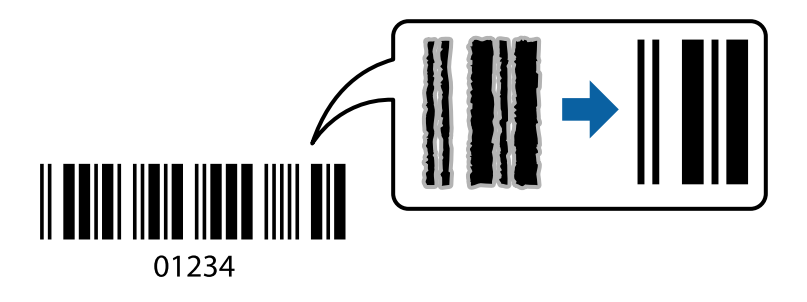

Podeu utilitzar aquesta funció en les següents condicions.

- □ Tipus de paper: papers simples, Capçalera, Reciclat, Color, Preimprès, Paper normal de gran qualitat, Paper gruixut de 160g/m² de gruix o inferior, Sobre
- Qualitat: Estàndard

Nota:

No sempre es poden millorar les imatges borroses en funció de les circumstàncies.

## Configuració d'impressió

A la pestanya **Manteniment** del controlador de la impressora, feu clic a **Paràmetres ampliats** i, a continuació, seleccioneu **Mode de codi de barres**.

#### Informació relacionada

- ➡ "Ajustos bàsics d'impressió" a la pàgina 90
- ➡ "Manteniment Pestanya" a la pàgina 112

# Cancel·lar la impressió

Podeu cancel·lar un treball d'impressió des de l'ordinador. Això no obstant, no podeu cancel·lar un treball d'impressió des de l'ordinador un cop s'ha enviat completament a la impressora. En aquest cas, cancel·leu el treball d'impressió des del tauler de control de la impressora.

## Cancel·lar

A l'ordinador, feu clic dret a la impressora a **Dispositius i impressores**, **Impressora**, o a **Impressores i faxos**. Feu clic a **Veure les impressions en curs**, feu clic dret al treball que vulgueu cancel·lar i, a continuació, seleccioneu **Cancel·la**.

# Opcions de menú del controlador de la impressora

Obriu la finestra d'impressió en una aplicació, seleccioneu la impressora i, a continuació, accediu a la finestra del controlador de la impressora.

Nota:

Els menús varien en funció de la opció que hàgiu seleccionat.

## Pestanya Principal

| Predefinits<br>d'impressió       | Afegeix/Suprimeix<br>predefinits                                                                                                    | Podeu afegir o eliminar els vostres propis predefinits per a la configuració<br>d'impressió d'ús freqüent. A la llista, seleccioneu el predefinit que<br>vulgueu utilitzar. |  |  |
|----------------------------------|----------------------------------------------------------------------------------------------------|----------------------------------------------------------------------------------------------------|--|--|
| Nivells de tinta                 | Mostra el nivells aproximat de tinta.                                                                                                    |                                                                                                    |  |  |
| Mostra paràmetres                | Mostra una llista d'elements establerts actualment a les pestanyes <b>Principal</b> , <b>Acabat</b> i <b>Més opcions</b> .                                                                          |                                                                                                    |  |  |
| Restab. valors per<br>defecte    | Retorneu tots els paràmetres als valors predeterminats de fàbrica. La configuració a les pestanyes<br>Acabat i Més opcions també tornen als seus valors originals.                                  |                                                                                                    |  |  |
| Previsualització<br>d'impressió  | Mostra una previsualització del document abans d'imprimir-lo.                                                                                                    |                                                                                                    |  |  |
| Organitzador de<br>treballs Lite | Seleccioneu per imprimir utilitzant la funció Organitzador de treballs Lite.                                                                                                    |                                                                                                    |  |  |
| Font del paper                   | Seleccioneu la font de paper de la qual s'alimenta el paper. Seleccioneu Selecció automàtica per escollir automàticament la font de paper seleccionada a la Configuració del paper a la impressora. |                                                                                                    |  |  |
| Orientació                       | Seleccioneu l'orientació que vulgueu utilitzar per imprimir.                                                                                                    |                                                                                                    |  |  |
| Mida del document                | Seleccioneu la mida del document. Si seleccioneu <b>Definit per l'usuari</b> , introduïu l'amplada i alçada del paper.                                                                              |                                                                                                    |  |  |
| Paper de sortida  | Seleccioneu la mida de paper en la qual voleu imprimir. Si el <b>Paper de sortida</b> difereix de la <b>Mida</b><br><b>del document, Redueix/Amplia document</b> i <b>Encaixa-ho a la pàgina</b> se seleccionen<br>automàticament. Si voleu reduir o ampliar el document en un percentatge concret, seleccioneu<br><b>Zoom a</b> i, a continuació, introduïu el percentatge.<br>Seleccioneu <b>Centre</b> per imprimir les imatges al centre de la pàgina. |                                                                                                    |
|-------------------|----------------------------------------------------------------------------------------------------|----------------------------------------------------------------------------------------------------|
| Tipus de paper    | Seleccioneu el tipus de                                                                                                    | paper en el que voleu imprimir.                                                                                                    |
| Qualitat          | Seleccioneu la qualitat d'impressió que vulgueu utilitzar per imprimir. Les opcions disponibles varien segons el tipus de paper que seleccioneu.                                                                                                    |                                                                                                    |
| Impressió a doble | Permet realitzar una impressió a doble cara.                                                                                                    |                                                                                                    |
| cara              | Paràmetres                                                                                                    | Podeu especificar la vora d'enquadernació i els marges d'enquadernació.<br>En imprimir documents de diverses pàgines, podeu escollir imprimir<br>començant des de la part frontal o dorsal de la pàgina. |
| Diverses pàgines  | Permet imprimir diverses pàgines en un full o dur a terme una impressió de pòster. Feu clic a <b>Ordre</b><br><b>de pàgines</b> per especificar l'ordre en el qual s'imprimiran les pàgines.                                                                                                    |                                                                                                    |
| Ordre invers      | Quan seleccioneu la safata cara amunt com a configuració <b>Safata de sortida</b> , podeu imprimir des de l'última pàgina per tal que els documents s'apilin segons l'ordre de les pàgines.                                                                                                    |                                                                                                    |
| Classificat       | Seleccioneu si voleu imprimir documents de diverses pàgines intercalats en ordre o classificats en conjunts.                                                                                                    |                                                                                                    |
| Còpies            | Establiu el nombre de còpies que vulgueu imprimir.                                                                                                    |                                                                                                    |

## Pestanya Acabat

| Mostra paràmetres  | Mostra una llista d'elements establerts actualment a les pestanyes <b>Principal, Acabat</b> i <b>Més opcions</b> . |
|--------------------|----------------------------------------------------------------------------------------------------|
| Restab. valors per | Retorneu tots els paràmetres als valors predeterminats de fàbrica. La configuració a les pestanyes                 |
| defecte            | <b>Principal</b> i <b>Més opcions</b> també tornen als seus valors originals.                                      |

| Tipus de tasca     | Seleccioneu si voleu emmagatzemar les dades d'impressió a la impressora.                                                                                                    |                                                                                                    |
|--------------------|----------------------------------------------------------------------------------------------------|----------------------------------------------------------------------------------------------------|
|                    | Impressió normal                                                                                                    | La impressió s'inicia sense emmagatzemar.                                                                                                    |
|                    | Treball confidencial                                                                                                    | Protegiu amb contrasenya els documents confidencials quan imprimiu. Si<br>es fa servir aquesta opció, les dades d'impressió s'emmagatzemen a la<br>impressora i només es poden imprimir després d'introduir la contrasenya<br>mitjançant el tauler de control de la impressora. Feu clic a <b>Paràmetres</b><br>per canviar la configuració.                         |
|                    | Verifica treball                                                                                                    | En imprimir diverses còpies, podeu imprimir una còpia per comprovar el<br>contingut. Per imprimir després de fer la segona còpia, utilitzeu el tauler<br>de control de la impressora.<br>Feu clic a <b>Paràmetres</b> per establir <b>Nom d'usuari i Nom de treball</b>                                                                                              |
|                    |                                                                                                    | red che a ratametres per establit nort d'usualt i nort de treball.                                                                                                    |
|                    | Reimprimeix treball                                                                                                    | Permet emmagatzemar el treball d'impressió a la memòria de la<br>impressora. Podeu iniciar la impressió utilitzant el tauler de control de la<br>impressora.                                                                                                    |
|                    |                                                                                                    | Feu clic a <b>Paràmetres</b> per establir <b>Nom d'usuari</b> i <b>Nom de treball</b> .                                                                                                    |
|                    | Impressió<br>autenticada                                                                                                    | Protegeix els documents confidencials amb informació d'autenticació<br>quan imprimeix. Si es fa servir aquesta opció, les dades d'impressió<br>s'emmagatzemen a la impressora i només es poden imprimir després<br>d'introduir la informació d'autenticació mitjançant el tauler de control de<br>la impressora.                                                     |
|                    |                                                                                                    | Aquest element només està disponible quan està habilitada la impressió<br>amb Epson Print Admin Serverless.                                                                                                    |
| Font del paper     | Seleccioneu la font de paper de la qual s'alimenta el paper. Seleccioneu <b>Selecció automàtica</b><br>escollir automàticament la font de paper seleccionada a la <b>Configuració del paper</b> a la impres<br>Si seleccioneu <b>Defineix-ho per separat per a cada paper</b> , podeu seleccionar diverses fonts de<br>paper per a les pàgines al document. També podeu seleccionar si voleu imprimir o no a la port<br>contraportada. |                                                                                                    |
|                    |                                                                                                    |                                                                                                    |
|                    | Full de separació                                                                                                    | Seleccioneu la configuració per inserir fulls de separació entre impressions.                                                                                                    |
| Safata de sortida  | Seleccioneu quina safata de sortida voleu utilitzar per a les impressions. La safata de sortida es pot seleccionar automàticament en base a altres configuracions d'impressió.                                                                                                    |                                                                                                    |
| Classifica         | Seleccioneu com classificar diverses còpies.                                                                                                    |                                                                                                    |
|                    | Gira classificació                                                                                                    | Apila impressions de manera alterna en orientació vertical o apaïsada. Per<br>utilitzar aquesta funció, seleccioneu <b>Selecció automàtica</b> com a<br>configuració <b>Font del paper</b> i <b>Selecció automàtica</b> o <b>Safata Cara avall</b><br>com a configuració <b>Safata de sortida</b> . Les impressions s'apilen a la safata<br>amb el paper cara avall. |
|                    | Canvia classificació <sup>*</sup>                                                                                                    | Separa cada grup de còpies. Podeu seleccionar aquesta opció només en seleccionar <b>Safata d'acabament</b> com a configuració <b>Safata de sortida</b> .                                                                                                    |
| Grapa <sup>*</sup> | Seleccioneu la ubicació de grapat.                                                                                                    |                                                                                                    |

| Mides de paper<br>combinades | En barrejar les següents mides de document, les impressions s'apilen alineant la vora curta del<br>paper de mida gran i la vora llarga del paper de mida petita. Seleccioneu <b>Especifiqueu l'orientació</b><br>i, a continuació, feu clic a <b>Paràmetres</b> per determinar l'orientació del paper i el marge<br>d'enquadernació. |
|------------------------------|----------------------------------------------------------------------------------------------------|
|                              | □ A3/A4                                                                                                    |
|                              | Llibres de comptes/Cartes                                                                                                    |
|                              | □ B4/B5                                                                                                    |
|                              | □ 8K/16K                                                                                                    |

\* Aquesta opció està disponible si la Unitat d'acabament opcional està instal·lada.

## Pestanya Més opcions

| ,                             |                                                    |                                                                                                    |  |
|-------------------------------|----------------------------------------------------|----------------------------------------------------------------------------------------------------|--|
| Predefinits<br>d'impressió    | Afegeix/Suprimeix<br>predefinits                   | Podeu afegir o eliminar els vostres propis predefinits per a la<br>configuració d'impressió d'ús freqüent. A la llista, seleccioneu el<br>predefinit que vulgueu utilitzar.                                                                                                    |  |
| Mostra paràmetres             | Mostra una llista d'eleme<br><b>opcions</b> .      | ents establerts actualment a les pestanyes <b>Principal, Acabat</b> i Més                                                                                                    |  |
| Restab. valors per<br>defecte | Retorneu tots els paràm<br>Principal i Més opcions | Retorneu tots els paràmetres als valors predeterminats de fàbrica. La configuració a les pestanyes<br><b>Principal</b> i <b>Més opcions</b> també tornen als seus valors originals.                                                                                                    |  |
| Tipus de tasca                | Impressió normal                                   | La impressió s'inicia sense emmagatzemar.                                                                                                    |  |
|                               | Treball confidencial                               | Protegiu amb contrasenya els documents confidencials quan imprimiu.<br>Si es fa servir aquesta opció, les dades d'impressió s'emmagatzemen a la<br>impressora i només es poden imprimir després d'introduir la<br>contrasenya mitjançant el tauler de control de la impressora. Feu clic a<br><b>Paràmetres</b> per canviar la configuració. |  |
|                               | Verifica treball                                   | En imprimir diverses còpies, podeu imprimir una còpia per comprovar el contingut. Per imprimir després de fer la segona còpia, utilitzeu el tauler de control de la impressora.                                                                                                    |  |
|                               |                                                    | Feu clic a Paràmetres per establir Nom d'usuari i Nom de treball.                                                                                                    |  |
|                               | Reimprimeix treball                                | Permet emmagatzemar el treball d'impressió a la memòria de la<br>impressora. Podeu iniciar la impressió utilitzant el tauler de control de la<br>impressora.                                                                                                    |  |
|                               |                                                    | Feu clic a Paràmetres per establir Nom d'usuari i Nom de treball.                                                                                                    |  |
|                               | Impressió autenticada                              | Protegeix els documents confidencials amb informació d'autenticació<br>quan imprimeix. Si es fa servir aquesta opció, les dades d'impressió<br>s'emmagatzemen a la impressora i només es poden imprimir després<br>d'introduir la informació d'autenticació mitjançant el tauler de control<br>de la impressora.                             |  |
|                               |                                                    | Aquest element només està disponible quan està habilitada la impressió amb Epson Print Admin Serverless.                                                                                                    |  |

| Correcció de to           | Automàtic             | Ajusta el to de les imatges automàticament.                                                                                                    |
|---------------------------|-----------------------|----------------------------------------------------------------------------------------------------|
|                           | Personalitzat         | Us permet realitzar la correcció de to manual. Feu clic a <b>Avançada</b> per a altres ajustos.                                                          |
|                           | Opcions de la imatge  | Activa les opcions de qualitat d'impressió, com ara Destaca el text.<br>També podeu espessir les línies fines per fer-les visibles a les<br>impressions. |
| Paràmetres<br>addicionals | Funcions de filigrana | Us permet realitzar ajustos per als patrons anticòpia, filigranes,<br>capçaleres o peus de pàgina.                                                       |
|                           | Gira 180°             | Rota les pàgines 180 graus abans de la impressió.                                                                                                    |

## **Manteniment Pestanya**

| Organitzador de<br>treballs Lite          | Obre la finestra Organitzador de treballs Lite. Podeu obrir i editar dades desades prèviament.                                                                         |  |
|-------------------------------------------|----------------------------------------------------------------------------------------------------|--|
| EPSON Status<br>Monitor 3                 | Obre la finestra EPSON Status Monitor 3. Podeu confirmar l'estat de la impressora i dels consumibles.                                                                  |  |
| Preferències de<br>monitoratge            | Permet establir configuracions per a elements a la finestra EPSON Status Monitor 3.                                                                                    |  |
| Paràmetres ampliats                       | Permet establir una gran varietat d'ajustos. Feu clic dret a cada element per veure l'Ajuda per a més<br>informació.                                                   |  |
| Cua d'impressió                           | Mostra els treballs pendents d'impressió. Podeu comprovar, pausar o reprendre treballs d'impressió.                                                                    |  |
| Informació opcional i<br>de la impressora | Permet registrar comptes d'usuari. Si s'estableix un control d'accés a la impressora, heu de registrar<br>un compte.                                                   |  |
| Idioma                                    | Canvia l'idioma utilitzat a la pantalla del controlador de la impressora. Per aplicar la configuració,<br>tanqueu el controlador de la impressora i torneu-lo a obrir. |  |
| Actualització de<br>programari            | Inicieu EPSON Software Updater per comprovar l'última versió de les aplicacions a Internet.                                                                            |  |
| Servei tècnic                             | Permet accedir al suport tècnic web.                                                                                                    |  |

# Impressió des del controlador PostScript de la impressora a Windows

Un controlador d'impressora PostScript és un controlador que envia ordres d'impressió a una impressora utilitzant llenguatge de descripció de pàgines PostScript.

1. Obriu el fitxer que voleu imprimir.

Carregueu paper a la impressora si no l'heu carregat encara.

- 2. Feu clic a Imprimeix o Configuració de la impressió al menú Fitxer
- 3. Seleccioneu la impressora.

4. Seleccioneu Preferències o Propietats per accedir a la finestra del controlador de la impressora.

| BEPSON XXXX PS3 Series Printing Preferences                                                                                    | ×     |
|----------------------------------------------------------------------------------------------------|-------|
| Layout j per/Quality Extended Settings                                                                                         |       |
| Orientation:<br>Potrait Print on Both Sides: Page Order: Front to Back Page Format Page Format Page sper Sheet 1  Draw Borders |       |
| Advanced                                                                                                    |       |
| OK Cancel                                                                                                    | Apply |

5. Configureu els ajustos com calgui.

Veure opcions de menú del controlador de la impressora per a més informació.

- 6. Feu clic a **OK** per tancar el controlador de la impressora per a més informació.
- 7. Feu clic a **Imprimeix**.

### Informació relacionada

- ➡ "Tipus de paper i capacitats disponibles" a la pàgina 28
- ➡ "Com carregar paper" a la pàgina 31
- ➡ "Configurar el tipus de paper" a la pàgina 33
- ➡ "Pestanya de distribució" a la pàgina 114
- ➡ "Pestanya de paper/qualitat" a la pàgina 115

## Utilització d'un dispositiu opcional amb un controlador d'impressora PostScript

Heu de determinar una configuració al controlador d'impressora PostScript per utilitzar dispositius opcionals.

### Configuració

□ Windows 10/Windows Server 2019/Windows Server 2016

Feu clic al botó Inicia i, seguidament, seleccioneu **Sistema Windows** > **Tauler de control** > **Visualitza dispositius i impressores** a **Maquinari i so**. Feu clic amb el botó dret a la impressora o manteniu-la premuda i seleccioneu **Propietats de la impressora**. A la pestanya **Configuració del dispositiu**, seleccioneu els dispositius opcionals a la configuració **Opcions instal·lables**.

Uindows 8.1/Windows 8/Windows Server 2012 R2/Windows Server 2012

Seleccioneu Escriptori > Configuració > Tauler de control > Visualitza dispositius i impressores a Maquinari i so. Feu clic amb el botó dret a la impressora o manteniu-la premuda i seleccioneu Propietats de la impressora. A la pestanya Configuració del dispositiu, seleccioneu els dispositius opcionals a la configuració Opcions instal·lables.

□ Windows 7/Windows Server 2008 R2

Feu clic al botó Inicia i seleccioneu **Tauler de control** > **Visualitza dispositius i impressores** a **Maquinari i so**. Feu clic amb el botó dret a la impressora i seleccioneu **Propietats de la impressora**. A la pestanya **Configuració del dispositiu**, seleccioneu els dispositius opcionals a la configuració **Opcions instal·lables**.

□ Windows Vista/Windows Server 2008

Feu clic al botó Inicia i seleccioneu **Tauler de control** > **Impressores** a **Maquinari i so**. Feu clic amb el botó dret a la impressora i seleccioneu **Propietats**. A la pestanya **Configuració del dispositiu**, seleccioneu els dispositius opcionals a la configuració **Opcions instal·lables**.

□ Windows XP/Windows Server 2003 R2/Windows Server 2003

Feu clic al botó Inicia i seleccioneu **Tauler de control** > **Impressores i altre maquinari** > **Impressores i faxos**. Feu clic amb el botó dret a la impressora i seleccioneu **Propietats**. A la pestanya **Configuració del dispositiu**, seleccioneu els dispositius opcionals a la configuració **Opcions instal·lables**.

## Opcions de menú per al controlador PostScript de la impressora

Obriu la finestra d'impressió en una aplicació, seleccioneu la impressora i, a continuació, accediu a la finestra del controlador de la impressora

Nota:

Els menús varien en funció de la opció que hàgiu seleccionat.

## Pestanya de distribució

| Orientació             | Seleccioneu l'orientació que vulgueu utilitzar per imprimir.                                                                                                    |                                                                                                    |
|------------------------|----------------------------------------------------------------------------------------------------|----------------------------------------------------------------------------------------------------|
| Impressió a dues cares | Permet realitzar una impressió a doble cara.                                                                                                    |                                                                                                    |
| Ordre de les pàgines   | Seleccioneu per imprimir des del principi o des de la darrera pàgina. Si seleccioneu <b>De darrere a</b><br>davant, les pàgines s'apilen en l'ordre correcte en base a la numeració de les pàgines després de<br>la impressió. |                                                                                                    |
| Format de les pàgines  | Pàgines per full                                                                                                    | Permet imprimir diverses pàgines en un full.                                                                                              |
|                        | Fulletó                                                                                                    | Seleccioneu per crear un fulletó.                                                                                                    |
|                        | Dibuix de vores                                                                                                    | Seleccioneu-ho si voleu col·locar una línia a la vora per a cada<br>pàgina en imprimir diverses pàgines en un full o en crear un fulletó. |

## Pestanya de paper/qualitat

| Safata de selecció | Font del paper | Seleccioneu la font de paper de la qual s'alimenta el paper.<br>Seleccioneu <b>Selecciona automàticament</b> per escollir<br>automàticament la font de paper seleccionada a la <b>Configuració</b><br><b>del paper</b> a la impressora. |
|--------------------|----------------|----------------------------------------------------------------------------------------------------|
|                    | Suport         | Seleccioneu el tipus de paper en el que voleu imprimir.                                                                                                    |

## Pestanya Extended Settings

| Job Settings         | Si l'administrador ha limitat l'ús de la impressora, només està disponible la impressió després o registrar el vostre compte a la impressora del controlador. Contacteu l'administrador per al vostre compte d'usuari. |                                                                                                    |
|----------------------|----------------------------------------------------------------------------------------------------|----------------------------------------------------------------------------------------------------|
|                      | Save Access Control settings                                                                                                    | Us permet introduir un nom d'usuari i una contrasenya.                                                                                                    |
|                      | User Name                                                                                                    | Introduïu un nom d'usuari.                                                                                                    |
|                      | Password                                                                                                    | Introduïu una contrasenya.                                                                                                    |
| Reserve Job Settings | Ajust de la configuració po<br>impressora.                                                                                                    | er a treballs d'impressió emmagatzemats a la memòria de la                                                                                                    |
|                      | Reserve Job Settings                                                                                                    | Permet establir configuracions per a <b>Reserve Job Settings</b> , <b>Verify Job</b> i <b>Password</b> .                                                                          |
|                      | Verify Job                                                                                                    | En imprimir diverses còpies, podeu imprimir una còpia per<br>comprovar el contingut. Per imprimir després de la segona còpia,<br>utilitzeu el tauler de control de la impressora. |
|                      | Re-Print Job                                                                                                    | Permet emmagatzemar el treball d'impressió a la memòria de la<br>impressora. Podeu iniciar la impressió utilitzant el tauler de control<br>de la impressora.                      |
|                      | Confidential Job                                                                                                    | Us permet introduir una contrasenya per al treball d'impressió.                                                                                                    |
|                      | User Name                                                                                                    | Introduïu un nom d'usuari.                                                                                                    |
|                      | Job Name                                                                                                    | Introduïu un nom de treball.                                                                                                    |
|                      | Password                                                                                                    | Introduïu una contrasenya.                                                                                                    |

## **Opcions avançades**

| Paper/sortida | Mida del paper           | Seleccioneu la mida de paper en la qual voleu imprimir.               |
|---------------|--------------------------|-----------------------------------------------------------------------|
|               | Còpies                   | Establiu el nombre de còpies que vulgueu imprimir.                    |
| Gràfic        | Modificació a escala     | Permet reduir o ampliar el document.                                  |
|               | Tipus de lletra TrueType | Estableix el tipus de lletra substitutiu al tipus de lletra TrueType. |

| Opcions de<br>document | Funcions d'impressió<br>avançades  | Permet establir configur              | acions detallades per a les funcions d'impressió.                          |
|------------------------|------------------------------------|---------------------------------------|----------------------------------------------------------------------------|
|                        | Pàgines per distribució<br>de full | Permet especificar la dis<br>un full. | tribució del full en imprimir diverses pàgines en                          |
|                        | Enquadernació de<br>fulletons      | Seleccioneu la posició d              | 'enquadernació per al fulletó.                                             |
|                        | Opcions PostScript                 | Permet establir configur              | racions opcionals.                                                         |
|                        | Funcions d'impressora              | Output Tray                           | Seleccioneu quina safata de sortida voleu utilitzar per a les impressions. |
|                        |                                    | Sort                                  | Seleccioneu com classificar diverses còpies.                               |
|                        |                                    | Staple                                | Seleccioneu la ubicació de grapat.                                         |
|                        |                                    | Ink Save Mode                         | Estalvia tinta reduint la densitat d'impressió.                            |
|                        |                                    | Rotate by 180°                        | Rota les dades 180 graus abans de la<br>impressió.                         |

## Cancel·lar la impressió

Podeu cancel·lar un treball d'impressió des de l'ordinador. Això no obstant, no podeu cancel·lar un treball d'impressió des de l'ordinador un cop s'ha enviat completament a la impressora. En aquest cas, cancel·leu el treball d'impressió des del tauler de control de la impressora.

## Cancel·lar

A l'ordinador, feu clic dret a la impressora a **Dispositius i impressores**, **Impressora**, o a **Impressores i faxos**. Feu clic a **Veure les impressions en curs**, feu clic dret al treball que vulgueu cancel·lar i, a continuació, seleccioneu **Cancel·la**.

# Impressió des del controlador de la impressora a Mac OS

## Aspectes bàsics de la impressió

Nota:

Les operacions són diferents segons l'aplicació. Per obtenir més informació, consulteu l'ajuda de l'aplicació.

1. Obriu el fitxer que voleu imprimir.

Carregueu paper a la impressora si encara no s'ha carregat.

2. Seleccioneu Imprimir al menú Arxiu o una altra ordre per accedir al diàleg d'impressió.

Si cal, feu clic a **Mostrar els detalls** o a **▼** per ampliar la finestra d'impressió.

- 3. Seleccioneu la impressora.
- 4. Seleccioneu Paràmetres d'impressió al menú emergent.

| Printer:       | EPSON X        | xxx                | 0             |         |
|----------------|----------------|--------------------|---------------|---------|
| Presets:       | Default Se     | ettings            | <b></b>       |         |
| Copies:        | 1              |                    |               |         |
| Pages:         | O All<br>From: | 1 to: 1            |               |         |
| Paper Size:    | A4             | \$                 | 210 by 297 mm | n       |
| Orientation:   | tê t           | <b>&gt;</b> •      |               |         |
|                | Print Set      | tings              | \$            |         |
| Pap            | er Source:     | Auto Select        |               | <b></b> |
| м              | edia Type:     | Auto Select (plain | n papers)     | 0       |
| Pri            | nt Quality:    | Normal             |               | \$      |
| ▶ Advanced Set | ittings:       |                    |               |         |
|                |                |                    | Cancel        | Print   |

5. Canvieu la configuració segons calgui.

Consulteu les opcions del menú del controlador de la impressora per obtenir més informació.

6. Feu clic a **Imprimeix**.

### Informació relacionada

- ➡ "Tipus de paper i capacitats disponibles" a la pàgina 28
- ➡ "Com carregar paper" a la pàgina 31
- ➡ "Configurar el tipus de paper" a la pàgina 33
- ➡ "Opcions de menú del controlador de la impressora" a la pàgina 108

## Impressió a doble cara

Podeu imprimir a les dues cares del paper.

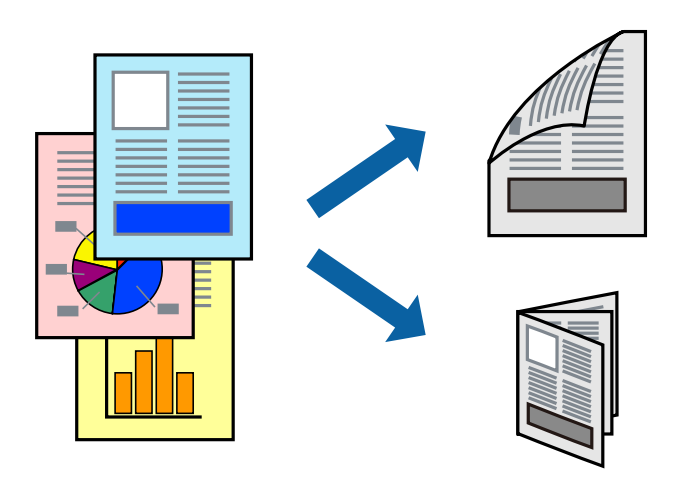

Nota:

- □ Si no feu servir paper adequat per a la impressió a doble cara, la qualitat de la impressió pot ser inferior i podria haver-hi un embús de paper.
- □ Segons el tipus de paper i les dades, és possible que la tinta passi a l'altra banda del paper.

### Informació relacionada

➡ "Tipus de paper i capacitats disponibles" a la pàgina 28

## Configuració d'impressió

Seleccioneu **Two-sided Printing Settings** al menú emergent i, a continuació, seleccioneu la ubicació de l'enquadernació.

### Informació relacionada

- ➡ "Aspectes bàsics de la impressió" a la pàgina 116
- ➡ "Opcions de menú de distribució" a la pàgina 122

## Impressió de diverses pàgines en un full

Podeu imprimir dues o quatre pàgines en un sol full de paper.

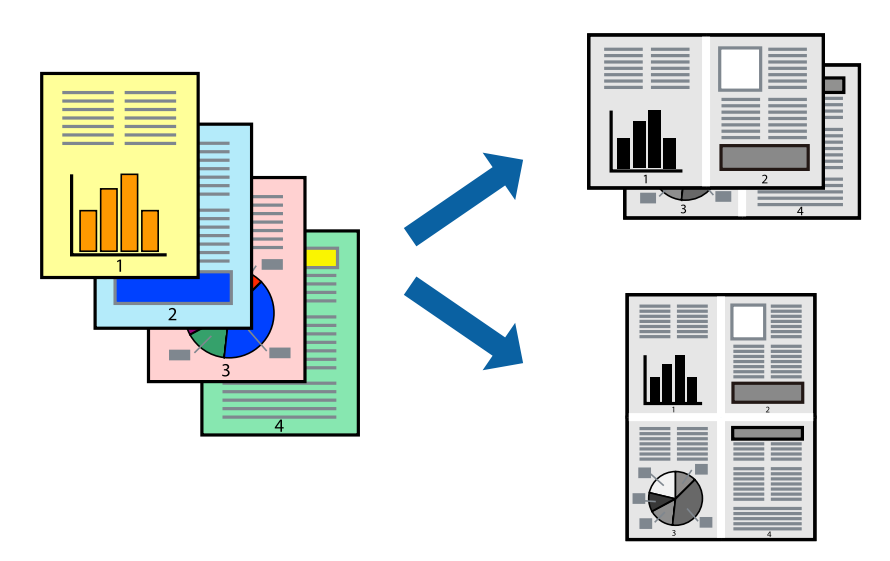

## Configuració d'impressió

Seleccioneu **Disseny** al menú emergent. Definiu el nombre de pàgines a **Pàgines per full**, la **Direcció del disseny** (ordre de pàgina) i **Vora**.

### Informació relacionada

- ➡ "Aspectes bàsics de la impressió" a la pàgina 116
- ➡ "Opcions de menú de distribució" a la pàgina 122

# Impressió i apilament en l'ordre de les pàgines (Impressió en ordre invers)

Si utilitzeu aquesta funció en seleccionar **Acabat** del menú emergent, i en seleccionar, a continuació la safata cara amunt com a configuració de **Safata de sortida**, podeu imprimir des de l'última pàgina per tal que els documents s'apilin segons l'ordre de les pàgines.

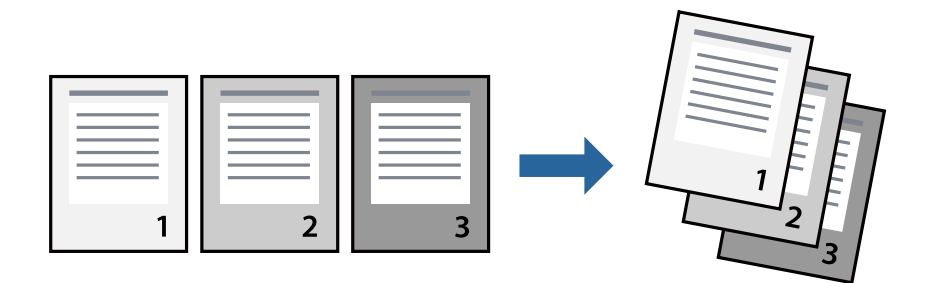

## Configuració d'impressió

Seleccioneu **Manipulació del paper** al menú emergent. Seleccioneu **Invers** a la configuració de l'**Ordre de les pàgines**.

### Informació relacionada

- ➡ "Aspectes bàsics de la impressió" a la pàgina 116
- Opcions de menú per a la manipulació del paper" a la pàgina 122

## Impressió de documents reduïts o ampliats

Podeu reduir o ampliar la mida d'un document en un percentatge concret perquè encaixi amb la mida del paper que heu carregat a la impressora.

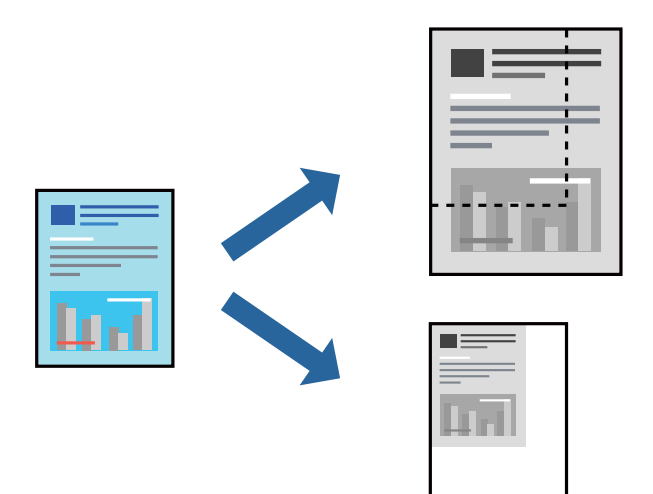

## Configuració d'impressió

En imprimir encaixant el document a la mida del paper, seleccioneu **Manipulació del paper** del menú emergent i, a continuació, **Escalar per fer encaixar amb la mida del paper**. Seleccioneu la mida del paper que heu carregat a la impressora a **Mida del paper de destinació**. En reduir la mida del document, seleccioneu **Només reduir**.

En imprimir a un percentatge específic, seleccioneu **Impressió** o **Configuració de pàgina** del menú **Fitxer** de l'aplicació. Seleccioneu **Impressora**, **Mida del paper**, introduïu un percentatge a **Escalar** i, a continuació, feu clic a **OK**.

### Nota:

Seleccioneu la mida del paper que heu definit a l'aplicació com a configuració de la Mida del paper.

### Informació relacionada

- ➡ "Aspectes bàsics de la impressió" a la pàgina 116
- "Opcions de menú per a la manipulació del paper" a la pàgina 122

## Apilament de cada grup de còpies rotant de manera alterna 90 graus o separant-les

Podeu classificar les impressions apilant-les de manera alterna en orientació vertical o apaïsada. Si instal·leu el Finisher unit opcional, també podeu classificar-les separant cada grup de còpies o grapant els documents.

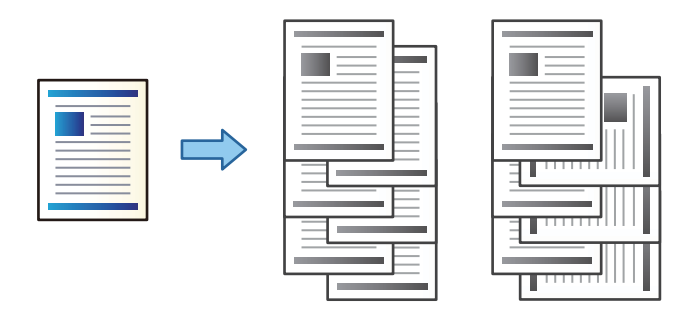

## Configuració d'impressió

Seleccioneu **Acabat** al menú emergent i, a continuació, seleccioneu una opció de la configuració Sort. Si la unitat d'acabat opcional està instal·lada, seleccioneu la ubicació de grapat en cas necessari.

### Informació relacionada

- ➡ "Aspectes bàsics de la impressió" a la pàgina 116
- ➡ "Opcions de menú d'acabat" a la pàgina 123

## Cancel·lar la impressió

Podeu cancel·lar un treball d'impressió des de l'ordinador. Això no obstant, no podeu cancel·lar un treball d'impressió des de l'ordinador un cop s'ha enviat completament a la impressora. En aquest cas, cancel·leu el treball d'impressió des del tauler de control de la impressora.

## Cancel·lar

Feu clic a la icona de la impressora del **Dock**. Seleccioneu el treball que vulgueu cancel·lar i, a continuació, feu una de les accions següents.

□ OS X Mountain Lion o posterior

Feu clic a 🕺 al costat del mesurador de progrés.

□ Mac OS X v10.6.8 a v10.7.x

Feu clic a Suprimeix.

## Opcions de menú del controlador de la impressora

Obriu la finestra d'impressió en una aplicació, seleccioneu la impressora i, a continuació, accediu a la finestra del controlador de la impressora.

### Nota:

Els menús varien en funció de la opció que hàgiu seleccionat.

## Opcions de menú de distribució

| Pàgines per full                | Seleccioneu el nombre de pàgines a imprimir en un full.   |
|---------------------------------|-----------------------------------------------------------|
| Direcció del disseny            | Especifiqueu l'ordre en el qual s'imprimiran les pàgines. |
| Vores                           | Imprimeix una vora al voltant de les pàgines.             |
| Doble cara                      | Permet realitzar una impressió a doble cara.              |
| Orientació de pàgina<br>inversa | Rota les pàgines 180 graus abans de la impressió.         |
| Rotar<br>horitzontalment        | Rota la imatge per imprimir-la com si fos un mirall.      |

## Opcions de menú de correspondència de colors

| ColorSync            | Seleccioneu el mètode d'ajust de color. Aquestes opcions ajusten els colors entre la impressora i la |
|----------------------|----------------------------------------------------------------------------------------------------|
|                      | pantalla de l'ordinador per minimitzar la diferencia de to.                                          |
| EPSON Color Controls |                                                                                                    |

## Opcions de menú per a la manipulació del paper

| Intercalar pàgines           | Imprimir documents de                                                 | diverses pàgines intercalats en ordre i classificats en conjunts. |
|------------------------------|-----------------------------------------------------------------------|-------------------------------------------------------------------|
| Pàgines a imprimir           | Seleccioneu per imprimir només les pàgines senars o parells.          |                                                                   |
| Ordre de les pàgines         | Seleccioneu per imprimir des del principi o des de la darrera pàgina. |                                                                   |
| Ajust a la mida del<br>paper | Imprimeix ajustant a la mida del paper que heu carregat.              |                                                                   |
|                              | Mida del paper de<br>destinació                                       | Seleccioneu la mida del paper en el que voleu imprimir.           |
|                              | Només reduir                                                          | Seleccioneu en reduir la mida del document.                       |

## Opcions de menú de portades

| Impressió de<br>portades | Seleccioneu si voleu imprimir o no una portada. Quan vulgueu afegir una contraportada, seleccioneu <b>Contraportada</b> . |
|--------------------------|----------------------------------------------------------------------------------------------------|
| Tipus portades           | Seleccioneu els continguts de la portada.                                                                                 |

## Opcions de menú de Paràmetres d'impressió

| Paper Source             | Seleccioneu la font de paper de la qual s'alimenta el paper. Si la impressora té on més una font de paper, aquest element no apareixerà. Seleccionant <b>Selecció automàtica</b> s'escull automàticament la font de paper que correspon a la <b>Configuració del paper</b> a la impressora. |
|--------------------------|----------------------------------------------------------------------------------------------------|
| Tipus de suport          | Seleccioneu el tipus de paper en el que voleu imprimir.                                                                                                    |
| Qualitat d'impressió     | Seleccioneu la qualitat d'impressió que vulgueu utilitzar per imprimir. Les opcions varien segons el<br>tipus de paper.                                                                                                    |
| Configuració<br>avançada | Ajusta la brillantor i el contrast de les imatges.                                                                                                    |

## Opcions de menú d'acabat

| Safata de sortida  | Seleccioneu quina safata de sortida voleu utilitzar per a les impressions. La safata de sortida es pot seleccionar automàticament en base a altres configuracions d'impressió. |                                                                                                    |
|--------------------|----------------------------------------------------------------------------------------------------|----------------------------------------------------------------------------------------------------|
| Sort               | Seleccioneu com classificar diverses còpies.                                                                                                    |                                                                                                    |
|                    | Gira classificació                                                                                                    | Apila impressions de manera alterna en orientació vertical o apaïsada. Per<br>utilitzar aquesta funció, seleccioneu <b>Paràmetres d'impressió</b> al menú<br>emergent i, a continuació, seleccioneu <b>Selecció automàtica</b> com a<br>configuració <b>Paper Source</b> . Després, seleccioneu <b>Acabat</b> al menú<br>emergent i, a continuació, seleccioneu <b>Selecció automàtica</b> o <b>Safata</b><br><b>Cara avall</b> com a configuració de la <b>safata de sortida</b> . Les impressions<br>s'apilen a la safata cara avall. |
|                    | Canvia classificació <sup>*</sup>                                                                                                    | Separa cada grup de còpies. Podeu seleccionar aquesta opció només en seleccionar la safata d'acabat com a configuració de la safata de sortida.                                                                                                    |
| Grapa <sup>*</sup> | Seleccioneu la ubicació                                                                                                    | de grapat.                                                                                                    |

\* Aquesta opció està disponible si la Unitat d'acabament opcional està instal·lada.

## Opcions de menú per a la configuració del paper

| Densitat d'impressió | Redueix la densitat d'impressió per una millor impressió en imprimir fotografies amb dades denses. |
|----------------------|----------------------------------------------------------------------------------------------------|
|                      |                                                                                                    |

## Opcions de menú de Two-sided Printing Settings

Two-sided Printing Imprimeix a les dues cares del paper.

## Configuració del funcionament del controlador de la impressora del Mac OS

# Accés a la finestra de configuració de funcionament del controlador de la impressora de Mac OS

Seleccioneu **Preferències del Sistema** al menú **Seleccioneu Preferències del Sistema** al menú **Seleccioneu I impressores i Escàners** (o **Impressió i Escaneig**, **Impressió i Fax**) i després seleccioneu la impressora. Feu clic a **Opcions i recanvis** > **Opcions** (o **Controlador**).

## Configuració del funcionament del controlador de la impressora de Mac OS

- Paper gruixut i sobres: Impedeix que apareguin taques de tinta en imprimir en paper gruixut. Tanmateix, això pot alentir la velocitat d'impressió. Seleccioneu Mode 1 per reduir les taques en paper gruixut. Si encara hi ha taques, proveu Mode 2.
- Omet pàgina en blanc: Impedeix la impressió de pàgines en blanc.
- U Warning Notifications: Permet que la impressora mostri notificacions d'advertència.
- □ Establish bidirectional communication: Normalment, s'hauria de definir en **On**. Seleccioneu **Off** quan sigui impossible obtenir la informació de la impressora perquè es comparteix amb ordinadors amb el Windows en una xarxa o per qualsevol altre motiu.
- Safates de sortida opcionals: Si la safata de sortida opcional no està instal·lada, seleccioneu No Optional Output Tray. Si la safata de sortida opcional està instal·lada, seleccioneu el nom de la safata de sortida que hàgiu instal·lat. Heu d'establir aquest element quan instal·leu o retireu la safata de sortida opcional.
- Optimitza l'acabat: Activeu aquesta configuració per reduir la desalineació del paper i millorar la capacitat de la impressora de grapar i apilar el paper. La utilització d'aquesta funció redueix la velocitat d'impressió.
- Fonts de paper opcionals: Si la font de paper opcional no està instal·lada, seleccioneu No Optional Paper Source. Si la font de paper opcional està instal·lada, seleccioneu el nom de la font de paper que hàgiu instal·lat. Heu d'establir aquest element quan instal·leu o retireu font de paper opcional.

# Impressió des del controlador PostScript de la impressora a Mac OS

Un controlador d'impressora PostScript és un controlador que envia ordres d'impressió a una impressora utilitzant llenguatge de descripció de pàgines PostScript.

1. Obriu el fitxer que voleu imprimir.

Carregueu paper a la impressora si no l'heu carregat encara.

2. Feu clic a Imprimeix o Configuració de la impressió al menú Fitxer.

Si cal, feu clic a **Mostrar els detalls** o a **▼** per ampliar la finestra d'impressió.

3. Seleccioneu la impressora.

4. Seleccioneu Funcions d'impressió al menú emergent.

| Printer:     | FPSON XXXX            |
|--------------|-----------------------|
| Prosote      |                       |
| Plesels.     |                       |
| Copies:      | 1 Two-Sided           |
| Pages:       | All     From: 1 to: 1 |
| Paper Size:  | A4 210 by 297 mm      |
| Orientation: |                       |
|              | Printer Features      |
|              | Feature Sets: Quality |
| MediaType    | e: Plain1             |
|              |                       |
|              |                       |
|              |                       |
|              |                       |
|              |                       |
|              |                       |
|              | Cancel                |
|              |                       |

5. Configureu els ajustos com calgui.

Veure opcions de menú del controlador de la impressora per a més informació.

6. Feu clic a **Imprimeix**.

### Informació relacionada

- ➡ "Tipus de paper i capacitats disponibles" a la pàgina 28
- ➡ "Com carregar paper" a la pàgina 31
- ➡ "Configurar el tipus de paper" a la pàgina 33
- Opcions de menú per a funcions d'impressora" a la pàgina 127

## Utilització d'un dispositiu opcional amb un controlador d'impressora PostScript

Heu de determinar una configuració al controlador d'impressora PostScript per als dispositius opcionals.

Seleccioneu **Preferències del Sistema** al menú **Selecciones i Escàners** (o **Impressió i Escaneig**, **Impressió i Fax**) i després seleccioneu la impressora. Feu clic a **Opcions i recanvis** > **Opcions** (o **Controlador**). Determina la configuració segons les opcions disponibles.

## Opcions de menú per al controlador PostScript de la impressora

Obriu la finestra d'impressió en una aplicació, seleccioneu la impressora i, a continuació, accediu a la finestra del controlador de la impressora

### Nota:

Els menús varien en funció de la opció que hàgiu seleccionat.

## Opcions de menú de distribució

| Pàgines per full                | Seleccioneu el nombre de pàgines a imprimir en un full.           |
|---------------------------------|-------------------------------------------------------------------|
| Direcció del disseny            | Especifiqueu l'ordre en el qual s'imprimiran les pàgines.         |
| Vores                           | Imprimeix una vora al voltant de les pàgines.                     |
| Doble cara                      | Permet realitzar una impressió a doble cara.                      |
| Orientació de pàgina<br>inversa | Rota les pàgines 180 graus abans de la impressió.                 |
| Rotar<br>horitzontalment        | Inverteix la imatge per imprimir-la com apareixeria en un mirall. |

## Opcions de menú de correspondència de colors

| ColorSync       | Seleccioneu el mètode d'ajust de color. Aquestes opcions ajusten els colors entre la impressora i la |
|-----------------|----------------------------------------------------------------------------------------------------|
| A la impressora | pantalla de l'ordinador per minimitzar la diferencia de to.                                          |
|                 |                                                                                                    |

## Opcions de menú per a la manipulació del paper

| Intercalar pàgines           | Imprimir documents de                                                 | diverses pàgines intercalats en ordre i classificats en conjunts. |
|------------------------------|-----------------------------------------------------------------------|-------------------------------------------------------------------|
| Pàgines a imprimir           | Seleccioneu per imprimir només les pàgines senars o parells.          |                                                                   |
| Ordre de les pàgines         | Seleccioneu per imprimir des del principi o des de la darrera pàgina. |                                                                   |
| Ajust a la mida del<br>paper | Imprimeix ajustant a la mida del paper que heu carregat.              |                                                                   |
|                              | Mida del paper de<br>destinació                                       | Seleccioneu la mida del paper en el que voleu imprimir.           |
|                              | Només reduir                                                          | Seleccioneu en reduir la mida del document.                       |

## Opcions de menú per a l'alimentació del paper

| Totes les pàgines de                      | Seleccioneu la font de paper de la qual s'alimenta el paper.                                                                                       |
|-------------------------------------------|----------------------------------------------------------------------------------------------------|
| Primera pàgina de/<br>pàgines restants de | Seleccionant <b>Selecció automàtica</b> s'escull automàticament la font de paper que correspon a la <b>Configuració del paper</b> a la impressora. |
|                                           | També podeu seleccionar la font de paper per a la pàgina.                                                                                          |

## Opcions de menú de portades

| Impressió de<br>portades | Seleccioneu si voleu imprimir o no una portada. Quan vulgueu afegir una contraportada, seleccioneu <b>Contraportada</b> . |
|--------------------------|----------------------------------------------------------------------------------------------------|
| Tipus portades           | Seleccioneu els continguts de la portada.                                                                                 |

### Opcions de menú per a funcions d'impressora

| Grups de funcions | Quality | Media Type    | Seleccioneu el tipus de paper en el que voleu<br>imprimir.                 |
|-------------------|---------|---------------|----------------------------------------------------------------------------|
|                   | Output  | Output Tray   | Seleccioneu quina safata de sortida voleu utilitzar per a les impressions. |
|                   |         | Sort          | Seleccioneu com classificar diverses còpies.                               |
|                   |         | Staple        | Seleccioneu la ubicació de grapat.                                         |
|                   | Others  | Ink Save Mode | Estalvia tinta reduint la densitat d'impressió.                            |

## Cancel·lar la impressió

Podeu cancel·lar un treball d'impressió des de l'ordinador. Això no obstant, no podeu cancel·lar un treball d'impressió des de l'ordinador un cop s'ha enviat completament a la impressora. En aquest cas, cancel·leu el treball d'impressió des del tauler de control de la impressora.

## Cancel·lar

Feu clic a la icona de la impressora del **Dock**. Seleccioneu el treball que vulgueu cancel·lar i, a continuació, feu una de les accions següents.

□ OS X Mountain Lion o posterior

Feu clic a  $\bigotimes$  al costat del mesurador de progrés.

□ Mac OS X v10.6.8 a v10.7.x

Feu clic a **Suprimeix**.

# Impressió des de dispositius intel·ligents

## Ús de l'Epson iPrint

L'Epson iPrint és una aplicació que us permet imprimir fotografies, documents i pàgines web des d'un dispositiu intel·ligent com ara un telèfon o una tauleta. Podeu utilitzar la impressió local des d'un dispositiu intel·ligent que estigui connectat a la mateixa xarxa sense fil que la vostra impressora, o bé utilitzar la impressió remota per imprimir des d'una ubicació remota a través d'Internet. Per utilitzar la impressió remota, registreu la impressora al servei Epson Connect.

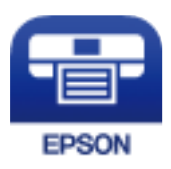

Informació relacionada

"Impressió mitjançant un servei de xarxa" a la pàgina 151

## Instal·lació de l'Epson iPrint

Podeu instal·lar l'Epson iPrint al vostre dispositiu intel·ligent des de l'adreça URL o el codi QR següents.

http://ipr.to/c

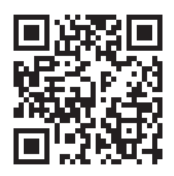

## Impressió amb l'Epson iPrint

Inicieu l'Epson iPrint des del dispositiu intel·ligent i seleccioneu l'element que voleu utilitzar des de la pantalla d'inici.

Les pantalles següents estan subjectes a canvis sense previ avís. Els continguts poden variar en funció del producte.

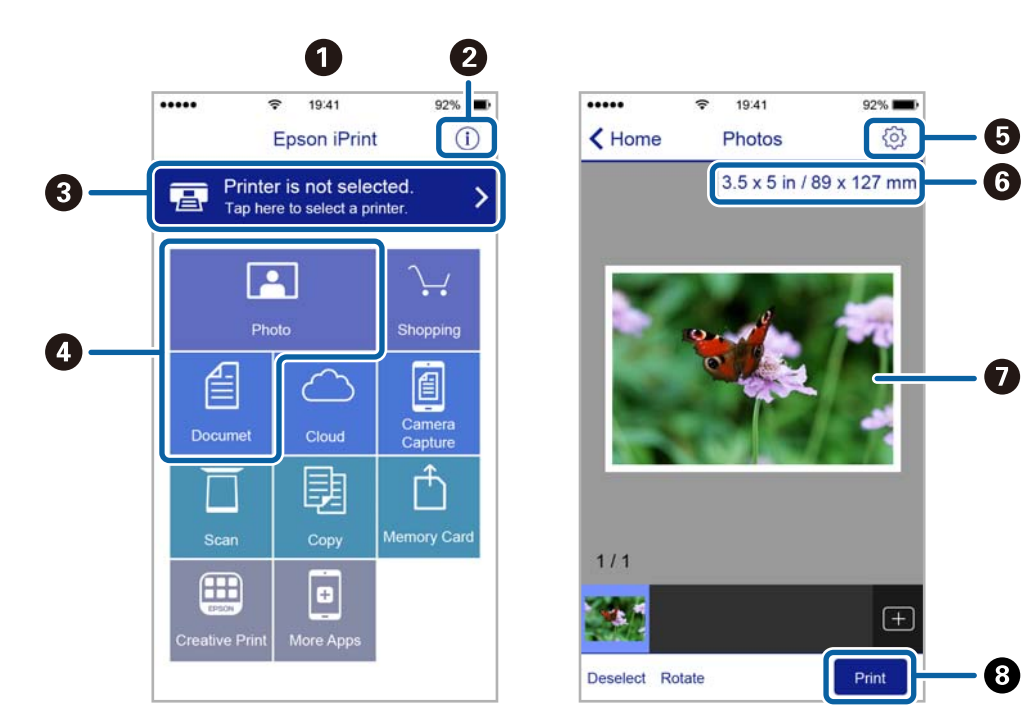

| 0 | Pantalla d'inici que es mostra quan s'inicia l'aplicació.                                                                                                    |
|---|----------------------------------------------------------------------------------------------------|
| 0 | Inclou les PMF i informació sobre com configurar la impressora.                                                                                                    |
| 3 | Mostra la pantalla des de la qual podeu seleccionar la impressora i configurar-ne els paràmetres. Un cop<br>hàgiu seleccionat la impressora, ja no caldrà tornar-la a seleccionar la propera vegada. |
| 0 | Seleccioneu què voleu imprimir, com ara fotografies i documents.                                                                                                    |
| 6 | Mostra la pantalla per configurar els paràmetres d'impressió, com ara mida i tipus del paper.                                                                                                    |
| 6 | Seleccioneu la mida del paper. Quan es mostri com a botó, premeu-lo per mostrar la configuració actual del paper a la impressora.                                                                    |
| 0 | Mostra les fotografies i els documents que heu seleccionat.                                                                                                    |
| 8 | Inicia la impressió.                                                                                                    |

#### Nota:

*Per imprimir des del menú del document mitjançant dispositius iPhone, iPadi iPod touch amb iOS, inicieu Epson iPrint després de transferir el document que voleu imprimir amb la funció de compartir fitxers a iTunes.* 

### Impressió tocant dispositius intel·ligents a la N-Mark

Podeu connectar i imprimir de manera senzilla tocant el dispositiu intel·ligent a N-Mark de la impressora.

Assegureu-vos de preparar el següent abans d'utilitzar aquesta funció.

□ Activeu la funció NFC al dispositiu intel·ligent.

Només Android 4.0 o posterior és compatible amb NFC (Near Field Communication).

La ubicació i funcions NFC varien en funció del dispositiu intel·ligent. Consulteu la documentació subministrada amb el dispositiu intel·ligent per a obtenir més detalls.

□ Instal·leu Epson iPrint al dispositiu intel·ligent.

Toqueu el dispositiu intel·ligent a la N-Mark de la impressora per instal·lar-lo.

- Activeu Wi-Fi Direct a la impressora.
   Consulteu la *Guia de l'administrador* per obtenir més informació.
- 1. Carregueu paper a la impressora.
- Toqueu el dispositiu intel·ligent a la N-Mark de la impressora.
   S'inicia Epson iPrint.

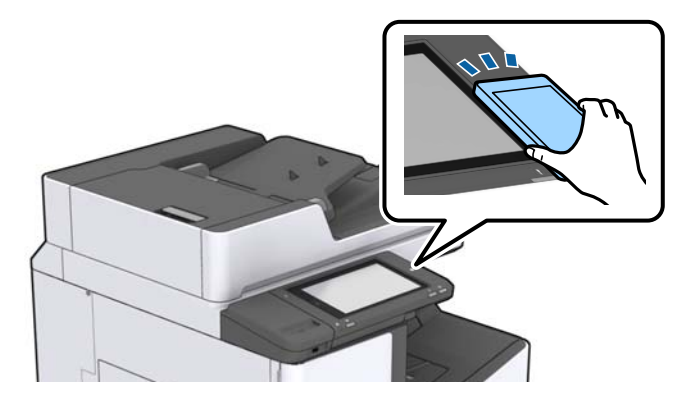

Nota:

- Lés possible que la impressora no pugui comunicar-se amb el dispositiu intel·ligent si hi ha obstacles, com metalls, entre la N-Mark de la impressora i el dispositiu intel·ligent.
- Els administradors poden bloquejar aquesta funció. En aquest cas, els dispositius intel·ligents només emeten un so i no inicien cap aplicació, encara que les toqueu a la N-Mark de la impressora.
- 3. Seleccioneu el fitxer que voleu imprimir a Epson iPrint.
- 4. A la pantalla de visualització prèvia amb la icona Print, toqueu el dispositiu intel·ligent a la N-Mark de la impressora.

S'inicia la impressió.

## Cancel·lació de treballs en curs o en cua

### Nota:

*També podeu cancel·lar els treballs en curs tocant*  $\bigcirc$  *al tauler de control de la impressora.* 

- 1. Toqueu **Estat de la tasca** a la pantalla d'inici.
- 2. Toqueu Actiu a la pestanya Estat de la tasca.

A la llista es mostren els treballs d'impressió en curs i els treballs en espera.

- 3. Seleccioneu el treball que voleu cancel·lar.
- 4. Toqueu Cancel·la o Suprimeix.

# Opcions

## Tipus i codis dels elements opcionals

Els següents elements opcionals estan disponibles amb aquesta impressora.

| Finisher Unit <sup>*</sup> |
|----------------------------|
| Finisher Bridge Unit       |
| High Capacity Tray         |
| Paper Cassette Lock        |

\* Necessiteu un Finisher Bridge Unit quan instal·leu el Finisher Unit a la impressora.

### Informació relacionada

➡ "Noms i funcions de les peces" a la pàgina 14

# Configuració de la impressora en usar la Finisher Unit

Heu de determinar una configuració a la impressora per usar la finisher unit opcional.

Per fer còpies

Toqueu **Configurac.** > **Configuració general** > **Configuració d'impressora** > **Resultat: Còpia** i, a continuació, seleccioneu **Safata del classificador**.

Per imprimir des de l'ordinador, un dispositiu de memòria, etc.

Toqueu **Configurac.** > **Configuració general** > **Configuració d'impressora** > **Resultat: Altres** i, a continuació, seleccioneu **Safata del classificador**.

Quan imprimiu des d'un ordinador, podeu especificar si voleu usar la unitat d'acabat des del menú **Safata de sortida** al controlador de la impressora.

# Expulsió de paper i grapat mitjançant la Finisher Unit

Si utilitzeu la finisher unit opcional, podeu moure i expulsar les impressions o grapar-les. Aquesta funció està disponible per a **Còpia**, **Dispositiu de memòria** i la impressió amb el controlador de la impressora.

### 🖵 Còpia

Toqueu **Còpia** a la pantalla d'inici i, a continuació, toqueu **Acabat** a la pestanya **Conf. bàsica** per establir la configuració. Per obtenir informació sobre les opcions de configuració, consulteu les explicacions de les opcions de menú per a **Còpia**.

### Dispositiu de memòria

Toqueu **Dispositiu de memòria** a la pantalla d'inici i, a continuació, seleccioneu el format del fitxer. A la pestanya **Avançat**, toqueu **Acabat** per establir la configuració. Per obtenir informació sobre les opcions de configuració, consulteu les explicacions de les opcions de menú per a **Dispositiu de memòria**.

□ Impressió amb el controlador de la impressora (Windows)

A la pestanya **Acabat** del controlador de la impressora, seleccioneu una opció de la configuració **Classifica**. Per obtenir informació sobre les opcions de configuració, consulteu les explicacions de les opcions de menú per al controlador de la impressora.

□ Impressió amb el controlador de la impressora (Mac OS)

Seleccioneu **Acabat** al menú emergent i, a continuació, seleccioneu una opció de la configuració **Sort**. Si la finisher unit opcional està instal·lada, seleccioneu la ubicació de grapat en cas necessari. Per obtenir informació sobre les opcions de configuració, consulteu les explicacions de les opcions de menú per al controlador de la impressora.

### Market Important:

Si useu la Safata del classificador, no retireu les impressions si el treball d'impressió és en curs. La posició d'impressió podria quedar mal alineada i la posició de grapes podria variar respecte de la posició original.

### Informació relacionada

- ➡ "Opcions de menú per a copiar" a la pàgina 52
- ➡ "Opcions de menú de Dispositiu de memòria" a la pàgina 86
- ➡ "Pestanya Acabat" a la pàgina 109
- ➡ "Opcions de menú d'acabat" a la pàgina 123

# Ús de la grapadora manual

La Finisher Unit opcional té una opció que permet grapar manualment. Aquesta opció és útil quan oblideu grapar les impressions o voleu grapar originals.

### Nombre de fulls que es poden grapar manualment:

Els tipus de paper disponibles s'estableixen i es fixen quan la impressora està instal·lada.

Per A4 o A3

- □ Mida del paper: A4
  - 60 a 90 g/m<sup>2</sup>: 50 fulls

91 a 105 g/m<sup>2</sup>: 30 fulls

□ Mida del paper: A3

```
60 a 90 g/m<sup>2</sup>: 30 fulls
```

91 a 105 g/m<sup>2</sup>: 20 fulls

Per a cartes i llibres de comptes

Mida del paper: carta

60 a 90 g/m<sup>2</sup>: 50 fulls

91 a 105 g/m<sup>2</sup>: 30 fulls

□ Mida del paper: llibre de comptes

60 a 90 g/m<sup>2</sup>: 30 fulls

91 a 105 g/m<sup>2</sup>: 20 fulls

### Opcions

1. Premeu el botó per grapar.

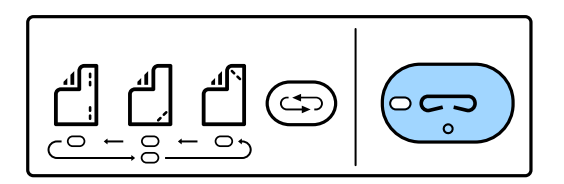

El disparador de la unitat de sortida del paper s'obre i s'estableix el mode de grapa manual.

2. Establiu la posició de grapat.

Premeu el botó de canvi de posició de grapes diverses vegades per canviar la configuració. S'encén la llum verda sota la posició de grapes seleccionada. Podeu canviar la selecció prement el botó de canvi de posició de grapes.

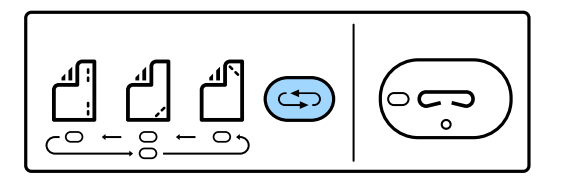

3. Carreguen el paper.

Carregueu paper amb la cara a imprimir cap avall i el disparador per a la unitat de sortida del paper obert.

Ajusteu la posició de càrrega del paper segons la posició de grapat.

### M Precaució:

No col·loqueu la mà dins de la obertura de la unitat de sortida del paper.

### Nota:

- Premeu el botó de canvi de posició de grapes abans de carregar el paper. Aquest botó no està disponible quan el paper ja està carregat.
- Quan el paper està carregat correctament, la llum del botó de grapat s'encén. Si la llum s'apaga, carregueu paper altra vegada.
- 4. Grapat.

Retireu les mans del paper i, a continuació, premeu el botó per grapar.

Per sortir manualment del mode de grapat, premeu el botó de canvi de posició de grapes diverses vegades fins que s'apagui la llum.

#### Nota:

*Si es produeix un problema, s'encendrà o parpellejarà una llum d'error al tauler de control de la impressora y es mostrarà un missatge.* 

### Informació relacionada

- "Tipus i codis dels elements opcionals" a la pàgina 131
- ➡ "Staple Cartridge" a la pàgina 139

# Ús de la Paper Cassette Lock

Podeu unir Paper Cassette Lock a calaix de paper 1 a 4. Això resulta últim quan l'administrador vol gestionar el paper. Deseu la clau en un lloc segur.

1. Fixeu el bloqueig del calaix del paper.

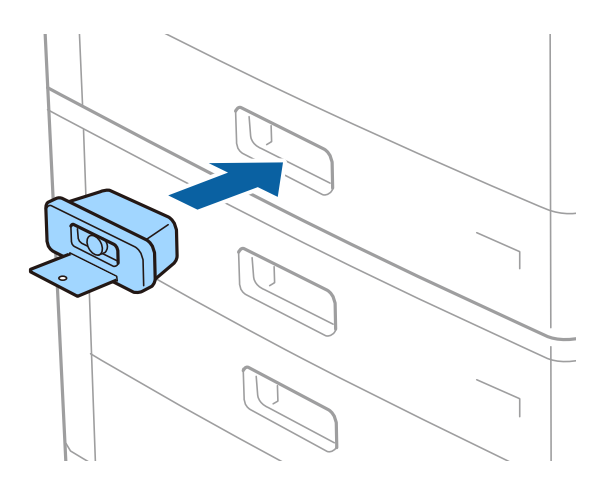

2. Premeu el botó del mig i, a continuació, retireu la clau.

Deseu la clau en un lloc segur.

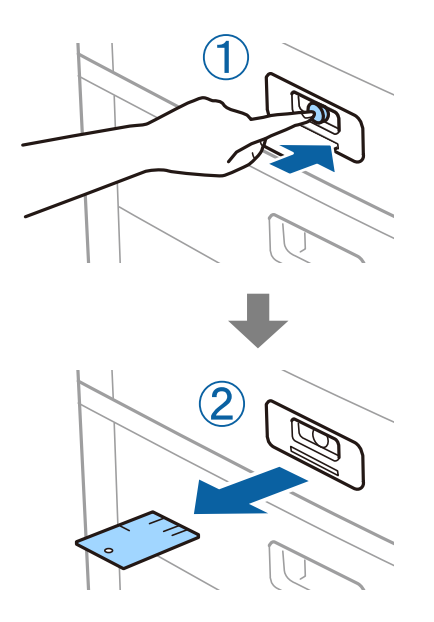

### Nota:

Quan retireu la Paper Cassette Lock del calaix de paper, inseriu la clau fins al bloqueig. Comproveu que retireu la clau una vegada el botó apareix al mig de la ranura.

### Informació relacionada

➡ "Tipus i codis dels elements opcionals" a la pàgina 131

# Consumibles

# Cartutx de tinta

## Precaucions en la manipulació dels cartutxos de tinta

Llegiu les instruccions següents abans de substituir els cartutxos de tinta.

### Precaucions de manipulació

- Guardeu els cartutxos de tinta a la temperatura normal de l'habitació i mantingueu-los allunyats de la llum solar directa.
- Epson recomana utilitzar el cartutx de tinta abans de la data impresa al paquet.
- Per obtenir els millors resultats, guardeu els paquets de cartutxos de tinta amb la part inferior cap avall.
- □ Després de treure un cartutx de tinta emmagatzemat en un lloc a temperatura freda, deixeu-lo que s'escalfi a la temperatura ambiental pel cap baix 12 hores abans de fer-lo servir.
- No toqueu les seccions que es mostren a la il·lustració. Fer-ho podria afectar el funcionament i la impressió normal.

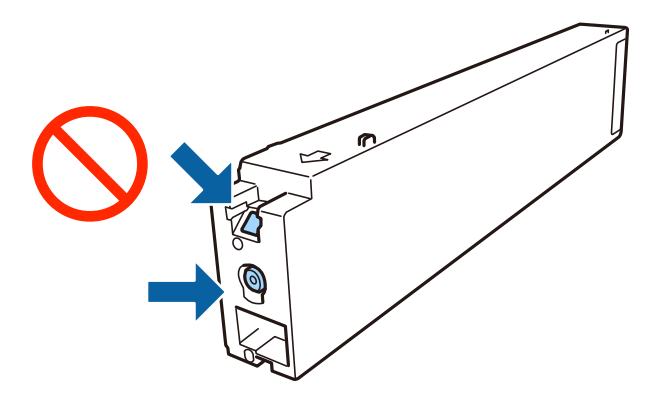

- □ Per poder imprimir cal instal·lar tots els cartutxos de tinta.
- □ No apagueu la impressora durant el carregament de tinta. Si el carregament no es completa, no podreu imprimir.
- □ No deixeu la impressora amb els cartutxos de tinta retirats ni apagueu la impressora durant la substitució del cartutx. Si ho feu, la tinta que pugui haver als injectors del capçal d'impressió s'assecarà i no podreu imprimir.
- □ Si heu de retirar un cartutx de tinta temporalment, protegiu l'àrea de subministrament de tinta de la pols i la humitat. Deseu els cartutxos de tinta en el mateix entorn que la impressora, amb el port de subministrament de costat. Com que el port de subministrament de la tinta té una vàlvula la finalitat de la qual és contenir l'excés de tinta, no calen cobertes ni taps.
- □ Els cartutxos de tinta extrets poden tenir tinta al voltant del port de subministrament; per tant, quan els traieu aneu amb compte de no tacar els voltants.
- □ Aquesta impressora utilitza cartutxos de tinta equipats amb un xip verd que controla la quantitat de tinta que fa servir cada cartutx. D'aquesta manera, encara que el cartutx de tinta es tregui abans que s'hagi gastat, el podeu continuar fent servir després d'haver-lo col·locat de nou a la impressora.

- Per garantir que rebeu la millor qualitat d'impressió i per protegir el capçal d'impressió, quan la impressora indica que heu de canviar el cartutx, encara hi roman una quantitat de tinta de reserva. Les quantitats que s'indiquen al comprador no inclouen aquesta quantitat de reserva.
- □ Encara que els cartutxos poden contenir materials reciclats, la funció i el rendiment del producte no es veuran afectats.
- Les especificacions i l'aspecte del cartutx de tinta estan subjectes a canvis sense previ avís per a fer-hi millores.
- □ No desmunteu ni modifiqueu el cartutx de tinta; és possible que no pugueu imprimir amb normalitat.
- □ Les quantitats que s'indiquen varien segons les imatges que imprimiu, el tipus de paper que utilitzeu, la freqüència d'impressió i les condicions ambientals, com ara la temperatura.
- □ No el deixeu caure ni el colpegeu contra objectes durs, o la tinta es podria filtrar.

#### Consum de tinta

- Per tal de mantenir un rendiment òptim del capçal d'impressió, es consumeix una determinada quantitat de tinta de tots els cartutxos no solament durant la impressió, sinó també durant les operacions de manteniment com ara la neteja del capçal.
- El cartutx de tinta inclòs amb la impressora s'utilitza parcialment durant la instal·lació inicial. Per obtenir impresos d'alta qualitat, el capçal d'impressió de la impressora haurà d'estar totalment carregat de tinta. Aquest procés, que només es realitza una vegada, consumeix tinta i, per això, aquest cartutx imprimirà menys pàgines que els cartutxos que utilitzeu les vegades següents.

## Codis dels cartutxos de tinta

A continuació teniu els codis dels cartutxos de tinta originals d'Epson.

| RK1 R | K2·Blac | k (Noai | ( <b>D</b> |
|-------|---------|---------|------------|

T04Q1

Epson recomana l'ús de cartutxos originals d'Epson. Epson no garanteix la qualitat ni la seguretat de tintes que no siguin autèntiques. L'ús de productes que no siguin d'Epson podria provocar danys que les garanties d'Epson no cobreixen i, sota algunes circumstàncies, podrien provocar un comportament irregular de la impressora. És possible que no es mostri la informació dels nivells de tinta de cartutxos que no siguin originals.

Nota:

- □ Els codis dels cartutxos de tinta poden variar en funció de la ubicació. Per obtenir els codis correctes a la vostra àrea, contacteu amb el servei d'Epson.
- □ Els usuaris d'Europa poden visitar el lloc web següent per obtenir informació sobre el rendiment dels cartutxos de tinta d'Epson.

http://www.epson.eu/pageyield

#### Informació relacionada

➡ "Pàgina web d'assistència tècnica" a la pàgina 202

## Mètode de substitució del cartutx de tinta

Si apareix una instrucció de substitució al tauler de control, toqueu **Procediments** per substituir-lo mentre observeu el procediment.

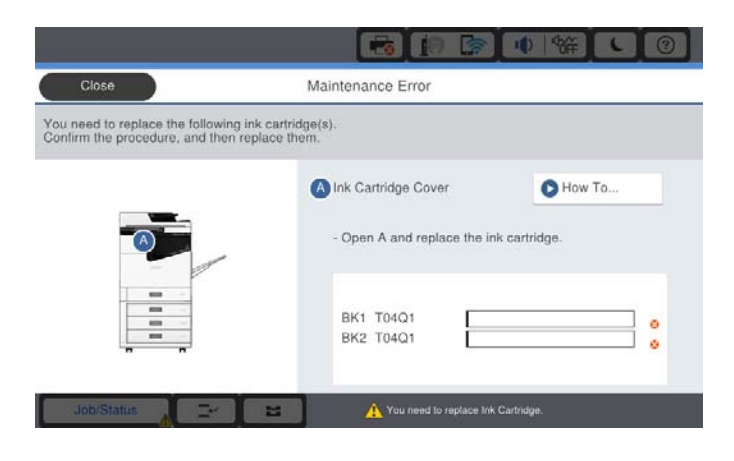

### Informació relacionada

- ➡ "Codis dels cartutxos de tinta" a la pàgina 136
- "Precaucions en la manipulació dels cartutxos de tinta" a la pàgina 135

## Comprovació dels nivells de tinta

### Comprovació des del tauler de control

Toqueu a la pantalla d'inici i seleccioneu **Consumibles/altres** per mostrar els nivells de tinta restants aproximats.

En aquesta impressora hi ha instal·lats dos cartutxos de tinta negra. Podeu continuar imprimint encara que un dels cartutxos de tinta tingui poca tinta, ja que canvien automàticament.

Quan utilitzeu el controlador da la impressora, també ho podeu comprova des de l'ordinador.

#### Nota:

Podeu continuar imprimint mentre es mostra el missatge que indica que hi ha poca tinta. Substituïu els cartutxos de tinta quan calgui.

### Informació relacionada

- ➡ "Accés al controlador de la impressora" a la pàgina 90
- ➡ "Accés al controlador de la impressora" a la pàgina 90

## Unitat de manteniment

## Precaucions en la manipulació de les unitats de manteniment

Llegiu les instruccions següents abans de substituir les unitats de manteniment.

### Consumibles

No toqueu les seccions que es mostren a la il·lustració. Si ho feu, és possible que no funcioni normalment i que us pugueu tacar de tinta.

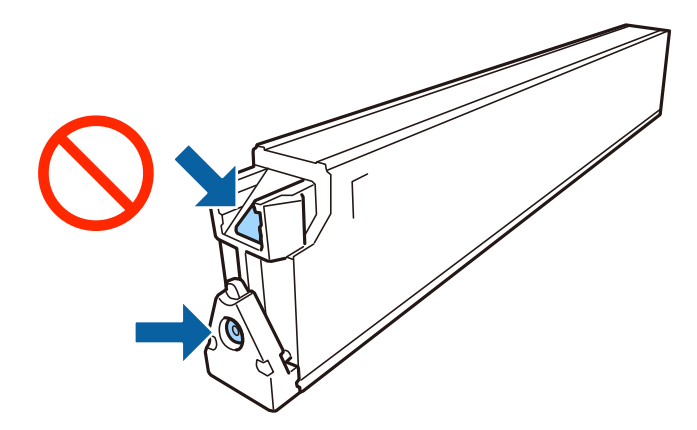

- No inclineu la unitat de manteniment usada fins que estigui tancada a la bossa de plàstic, perquè la tinta es podria filtrar.
- □ No exposeu la unitat de manteniment a la llum directa del sol.
- □ No emmagatzemeu la unitat de manteniment a temperatures molt altes o molt baixes.
- No reutilitzeu una unitat de manteniment que es va treure i no s'ha fet servir durant molt de temps. La tinta de l'interior de la unitat s'haurà solidificat i no es pot absorbir més tinta.
- De No traieu la unitat de manteniment ni la coberta excepte quan la substituïu, perquè la tinta es podria vessar.

## Codi de la unitat de manteniment

Epson recomana l'ús d'una caixa de manteniment original d'Epson.

A continuació teniu el codi de la caixa de manteniment original d'Epson.

CT13T6713

## Substitució de la unitat de manteniment

És possible que en alguns cicles d'impressió s'acumuli una petita quantitat de tinta addicional a la unitat de manteniment. Per tal de prevenir la fuita de tinta de la unitat de manteniment, la impressora s'ha dissenyat per deixar d'imprimir quan la capacitat d'absorció de la unitat de manteniment arribi al límit. El moment i la freqüència d'aquesta acció dependrà del nombre de pàgines que s'imprimeixin, de la mena de material que s'imprimeixi i de la quantitat de cicles de neteja realitzats per la impressora.

Quan apareix un missatge que us demana que substituïu la caixa de manteniment, consulteu les animacions que es mostren al tauler de control. El fet que calgui substituir la unitat no vol dir que la impressora hagi deixat de funcionar segons les seves especificacions. La garantia d'Epson no cobreix el cost d'aquesta substitució. Aquesta peça l'ha de substituir l'usuari.

### Nota:

Quan sigui plena, no es pot imprimir fins que la caixa de manteniment no s'hagi substituït per evitar que la tinta es filtri.

### Informació relacionada

- "Codi de la unitat de manteniment" a la pàgina 138
- "Precaucions en la manipulació de les unitats de manteniment" a la pàgina 137

## Comprovació de l'espai disponible a la unitat de manteniment

### Comprovació des del tauler de control

Toqueu a la pantalla d'inici i seleccioneu **Consumibles/altres** per mostrar l'espai disponible aproximat a la unitat de manteniment.

Quan utilitzeu el controlador da la impressora, també ho podeu comprova des de l'ordinador.

### Informació relacionada

- ➡ "Accés al controlador de la impressora" a la pàgina 90
- ➡ "Accés al controlador de la impressora" a la pàgina 90

# **Staple Cartridge**

Epson recomana la utilització de cartutxos regulars Epson originals.

## Staple Cartridge Substitució

Apliqueu els passos següents per substituir el cartutx de grapes.

1. Obriu la coberta frontal de finisher unit.

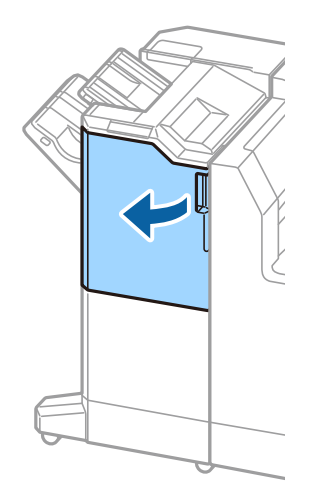

2. Retireu el suport staple cartridge.

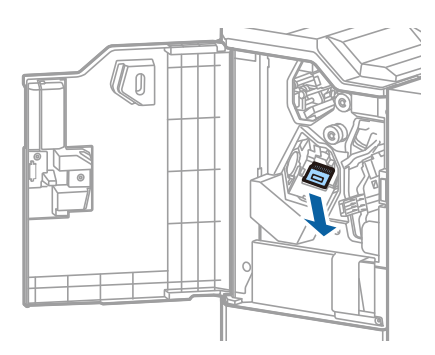

3. Substituïu els staple cartridge.

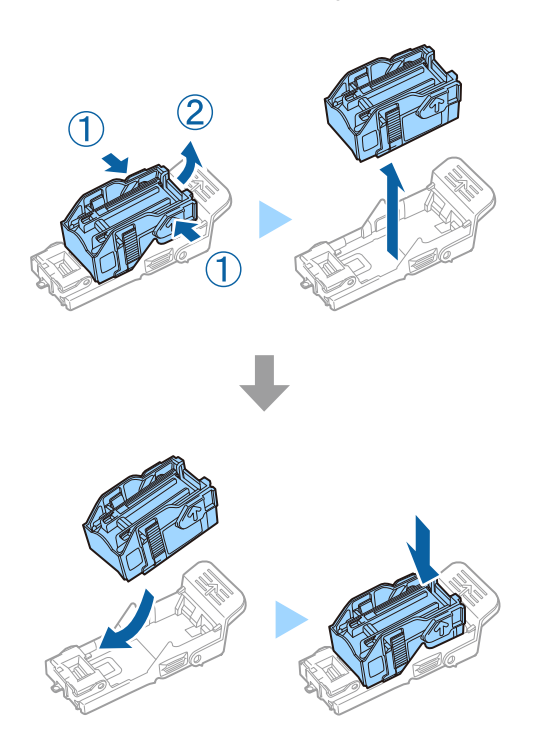

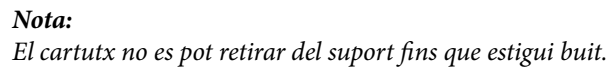

4. Instal·leu el suport staple cartridge.

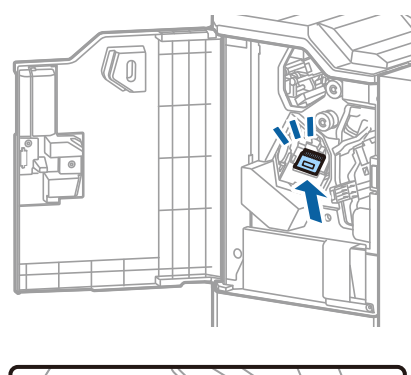

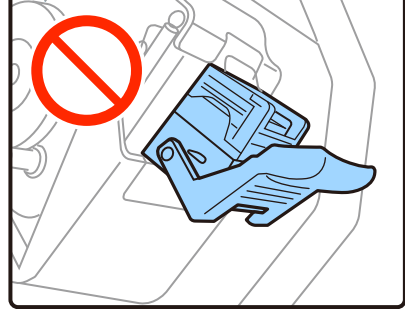

5. Tanqueu la coberta frontal.

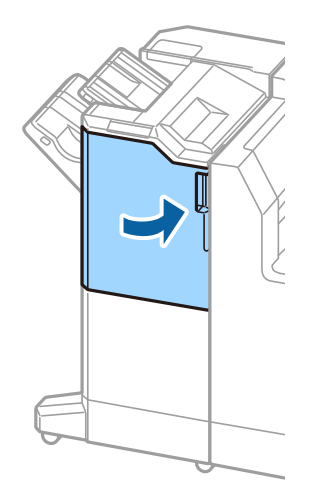

# Servei de xarxa i informació de programari

Aquest apartat presenta els serveis de xarxa i productes de programari disponibles per a la vostra impressora al lloc web d'Epson.

# Aplicació per escanejar documents i imatges (Epson Scan 2)

L'Epson Scan 2 és una aplicació per controlar l'escaneig. Es pot ajustar la mida, la resolució, la brillantor, el contrast i la qualitat de la imatge escanejada. Epson Scan 2 també es pot iniciar des d'una aplicació d'escaneig que compleix amb TWAIN. Per obtenir més informació, consulteu l'ajuda de l'aplicació.

### **Inici al Windows**

Nota:

En el cas dels sistemes operatius Windows Server, assegureu-vos que hi hagi instal·lada la funció Experiència d'escriptori.

□ Windows 10/Windows Server 2019/Windows Server 2016

Feu clic al botó Inicia i, tot seguit, seleccioneu EPSON > Epson Scan 2.

□ Windows 8.1/Windows 8/Windows Server 2012 R2/Windows Server 2012

Escriviu el nom de l'aplicació al botó d'accés Cerca i seleccioneu la icona mostrada.

□ Windows 7/Windows Vista/Windows XP/Windows Server 2008 R2/Windows Server 2008/Windows Server 2003

Feu clic al botó Inicia i, a continuació, seleccioneu **Tots els programes** o **Programes** > **EPSON** > **Epson Scan 2**> **Epson Scan 2**.

### Inici al Mac OS

Nota:

L'Epson Scan 2 no admet la funció de canvi ràpid d'usuaris del Mac OS. Desactiveu el canvi ràpid d'usuaris.

Seleccioneu Anar > Aplicacions > Epson Software > Epson Scan 2.

### Informació relacionada

➡ "Instal·lació de les darreres aplicacions" a la pàgina 146

## Afegir un escàner de xarxa

Abans d'utilitzar Epson Scan 2, heu d'afegir l'escàner de xarxa.

- 1. Inicieu el programari i, a continuació, feu clic a Afegeix a la pantalla Paràmetres de l'escàner.
  - Nota:

□ Si Afegeix es torna gris, feu clic a Habilita l'edició.

- □ Si la pantalla principal de Epson Scan 2 es mostra, ja s'ha connectat a l'escàner. Si voleu connectar a una altra xarxa, seleccioneu Escàner > Configuració per obrir la pantalla Paràmetres de l'escàner.
- 2. Afegir un escàner de xarxa. Introduïu els següents elements i, a continuació, feu clic a Afegeix.
  - □ Model: Seleccioneu l'escàner al qual voleu connectar.
  - **Nom**: Introduïu el nom de l'escàner de 32 caràcters.
  - Cerca xarxa: Quan la impressora i l'escàner estan a la mateixa xarxa, es mostra la adreça IP. Si no fos així, feu clic al botó Si la adreça IP no es mostra, feu clic a Introdueix adreça i, a continuació, introduïu la direcció IP directament.
- 3. Seleccioneu l'escàner a la pantalla Paràmetres de l'escàner i, a continuació, feu clic a D'acord.

### Informació relacionada

"Instal·lació de les darreres aplicacions" a la pàgina 146

# Aplicació per configurar l'escanejat des de l'ordinador (Document Capture Pro)

Document Capture Pro<sup>\*</sup> és una aplicació que us permet definir la configuració per a les imatges escanejades enviades des d'una impressora connectada a un ordinador a través d'una xarxa.

Després de comprovar la imatge escanejada, podeu configurar diversos ajusts a l'ordinador, com el format en què es guarda, on desar la imatge escanejada o el destinatari de reenviament. Consulteu l'ajuda del Document Capture Pro per obtenir informació sobre com fer servir l'aplicació.

\* Els noms són per a Windows. Per a Mac OS, el nom és Document Capture. Per a Windows Server, el nom és Document Capture Pro Server.

### **Inici al Windows**

□ Windows 10/Windows Server 2019/Windows Server 2016

Feu clic al botó Inicia i, tot seguit, seleccioneu Epson Software > Document Capture Pro.

Uindows 8.1/Windows 8/Windows Server 2012 R2/Windows Server 2012

Escriviu el nom de l'aplicació al botó d'accés Cerca i seleccioneu la icona mostrada.

□ Windows 7/Windows Vista/Windows XP/Windows Server 2008 R2/Windows Server 2008/Windows Server 2003 R2/Windows Server 2003

Feu clic al botó Inicia i seleccioneu **Tots els programes** o **Programes** > **Epson Software** > **Document Capture Pro**.

### Inici al Mac OS

Seleccioneu Anar > Aplicacions > Epson Software > Document Capture.

### Informació relacionada

- + "Escaneig mitjançant la configuració registrada a l'ordinador (Document Capture Pro)" a la pàgina 69
- "Instal·lació de les darreres aplicacions" a la pàgina 146

# Aplicació per a la configuració de funcions d'impressora (Web Config)

Web Config és una aplicació que s'executa en un navegador web, com Internet Explorer i Safari, en un ordinador o dispositiu intel·ligent. Podeu confirmar l'estat de la impressora o canviar la configuració de serveis de xarxa i de la impressora. Per utilitzar els Web Config, connecteu la impressora i l'ordinador o dispositiu a la mateixa xarxa.

S'admeten els següents navegadors.

| Sistema operatiu             | Navegador                                                                                   |
|------------------------------|---------------------------------------------------------------------------------------------|
| Windows XP SP3 o posterior   | Microsoft Edge, Internet Explorer 8 o posterior, Firefox <sup>*</sup> , Chrome <sup>*</sup> |
| Mac OS X v10.6.8 o posterior | Safari <sup>*</sup> , Firefox <sup>*</sup> , Chrome <sup>*</sup>                            |
| iOS*                         | Safari <sup>*</sup>                                                                         |
| Android 2.3 o posterior      | Navegador predeterminat                                                                     |
| Chrome OS*                   | Navegador predeterminat                                                                     |

\* Utilitza la darrera versió.

## Execució de la configuració web en un navegador web

1. Comproveu l'adreça IP de la impressora.

Toqueu la icona de xarxa a la pantalla d'inici de la impressora i, a continuació, toqueu el mètode de connexió actiu per confirmar l'adreça IP de la impressora.

També podeu comprovar l'adreça IP imprimint l'informe de connexió de xarxa.

2. Inicieu un navegador web des d'un ordinador o dispositiu intel·ligent i, llavors, introduïu l'adreça IP de la impressora.

Format:

IPv4: http://adreça IP de la impressora/

IPv6: http://[adreça IP de la impressora]/

Exemples:

IPv4: http://192.168.100.201/

IPv6: http://[2001:db8::1000:1]/

### Nota:

Amb el dispositiu intel·ligent, també podeu executar Web Config des de la pantalla de manteniment d'Epson iPrint.

Nota:
#### Informació relacionada

- ➡ "Ús de l'Epson iPrint" a la pàgina 127
- "Opcions de menú per Configuració de xarxa a Configuració general" a la pàgina 43

# Execució de Web Config a Windows

Quan connecteu un ordinador a la impressora mitjançant WSD, seguiu els passos següents per executar Web Config.

- 1. Obriu la llista d'impressores a l'ordinador.
  - □ Windows 10

Feu clic al botó Inicia i, seguidament, seleccioneu Sistema Windows > Tauler de control > Visualitza dispositius i impressores a Maquinari i so.

□ Windows 8.1/Windows 8

Seleccioneu Escriptori > Configuració > Tauler de control > Visualitza dispositius i impressores a Maquinari i so (o Maquinari).

□ Windows 7

Feu clic al botó Inicia i seleccioneu **Tauler de control** > **Visualitza dispositius i impressores** a **Maquinari i so**.

Windows Vista

Feu clic al botó Inicia i seleccioneu Tauler de control > Impressores a Maquinari i so.

- 2. Feu clic amb el botó dret a la impressora i seleccioneu Propietats.
- 3. Seleccioneu la pestanya Serveis web i feu clic a l'URL.

# Execució de Web Config a Mac OS

- Seleccioneu Preferències del Sistema al menú Seleccioneu i Escàners (o Impressió i Escaneig, Impressió i Fax) i després seleccioneu la impressora.
- 2. Feu clic a **Opcions i recanvis** > **Mostra pàgina de la impressora**.

# Eines d'actualització del programari (actualitzador de programari)

L'aplicació EPSON Software Updater cerca programari nou o actualitzat a Internet i després l'instal·la. També és possible actualitzar el manual de la impressora.

#### Nota:

Els sistemes operatius Windows Server no són compatibles.

#### Procediment d'instal·lació

Instal·leu Software Updater d'un disquet de programari subministrat o descarregueu-ne l'última versió del lloc web.

http://www.epson.com

#### **Inici al Windows**

□ Windows 10

Feu clic al botó Inicia i, tot seguit, seleccioneu Epson Software > EPSON Software Updater.

□ Windows 8.1/Windows 8

Escriviu el nom de l'aplicació al botó d'accés Cerca i seleccioneu la icona mostrada.

□ Windows 7/Windows Vista/Windows XP

Feu clic al botó Inicia i, a continuació, seleccioneu **Tots els programes** (o **Programes**) > **Epson Software** > **EPSON Software Updater**.

#### Nota:

També podeu iniciar el EPSON Software Updater fent clic a la barra de tasques de l'escriptori i, seguidament, seleccionant **Actualització de programari**.

#### Inici al Mac OS

Seleccioneu Anar > Aplicacions > Epson Software > EPSON Software Updater.

#### Informació relacionada

➡ "Instal·lació de les darreres aplicacions" a la pàgina 146

# Instal·lació de les darreres aplicacions

#### Nota:

Per tornar a instal·lar una aplicació, primer cal desintal·lar-la.

1. Assegureu-vos que l'ordinador i la impressora estiguin disponibles per comunicar-se, i que la impressora estigui connectada a Internet.

2. Inicieu l'EPSON Software Updater.

La captura de pantalla és un exemple de Windows.

| Epson Software Updater                        |                        |           | ×            |
|-----------------------------------------------|------------------------|-----------|--------------|
| New software is available in the table below. |                        |           |              |
| Select your                                   | product ~              | 0         |              |
| Essential Pro<br>Software                     | duct Updates<br>Status | Version   | Size         |
| Other useful<br>Software                      | software<br>Status     | Version   | Size         |
| L Auto update settings                        |                        |           | Total : - MB |
| Exit                                          |                        | Install 0 | item(s)      |

- 3. Per Windows, seleccioneu la impressora i feu clic a 🗘 per comprovar les últimes aplicacions disponibles.
- 4. Seleccioneu els elements que voleu instal·lar o actualitzar i, a continuació, feu clic al botó d'instal·lació a la cantonada inferior dreta de la pantalla.

#### Important:

No apagueu ni desconnecteu la impressora fins que l'actualització s'hagi completat; en cas contrari, la impressora pot funcionar malament.

#### Nota:

□ Podeu descarregar les últimes aplicacions des del lloc web d'Epson.

#### http://www.epson.com

□ Si utilitzeu els sistemes operatius Windows Server, no podeu utilitzar el Epson Software Updater. Descarregueu les últimes aplicacions des del lloc web d'Epson.

#### Informació relacionada

- "Eines d'actualització del programari (actualitzador de programari)" a la pàgina 145
- ➡ "Desinstal·lació de les aplicacions" a la pàgina 149

# Instal·lació d'un controlador d'impressora PostScript

# Instal·lació d'un controlador d'impressora PostScript — Windows

- 1. Comenceu el procés d'instal·lació des d'una de les opcions següents.
  - **Utilitzeu el disc de programari subministrat amb la impressora.**

Inseriu el disc del programari a l'ordinador, accediu al camí de la carpeta següent i, a continuació, executeu SETUP64.EXE (o SETUP.EXE).

Driver\PostScript\WINX64 (o WINX86)\SETUP\SETUP64.EXE (o SETUP.EXE)

❑ Utilitzeu el lloc web.

Accediu a la pàgina de la impressora des del lloc web següent, baixeu el controlador d'impressora PostScript3 i, a continuació, executeu el fitxer d'execució.

http://www.epson.eu/Support (Europa) http://support.epson.net/ (fora d'Europa)

- 2. Seleccioneu la impressora.
- 3. Seguiu les instruccions de la pantalla.
- 4. Seleccioneu el mètode de connexió des de la connexió de xarxa o la connexió USB.
  - Per a la connexió de xarxa.

Es mostrarà una llista d'impressores disponibles a la mateixa xarxa.

Seleccioneu la impressora que voleu utilitzar.

Per a la connexió USB.

Seguiu les instruccions que apareixen a la pantalla per connectar la impressora a l'ordinador.

5. Seguiu les instruccions a la pantalla per instal·lar el controlador d'impressora PostScript.

# Instal·lació d'un controlador d'impressora PostScript — Mac OS

Baixeu el controlador de la impressora del lloc d'assistència tècnica d'Epson i després instal·leu-lo.

http://www.epson.eu/Support (Europa)

http://support.epson.net/ (fora d'Europa)

Necessitareu l'adreça IP de la impressora mentre n'instal·leu el controlador.

Toqueu la icona de xarxa a la pantalla d'inici de la impressora i, a continuació, toqueu el mètode de connexió actiu per confirmar l'adreça IP de la impressora.

# Afegir el controlador de la impressora (només Mac OS)

- Seleccioneu Preferències del Sistema al menú Seleccioneu Freferències del Sistema al menú
   Impressió i Escàners (o Impressió i Escaneig, Impressió i Fax).
- 2. Feu clic a + i, a continuació, seleccioneu Afegir una altra impressora o escàner.

3. Seleccioneu la impressora i feu clic a Afegir.

#### Nota:

- □ Si la impressora no surt a la llista, comproveu que estigui connectada correctament a l'ordinador i que estigui encesa.
- □ Per a les connexions USB, IP o Bonjour, definiu la unitat de calaix de paper opcional manualment després d'afegir el controlador de la impressora.

# Instal·lació del controlador d'impressora universal d'Epson (només per a Windows)

El controlador d'impressora universal d'Epson és compatible amb PCL6. Una vegada instal·lat aquest controlador d'impressora<sup>\*</sup>, podeu imprimir des de qualsevol impressora Epson que sigui compatible amb aquest controlador.

\* Com aquest és un controlador d'impressora genèric, les funcions d'impressió són limitades comparades amb el controlador d'impressora dissenyat específicament per a aquesta impressora.

Connecteu la impressora a la mateixa xarxa que l'ordinador i seguiu el següent procediment per instal·lar el controlador d'impressora.

1. Baixeu l'arxiu executable del controlador des del lloc web de suport tècnic d'Epson.

http://www.epson.eu/Support (només Europa) http://support.epson.net/

- 2. Feu doble clic en l'arxiu executable.
- 3. Seguiu les instruccions que apareixen a la pantalla per acabar la instal·lació.

#### Nota:

Si utilitzeu Windows i no podeu baixar el controlador des del lloc web, instal·leu-lo des del disc de programari que s'incloïa amb la impressora. Accediu a "Driver\Universal".

# Desinstal·lació de les aplicacions

Inicieu la sessió a l'ordinador com a administrador. Introduïu la contrasenya d'administrador si us ho demana l'ordinador.

# Desinstal·lació d'aplicacions — Windows

- 1. Premeu el botó  $\bigcirc$  per apagar la impressora.
- 2. Sortiu de totes les aplicacions.
- 3. Obriu el Tauler de control:
  - □ Windows 10/Windows Server 2019/Windows Server 2016

Feu clic al botó d'inici i, a continuació, seleccioneu Sistema Windows > Tauler de control.

□ Windows 8.1/Windows 8/Windows Server 2012 R2/Windows Server 2012 Seleccioneu Escriptori > Configuració > Tauler de control.

Windows 7/Windows Vista/Windows XP/Windows Server 2008 R2/Windows Server 2008/Windows Server 2003 R2/Windows Server 2003

Feu clic al botó Inicia i seleccioneu Tauler de control.

- 4. Obriu Desinstal·la un programa (o Afegeix o suprimeix programes):
  - □ Windows 10/Windows 8.1/Windows 8/Windows 7/Windows Vista/Windows Server 2019/Windows Server 2016/Windows Server 2012 R2/Windows Server 2012/Windows Server 2008 R2/Windows Server 2008

Seleccioneu Desinstal·la un programa a Programes.

Uvindows XP/Windows Server 2003 R2/Windows Server 2003

Feu clic a Afegeix o suprimeix programes.

5. Seleccioneu l'aplicació que vulgueu desinstal·lar.

No podeu desinstal·lar el controlador de la impressora si hi ha algun treball d'impressió. Elimineu els treballs o espereu que s'imprimeixin abans de la desinstal·lació.

- 6. Desinstal·leu les aplicacions:
  - □ Windows 10/Windows 8.1/Windows 8/Windows 7/Windows Vista/Windows Server 2019/Windows Server 2016/Windows Server 2012 R2/Windows Server 2012/Windows Server 2008 R2/Windows Server 2008

Feu clic a Desinstal·la o repara o a Desinstal·la.

□ Windows XP/Windows Server 2003 R2/Windows Server 2003

Feu clic a Canvia/Suprimeix o a Suprimeix.

Nota:

Si es visualitza la finestra Control de comptes d'usuari, feu clic a Continua.

7. Seguiu les instruccions de la pantalla.

# Desinstal·lació d'aplicacions — Mac OS

1. Baixeu l'Uninstaller amb l'EPSON Software Updater.

Una vegada que hàgiu baixat l'Uninstaller, no cal que el torneu a baixar cada vegada que desinstal·leu l'aplicació.

- 2. Premeu el botó 0 per apagar la impressora.
- Per desinstal·lar el controlador de la impressora, seleccioneu Preferències del Sistema al menú SI > Impressores i Escàners (o Impressió i Fax, Impressió i Fax) i suprimiu la impressora de la llista.
- 4. Sortiu de totes les aplicacions.
- 5. Seleccioneu Anar > Aplicacions > Epson Software > Uninstaller.
- 6. Seleccioneu l'aplicació que vulgueu desinstal·lar i, a continuació, feu clic a Uninstall.

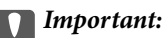

L'Uninstaller suprimeix tots els controladors de les impressores d'injecció d'Epson de l'ordinador. Si utilitzeu diverses impressores d'injecció d'Epson i només voleu suprimir uns quants controladors, primer suprimiu-los tots i després torneu a instal·lar el controlador d'impressora necessari.

Nota:

Si l'aplicació que voleu desinstal·lar no és a la llista, no la podeu desinstal·lar amb l'Uninstaller. En aquest cas, seleccioneu **Anar** > **Aplicacions** > **Epson Software**, seleccioneu l'aplicació que voleu desinstal·lar i arrossegueu-la a la icona de la paperera.

#### Informació relacionada

"Eines d'actualització del programari (actualitzador de programari)" a la pàgina 145

# Impressió mitjançant un servei de xarxa

Mitjançant el servei Epson Connect disponible a Internet, podeu imprimir des d'un telèfon intel·ligent, des d'una tauleta o des d'un portàtil en qualsevol moment i pràcticament des de qualsevol lloc. Per utilitzar aquest servei, necessiteu registrar l'usuari i la impressora a Epson Connect.

Les funcions disponibles a Internet són les següents.

🖵 Email Print

Quan envieu un correu electrònic amb adjunts, com poden ser documents o imatges, a una adreça de correu electrònic assignada a la impressora, podeu imprimir el correu electrònic i els adjunts des d'ubicacions remotes, com la vostra impressora de casa o de l'oficina.

Epson iPrint

Aquesta aplicació és per a iOS i Android, i us permet imprimir o escanejar des d'un telèfon intel·ligent o una tauleta. Podeu imprimir documents, imatges i pàgines web enviant-les directament a la impressora al mateix LAN sense fil.

Scan to Cloud

Aquesta aplicació us permet enviar les dades escanejades que voleu imprimir a una altra impressora. També podeu carregar les dades escanejades a serveis en núvol disponibles.

□ Remote Print Driver

Es tracta d'un controlador compartit i suportat pel controlador remot de la impressora. Per imprimir utilitzant una impressora en una ubicació remota, podeu imprimir canviant la impressora a la finestra d'aplicacions habitual.

Consulteu el portal web Epson Connect per obtenir més informació.

https://www.epsonconnect.com/

http://www.epsonconnect.eu (només Europa)

#### Informació relacionada

➡ "Ús de l'Epson iPrint" a la pàgina 127

# Manteniment

# Neteja de la impressora

Si hi ha brutícia o colors desiguals als documents escanejats o impresos, netegeu vidre de l'escàner i ADF.

# Important:

Mai no utilitzeu alcohol ni dissolvents per netejar la impressora. Aquest productes químics poden malmetre la impressora.

- 1. Obriu la coberta dels documents.
- 2. Utilitzeu un drap suau i per netejar la superfície i el costat esquerre de vidre de l'escàner.

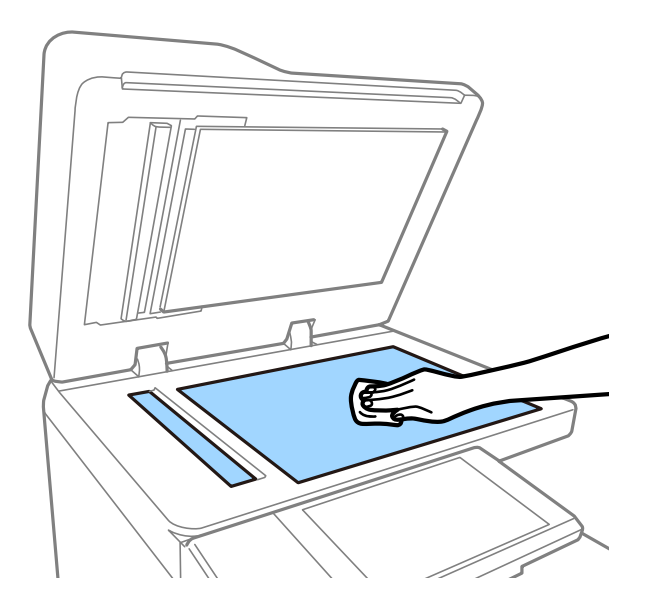

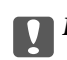

# Important:

No premeu massa fort, ratlleu o feu malmeteu la superfície del vidre. Una superfície malmesa pot reduir la qualitat de l'escaneig.

#### Nota:

*Si a la superfície del vidre hi ha taques de greix o cap altre material difícil de netejar, utilitzeu una petita quantitat de líquid per netejar vidres i un drap suau per netejar-ho. Elimineu el líquid restant després de netejar la brutícia.* 

3. Netegeu la part de vidre de dins de l'ADF amb un drap suau.

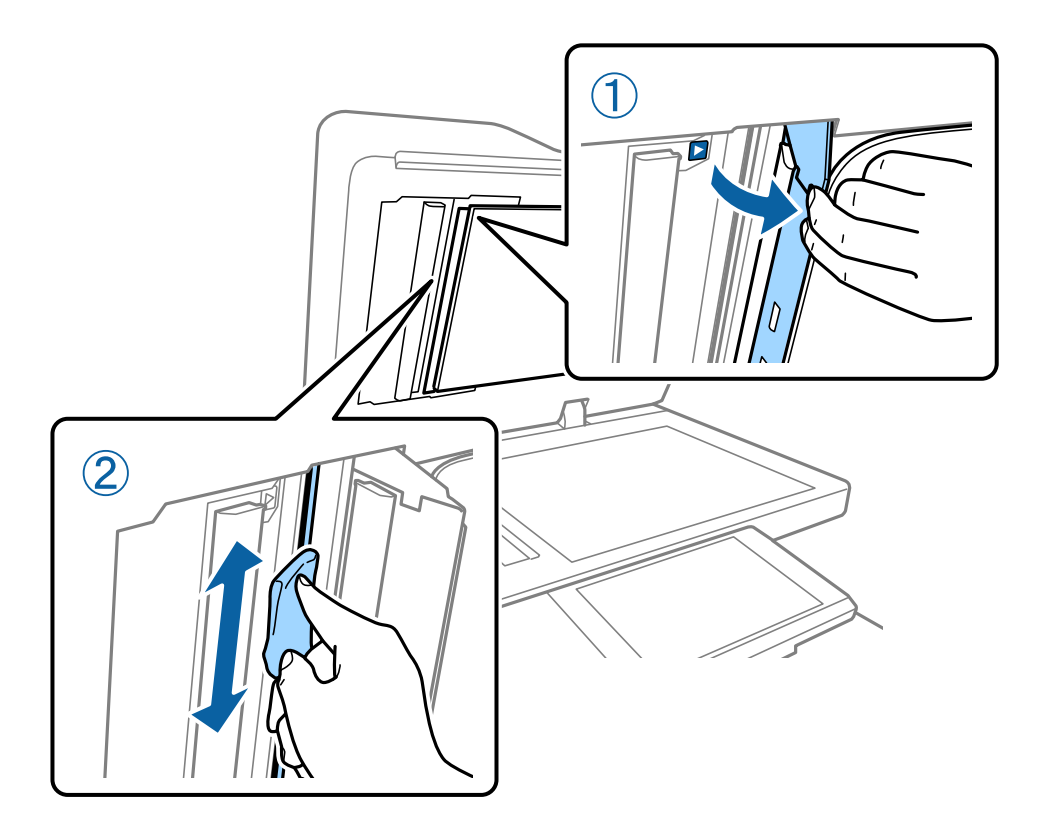

# Comprovació de la Tallacircuit

Si té lloc un curt circuit a la impressora, el tallacircuit apaga l'alimentació elèctrica automàticament. Realitzeu les operacions següents més o menys una vegada al mes. Tot i que les notacions del tallacircuits o la posició del botó de prova canviï, els passos del procediment són els mateixos.

El tallacircuits es pot substituir o treure sense avís previ.

1. Premeu el botó  $\bigcirc$  per apagar la impressora.

Mantingueu el cable endollat a la presa de corrent.

2. Obriu la coberta del tallacircuits i, a continuació, premeu el botó de prova amb un objecte de punta fina, com un bolígraf.

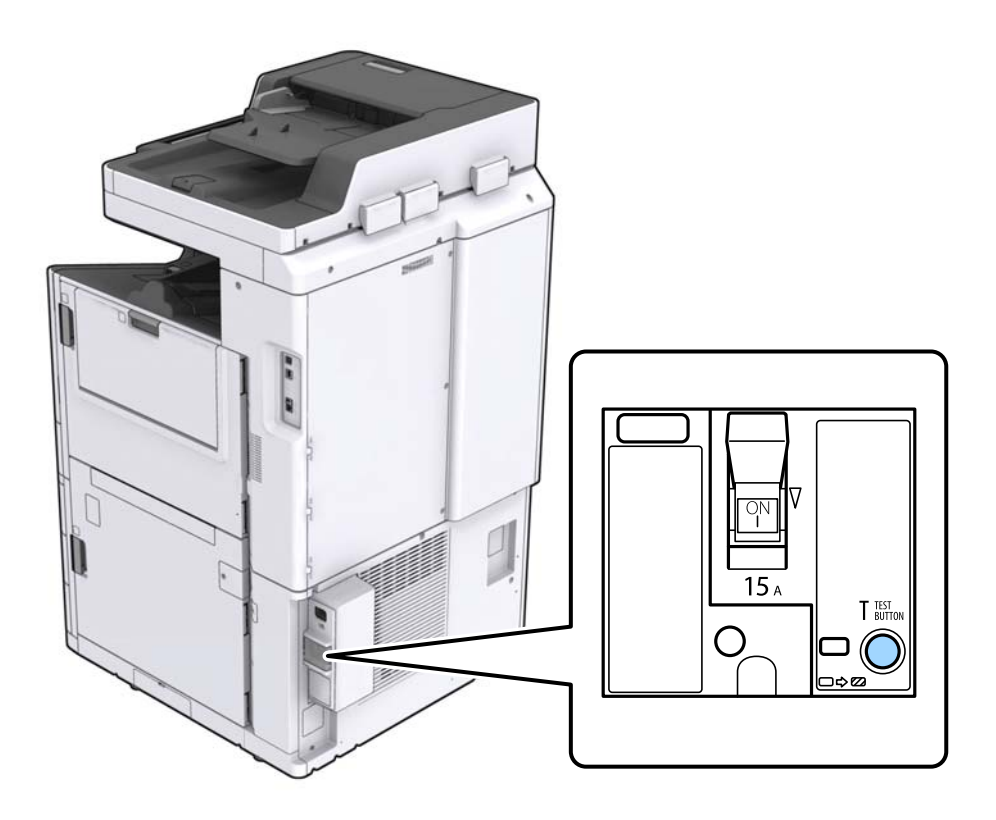

 L'interruptor del tallacircuits es mou automàticament a la posició entre ON i OFF. Comproveu que l'indicador està en groc.

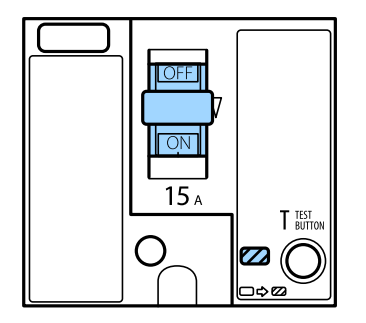

4. Moveu l'interruptor cap avall a la posició OFF.

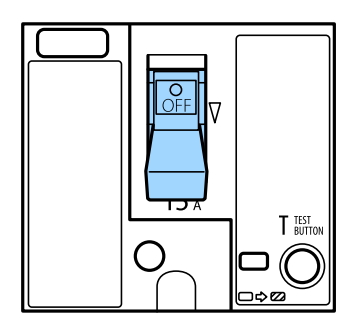

5. Moveu l'interruptor cap amunt a la posició ON.

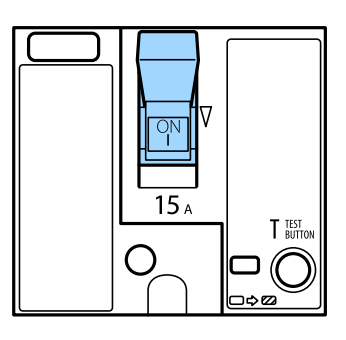

#### A Precaució:

*Si el vostre interruptor funciona de manera diferent en relació amb les instruccions anteriors, poseu-vos en contacte amb el suport tècnic d'Epson o amb un proveïdor de serveis autoritzat d'Epson.* 

#### Informació relacionada

➡ "Encesa i apagada" a la pàgina 17

# Comprovació dels injectors bloquejats

Si els injectors estan bloquejats, les impressions són massa clares o hi ha bandes visibles. Quan hi ha un problema en la qualitat d'impressió o en imprimir en grans quantitats, recomanem utilitzar la funció de comprovació dels injectors. Si n'estan, de bloquejats, netegeu el capçal d'impressió.

#### Important:

No obriu la tapa del cartutx de tinta ni apagueu la impressora durant la neteja del capçal. Si la neteja del capçal no es completa, no podreu imprimir.

#### Nota:

- □ Si el nivell de tinta és baix, és possible que no es pugui dur a terme, ja que la neteja del capçal d'impressió utilitza una mica de tinta.
- □ La sequedat provoca el bloqueig. Per evitar que s'assequi la tinta del capçal d'impressió, cal apagar sempre la impressora prement el botó . No desendolleu la impressora ni apagueu el tallacircuit mentre estigui en mode d'encesa.
- 1. Toqueu **Configurac.** a la pantalla d'inici.
- 2. Toqueu Mantenim..
- 3. Toqueu Compr. injectors de capçals impress..
- 4. Seguiu les instruccions de la pantalla per seleccionar la font de paper en què heu carregat el paper normal de mida A4.
- 5. Seguiu les instruccions que apareixen a la pantalla per imprimir el patró de comprovació d'injectors.
- Comproveu el patró d'impressió per veure si els injectors del capçal d'impressió estan bloquejats.
   Si els injectors no estan bloquejats, toqueu D'acord per acabar.

Guia de l'usuari

#### Manteniment

D'acord

NG

- 7. Si n'estan, de bloquejats, toqueu NG per netejar el capçal d'impressió.
- 8. Una vegada la neteja ha finalitzat, imprimiu el patró de comprovació de l'injector de nou per comprovar que no hi ha cap bloqueig. Si els injectors encara estan bloquejats, repetiu la neteja del capçal i dueu a terme una comprovació dels injectors.

#### Informació relacionada

- ➡ "Encesa i apagada" a la pàgina 17
- ➡ "Opcions de menú de Mantenim." a la pàgina 45

# Solució de problemes

# Descripcions en pantalla

#### Confirmar Ajuda a qualsevol moment

Podeu tocar <sup>(?)</sup> a la pantalla per mostrar una llista **Ajuda** i, a continuació, seleccionar l'element a inspeccionar desitjat.

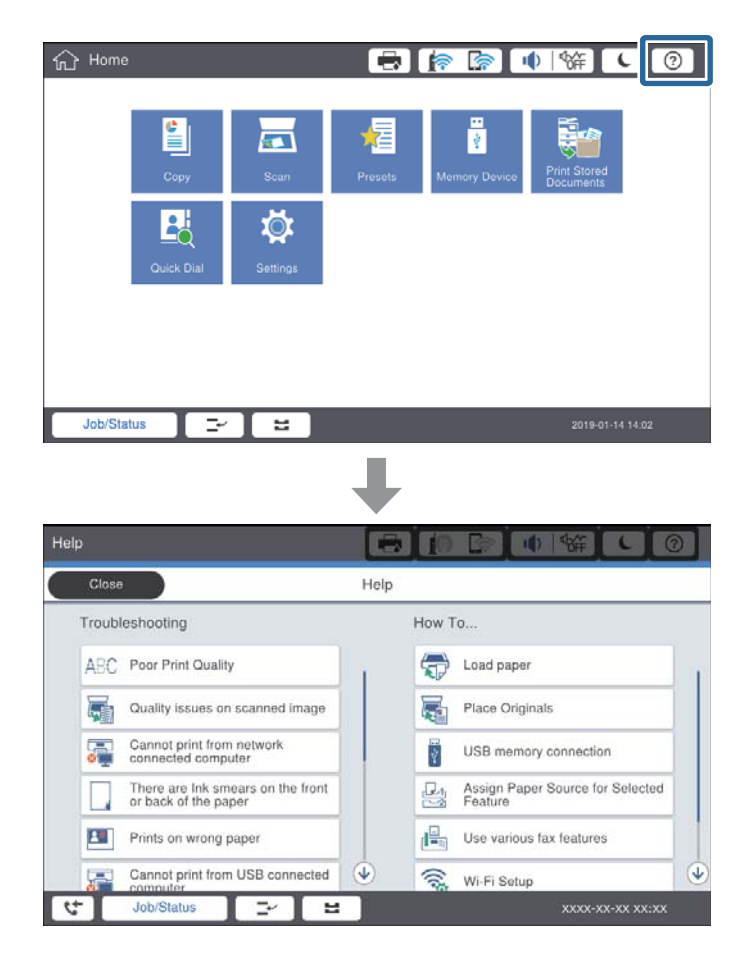

#### Orientació durant el funcionament

El missatge d'error i el botó d'orientació apareixeran si hi ha cap error durant el funcionament. Podeu tocar el botó d'orientació per comprovar el procediment per solucionar un problema.

#### Solució de problemes

Per a animacions, es mostra 1 acció repetidament. Toqueu Der canviar al procediment següent.

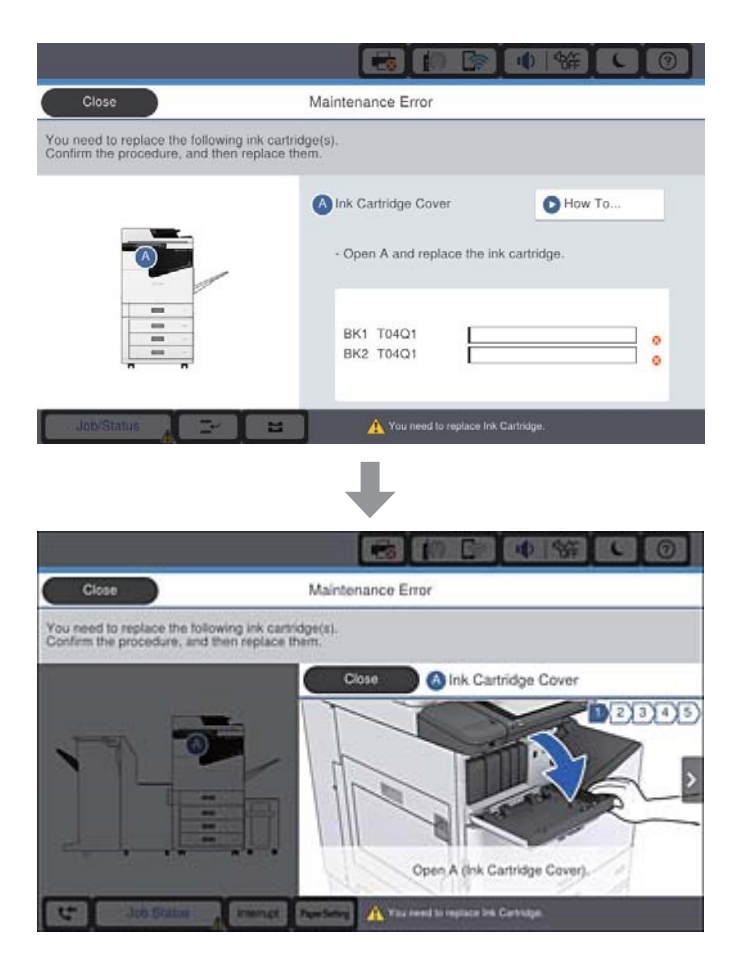

# Eliminar un embús de paper

Si el paper s'encalla, apareixerà un botó juntament amb un missatge a la pantalla. Toqueu el botó i seguiu les instruccions en pantalla per comprovar on es troba l'embús de paper per retirar el paper encallat.

# M Precaució:

No toqueu mai els elements protuberants per evitar lesions en retirar el paper de l'interior de la impressora.

# Important:

Traieu el paper encallat amb compte. La impressora es pot malmetre si el traieu amb força.

#### Informació relacionada

- ➡ "Descripcions en pantalla" a la pàgina 157
- ➡ "Tipus de paper i capacitats disponibles" a la pàgina 28

# El paper s'encalla habitualment

- Comproveu si el paper es pot utilitzar amb aquest producte.
- □ Comproveu la configuració i el nombre de fulls.
- □ Comproveu l'estat del paper. Que el paper absorbeixi humitat, s'onduli o es doblegui pot ser la causa del problema.
- □ Si el paper s'encalla habitualment, proveu d'utilitzar paper recent obert.
- D Conserveu el paper en una bossa de plàstic hermètica una vegada obert.
- Proveu de desactivar Prioritat de velocitat d'impressió. A la pantalla d'inici, toqueu Configurac. > Configuració general > Configuració d'impressora > Prioritat de velocitat d'impressió i desactiveu la configuració.

#### Informació relacionada

- "Tipus de paper i capacitats disponibles" a la pàgina 28
- ➡ "Tipus de paper disponibles" a la pàgina 30
- ➡ "Manipulació del paper" a la pàgina 31
- ➡ "Emmagatzematge de paper" a la pàgina 31
- ➡ "Configurar el tipus de paper" a la pàgina 33

# El paper està tacat o ratllat

- Comproveu si el paper es pot utilitzar amb aquest producte.
- □ Comproveu com carregar paper i el nombre de fulls.
- □ Comproveu l'estat del paper. Que el paper absorbeixi humitat, s'onduli o es doblegui pot ser la causa del problema.
- □ Si el paper es taca o ratlla habitualment, proveu d'utilitzar paper recent obert.
- Conserveu el paper en una bossa de plàstic hermètica una vegada obert.
- Proveu el mode Paper gruixut. Toqueu Configurac. > Configuració general > Configuració d'impressora > Paper gruixut. Vegeu la pantalla LCD de la impressora per a les opcions de configuració.
- □ Si el paper encara es taca després d'activar **Paper gruixut**, reduïu la densitat d'impressió o de còpia.
- En la impressió manual a doble cara, abans de tornar a carregar el paper assegureu-vos que la tinta s'hagi assecat del tot.

#### Informació relacionada

- ➡ "Tipus de paper i capacitats disponibles" a la pàgina 28
- ➡ "Tipus de paper disponibles" a la pàgina 30
- ➡ "Manipulació del paper" a la pàgina 31
- ➡ "Emmagatzematge de paper" a la pàgina 31
- ➡ "Configurar el tipus de paper" a la pàgina 33

# Comprovació dels missatges d'error a la pantalla LCD

Si a la pantalla apareix un missatge d'error, seguiu les instruccions en pantalla o les solucions següents per solucionar el problema.

| Missatges d'error                                                                                                    | Solucions                                                                                                    |  |
|----------------------------------------------------------------------------------------------------|----------------------------------------------------------------------------------------------------|--|
| Error d'impressora. Apagueu-la i torneu a<br>encendre-la. Per a més informació, consulteu la<br>documentació.                                               | Retireu qualsevol paper de la impressora i desconnecteu els elements<br>opcionals. Si el missatge d'error torna a aparèixer tot i apagar i tornar a<br>encendre la impressora, anoteu el codi d'error i poseu-vos en contacte<br>amb el suport tècnic d'Epson.                                     |  |
| Error de la impressora. Més detalls a la<br>documentació.                                                                                                   | Pot ser que la impressora s'hagi malmès. Poseu-vos en contacte amb el<br>suport tècnic d'Epson o amb un proveïdor de serveis autoritzat d'Epson<br>per sol·licitar les reparacions que calgui. Tanmateix, les funcions que no<br>siguin d'impressió, com ara l'escaneig, poden seguir disponibles. |  |
| No es pot imprimir; XX s'ha espatllat. Podeu<br>imprimir des d'un altre calaix.                                                                             | Apagueu i torneu a encendre la impressora i després torneu a inserir el<br>calaix de paper. Si es continua mostrant el missatge d'error, poseu-vos<br>en contacte amb el suport tècnic d'Epson o amb un proveïdor de serveis<br>autoritzat d'Epson per sol·licitar les reparacions.                |  |
| Error de la unitat de disc dur. Apagueu i<br>engegueu la impressora. Si l'error persisteix,<br>contacteu xxxxxxx.                                           | La unitat de disc dur està malmesa. Poseu-vos en contacte amb el<br>suport tècnic d'Epson o amb un proveïdor de serveis autoritzat d'Epson<br>per substituir la unitat de disc dur.                                                                                                    |  |
|                                                                                                    | Si la unitat de disc dur està malmesa, és possible que no es puguin imprimir o copiar els elements següents.                                                                                                    |  |
|                                                                                                    | Documents que continguin imatges.                                                                                                    |  |
|                                                                                                    | Copiar més de 50 pàgines de Text i imatge documents A4 pot donar error.                                                                                                    |  |
| xxxxxx s'apropen al final de la seva vida útil.                                                                                                    | Quan s'ha de substituir un consumible, la impressora no es pot utilitzar.<br>Poseu-vos en contacte amb el suport tècnic d'Epson o amb un proveïdor<br>de serveis autoritzat d'Epson per sol·licitar-ne la substitució.                                                                             |  |
| xxxxxx s'apropen al final de la seva vida útil.                                                                                                    | Poseu-vos en contacte amb el suport tècnic d'Epson o amb un proveïdor<br>de serveis autoritzat d'Epson.                                                                                                    |  |
| xxxxxxx és al final de la seva vida útil. Procediu-<br>ne a la substitució.                                                                                 | Poseu-vos en contacte amb el suport tècnic d'Epson o amb un proveïdor<br>de serveis autoritzat d'Epson.                                                                                                    |  |
| Cal substituir el(s) següent(s) cartutx(os) de tinta.<br>Confirmeu el procediment i, a continuació,<br>substituïu-los.                                      | Per garantir que rebeu la millor qualitat d'impressió i per protegir el<br>capçal d'impressió, està dissenyada per aturar el funcionament abans<br>que la tinta s'acabi per complet. Substituïu per un nou cartutx de tinta.                                                                       |  |
| La combinació de la adreça IP i la màscara de<br>subxarxa no és vàlida. Per a més informació,<br>consulteu la documentació.                                 | Introduïu l'adreça IP o passarel·la per defecte correcta. Contacteu amb<br>l'administrador de la xarxa per obtenir assistència.                                                                                                    |  |
| Per utilitzar serveis en núvol, actualitzeu el<br>certificat arrel de la utilitat de Epson Web Config.                                                      | Executeu la Web Config i, a continuació, actualitzeu el certificat arrel.                                                                                                    |  |
| Comproveu si la configuració dels ports de la<br>Impressora (com l'Adreça IP) o el controlador de<br>la impressora és correcta.                             | Assegureu-vos de seleccionar correctament el port de la impressora a<br><b>Propietat</b> > <b>Port</b> des del menú <b>Impressora</b> tal com es mostra a<br>continuació.                                                                                                    |  |
| Comproveu que la configuració dels ports o els<br>drivers de la impressora siguin correctes amb<br>l'ordinador. Vegeu la documentació per a més<br>detalls. | Connexió USB: <b>USBXXX</b><br>Connexió a la xarxa: <b>EpsonNet Print Port</b>                                                                                                    |  |

| Missatges d'error   | Solucions                                                                                                    |
|---------------------|----------------------------------------------------------------------------------------------------|
| Mode de recuperació | La impressora s'ha iniciat en mode de recuperació perquè no s'ha pogut<br>actualitzar el microprogramari. Apliqueu els passos següents per mirar<br>d'actualitzar el microprogramari una altra vegada. |
|                     | 1. Connecteu l'ordinador i la impressora amb un cable USB. (Durant el<br>mode de recuperació no és possible actualitzar el microprogramari a<br>través d'una connexió de xarxa.)                       |
|                     | 2. Visiteu el lloc web local d'Epson per obtenir-ne més informació.                                                                                                    |

#### Informació relacionada

- ➡ "Contactar amb l'assistència d'Epson" a la pàgina 202
- ➡ "Instal·lació de les darreres aplicacions" a la pàgina 146

# Codi d'error al menú d'estat

Si un treball no es completa correctament, comproveu el codi d'error que apareix a l'historial de cada treball. Per comprovar el codi d'error, premeu el botó *i* i, a continuació, toqueu **Estat de la tasca**. Consulteu la taula següent per cercar el problema i la solució.

| Codi | Problema                                                                       | Solució                                                                                                    |
|------|--------------------------------------------------------------------------------|----------------------------------------------------------------------------------------------------|
| 001  | El producte s'ha apagat a causa d'una caiguda del<br>subministrament elèctric. | -                                                                                                    |
| 101  | La memòria és plena.                                                           | Proveu els mètodes següents per reduir la mida del<br>treball d'impressió.                                                                                    |
|      |                                                                                | Reduïu la qualitat d'impressió i la resolució.                                                                                                    |
|      |                                                                                | Canvieu la configuració de format.                                                                                                    |
|      |                                                                                | Reduïu el nombre d'imatges, de lletres o de tipus<br>de lletra que s'utilitzen al treball d'impressió.                                                        |
| 102  | La impressió intercalada ha fallat perquè no hi ha<br>prou memòria disponible. | Proveu els mètodes següents per reduir la mida del<br>treball d'impressió. Si no voleu utilitzar aquests<br>mètodes, proveu d'imprimir una còpia cada vegada. |
|      |                                                                                | Reduïu la qualitat d'impressió i la resolució.                                                                                                    |
|      |                                                                                | Canvieu la configuració de format.                                                                                                    |
|      |                                                                                | Reduïu el nombre d'imatges, de lletres o de tipus<br>de lletra que s'utilitzen al treball d'impressió.                                                        |
| 103  | La qualitat d'impressió ha baixat perquè no hi ha<br>prou memòria disponible.  | Si no voleu baixar la qualitat d'impressió, proveu els<br>mètodes següents per reduir la mida del treball<br>d'impressió.                                     |
|      |                                                                                | Canvieu la configuració de format.                                                                                                    |
|      |                                                                                | Reduïu el nombre d'imatges, de lletres o de tipus<br>de lletra que s'utilitzen al treball d'impressió.                                                        |

| Codi | Problema                                                                                                 | Solució                                                                                                    |
|------|----------------------------------------------------------------------------------------------------|----------------------------------------------------------------------------------------------------|
| 104  | La impressió en ordre invers ha fallat perquè no hi ha<br>prou memòria disponible.                       | Si voleu imprimir en ordre invers, proveu els mètodes següents per reduir la mida del treball d'impressió.                                                                                                    |
|      |                                                                                                    | Reduïu la qualitat d'impressió i la resolució.                                                                                                    |
|      |                                                                                                    | Canvieu la configuració de format.                                                                                                    |
|      |                                                                                                    | Reduïu el nombre d'imatges, de lletres o de tipus<br>de lletra que s'utilitzen al treball d'impressió.                                                                                                    |
| 106  | No es pot imprimir des de l'ordinador a causa de la configuració del control d'accés.                    | Poseu-vos en contacte amb l'administrador de la impressora.                                                                                                    |
| 107  | L'autenticació de l'usuari ha fallat. El treball s'ha<br>cancel·lat.                                     | Assegureu-vos que el nom d'usuari i la<br>contrasenya siguin correctes.                                                                                                    |
|      |                                                                                                    | Toqueu Configurac. > Configuració general ><br>Administració del sistema > Configuració de<br>seguretat > Control d'accés. Activeu la funció de<br>restricció d'usuaris i, a continuació, permeteu el<br>treball sense la informació d'autenticació. |
| 108  | Les dades de treballs confidencials s'han suprimit<br>quan s'ha apagat la impressora.                    | -                                                                                                    |
| 110  | El treball només s'ha imprès en una cara perquè el<br>paper carregat no admet la impressió a doble cara. | Si voleu imprimir a doble cara, carregueu paper que<br>admeti aquesta opció.                                                                                                    |
| 111  | La memòria disponible s'està esgotant.                                                                   | Proveu els mètodes següents per reduir la mida del<br>treball d'impressió.                                                                                                    |
|      |                                                                                                    | Reduïu la qualitat d'impressió i la resolució.                                                                                                    |
|      |                                                                                                    | Canvieu la configuració de format.                                                                                                    |
|      |                                                                                                    | Reduïu el nombre d'imatges, de lletres o de tipus<br>de lletra que s'utilitzen al treball d'impressió.                                                                                                    |
| 120  | No es pot comunicar amb el servidor que està<br>connectat mitjançant una plataforma oberta.              | Assegureu-vos que no hi hagi errors al servidor o a la<br>xarxa.                                                                                                    |
| 130  | La impressió intercalada ha fallat perquè no hi ha<br>prou memòria disponible.                           | Proveu els mètodes següents per reduir la mida del<br>treball d'impressió. Si no voleu utilitzar aquests<br>mètodes, proveu d'imprimir una còpia cada vegada.                                                                                        |
|      |                                                                                                    | Reduïu la qualitat d'impressió i la resolució.                                                                                                    |
|      |                                                                                                    | Canvieu la configuració de format.                                                                                                    |
|      |                                                                                                    | Reduïu el nombre d'imatges, de lletres o de tipus<br>de lletra que s'utilitzen al treball d'impressió.                                                                                                    |
| 131  | La impressió en ordre invers ha fallat perquè no hi ha<br>prou memòria disponible.                       | Si voleu imprimir en ordre invers, proveu els mètodes<br>següents per reduir la mida del treball d'impressió.                                                                                                    |
|      |                                                                                                    | Reduïu la qualitat d'impressió i la resolució.                                                                                                    |
|      |                                                                                                    | Canvieu la configuració de format.                                                                                                    |
|      |                                                                                                    | Reduïu el nombre d'imatges, de lletres o de tipus<br>de lletra que s'utilitzen al treball d'impressió.                                                                                                    |

| Codi | Problema                                                                                                    | Solució                                                                                                    |
|------|----------------------------------------------------------------------------------------------------|----------------------------------------------------------------------------------------------------|
| 132  | No es pot imprimir perquè no hi ha prou memòria<br>disponible.                                                                               | Proveu els mètodes següents per reduir la mida de<br>les dades d'impressió.                                                                                                    |
|      |                                                                                                    | Canvieu el paper per un de mida més petita.                                                                                                    |
|      |                                                                                                    | Simplifiqueu les dades reduint el nombre de<br>pàgines de les dades d'impressió o reduint el<br>nombre de tipus de lletres.                                                                       |
| 133  | No es pot imprimir a dues cares perquè no hi ha prou<br>memòria disponible. Només s'imprimirà per una cara.                                  | Proveu els mètodes següents per reduir la mida de<br>les dades d'impressió.                                                                                                    |
|      |                                                                                                    | Canvieu el paper per un de mida més petita.                                                                                                    |
|      |                                                                                                    | Simplifiqueu les dades reduint el nombre de<br>pàgines de les dades d'impressió o reduint el<br>nombre de tipus de lletres.                                                                       |
| 141  | Error a la unitat de disc dur de la impressora. El treball<br>s'ha cancel·lat.                                                               | Poseu-vos en contacte amb el suport tècnic d'Epson<br>o amb un proveïdor de serveis autoritzat d'Epson per<br>substituir la unitat de disc dur.                                                   |
| 151  | No s'ha pogut imprimir perquè el nom d'usuari de<br>l'inici de sessió i el nom d'usuari associat al treball<br>confidencial no coincideixen. | Comproveu que heu iniciat sessió amb el mateix<br>nom d'usuari que el nom d'usuari associat al treball<br>confidencial.                                                                           |
| 301  | No hi ha prou espai d'emmagatzematge disponible<br>per desar les dades al dispositiu de memòria.                                             | Augmenteu l'espai d'emmagatzematge al<br>dispositiu de memòria.                                                                                                    |
|      |                                                                                                    | Reduïu el nombre de documents.                                                                                                    |
|      |                                                                                                    | Reduïu la resolució d'escaneig o augmenteu la<br>relació de compressió per reduir la mida de la<br>imatge escanejada.                                                                             |
| 302  | El dispositiu de memòria està protegit contra escriptura.                                                                                    | Desactiveu la protecció contra escriptura al dispositiu<br>de memòria.                                                                                                    |
| 303  | No s'ha creat cap carpeta per desar la imatge<br>escanejada.                                                                                 | Inseriu un altre dispositiu de memòria.                                                                                                    |
| 304  | El dispositiu de memòria s'ha tret.                                                                                                    | Torneu a inserir el dispositiu de memòria.                                                                                                    |
| 305  | S'ha produït un error en desar les dades al dispositiu<br>de memòria.                                                                        | Si s'accedeix al dispositiu extern des d'un ordinador,<br>espereu un moment i torneu a provar-ho.                                                                                                 |
| 306  | La memòria és plena.                                                                                                    | Espereu-vos fins que els altres treballs en curs hagin<br>finalitzat.                                                                                                    |
| 307  | La mida de la imatge escanejada supera el límit<br>màxim. (Escaneig a un dispositiu de memòria)                                              | Reduïu la resolució d'escaneig o augmenteu la<br>relació de compressió per reduir la mida de la imatge<br>escanejada.                                                                             |
| 311  | S'ha produït un error de DNS.                                                                                                    | Toqueu Configurac. > Configuració general ><br>Configuració de xarxa > Avançat > TCP/IP i, a<br>continuació, comproveu la configuració de DNS.                                                    |
|      |                                                                                                    | <ul> <li>Comproveu la configuració de DNS del servidor,<br/>de l'ordinador o del punt d'accés.</li> </ul>                                                                                         |
| 312  | S'ha produït un error d'autenticació.                                                                                                    | Toqueu Configurac. > Configuració general ><br>Configuració de xarxa > Avançat > Servidor de<br>correu el. > Configuració de servidor i, a<br>continuació, comproveu la configuració de servidor. |

| Codi | Problema                                                          | Solució                                                                                                    |
|------|-------------------------------------------------------------------|----------------------------------------------------------------------------------------------------|
| 313  | S'ha produït un error de comunicació.                             | Imprimiu un informe de connexió de xarxa per<br>comprovar si la impressora està connectada a la<br>xarxa.                                                                                                    |
|      |                                                                   | Toqueu Configurac. > Configuració general ><br>Configuració de xarxa > Avançat > Servidor de<br>correu el. > Configuració de servidor per<br>comprovar la configuració de servidor de correu<br>electrònic. Podeu comprovar la causa de l'error<br>executant la comprovació de connexió.        |
|      |                                                                   | És possible que el mètode d'autenticació de la<br>configuració i del servidor de correu electrònic no<br>coincideixin. Quan seleccioneu Apagat com a<br>mètode d'autenticació, assegureu-vos que el<br>mètode d'autenticació del servidor de correu<br>electrònic estigui configurat com a Cap. |
| 314  | La mida de les dades supera la mida màxima per a fitxers adjunts. | Augmenteu el valor de l'opció Mida màx. fitxer<br>adjunt a la configuració d'escaneig.                                                                                                    |
|      |                                                                   | Reduïu la resolució d'escaneig o augmenteu la<br>relació de compressió per reduir la mida de la<br>imatge escanejada.                                                                                                    |
| 315  | La memòria és plena.                                              | Torneu-ho a provar quan els altres treballs en curs<br>hagin finalitzat.                                                                                                    |
| 321  | S'ha produït un error de DNS.                                     | Toqueu Configurac. > Configuració general ><br>Configuració de xarxa > Avançat > TCP/IP i, a<br>continuació, comproveu la configuració de DNS.                                                                                                    |
|      |                                                                   | <ul> <li>Comproveu la configuració de DNS del servidor,<br/>de l'ordinador o del punt d'accés.</li> </ul>                                                                                                    |
| 322  | S'ha produït un error d'autenticació.                             | Comproveu la configuració de l'opció <b>Ubicació</b> .                                                                                                    |
| 323  | S'ha produït un error de comunicació.                             | Comproveu la configuració de l'opció Ubicació.                                                                                                    |
|      |                                                                   | Imprimiu un informe de connexió de xarxa per<br>comprovar si la impressora està connectada a la<br>xarxa.                                                                                                    |
| 324  | Ja hi ha un fitxer amb el mateix nom a la carpeta                 | Gamma Suprimiu el fitxer amb el mateix nom.                                                                                                    |
|      | especificada.                                                     | Canvieu el prefix del nom de fitxer a<br>Configuració de fitxer.                                                                                                    |
| 325  | No hi ha prou d'espai d'emmagatzematge disponible                 | Augmenteu l'espai d'emmagatzematge a la                                                                                                    |
| 326  | a la carpeta especificada.                                        | carpeta especificada.                                                                                                    |
|      |                                                                   | Reduiu el nombre de documents.      Reduiu la resolució d'escapaig o augmentou la                                                                                                    |
|      |                                                                   | relació de compressió per reduir la mida de la<br>imatge escanejada.                                                                                                    |
| 327  | La memòria és plena.                                              | Espereu-vos fins que els altres treballs en curs hagin<br>finalitzat.                                                                                                    |
| 328  | La destinació era incorrecta o no existeix.                       | Comproveu la configuració de l'opció <b>Ubicació</b> .                                                                                                    |

| Codi | Problema                                                                                                    | Solució                                                                                                    |
|------|----------------------------------------------------------------------------------------------------|----------------------------------------------------------------------------------------------------|
| 329  | La mida de la imatge escanejada supera el límit<br>màxim. (Escaneig a una carpeta de xarxa o un<br>servidor FTP)                        | Reduïu la resolució d'escaneig o augmenteu la<br>relació de compressió per reduir la mida de la imatge<br>escanejada.                                                                                                |
| 331  | S'ha produït un error de comunicació.                                                                                                   | Imprimiu un informe de connexió de xarxa per<br>comprovar si la impressora està connectada a la<br>xarxa.                                                                                                    |
| 332  | No hi ha prou espai d'emmagatzematge disponible<br>per desar la imatge escanejada a l'emmagatzematge<br>de destinació.                  | Reduïu el nombre de documents.                                                                                                    |
| 333  | No s'ha trobat la destinació perquè la informació de<br>destinació s'havia carregat al servidor abans d'enviar<br>la imatge escanejada. | Torneu a seleccionar la destinació.                                                                                                    |
| 334  | S'ha produït un error en enviar la imatge escanejada.                                                                                   | -                                                                                                    |
| 341  | S'ha produït un error de comunicació.                                                                                                   | Comproveu les connexions de la impressora i de<br>l'ordinador. Si esteu connectat mitjançant una<br>xarxa, imprimiu un informe de connexió de xarxa<br>per comprovar si la impressora està connectada a<br>la xarxa. |
|      |                                                                                                    | Assegureu-vos que el Document Capture Pro estigui instal·lat a l'ordinador.                                                                                                    |

#### Informació relacionada

- Opcions de menú per Configuració de xarxa a Configuració general" a la pàgina 43
- ➡ "Opcions de menú per Configuració del servei de web a Configuració general" a la pàgina 44
- "Inserció i retirada d'un dispositiu USB extern" a la pàgina 37

# **Problemes en copiar**

# No es pot copiar

- La impressora té funcions que permeten a l'administrador limitar les operacions dels usuaris. Us caldrà un nom d'usuari i una contrasenya per fer còpies. Si desconeixeu la contrasenya, poseu-vos en contacte amb l'administrador de la impressora.
- □ No podreu copiar si hi ha un error a la impressora, com un embús de paper. Comproveu el tauler de control de la impressora i seguiu les instruccions de la pantalla per solucionar l'error.

#### Informació relacionada

- "Control d'accés i iniciar sessió" a la pàgina 23
- ➡ "Descripcions en pantalla" a la pàgina 157
- ➡ "Eliminar un embús de paper" a la pàgina 158

# Problemes en la qualitat de la còpia

## Apareixen bandes visibles o el color es veu apagat

És possible que els injectors del capçal d'impressió estiguin bloquejats. Realitzeu una comprovació dels injectors per comprovar si els injectors del capçal d'impressió estan bloquejats. Netegeu el capçal d'impressió si cap dels injectors del capçal d'impressió està bloquejat.

# Apareixen colors irregulars, taques, punts o línies rectes a la imatge copiada

- □ Netegeu el vidre de l'escàner i l'ADF.
- Quan copieu des del vidre de l'escàner, no premeu l'original amb massa força.
- □ Si el paper està tacat, baixeu la configuració de densitat de còpia al tauler de control.

#### Informació relacionada

- ➡ "Neteja de la impressora" a la pàgina 152
- ➡ "Opcions de menú per a copiar" a la pàgina 52

### A la imatge copiada apareixen patrons de moiré (o de tramat)

Canvieu el paràmetre d'ampliació o reducció, o bé, col·loqueu l'original en un angle una mica diferent.

#### Informació relacionada

➡ "Opcions de menú per a copiar" a la pàgina 52

# A la imatge copiada apareix una imatge del revers de l'original

- □ Si l'original és prim, col·loqueu-lo al vidre de l'escàner i després poseu-hi a sobre un tros de paper negre.
- □ Reduïu la densitat de còpia al tauler de control.

#### Informació relacionada

➡ "Opcions de menú per a copiar" a la pàgina 52

# No es pot copiar com hauria

### La posició, la mida o els marges de la impressió són incorrectes

□ En col·locar els originals a l'ADF, feu lliscar les guies laterals cap al costat del paper.

En col·locar els originals al vidre de l'escàner, alineeu la cantonada de l'original amb la cantonada indicada amb un símbol al marc del vidre de l'escàner. Si les vores de la còpia estan escapçades, allunyeu l'original una mica de la cantonada.

- Quan poseu els originals a la vidre de l'escàner, netegeu el vidre de l'escàner i la coberta de documents. Si el vidre té pols o taques, l'àrea de còpia pot ampliar-se per incloure la pols o les taques, amb la qual cosa es pot copiar una posició incorrecta o les imatges poden esdevenir massa petites.
- □ Seleccioneu la Mida original a la configuració de còpia.
- □ Carregueu el paper en la direcció correcta i feu lliscar les guies laterals cap als costats del paper.

#### Informació relacionada

- ➡ "Col·locació dels originals" a la pàgina 33
- ➡ "Neteja de la impressora" a la pàgina 152
- ➡ "Opcions de menú per a copiar" a la pàgina 52

# **Problemes d'escaneig**

# No es pot iniciar l'escaneig

- □ Si escanegeu amb l'ADF, comproveu que la coberta dels documents i la de l'ADF estiguin tancades.
- □ Connecteu bé el cable USB a la impressora i a l'ordinador. Si feu servir un concentrador USB, proveu de connectar la impressora directament a l'ordinador.
- Si connecteu la impressora a un port USB de velocitat extra mitjançant un cable USB 2.0, es pot produir un error de comunicació en alguns ordinadors. En aquest cas, torneu a connectar la impressora utilitzant un dels mètodes següents.
  - □ Utilitzeu un cable USB 3.0.
  - □ Connecteu-lo a un port USB d'alta velocitat a l'ordinador.
  - 🖵 Connecteu-lo a un port USB de velocitat extra que no sigui el port que ha generat l'error de comunicació.
- □ Si escanegeu amb una resolució alta per xarxa, pot produir-se un error de comunicació. Reduïu la resolució.
- □ Assegureu-vos de seleccionar la impressora (l'escàner) adient a Epson Scan 2.

#### Comproveu si la impressora es reconeix o no quan s'utilitza Windows

Al Windows, assegureu-vos que la impressora (escàner) aparegui a **Escàner i càmera**. La impressora (escàner) s'ha de mostrar com a "EPSON XXXXX (nom de la impressora)". Si la impressora (escàner) no es mostra, desinstal·leu i torneu a instal·lar l'Epson Scan 2. Consulteu els apartats següents per accedir a **Escàner i càmera**.

□ Windows 10

Feu clic al botó Inicia i seleccioneu **Sistema Windows** > **Tauler de control** introduïu "Escàner i càmera" al botó d'accés Cerca, feu clic a **Visualitza els escàners i les càmeres** i comproveu si hi apareix la impressora.

□ Windows 8.1/Windows 8/Windows Server 2012 R2/Windows Server 2012

Seleccioneu **Escriptori** > **Configuració** > **Tauler de control**, escriviu "Escàner i càmera" al botó d'accés Cerca, feu clic a **Mostra l'escàner i la càmera** i comproveu si hi apareix la impressora.

□ Windows 7/Windows Server 2008 R2

Feu clic al botó Inicia i seleccioneu **Tauler de control**, escriviu "Escàner i càmera" al botó d'accés Cerca, feu clic a **Visualitza els escàners i les càmeres** i comproveu si hi apareix la impressora.

□ Windows Vista/Windows Server 2008

Feu clic al botó Inicia, seleccioneu **Tauler de control** > **Maquinari i so** > **Escàners i càmeres** i comproveu si hi apareix la impressora.

□ Windows XP/Windows Server 2003 R2/Windows Server 2003

Feu clic al botó Inicia, seleccioneu **Tauler de control** > **Impressores i altre maquinari** > **Escàner i càmeres** i comproveu si hi apareix la impressora.

#### Informació relacionada

- ➡ "Desinstal·lació de les aplicacions" a la pàgina 149
- ➡ "Instal·lació de les darreres aplicacions" a la pàgina 146

# Problemes amb la imatge escanejada

# Colors irregulars, residus, taques i altres quan s'escaneja des del vidre de l'escàner

- Netegeu el vidre de l'escàner.
- □ Netegeu la brutícia o els residus que puguin haver quedat enganxats a l'original.
- No feu massa força sobre l'original o la coberta de documents. Si feu massa força, poden aparèixer taques, esborralls i similars.

#### Informació relacionada

➡ "Neteja de la impressora" a la pàgina 152

### Apareixen línies rectes quan s'escaneja des de l'ADF

□ Netegeu l' ADF.

Si entra brutícia o residus a l'ADF poden aparèixer línies rectes a la imatge.

□ Netegeu la brutícia o els residus que puguin haver quedat enganxats a l'original.

#### Informació relacionada

➡ "Neteja de la impressora" a la pàgina 152

### La qualitat de la imatge és dolenta

- □ A Epson Scan 2 ajusteu la imatge amb els elements de la pestanya **Paràmetres avançats** i, seguidament, escanegeu.
- □ Si la resolució és baixa, proveu d'incrementar la resolució i després escanejar.

#### Informació relacionada

➡ "Escaneig amb Epson Scan 2" a la pàgina 79

# Apareix el desplaçament al fons de les imatges

Les imatges de la part del darrere de l'original es poden veure a la imatge escanejada.

□ A Epson Scan 2, seleccioneu la pestanya **Paràmetres avançats** i, a continuació, ajusteu la **Brillantor**.

En funció dels ajustos de la pestanya **Configuració principal** > **Tipus d'imatge** o dels ajustos de la pestanya **Paràmetres avançats**, aquesta funció pot no estar disponible.

- □ A Epson Scan 2, seleccioneu la pestanya **Paràmetres avançats** i, a continuació, seleccioneu **Opció d'imatge** > **Millora del text**.
- 🗅 Si escanegeu des del vidre de l'escàner, col·loqueu un paper negre o una estoreta d'escriptori sobre l'original.

#### Informació relacionada

- ➡ "Escaneig amb Epson Scan 2" a la pàgina 79
- ➡ "Col·locació dels originals" a la pàgina 33

### El text es veu borrós

- □ A Epson Scan 2, seleccioneu la pestanya **Paràmetres avançats** i, a continuació, seleccioneu **Opció d'imatge** > **Millora del text**.
- □ A l'Epson Scan 2, si **Tipus d'imatge** de la pestanya **Configuració principal** s'estableix en **Blanc i negre**, ajusteu **Llindar** a la pestanya **Paràmetres avançats**. Si augmenteu el **Llindar**, el negre guanya força.
- Si la resolució és baixa, proveu d'augmentar la resolució i, després, escanegeu.

#### Informació relacionada

➡ "Escaneig amb Epson Scan 2" a la pàgina 79

# Efecte moiré (ombres tipus teranyina)

Si l'original és un document imprès, pot aparèixer l'efecte moiré (ombres tipus teranyina) a la imatge escanejada.

A la pestanya **Paràmetres avançats** d'Epson Scan 2, seleccioneu **Destramat**.

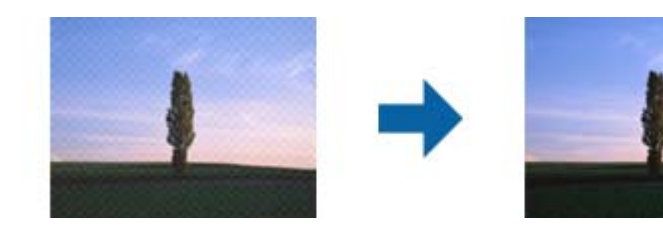

□ Canvieu la resolució i torneu a escanejar.

#### Informació relacionada

➡ "Escaneig amb Epson Scan 2" a la pàgina 79

# No es pot escanejar l'àrea correcta del vidre de l'escàner

- Comproveu que l'original està ben col·locat en relació amb les marques d'alineació.
- □ Si falta la vora de la imatge escanejada, allunyeu una mica l'original de la vora del vidre de l'escàner.
- □ Si escanegeu des del tauler de control i seleccioneu la funció de retallar àrea d'escaneig automàticament, netegeu bé el vidre de l'escàner i la coberta de documents. Si hi ha brutícia o residus al voltant de l'original, l'interval d'escaneig s'amplia per incloure'ls.

#### Informació relacionada

- ➡ "Col·locació dels originals" a la pàgina 33
- ➡ "Neteja de la impressora" a la pàgina 152

### El text no es reconeix correctament quan es desa en un Searchable PDF

- □ A la finestra **Opcions de format de la imatge** d'Epson Scan 2, comproveu que **Llenguatge del text** està ben ajustat a la pestanya **Text**.
- □ Comproveu que l'original està ben recte.
- Utilitzeu un original amb text clar. El reconeixement de text pot tenir errors amb els següents tipus d'originals.
  - □ Originals que s'han copiat moltes vegades
  - □ Originals rebuts per fax (a baixa resolució)
  - $\hfill\square$ Originals amb un espaiat entre caràcters o entre línies massa petit
  - Originals amb línies de pauta o text subratllat
  - Originals amb text escrit a mà
  - Originals arrugats o rebregats
- □ A l'Epson Scan 2, si **Tipus d'imatge** de la pestanya **Configuració principal** s'estableix en **Blanc i negre**, ajusteu **Llindar** a la pestanya **Paràmetres avançats**. Quan s'augmenta el **Llindar**, s'amplia l'àrea de color negre.
- □ A Epson Scan 2, seleccioneu la pestanya **Paràmetres avançats** i, a continuació, seleccioneu **Opció d'imatge** > **Millora del text**.

#### Informació relacionada

➡ "Escaneig amb Epson Scan 2" a la pàgina 79

### No es poden resoldre els problemes a la imatge escanejada

Si heu provat totes les solucions i no heu resolt el problema, inicialitzeu la configuració d'Epson Scan 2 amb Epson Scan 2 Utility.

#### Nota:

L'Epson Scan 2 Utility és una aplicació que s'inclou amb Epson Scan 2.

- 1. Inicieu l'Epson Scan 2 Utility.
  - □ Windows 10/Windows Server 2016

Feu clic al botó Inicia i, tot seguit, seleccioneu EPSON > Epson Scan 2 Utility.

U Windows 8.1/Windows 8/Windows Server 2012 R2/Windows Server 2012

Escriviu el nom de l'aplicació al botó d'accés Cerca i seleccioneu la icona mostrada.

□ Windows 7/Windows Vista/Windows XP/Windows Server 2008 R2/Windows Server 2008/Windows Server 2003 R2/Windows Server 2003

Feu clic al botó Inicia i, a continuació, seleccioneu **Tots els programes** o **Programes** > **EPSON** > **Epson Scan 2** > **Epson Scan 2** Utility.

🖵 Mac OS

Seleccioneu Anar > Aplicacions > Epson Software > Epson Scan 2 Utility.

- 2. Seleccioneu la pestanya Altres.
- 3. Feu clic a **Reinicialitza**.

Nota:

Si el problema no se soluciona inicialitzant, desinstal·leu i torneu a instal·lar l'Epson Scan 2.

#### Informació relacionada

- ➡ "Desinstal·lació de les aplicacions" a la pàgina 149
- ➡ "Instal·lació de les darreres aplicacions" a la pàgina 146

# No es poden desar les imatges escanejades a la carpeta compartida

### Comprovació de missatges a la impressora

Els missatges d'error es mostren al tauler de control de la impressora quan es produeix un error.

| Missatges                                    | Solucions                                                                                                    |
|----------------------------------------------|----------------------------------------------------------------------------------------------------|
| Error de DNS. Comproveu configuració de DNS. | Assegureu-vos que l'adreça de la llista de contactes de la impressora i l'adreça<br>de la carpeta compartida siguin la mateixa.                                                          |
|                                              | Si l'adreça IP de l'ordinador és estàtica i s'ajusta manualment, canvieu el nom<br>de l'ordinador al camí de xarxa de l'adreça IP.                                                       |
|                                              | Exemple: \\EPSON02\SCAN per \\192.168.xxx.xxx\SCAN                                                                                                    |
|                                              | Assegureu-vos que l'ordinador estigui encès i no se suspengui. Si l'ordinador<br>se suspèn, no es poden desar les imatges escanejades a la carpeta compartida.                           |
|                                              | Desactiveu temporalment el programari de seguretat i del tallafoc de<br>l'ordinador. Si això esborra l'error, comproveu els ajustos del programari de<br>seguretat.                      |
|                                              | Si es selecciona Xarxa pública com a lloc de la xarxa, no es poden desar les<br>imatges escanejades a la carpeta compartida. Establiu la configuració de<br>reenviament per a cada port. |
|                                              | Si utilitzeu un ordinador portàtil i l'adreça IP s'estableix com a DHCP, l'adreça IP<br>pot canviar en tornar a connectar-se a la xarxa. Obteniu l'adreça IP de nou.                     |
|                                              | Assegureu-vos que la configuració de DNS sigui correcta. Poseu-vos en<br>contacte amb l'administrador de la xarxa per parlar sobre la configuració de<br>DNS.                            |
|                                              | El nom de l'ordinador i l'adreça IP poden ser diferents si la taula de gestió del<br>servidor DNS no s'actualitza. Contacteu amb l'administrador del servidor DNS.                       |

| Missatges                                                                                                    | Solucions                                                                                                    |
|----------------------------------------------------------------------------------------------------|----------------------------------------------------------------------------------------------------|
| Error d'autenticació. Comproveu el<br>mètode d'autenticació, el compte<br>autenticat i la contrasenya<br>autenticada.   | Assegureu-vos que el nom d'usuari i la contrasenya siguin correctes a l'ordinador i<br>als contactes de la impressora. A més, assegureu-vos que la contrasenya no hagi<br>caducat.                                                              |
| Error de comunicació. Comproveu la<br>connexió Wi-Fi/de xarxa.                                                          | Assegureu-vos que l'opció Use Microsoft network sharing estigui activada a<br>Web Config.                                                                                                    |
|                                                                                                    | Seleccioneu <b>Network</b> > <b>MS Network</b> a Web Config.                                                                                                    |
|                                                                                                    | Assegureu-vos que l'adreça de la llista de contactes de la impressora i l'adreça<br>de la carpeta compartida siguin la mateixa.                                                                                                    |
|                                                                                                    | Els drets d'accés de l'usuari a la llista de contactes s'han d'afegir a la pestanya<br>Ús compartit i a la pestanya Seguretat de les propietats de la carpeta<br>compartida. A més, els permisos per a l'usuari han de ser ajustats a "permès". |
| El nom del fitxer ja està en ús. Canvieu<br>el nom del fitxer i torneu a escanejar-<br>lo.                              | Canvieu la configuració de nom de fitxer. En cas contrari, moveu o elimineu els<br>fitxers, o canvieu el nom del fitxer a la carpeta compartida.                                                                                                |
| Els fitxers escanejats són massa grans.<br>Només s'han enviat XX pàgines.<br>Comproveu si la Ubicació té prou<br>espai. | No hi ha prou espai de disc a l'ordinador. Augmenteu l'espai lliure al disc dur de<br>l'ordinador.                                                                                                    |

#### Comprovació del punt en què s'ha produït l'error

En desar les imatges escanejades a la carpeta compartida, el procés per desar-les es realitza de la següent manera.A continuació, podeu comprovar el punt en què s'ha produït l'error.

| Elements                               | Funcionament                                                                                  | Missatges d'error                                                                                                    |
|----------------------------------------|-----------------------------------------------------------------------------------------------|----------------------------------------------------------------------------------------------------|
| Connexió                               | Connecteu l'ordinador a la impressora.                                                        | Error de DNS. Comproveu configuració<br>de DNS.                                                                      |
| Inici de sessió a<br>l'ordinador       | Inicieu sessió a l'ordinador amb el nom d'usuari i<br>la contrasenya.                         | Error d'autenticació. Comproveu el<br>mètode d'autenticació, el compte<br>autenticat i la contrasenya autenticada.   |
| Comprovació de la<br>carpeta per desar | Comproveu el camí de xarxa de la carpeta compartida.                                          | Error de comunicació. Comproveu la connexió Wi-Fi/de xarxa.                                                          |
| Comprovació del nom de<br>fitxer       | Comprovar si hi ha un fitxer amb el mateix nom<br>que el fitxer que voleu desar a la carpeta. | El nom del fitxer ja està en ús. Canvieu el<br>nom del fitxer i torneu a escanejar-lo.                               |
| Escriptura del fitxer                  | Escriviu un fitxer nou.                                                                       | Els fitxers escanejats són massa grans.<br>Només s'han enviat XX pàgines.<br>Comproveu si la Ubicació té prou espai. |

# En desar les imatges escanejades es triga molt de temps

Comproveu els següents punts.

- Assegureu-vos que la configuració de DNS sigui correcta.
- 🖵 Assegureu-vos que cada configuració de DNS sigui correcta quan comproveu la Web Config.
- □ Assegureu-vos que el nom de domini DNS sigui correcte.

# Canvi entre xarxa privada i xarxa pública

El lloc de xarxa està configurat com a perfil de connexions de xarxa a Windows 7 o posterior. La configuració compartida i la configuració del tallafoc s'estableixen d'acord amb el lloc de xarxa.

Utilitzeu la **Xarxa privada**, **Xarxa domèstica** o **Xarxa de la feina** per tenir accés a la xarxa a la vostra llar o oficina. Per accedir a les xarxes LAN sense fil públiques, com ara en un aeroport o una estació, utilitzeu una **Xarxa pública**, que és més segur que una xarxa privada.

Utilitzeu la Xarxa privada, Xarxa domèstica o Xarxa de la feina per desar les imatges escanejades a la carpeta compartida.

#### Important:

Per canviar el lloc de xarxa, contacteu amb el vostre administrador.

#### Nota:

*En funció de l'entorn, s'utilitzarà la Xarxa de domini com a lloc de xarxa.* 

Seleccioneu el lloc de xarxa quan connecteu l'ordinador a la xarxa per primera vegada. No es poden desar les imatges escanejades a la carpeta compartida quan se selecciona la xarxa pública com a lloc de xarxa. Torneu a establir el lloc de xarxa.

Els noms dels llocs de xarxa varien a Windows 10/Windows 8.1/Windows 8 i Windows 7.

| Windows 10/Windows 8.1/Windows 8 | Xarxa privada     |
|----------------------------------|-------------------|
|                                  | Xarxa pública     |
| Windows 7                        | Xarxa domèstica   |
|                                  | Xarxa de la feina |
|                                  | Xarxa pública     |

Podeu comprovar la configuració de xarxa al Tauler de control > Centre de xarxes i de recursos compartits.

#### Canvi del lloc de la xarxa

Les operaciones per canviar el lloc de la xarxa poden variar en funció del sistema operatiu.

#### Canvi del lloc de la xarxa — Windows 10

#### Nota:

Inicieu sessió com a administrador.

- 1. Feu clic a la marca de Windows per mostrar el menú d'inici i, a continuació, feu clic a la icona de configuració.
- 2. A la finestra **Configuració**, feu clic a **Xarxa i Internet**.
- 3. A la finestra **Xarxa i Internet**, feu clic al nom de la xarxa connectada.

□ Seleccioneu Wi-Fi quan s'utilitza una connexió sense fil.

□ Seleccioneu Ethernet quan s'utilitza una connexió per cable.

- 4. Si es mostren molts SSID a la finestra, reviseu la llista i, a continuació, feu clic a Opcions avançades.
- 5. Establiu **Fes que aquest ordinador es pugui detectar**.Seleccioneu **Activat** per desar les imatges escanejades a la carpeta compartida.
  - □ Seleccioneu Activat (xarxa privada) quan us connecteu a una xarxa domèstica o de la feina.
  - □ Seleccioneu **Desactivat** (xarxa pública) quan us connecteu a una xarxa pública.
  - Nota:

Podeu comprovar el lloc de xarxa al Centre de xarxes i de recursos compartits.

#### Canvi del lloc de la xarxa — Windows 8,1

#### Nota:

Inicieu sessió com a administrador.

- 1. Mostra el botó d'accés posant el punter del ratolí a la part inferior dreta de la pantalla i, a continuació, feu clic a **Configuració**.
- 2. Feu clic a Canvia la configuració de l'ordinador a la finestra Configuració.
- 3. Feu clic a **Xarxa** a la finestra **Configuració de l'ordinador**.
- 4. Feu clic a la xarxa connectada a la finestra **Xarxa**.
- 5. Establiu **Cerca dispositius i contingut**.Seleccioneu **Activat** per desar les imatges escanejades a la carpeta compartida.
  - □ Seleccioneu Activat (xarxa privada) quan us connecteu a una xarxa domèstica o de la feina.
  - □ Seleccioneu Desactivat (xarxa pública) quan us connecteu a una xarxa pública.

#### Nota:

- **Cerca dispositius i contingut** es mostra quan inicieu sessió com a administrador.
- Dedeu comprovar el lloc de xarxa al **Centre de xarxes i de recursos compartits**.

#### Canvi del lloc de la xarxa — Windows 8

#### Nota:

Inicieu sessió com a administrador.

- 1. Mostra el botó d'accés posant el punter del ratolí a la part inferior dreta de la pantalla i, a continuació, feu clic a **Configuració**.
- 2. Feu clic a la icona de xarxa connectada a la finestra **Configuració**.
- 3. Feu clic dret a la xarxa connectada a la finestra de **Xarxa** i, a continuació, feu clic a **Activa o desactiva l'ús compartit** al menú que apareix.
- 4. Es mostra Voleu activar l'ús compartit entre ordinadors i connectar-vos als dispositius d'aquesta xarxa?, seleccioneu la resposta adequada per al vostre lloc de xarxa.Seleccioneu Sí per desar les imatges escanejades a la carpeta compartida.

□ Seleccioneu Sí (xarxa privada) quan us connecteu a una xarxa domèstica o de la feina.

□ Seleccioneu No (xarxa pública) quan us connecteu a una xarxa pública.

#### Solució de problemes

#### Nota:

Podeu comprovar el lloc de xarxa al Centre de xarxes i de recursos compartits.

#### Canvi del lloc de la xarxa — Windows 7

#### Nota:

Inicieu sessió com a administrador.

- 1. Feu clic al botó Inicia i, a continuació, seleccioneu **Tauler de control**.
- 2. Obriu el Centre de xarxes i de recursos compartits.
  - A la visualització Categoria: seleccioneu Xarxa i Internet > Centre de xarxes i de recursos compartits.
  - □ A la visualització Icones petites: feu clic a Centre de xarxes i de recursos compartits.
- 3. Feu clic al lloc de xarxa a **Visualitza les xarxes actives**.
- 4. Establiu el lloc de xarxa.
  - 🖵 Seleccioneu Xarxa domèstica o Xarxa de la feina quan us connecteu a una xarxa domèstica o de la feina.

□ Seleccioneu Xarxa pública quan us connecteu a una xarxa pública.

5. Comproveu el contingut i, seguidament, feu clic a Tanca.

# Altres problemes d'escaneig

### La velocitat d'escaneig és lenta.

- De Baixeu la resolució i torneu a escanejar. Escanejar amb alta resolució pot ser lent.
- 🖵 La velocitat d'escaneig es pot reduir en funció de les funcions d'ajust de la imatge d'Epson Scan 2.
- A la pantalla Configuració que apareix en prémer el botó d'Epson Scan 2, podeu reduir la velocitat d'escaneig si establiu el Mode silenciós a la pestanya Escaneja.

#### Informació relacionada

➡ "Escaneig amb Epson Scan 2" a la pàgina 79

### No es pot enviar la imatge escanejada per correu electrònic

Assegureu-vos d'haver configurat els paràmetres del servidor de correu electrònic.

### L'escaneig s'atura en escanejar en format PDF/Multi-TIFF

□ En escanejar amb l'Epson Scan 2, podeu escanejar de manera contínua fins a 999 pàgines en format PDF i fins a 200 pàgines en format Multi-TIFF. En escanejar utilitzant el tauler de control, es poden escanejar de manera contínua fins a 50 pàgines d'una sola cara amb l'ADF i fins a 100 pàgines a dues cares amb l'ADF i en escanejar utilitzant el vidre de l'escàner.

- **L** Es recomana escanejar en escala de grisos quan els volums siguin grans.
- □ Augmenteu l'espai lliure al disc dur de l'ordinador. Si no hi ha prou espai, l'escaneig pot aturar-se.
- Deroveu d'escanejar a una resolució inferior. L'escaneig s'atura si la mida total de les dades arriba al límit.

#### Informació relacionada

➡ "Escaneig amb Epson Scan 2" a la pàgina 79

# Problemes d'impressió

# No es pot imprimir des d'un ordinador

#### Comproveu la connexió

- Connecteu bé el cable USB a la impressora i a l'ordinador.
- □ Si feu servir un concentrador USB, proveu de connectar la impressora directament a l'ordinador.
- Si connecteu la impressora a un port USB SuperSpeed mitjançant un cable USB 2.0, es pot produir un error de comunicació en alguns ordinadors. En aquest cas, torneu a connectar la impressora utilitzant un dels mètodes següents.
  - □ Utilitzeu un cable USB 3.0.
  - □ Connecteu-lo a un port USB d'alta velocitat a l'ordinador.
  - 🖵 Connecteu-lo a un port USB SuperSpeed que no sigui el port que ha generat l'error de comunicació.
- Si no podeu imprimir a través d'una xarxa, vegeu la pàgina que descriu el mètode de connexió de xarxa de l'ordinador.

#### Comprovació del programari i les dades

- □ Instal·leu el controlador de la impressora.
- □ Si imprimiu una imatge de grans dimensions de dades, l'equip pot quedar-se sense memòria. Imprimiu la imatge a una resolució més baixa o una mida més petita.

#### Comprovació de l'estat de la impressora des de l'ordinador (Windows)

Feu clic a Cua d'impressió a la pestanya Manteniment del controlador de la impressora i comproveu el següent.

- □ Comproveu si hi ha treballs d'impressió aturats.
  - Si cal, cancel·leu la impressió.
- □ Assegureu-vos que la impressora no estigui sense connexió o esperant.

Si la impressora està sense connexió o esperant, en el menú **Impressora** desmarqueu les opcions sense connexió o en espera.

□ En el menú **Impressora**, comproveu que la impressora estigui seleccionada com a predeterminada (l'element de menú ha de tenir una marca de selecció).

Si no ho està, seleccioneu-la com a impressora predeterminada.

□ Assegureu-vos de seleccionar correctament el port de la impressora a **Propietat** > **Port** des del menú **Impressora** tal com es mostra a continuació.

Seleccioneu "USBXXX" com a connexió USB o "EpsonNet Print Port" com a connexió de xarxa.

#### Comprovació de l'estat de la impressora des de l'ordinador (Mac OS)

- Pot ser que la impressora no imprimeixi res si la funció de restricció d'usuaris està activada. Poseu-vos en contacte amb l'administrador de la impressora.
- Assegureu-vos que l'estat de la impressora no sigui Pausa.

Seleccioneu **Preferències del Sistema** al menú **Seleccioneu Preferències del Sistema** al menú **Seleccioneu Fasores i Escàners** (o **Impressió i Escaneig**, **Impressió i Fax**) i després feu doble clic a la impressora. Si la impressora està en pausa, feu clic a **Reprendre** (o **Reprendre la Impressora**).

#### Informació relacionada

➡ "Instal·lació de les darreres aplicacions" a la pàgina 146

# No es pot imprimir des d'un iPhone o iPad

- □ Instal·leu Epson iPrint al dispositiu intel·ligent.
- Connecteu l'iPhone o l'iPad a la mateixa xarxa (SSID) que la impressora.

#### Informació relacionada

➡ "Aplicació per a la configuració de funcions d'impressora (Web Config)" a la pàgina 144

# La impressió s'ha pausat

Si manteniu les cobertes obertes durant la impressió, el treball d'impressió s'atura. Tanqueu les cobertes si les havíeu obert durant la impressió.

# **Problemes amb les impressions**

### Apareixen bandes visibles o el color es veu apagat

És possible que els injectors del capçal d'impressió estiguin bloquejats. Realitzeu una comprovació dels injectors per comprovar si els injectors del capçal d'impressió estan bloquejats. Netegeu el capçal d'impressió si cap dels injectors del capçal d'impressió està bloquejat.

### La qualitat de la impressió és deficient

Comproveu el que segueix en cas que la qualitat d'impressió sigui deficient.

#### Comprovació de la impressora

És possible que els injectors del capçal d'impressió estiguin bloquejats. Realitzeu una comprovació dels injectors per comprovar si els injectors del capçal d'impressió estan bloquejats. Netegeu el capçal d'impressió si cap dels injectors del capçal d'impressió està bloquejat.

#### Comprovació del paper

- □ Utilitzeu paper admès per aquesta impressora.
- □ Tingueu compte en manipular i emmagatzemar paper. Emmagatzemeu el paper en un lloc amb poca humitat i mantingueu els paquets en bosses hermètiques una vegada obertes.

#### Comprovació de la configuració de la impressora

- □ Seleccioneu el paràmetre de tipus de paper adequat per al tipus de paper que hi hagi carregat a la impressora.
- □ Imprimiu amb una configuració d'alta qualitat.

#### Comprovació del cartutx de tinta

Intenteu fer servir cartutxos originals d'Epson. L'ús de cartutxos no originals d'Epson por reduir la qualitat de la impressió.

#### Informació relacionada

- "Comprovació dels injectors bloquejats" a la pàgina 155
- ➡ "Tipus de paper i capacitats disponibles" a la pàgina 28
- ➡ "Tipus de paper disponibles" a la pàgina 30
- ➡ "Emmagatzematge de paper" a la pàgina 31
- ➡ "Cartutx de tinta" a la pàgina 135

### El paper està tacat o ratllat

- Comproveu si el paper es pot utilitzar amb aquest producte.
- □ Comproveu com carregar paper i el nombre de fulls.
- □ Comproveu l'estat del paper. Que el paper absorbeixi humitat, s'onduli o es doblegui pot ser la causa del problema.
- □ Si el paper es taca o ratlla habitualment, proveu d'utilitzar paper recent obert.
- Conserveu el paper en una bossa de plàstic hermètica una vegada obert.
- Proveu el mode Paper gruixut. Toqueu Configurac. > Configuració general > Configuració d'impressora > Paper gruixut. Vegeu la pantalla LCD de la impressora per a les opcions de configuració.
- □ Si el paper encara es taca després d'activar **Paper gruixut**, reduïu la densitat d'impressió o de còpia.
- En la impressió manual a doble cara, abans de tornar a carregar el paper assegureu-vos que la tinta s'hagi assecat del tot.

#### Informació relacionada

- ➡ "Tipus de paper i capacitats disponibles" a la pàgina 28
- ➡ "Tipus de paper disponibles" a la pàgina 30
- ➡ "Manipulació del paper" a la pàgina 31

- ➡ "Emmagatzematge de paper" a la pàgina 31
- ➡ "Configurar el tipus de paper" a la pàgina 33

## La posició, la mida o els marges de la impressió són incorrectes

- Carregueu el paper en la direcció correcta i feu lliscar les guies laterals cap als costats del paper.
- □ Seleccioneu la configuració de mida de paper adequada.
- □ Ajusteu el marge a l'aplicació perquè quedi dintre de l'àrea imprimible.

#### Informació relacionada

- ➡ "Com carregar paper" a la pàgina 31
- ➡ "Àrea imprimible" a la pàgina 185

# Els caràcters impresos són incorrectes o estan distorsionats

- □ Connecteu bé el cable USB a la impressora i a l'ordinador.
- □ Si hi ha algun treball d'impressió en pausa, és possible que els caràcters impresos es corrompin.
- □ No poseu l'ordinador manualment en el mode **Hibernació** o **Suspensió** mentre imprimiu. Es podrien imprimir pàgines de text distorsionat la propera vegada que inicieu l'ordinador.
- □ Si feu servir el controlador d'impressora que utilitzàveu prèviament, els caràcters impresos poden estar distorsionats. Assegureu-vos que el controlador de la impressora que utilitzeu és per a aquesta impressora. Comproveu el nom de la impressora a la part superior de la finestra del controlador d'impressora.

### Patrons de tipus mosaic a les impressions

En imprimir imatges o fotos, feu servir dades d'alta resolució. Les imatges dels llocs web solen ser de resolució baixa tot i tenir bon aspecte a la pantalla, per això la qualitat de la impressió pot ser inferior.

# No s'ha pogut solucionar el problema d'impressió

Si heu provat totes les solucions i no heu resolt el problema, proveu de desinstal·lar el controlador de la impressora i de tornar-lo a instal·lar.

#### Informació relacionada

- ➡ "Desinstal·lació de les aplicacions" a la pàgina 149
- ➡ "Instal·lació de les darreres aplicacions" a la pàgina 146

# Altres problemes d'impressió

### La impressió és massa lenta

□ Tanqueu totes les aplicacions innecessàries.

- De Baixeu l'ajust de qualitat. Imprimir amb qualitat alta alenteix la velocitat d'impressió.
- Activeu Prioritat de velocitat d'impressió.
  - Tauler de control

Toqueu **Configurac.** a la pantalla d'inici, toqueu **Configuració general** > **Configuració d'impressora** > **Prioritat de velocitat d'impressió** i, seguidament, seleccioneu **Eng.**.

- Desactiveu el mode silenciós. Aquesta funció alenteix la velocitat d'impressió.
  - □ Tauler de control

Toqueu 🀝 a la pantalla d'inici i, a continuació, desactiveu el **Mode silenciós**.

- Per a la impressió a doble cara, una cara del paper s'imprimeix i s'asseca i després s'imprimeix l'altre costat. Com que el temps d'assecat varia en funció de l'entorn, com ara la temperatura o la humitat, o les dades d'impressió, la velocitat d'impressió pot ser més lenta.
- □ La funció que evita que la impressora es malmeti a causa de temperatures internes elevades està activada. Podeu seguir imprimint mentre està activada.
- □ En funció de les dades d'impressió i entorn, la impressora es pren un temps per processar els treballs d'impressió o redueix la velocitat d'impressió per mantenir-ne la qualitat.

#### Informació relacionada

"Opcions de menú per Configuració d'impressora a Configuració general" a la pàgina 39

# Problemes del controlador de la impressora PostScript

Nota:

Els elements de menú i el text del controlador de la impressora podrien variar en funció de l'entorn informàtic.

# La impressora no imprimeix mentre s'utilitza el controlador de la impressora PostScript

- Definiu la configuració de l'opció Idioma d'impressió en Automàtic o PS3 al tauler de control.
- □ Al Windows, si s'envien molts treballs, pot ser que la impressora no els imprimeixi. Seleccioneu Imprimeix directament a la impressora a la pestanya Avançades de les propietats de la impressora.

#### Informació relacionada

"Opcions de menú per Configuració d'impressora a Configuració general" a la pàgina 39

# La impressora no imprimeix correctament mentre s'utilitza el controlador de la impressora PostScript

- □ Si el fitxer es crea en una aplicació que permet canviar el format de les dades, com ara l'Adobe Photoshop, assegureu-vos que la configuració de l'aplicació coincideixi amb la del controlador de la impressora.
- Pot ser que els fitxers EPS creats en format binari no s'imprimeixin correctament. Definiu el format com a ASCII en crear fitxers EPS en una aplicació.
- Per al Windows, la impressora no pot imprimir dades binàries si es connecta a l'ordinador mitjançant una interfície USB. Definiu l'opció Protocol de sortida de la pestanya Configuració del dispositiu de les propietats de la impressora com a ASCII o TBCP.
- Per al Windows, seleccioneu els tipus de lletra de substitució adients a la pestanya Configuració del dispositiu de les propietats de la impressora.

## La impressió va massa lenta mentre s'utilitza el controlador de la impressora PostScript

Definiu la configuració de Thick-Paper1 com a Thick-Paper2 al controlador de la impressora.

# **Problemes amb els elements opcionals**

## No es reconeixen el Finisher Unit i High Capacity Tray

Configureu la unitat opcional al controlador de la impressora.

### Informació relacionada

- ➡ "Configuració de la unitat opcional al controlador de la impressora Windows" a la pàgina 181
- ➡ "Configuració de la unitat opcional al controlador de la impressora Mac OS" a la pàgina 182

## Configuració de la unitat opcional al controlador de la impressora — Windows

*Nota: Inicieu la sessió a l'ordinador com a administrador.* 

- 1. Obriu la pestanya Paràmetres opcionals de les propietats de la impressora.
  - □ Windows 10/Windows Server 2019/Windows Server 2016

Feu clic al botó Inicia i, seguidament, seleccioneu **Sistema Windows > Tauler de control > Visualitza dispositius i impressores** a **Maquinari i so**. Feu clic amb el botó dret a la impressora o manteniu-la premuda, seleccioneu **Propietats de la impressora** i, a continuació, feu clic a la pestanya **Paràmetres opcionals**.

Uindows 8.1/Windows 8/Windows Server 2012 R2/Windows Server 2012

Seleccioneu Escriptori > Configuració > Tauler de control > Visualitza dispositius i impressores a Maquinari i so. Feu clic amb el botó dret a la impressora o manteniu-la premuda, seleccioneu Propietats de la impressora i, a continuació, feu clic a la pestanya Paràmetres opcionals.

□ Windows 7/Windows Server 2008 R2

Feu clic al botó Inicia, seleccioneu **Tauler de control** > **Maquinari i so** > **Escàner i càmeres** i comproveu si hi apareix la impressora. Feu clic amb el botó dret a la impressora, seleccioneu **Propietats de la impressora** i, a continuació, feu clic a **Paràmetres opcionals**.

□ Windows Vista/Windows Server 2008

Feu clic al botó Inicia i seleccioneu **Tauler de control** > **Impressores** a **Maquinari i so**. Feu clic amb el botó dret a la impressora, seleccioneu **Propietats** i, a continuació, feu clic a la pestanya **Paràmetres opcionals**.

□ Windows XP

Feu clic al botó Inicia, seleccioneu **Tauler de control** > **Impressores i altre maquinari** > **Escàner i càmeres** i comproveu si hi apareix la impressora.

- 2. Seleccioneu Obtén de la impressora i, a continuació, feu clic a Obtén.
- 3. Feu clic a **D'acord**.

## Configuració de la unitat opcional al controlador de la impressora — Mac OS

- Seleccioneu Preferències del Sistema al menú Seleccioneu i Escàners (o Impressió i Escaneig, Impressió i Fax) i després seleccioneu la impressora. Feu clic a Opcions i recanvis > Opcions (o Controlador).
- 2. Determina la configuració segons el tipus d'unitat opcional.
- 3. Feu clic a **D'acord**.

## El paper no s'expulsa a la Finisher Unit

- **D** Retireu qualsevol tira de paper que hagi pogut quedar dins la Finisher Unit.
- Retireu qualsevol objecte que hi hagi al voltant de la safata de Finisher Unit.

### Informació relacionada

- ➡ "Descripcions en pantalla" a la pàgina 157
- "Eliminar un embús de paper" a la pàgina 158

## Pèrdua de la clau Paper Cassette Lock

Poseu-vos en contacte amb el suport tècnic d'Epson o amb un proveïdor de serveis autoritzat d'Epson.

### Informació relacionada

➡ "Pàgina web d'assistència tècnica" a la pàgina 202

# Altres problemes d'impressió

Descriu els problemes i solucions principals.

## Apareixen bandes

És possible que els injectors del capçal d'impressió estiguin bloquejats. Toqueu **Configurac.** — **Mantenim.** — **Compr. injectors de capçals impress.** a la pantalla d'inici. Seguiu les instruccions que apareixen a la pantalla per imprimir el patró de comprovació d'injectors.

## L'alimentació no s'encén o apaga

- Comproveu que el cable d'alimentació està endollat correctament. Connecte-lo directament a una presa fixa a la paret.
- Manteniu premut el botó d'encesa una mica més de temps.
- □ Si la vostra impressora té un tallacircuit, comproveu que està encès. Si el tallacircuits està apagat, enceneu i apagueu el dispositiu. Si s'apaga ràpidament, desendolleu el cable d'alimentació i, a continuació, contacteu l'administrador del sistema o el proveïdor del servei.

### Informació relacionada

➡ "Encesa i apagada" a la pàgina 17

## El tauler de control s'enfosqueix

La impressora és en mode de repòs. Toqueu qualsevol punt de la pantalla tàctil per encendre-la.

## Petites descàrregues elèctriques en tocar la impressora

Si la impressora té connectats molts dispositius perifèrics, en tocar la impressora podeu patir petites descàrregues elèctriques. Instal·leu un cable de terra a l'ordinador que està connectat a la impressora.

## Funciona fent molt de soroll

Si la impressora fa molt de soroll en funcionar, activeu el Mode silenciós.

Configurac. — Configuració general — Configuració d'impressora — Mode silenciós

### Informació relacionada

"Opcions de menú per Configuració d'impressora a Configuració general" a la pàgina 39

## La data i l'hora són incorrectes

Ajusteu la data i l'hora correctes al tauler de control. Si hi ha una interrupció del subministrament elèctric degut a un llamp o si fa massa temps que és apagat, el rellotge pot mostrar l'hora incorrecta.

### Informació relacionada

"Opcions de menú per Conf. bàsica a Configuració general" a la pàgina 37

## La memòria externa no es pot reconèixer

**Configurac.** > **Configuració general** > **Configuració d'impressora** > **Dispositiu de memòria** per activar la interfície del dispositiu de memòria.

### Informació relacionada

"Opcions de menú per Configuració d'impressora a Configuració general" a la pàgina 39

## No es pot emmagatzemar informació a la memòria externa

- D Comproveu que la memòria externa està protegida contra l'escriptura.
- 🖵 Comproveu que hi ha prou espai a la memòria externa. No es pot desar si hi queda poc espai.

## Contrasenya oblidada

Si oblideu la contrasenya d'administrador, contacteu amb el servei de suport d'Epson. És necessari que se n'encarregui el personal de servei de suport.

### Informació relacionada

➡ "Contactar amb l'assistència d'Epson" a la pàgina 202

## La impressió a doble cara funciona lentament

Per a la impressió a doble cara, una cara del paper s'imprimeix i s'asseca i després s'imprimeix l'altre costat. Com que el temps d'assecat varia en funció de l'entorn, com ara la temperatura o la humitat, o les dades d'impressió, la velocitat d'impressió pot ser més lenta.

## El tauler de control no respon

- □ No adheriu plàstic al tauler tàctil. Deixaria de respondre, ja que és un tauler tàctil òptic.
- □ Apagueu la impressora, i a continuació netegeu el tauler tàctil amb un drap suau i sec. Si hi ha cap clip o brutícia al tauler de control, no respondrà.

# **Especificacions tècniques**

## Especificacions de la impressora

| Tipus d'impressora                                  | D'injecció                     |
|-----------------------------------------------------|--------------------------------|
| Col·locació de l'injector del capçal<br>d'impressió | Injectors de tinta negra: 8676 |

## Àrea imprimible

### Àrea d'impressió per a fulls individuals

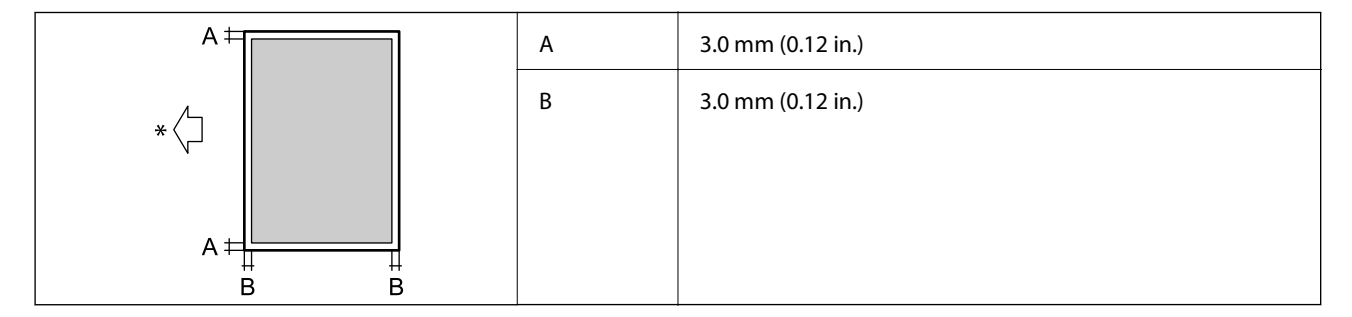

\* Direcció del paper d'alimentació.

### Àrea d'impressió per a sobres

| A | А | 3.0 mm (0.12 in.) |
|---|---|-------------------|
|   | В | 5.0 mm (0.20 in.) |
|   |   |                   |
|   |   |                   |

## Especificacions de l'escàner

| Tipus d'escàner         | Pla                          |
|-------------------------|------------------------------|
| Dispositiu fotoelèctric | CIS                          |
| Píxels efectius         | 7020×20400 píxels (7020 dpi) |

| Mida màxima del document | 297×431.8 mm (11.7×17 in.)<br>A3,Tabloid                                                                                                    |
|--------------------------|----------------------------------------------------------------------------------------------------|
| Resolució d'escaneig     | 600 dpi (escàner principal)<br>1200 dpi (escàner secundari)                                                                                                    |
| Resolució de sortida     | 50 a 9600 en increments d'1 ppp                                                                                                    |
| Profunditat de color     | <ul> <li>Color</li> <li>30 bits per píxel intern (10 bits per píxel per color intern)</li> <li>24 bits per píxel extern (8 bits per píxel per color extern)</li> <li>Escala de grisos</li> <li>10 bits per píxel intern</li> <li>8 bits per píxel extern</li> <li>Blanc i negre</li> <li>10 bits per píxel intern</li> <li>1 bits per píxel intern</li> <li>1 bits per píxel extern</li> </ul> |
| Font de llum             | LED                                                                                                    |

# Especificacions de la interfície

| Per a ordinador               | USB de velocitat extra |
|-------------------------------|------------------------|
| Per a dispositius USB externs | USB d'alta velocitat   |

# Llista de funcions de xarxa

| Funcions             |                                                    |                          | Compatibles | Comentaris |
|----------------------|----------------------------------------------------|--------------------------|-------------|------------|
| Interfícies de xarxa | Ethernet                                           |                          | 1           | -          |
|                      | Wi-Fi                                              | Infraestructura          | 1           | -          |
|                      |                                                    | Ad hoc                   | -           | -          |
|                      |                                                    | Wi-Fi Direct (Simple AP) | 1           | -          |
| Connexió             | Ethernet i Wi-Fi Direct (Simple AP)                |                          | 1           | -          |
| concurrent           | Wi-Fi (Infraestructura) i Wi-Fi Direct (Simple AP) |                          | 1           | -          |

| Funcions            |                                                                      |                                        | Compatibles | Comentaris                   |
|---------------------|----------------------------------------------------------------------|----------------------------------------|-------------|------------------------------|
| Operació del tauler | Configuració de Wi-Fi                                                | Auxiliar de configuració<br>de Wi-Fi   | 1           | -                            |
|                     |                                                                      | Configuració del botó<br>d'ordre (WPS) | 1           | -                            |
|                     |                                                                      | Configuració de Codi<br>PIN            | 1           | -                            |
|                     |                                                                      | Connexió automàtica<br>Wi-Fi           | 1           | -                            |
|                     |                                                                      | Connexió Epson iPrint                  | -           | -                            |
|                     |                                                                      | Configuració de Wi-Fi<br>Direct        | V           | -                            |
|                     | Configuració general de xarxa                                        |                                        | 1           | -                            |
|                     | (Nom del dispositiu, adreça TCP/IP, Servidor DNS,<br>Servidor Proxy) |                                        |             |                              |
|                     | Comprovació de connexió                                              |                                        | 1           | -                            |
|                     | Estat de xarxa                                                       |                                        | 1           | -                            |
|                     | Impressió del full d'estat de xa                                     | rxa                                    | 1           | -                            |
|                     | Desactiveu el Wi-Fi                                                  |                                        | 1           | -                            |
|                     | Restableix la configuració predeterminada de fàbrica                 |                                        | 1           | -                            |
| Impressió de xarxa  | EpsonNet Print (Windows)                                             | IPv4                                   | 1           | -                            |
|                     | Standard TCP/IP (Windows)                                            | ΙΡν4, ΙΡν6                             | 1           | -                            |
|                     | Impressió WSD (Windows)                                              | ΙΡν4, ΙΡν6                             | 1           | Windows Vista o<br>posterior |
|                     | Impressió Bonjour (Mac OS)                                           | ΙΡν4, ΙΡν6                             | 1           | -                            |
|                     | Impressió IPP (Windows,<br>Mac OS)                                   | ΙΡν4, ΙΡν6                             | 1           | -                            |
|                     | Impressió UPnP                                                       | IPv4                                   | -           | Aparell<br>d'informació      |
|                     | Impressió PictBridge (Wi-Fi)                                         | IPv4                                   | -           | Càmera digital               |
|                     | Epson Connect (Impressió<br>de correu electrònic)                    | IPv4                                   | 1           | -                            |
|                     | Google Cloud Print                                                   | IPv4, IPv6                             | 1           | -                            |

| Funcions          |                                                                 | Compatibles | Comentaris |   |
|-------------------|-----------------------------------------------------------------|-------------|------------|---|
| Escaneig en xarxa | Epson Scan 2                                                    | IPv4, IPv6  | 1          | - |
|                   | Event Manager                                                   | IPv4        | -          | - |
|                   | Document Capture<br>Pro(Windows) / Document<br>Capture (Mac OS) | IPv4        | <i>✓</i>   | - |
|                   | Epson Connect (Escaneig al<br>núvol)                            | IPv4        | V          | - |
|                   | ADF (escaneig a doble cara)                                     |             | 1          | - |
| Fax               | Envia un fax                                                    | IPv4        | -          | - |
|                   | Rep un fax                                                      | IPv4        | -          | - |

# Especificacions de la Wi-Fi

| Estàndards                                   | IEEE 802.11b/g/n <sup>*1, *2</sup>                                |
|----------------------------------------------|-------------------------------------------------------------------|
| Interval de freqüència                       | 2,4 GHz                                                           |
| Potència màxima transmesa de radiofreqüència | 19.8 dBm (EIRP)                                                   |
| Modes de coordinació                         | Infraestructura, Wi-Fi Direct (Simple AP) <sup>*3</sup>           |
| Seguretat sense fil                          | WEP (64/128 bits), WPA2-PSK (AES) <sup>*4</sup> , WPA2-Enterprise |

- \*1 Compleix IEEE 802.11b/g/n o IEEE 802.11b/g, en funció de la ubicació de compra.
- \*2 IEEE 802.11n només està disponible per al HT20.
- \*3 No compatible amb l'IEEE 802.11b.
- \*4 Compleix els estàndards WPA2 amb compatibilitat amb WPA/WPA2 Personal.

## **Especificacions d'Ethernet**

| Estàndards          | IEEE802.3i (10BASE-T) <sup>*1</sup>                                                            |
|---------------------|------------------------------------------------------------------------------------------------|
|                     | IEEE802.3u (100BASE-TX) <sup>*1</sup>                                                          |
|                     | IEEE802.3ab (1000BASE-T) <sup>*1</sup>                                                         |
|                     | IEEE802.3az (Energy Efficient Ethernet) <sup>*2</sup>                                          |
| Mode de comunicació | Auto, 10 Mbps dúplex complet, 10 Mbps mig dúplex, 100 Mbps dúplex complet, 100 Mbps mig dúplex |
| Connector           | RJ-45                                                                                          |

\*1 Utilitzeu un cable de categoria 5e o superior STP (parell trenat blindat) per evitar el risc d'interferències de ràdio.

\*2 El dispositiu connectat ha de complir els estàndards d'IEEE802.3az.

## Protocol de seguretat

| IEEE802.1X*               |                       |  |
|---------------------------|-----------------------|--|
| IPsec/Filtres IP          |                       |  |
| SSL/TLS                   | HTTPS servidor/client |  |
|                           | IPPS                  |  |
| SMTPS (STARTTLS, SSL/TLS) |                       |  |
| SNMPv3                    |                       |  |

\* Per a la connexió, heu d'utilitzar un dispositiu que compleixi amb IEEE802.1X.

## **Compatibilitat de PostScript Nivell 3**

El PostScript que s'utilitza en aquesta impressora és compatible amb PostScript Nivell 3.

## Serveis de tercers compatibles

**Google Cloud Print** 

## Especificacions del dispositiu USB extern

| Dispositius                     | Capacitats màximes               |
|---------------------------------|----------------------------------|
| Unitat MO <sup>*</sup>          | 1,3 GB                           |
| Unitat de disc dur <sup>*</sup> | 2 TB (format FAT, FAT32 o exFAT) |
| Unitat flaix USB                |                                  |

\* No recomanem l'ús de dispositius d'emmagatzematge extern USB alimentats mitjançant el port USB. Utilitzeu només dispositius d'emmagatzematge USB extern amb font d'alimentació CA independent.

No podeu emprar els dispositius següents:

- Un dispositiu que requereix un controlador en exclusiva
- Un dispositiu amb configuració de seguretat (contrasenya, xifratge, etc.)
- □ Un dispositiu amb un concentrador USB intern

Epson no pot garantir el funcionament dels dispositius connectats externament.

## Especificacions de les dades compatibles

| Format de fitxer        | JPEG pres amb càmeres digitals DCF <sup>*1</sup> compatibles amb la versió 1.0 o 2.0 <sup>*2</sup> |  |
|-------------------------|----------------------------------------------------------------------------------------------------|--|
|                         | Imatges compatibles amb TIFF 6.0 com es defineix més avall                                         |  |
|                         | Imatges a tot color RGB (no comprimides)                                                           |  |
|                         | Imatges binàries (no comprimides ni codificades amb CCITT)                                         |  |
|                         | Fitxer de dades compatible amb PDF versió 1.7                                                      |  |
| Mida d'imatge           | Horitzontal: de 80 a 10200 píxels                                                                  |  |
|                         | Vertical: de 80 a 10200 píxels                                                                     |  |
| Mida de fitxer          | Menys de 2 GB                                                                                      |  |
| Nombre màxim de fitxers | JPEG: 9990 <sup>*3</sup>                                                                           |  |
|                         | TIFF: 999                                                                                          |  |
|                         | PDF: 999                                                                                           |  |

\*1 Regla de disseny per sistema de fitxer de càmera.

- \*2 Les dades fotogràfiques desades a càmeres digitals amb memòria interna no són compatibles.
- \*3 Es poden veure alhora fins a 999 fitxers. (Si el nombre de fitxers és superior a 999, els fitxers es visualitzen en grups.)

### Nota:

*Si la impressora no pot reconèixer el fitxer d'imatge, apareix el signe "×" a la pantalla LCD. En aquest cas, si seleccioneu un disseny de diverses pàgines, s'imprimiran seccions en blanc.* 

## Dimensions

### Només la impressora

| Dimensions        | Emmagatzematge                    |
|-------------------|-----------------------------------|
|                   | Amplada: 674 mm (26.5 in.)        |
|                   | Profunditat: 757 mm (29.8 in.)    |
|                   | Alçada: 1231 mm (48.5in.)         |
|                   | Impressió                         |
|                   | Amplada: 1426 mm (56.1 in.)       |
|                   | Profunditat: 757 mm (29.8 in.)    |
|                   | Alçada: 1231 mm (48.5in.)         |
|                   | Dimensions ocupades <sup>*1</sup> |
|                   | Amplada: 1544 mm                  |
|                   | (60.8 in.)                        |
|                   | Profunditat: 1225 mm              |
|                   | (48.2 in.)                        |
|                   | Alçada: 1603 mm (63.1)            |
| Pes <sup>*2</sup> | Aprox. 179.0 kg (394.6 lb)        |

- \*1 Dimensions quan la coberta, la safata de sortida, calaix de paper i l'ADF estan oberts.
- \*2 Sense els cartutxos de tinta, la unitat de manteniment ni el cable d'alimentació.

### Impressores amb dispositius opcionals

Aquestes són les dimensions de les impressores amb la Finisher Unit, Finisher Bridge Unit i High Capacity Tray instal·lats.

| Dimensions        | Emmagatzematge                    |
|-------------------|-----------------------------------|
|                   | Amplada: 2170 mm (85.4 in.)       |
|                   | Profunditat: 757 mm (29.8 in.)    |
|                   | Alçada: 1231 mm (48.5in.)         |
|                   | Impressió                         |
|                   | Amplada: 2325 mm (91.5 in.)       |
|                   | Profunditat: 757 mm (29.8 in.)    |
|                   | Alçada: 1231 mm (48.5in.)         |
|                   | Dimensions ocupades <sup>*1</sup> |
|                   | Amplada: 2808 mm (110.6 in.)      |
|                   | Profunditat: 1271 mm (50.0 in.)   |
|                   | □ Alçada: 1603 mm (63.1 in.)      |
| Pes <sup>*2</sup> | Aprox. 310.9 kg (685.4 lb)        |

\*1 Dimensions quan la coberta, la safata de sortida, calaix de paper i l'ADF estan oberts.

\*2 Sense els cartutxos de tinta, la unitat de manteniment ni el cable d'alimentació.

## **Especificacions elèctriques**

| Model                | Model de 100 a 240 V                           |
|----------------------|------------------------------------------------|
| Freqüència nominal   | 50 i 60 Hz                                     |
| Corrent nominal      | De 9.0 a 4.5 A                                 |
| Consum elèctric (amb | Còpia independent: aprox. 180 W (ISO/IEC24712) |
| connexió LAN)        | Mode a punt: aprox. 77 W                       |
|                      | Mode de repòs: aprox. 1.4 W                    |
|                      | Apagada: aprox. 0.4 W                          |
|                      | Consum elèctric màxim: aprox. 320 W            |

### Nota:

- □ La informació del voltatge de la impressora és a l'etiqueta.
- □ Els usuaris d'Europa poden consultar el lloc web següent per obtenir més informació sobre el consum elèctric. http://www.epson.eu/energy-consumption

## **Especificacions ambientals**

| Funcionament   | Utilitzeu la impressora dins l'abast que es mostra al gràfic següent.                       |  |
|----------------|---------------------------------------------------------------------------------------------|--|
|                |                                                                                             |  |
|                | Temperatura: de 10 a 35 °C (de 50 a 95 °F)                                                  |  |
|                | Humitat: del 15 al 85% d'HR (sense condensació)                                             |  |
| Emmagatzematge | Temperatura després de la càrrega de tinta inicial: de -14 a 40 °C (de 6.8 a 104 °F) $^{*}$ |  |
|                | Temperatura abans de la càrrega de tinta inicial: de -20 a 40 °C (de -4 a 104 °F) $^{*}$    |  |
|                | Humitat: del 5 al 85% d'HR (sense condensació)                                              |  |

\* Durant un mes es pot emmagatzemar a 40 °C (104 °F).

## Especificacions mediambientals per als cartutxos de tinta

| Temperatura d'emmagatzematge | De -20 a 40 °C (de -4 a 104 °F) <sup>*</sup>                                                                        |  |
|------------------------------|----------------------------------------------------------------------------------------------------|--|
| Temperatura de congelació    | -14 °C (6.8 °F)<br>La tinta es descongela i es pot utilitzar aproximadament després de 12 hores a 25<br>°C (77 °F). |  |

\* Durant un mes es pot emmagatzemar a 40 °C (104 °F).

## Requisits del sistema

- Windows 10 (32-bit, 64-bit)/Windows 8.1 (32-bit, 64-bit)/Windows 8 (32-bit, 64-bit)/Windows 7 (32-bit, 64-bit)/Windows Vista (32-bit, 64-bit)/Windows XP SP3 o posterior (32-bit)/Windows XP Professional x64 Edition SP2 o posterior/Windows Server 2019/Windows Server 2016/Windows Server 2012 R2/Windows Server 2012/Windows Server 2008 R2/Windows Server 2008/Windows Server 2003 R2/Windows Server 2003 SP2 o posterior
- □ macOS Mojave/macOS High Sierra/macOS Sierra/OS X El Capitan/OS X Yosemite/OS X Mavericks/OS X Mountain Lion/Mac OS X v10.7.x/Mac OS X v10.6.8

### Nota:

- □ Algunes aplicacions i funcions no són compatibles amb el Mac OS.
- □ *El sistema UNIX (UFS) per a Mac OS no és compatible.*

# Especificacions opcionals del producte

## **Finisher Unit Especificacions**

| Model                                     | Tipus extern                                                        |  |
|-------------------------------------------|---------------------------------------------------------------------|--|
| Tipus d'acabat                            | Ejector de paper separat o grapat                                   |  |
| Paper disponible                          | Tipus: paper normal                                                 |  |
|                                           | Mida:                                                               |  |
|                                           | Amplada: de 139.7 a 297 mm                                          |  |
|                                           | Llargada: de 182 a 431.8 mm                                         |  |
|                                           | Pes del paper: de 60 a 160 g/m <sup>2</sup>                         |  |
| Capacitat de la safata                    | Safata del classificador: aprox. 4.000 fulls de 80 g/m <sup>2</sup> |  |
|                                           | Safata de sortida: aprox. 200 fulls de 80 g/m <sup>2</sup>          |  |
| Capacitat per a paper grapat <sup>*</sup> | Tipus: Carta, A4, B5, 16K                                           |  |
|                                           | Pes del paper:                                                      |  |
|                                           | 60 a 90 g/m <sup>2</sup> : 50 fulls                                 |  |
|                                           | 91 a 105 g/m <sup>2</sup> : 30 fulls                                |  |
|                                           | 106 a 160 g/m <sup>2</sup> : 2 fulls només per portada              |  |
|                                           | Tipus: A3, llibre de comptes, B4, Legal, 8,5×13, 8K                 |  |
|                                           | Pes del paper:                                                      |  |
|                                           | 60 a 90 g/m <sup>2</sup> : 30 fulls                                 |  |
|                                           | 91 a 105 g/m <sup>2</sup> : 20 fulls                                |  |
|                                           | 106 a 160 g/m <sup>2</sup> : 2 fulls només per portada              |  |
| Potència                                  | Subministrada per la impressora                                     |  |
| Dimensions                                | Emmagatzematge                                                      |  |
|                                           | Amplada: 681 mm (26.8 polz.)                                        |  |
|                                           | Profunditat: 669 mm (26.3 polz.)                                    |  |
|                                           | Alçada: 1062 mm (41.8 polz.)                                        |  |
|                                           | Quan s'allarga la safata A4, l'amplada passa a ser de 798.5 mm.     |  |
| Pes                                       | Aprox. 41.6 kg                                                      |  |

\* Aquestes xifres es basen en l'avaluació d'Epson. Fins i tot quan el tipus o el gruix del paper estiguin dins dels límits adequats, és possible que el paper no es pugui grapar fins al nombre de fulls establert depenent de les propietats del paper i l'entorn.

## **Finisher Bridge Unit Especificacions**

| Potència | Subministrada per la impressora |
|----------|---------------------------------|
|----------|---------------------------------|

| Dimensions | Amplada: 486 mm (19.1 in.)     |
|------------|--------------------------------|
|            | Profunditat: 669 mm (26.3 in.) |
|            | Alçada: 1040 mm (40.9 in.)     |
| Pes        | Aprox. 62.0 kg                 |

## **High Capacity Tray Especificacions**

| Paper disponible                    | Tipus: paper normal                               |
|-------------------------------------|---------------------------------------------------|
|                                     | Mida*: A4 o Carta                                 |
|                                     | Pes del paper: de 60 a 160 g/m <sup>2</sup>       |
| Nombre disponible de configuracions | Aprox. 3000 fulls de paper de 80 g/m <sup>2</sup> |
| Potència                            | Subministrada per l'ordinador                     |
| Dimensions                          | Amplada: 321 mm (12.6 in.)                        |
|                                     | Profunditat: 620 mm (24.4 in.)                    |
|                                     | Alçada: 504 mm (19.8 in.)                         |
| Pes                                 | Aprox. 27.3 kg                                    |

\*: Els tipus de paper disponibles s'estableixen i es fixen quan la impressora està instal·lada.

# Informació de tipus de lletra

## Tipus de lletra disponibles per a PostScript

| Nom del tipus de lletra    | Família                                    | Equivalent HP       |
|----------------------------|--------------------------------------------|---------------------|
| Nimbus Mono                | Medium, Bold, Italic, Bold Italic          | Courier             |
| Letter Gothic              | Medium, Bold, Italic                       | Letter Gothic       |
| Nimbus Mono PS             | Regular, Bold, Oblique, Bold Oblique       | CourierPS           |
| Nimbus Roman No4           | Medium, Bold, Italic, Bold Italic          | CG Times            |
| URW Classico               | Medium, Bold, Italic, Bold Italic          | CG Omega            |
| URW Coronet                | -                                          | Coronet             |
| URW Clarendon Condensed    | -                                          | Clarendon Condensed |
| URW Classic Sans           | Medium, Bold, Italic, Bold Italic          | Univers             |
| URW Classic Sans Condensed | Medium, Bold, Italic, Bold Italic          | Univers Condensed   |
| Antique Olive              | Medium, Bold, Italic                       | Antique Olive       |
| Garamond                   | Antiqua, Halbfett, Kursiv, Kursiv Halbfett | Garamond            |

| Nom del tipus de lletra    | Família                                | Equivalent HP            |
|----------------------------|----------------------------------------|--------------------------|
| Mauritius                  | -                                      | Marigold                 |
| Algiers                    | Medium, Extra Bold                     | Albertus                 |
| NimbusSansNo2              | Medium, Bold, Italic, Bold Italic      | Arial                    |
| Nimbus Roman No9           | Medium, Bold, Italic, Bold Italic      | Times New Roman          |
| Nimbus Sans                | Medium, Bold, Oblique, Bold Oblique    | Helvetica                |
| Nimbus Sans Narrow         | Medium, Bold, Oblique, Bold Oblique    | Helvetica Narrow         |
| Palladio                   | Roman, Bold, Italic, Bold Italic       | Palatino                 |
| URW Gothic                 | Book, Demi, Book Oblique, Demi Oblique | ITC Avant Garde          |
| URW Bookman                | Light, Demi, Light Italic, Demi Italic | ITC Bookman              |
| URW Century Schoolbook     | Roman, Bold, Italic, Bold Italic       | New Century Schoolbook   |
| Nimbus Roman               | Medium, Bold, Italic, Bold Italic      | Times                    |
| URW Chancery Medium Italic | -                                      | ITC Zapf Chancery Italic |
| Symbol                     | -                                      | Symbol                   |
| URW Dingbats               | -                                      | Wingdings                |
| Dingbats                   | -                                      | ITC Zapf Dingbats        |
| Standard Symbol            | -                                      | SymbolPS                 |

# Tipus de lletra disponibles per a PCL (URW)

### Tipus de lletra escalable

| Nom del tipus de lletra | Família                              | Equivalent HP       | Conjunt<br>de<br>símbols<br>per a PLC5 |
|-------------------------|--------------------------------------|---------------------|----------------------------------------|
| Nimbus Mono             | Medium, Bold, Italic, Bold Italic    | Courier             | 1                                      |
| Letter Gothic           | Medium, Bold, Italic                 | Letter Gothic       | 1                                      |
| Nimbus Mono PS          | Regular, Bold, Oblique, Bold Oblique | CourierPS           | 3                                      |
| Nimbus Roman No4        | Medium, Bold, Italic, Bold Italic    | CG Times            | 2                                      |
| URW Classico            | Medium, Bold, Italic, Bold Italic    | CG Omega            | 3                                      |
| URW Coronet             | -                                    | Coronet             | 3                                      |
| URW Clarendon Condensed | -                                    | Clarendon Condensed | 3                                      |
| URW Classic Sans        | Medium, Bold, Italic, Bold Italic    | Univers             | 2                                      |

| Nom del tipus de lletra       | Família                                    | Equivalent HP                      | Conjunt<br>de<br>símbols<br>per a PLC5 |
|-------------------------------|--------------------------------------------|------------------------------------|----------------------------------------|
| URW Classic Sans<br>Condensed | Medium, Bold, Italic, Bold Italic          | Univers Condensed                  | 3                                      |
| Antique Olive                 | Medium, Bold, Italic                       | Antique Olive                      | 3                                      |
| Garamond                      | Antiqua, Halbfett, Kursiv, Kursiv Halbfett | Garamond                           | 3                                      |
| Mauritius                     | -                                          | Marigold                           | 3                                      |
| Algiers                       | Medium, Extra Bold                         | Albertus                           | 3                                      |
| NimbusSansNo2                 | Medium, Bold, Italic, Bold Italic          | Arial                              | 3                                      |
| Nimbus Roman No9              | Medium, Bold, Italic, Bold Italic          | Times New                          | 3                                      |
| Nimbus Sans                   | Medium, Bold, Oblique, Bold Oblique        | Helvetica                          | 3                                      |
| Nimbus Sans Narrow            | Medium, Bold, Oblique, Bold Oblique        | Helvetica Narrow                   | 3                                      |
| Palladio                      | Roman, Bold, Italic, Bold Italic           | Palatino                           | 3                                      |
| URW Gothic                    | Book, Demi, Book Oblique, Demi Oblique     | ITC Avant Garde Gothic             | 3                                      |
| URW Bookman                   | Light, Demi, Light Italic, Demi Italic     | ITC Bookman                        | 3                                      |
| URW Century Schoolbook        | Roman, Bold, Italic, Bold Italic           | New Century Schoolbook             | 3                                      |
| Nimbus Roman                  | Medium, Bold, Italic, Bold Italic          | Times                              | 3                                      |
| URW Chancery Medium<br>Italic | -                                          | ITC Zapf Chancery Medium<br>Italic | 3                                      |
| Symbol                        | -                                          | Symbol                             | 4                                      |
| URW Dingbats                  | -                                          | Wingdings                          | 5                                      |
| Dingbats                      | -                                          | ITC Zapf Dingbats                  | 6                                      |
| Standard Symbol               | -                                          | SymbolPS                           | 4                                      |
| URW David                     | Medium, Bold                               | HP David                           | 7                                      |
| URW Narkis                    | Medium, Bold                               | HP Narkis                          | 7                                      |
| URW Miryam                    | Medium, Bold, Italic                       | HP Miryam                          | 7                                      |
| URW Koufi                     | Medium, Bold                               | Koufi                              | 8                                      |
| URW Naskh                     | Medium, Bold                               | Naskh                              | 8                                      |
| URW Ryadh                     | Medium, Bold                               | Ryadh                              | 8                                      |

### Tipus de lletra de mapa de bits

| Nom del tipus de lletra | Conjunt<br>de<br>símbols |
|-------------------------|--------------------------|
| Line Printer            | 9                        |

### Tipus de lletra de mapa de bits de codi de barres/OCR (només per a PCL5)

| Nom del tipus de lletra | Família          | Conjunt<br>de<br>símbols |
|-------------------------|------------------|--------------------------|
| OCR A                   | -                | 10                       |
| OCR B                   | -                | 11                       |
| Code39                  | 9.37срі, 4.68срі | 12                       |
| EAN/UPC                 | Medium, Bold     | 13                       |

### Nota:

En funció de la densitat del paper o de la qualitat o el color del paper, pot ser que els tipus de lletra OCR A, OCR B, Code39 i EAN/UPC no es puguin llegir. Imprimiu una mostra i assegureu-vos que els tipus de lletra es puguin llegir abans d'imprimir grans quantitats de documents.

## Llista de conjunts de símbols

La impressora pot accedir a diversos conjunts de símbols. L'única diferència entre molts d'aquests conjunts de símbols rau en els caràcters internacionals de cada llengua.

En decidir quin tipus de lletra voleu utilitzar, també hauríeu de tenir en compte quin conjunt de símbols es combinarà amb el tipus de lletra.

### Nota:

Com que la majoria del programari gestiona els tipus de lletra i els símbols automàticament, és probable que mai no hàgiu d'ajustar la configuració de la impressora. No obstant, si escriviu els vostres propis programes de control de la impressora o si feu servir programari antic que no pot controlar els tipus de lletra, consulteu les seccions següents per obtenir informació sobre els conjunts de símbols.

| Nom del               | Atribut | Classificació del tipus de lletra |   |   |   |   |   |   |   |   |    |    |    |    |
|-----------------------|---------|-----------------------------------|---|---|---|---|---|---|---|---|----|----|----|----|
| conjunt de<br>símbols |         | 1                                 | 2 | 3 | 4 | 5 | 6 | 7 | 8 | 9 | 10 | 11 | 12 | 13 |
| Norweg1               | 0D      | 1                                 | 1 | 1 | - | - | - | - | - | - | -  | -  | -  | -  |
| Roman<br>Extension    | OE      | -                                 | - | - | - | - | - | - | - | 1 | -  | -  | -  | -  |
| Italian               | 01      | 1                                 | 1 | 1 | - | - | - | - | - | - | -  | -  | -  | -  |
| ECM94-1               | ON      | 1                                 | 1 | 1 | - | - | - | - | - | 1 | -  | -  | -  | -  |

## Llista de conjunts de símbols per a PCL 5

| Nom del               | Atribut | Clas | sificaci | ó del t | ipus de | e lletra |   |   |   |   |    |    |    |    |
|-----------------------|---------|------|----------|---------|---------|----------|---|---|---|---|----|----|----|----|
| conjunt de<br>símbols |         | 1    | 2        | 3       | 4       | 5        | 6 | 7 | 8 | 9 | 10 | 11 | 12 | 13 |
| Swedis2               | 0S      | 1    | 1        | 1       | -       | -        | - | - | - | - | -  | -  | -  | -  |
| ANSI ASCII            | OU      | 1    | 1        | 1       | -       | -        | - | 1 | 1 | - | -  | -  | -  | -  |
| UK                    | 1E      | 1    | 1        | 1       | -       | -        | - | - | - | - | -  | -  | -  | -  |
| French2               | 1F      | 1    | 1        | 1       | -       | -        | - | - | - | - | -  | -  | -  | -  |
| German                | 1G      | 1    | 1        | 1       | -       | -        | - | - | - | - | -  | -  | -  | -  |
| Legal                 | 1U      | 1    | 1        | 1       | -       | -        | - | - | - | 1 | -  | -  | -  | -  |
| 8859-2 ISO            | 2N      | 1    | 1        | 1       | -       | -        | - | - | - | 1 | -  | -  | -  | -  |
| Spanish               | 25      | 1    | 1        | 1       | -       | -        | - | - | - | - | -  | -  | -  | -  |
| ISO 8859/4<br>Latin 4 | 4N      | 1    | 1        | 1       | -       | -        | - | - | - | - | -  | -  | -  | -  |
| Roman-9               | 4U      | 1    | 1        | 1       | -       | -        | - | - | - | - | -  | -  | -  | -  |
| PsMath                | 5M      | 1    | 1        | 1       | -       | -        | - | 1 | 1 | - | -  | -  | -  | -  |
| 8859-9 ISO            | 5N      | 1    | 1        | 1       | -       | -        | - | - | - | 1 | -  | -  | -  | -  |
| WiTurkish             | 5T      | 1    | 1        | 1       | -       | -        | - | - | - | - | -  | -  | -  | -  |
| MsPublishin           | 6J      | 1    | 1        | 1       | -       | -        | - | - | - | - | -  | -  | -  | -  |
| VeMath                | 6M      | 1    | 1        | 1       | -       | -        | - | - | - | - | -  | -  | -  | -  |
| 8859-10ISO            | 6N      | 1    | 1        | 1       | -       | -        | - | - | - | 1 | -  | -  | -  | -  |
| DeskTop               | 7J      | 1    | 1        | 1       | -       | -        | - | - | - | - | -  | -  | -  | -  |
| Math-8                | 8M      | 1    | 1        | 1       | -       | -        | - | 1 | 1 | - | -  | -  | -  | -  |
| Roman-8               | 8U      | 1    | 1        | 1       | -       | -        | - | - | - | 1 | -  | -  | -  | -  |
| WiE.Europe            | 9E      | 1    | 1        | 1       | -       | -        | - | - | - | - | -  | -  | -  | -  |
| Pc1004                | ۶۱      | 1    | 1        | 1       | -       | -        | - | - | - | - | -  | -  | -  | -  |
| 8859-15ISO            | 9N      | 1    | 1        | 1       | -       | -        | - | - | - | 1 | -  | -  | -  | -  |
| PcTk437               | 9T      | 1    | 1        | 1       | -       | -        | - | - | - | - | -  | -  | -  | -  |
| Windows               | 9U      | 1    | 1        | 1       | -       | -        | - | - | - | - | -  | -  | -  | -  |
| PsText                | 10J     | 1    | 1        | 1       | -       | -        | - | - | - | - | -  | -  | -  | -  |
| IBM-US                | 10U     | 1    | 1        | 1       | -       | -        | - | - | - | 1 | -  | -  | -  | -  |
| IBM-DN                | 11U     | 1    | 1        | 1       | -       | -        | - | - | - | 1 | -  | -  | -  | -  |
| McText                | 12J     | 1    | 1        | 1       | -       | -        | - | - | - | - | -  | -  | -  | -  |
| PcMultiling           | 12U     | 1    | 1        | 1       | -       | -        | - | - | - | 1 | -  | -  | -  | -  |
| Velnternati           | 13J     | 1    | 1        | 1       | -       | -        | - | - | - | - | -  | -  | -  | -  |

| Nom del           | Atribut | but Classificació del tipus de lletra |   |   |   |   |   |   |   |   |    |    |    |    |
|-------------------|---------|---------------------------------------|---|---|---|---|---|---|---|---|----|----|----|----|
| símbols           |         | 1                                     | 2 | 3 | 4 | 5 | 6 | 7 | 8 | 9 | 10 | 11 | 12 | 13 |
| PcEur858          | 13U     | 1                                     | 1 | 1 | - | - | - | - | - | - | -  | -  | -  | -  |
| VeUS              | 14J     | 1                                     | 1 | 1 | - | - | - | - | - | - | -  | -  | -  | -  |
| PiFont            | 15U     | 1                                     | 1 | 1 | - | - | - | - | - | - | -  | -  | -  | -  |
| PcE.Europe        | 17U     | 1                                     | 1 | 1 | - | - | - | - | - | - | -  | -  | -  | -  |
| Unicode 3.0       | 18N     | 1                                     | 1 | 1 | - | - | - | 1 | 1 | - | -  | -  | -  | -  |
| WiBALT            | 19L     | 1                                     | 1 | 1 | - | - | - | - | - | - | -  | -  | -  | -  |
| WiAnsi            | 19U     | 1                                     | 1 | 1 | - | - | - | - | - | - | -  | -  | -  | -  |
| PcBlt775          | 26U     | 1                                     | 1 | 1 | - | - | - | - | - | - | -  | -  | -  | -  |
| Pc866Cyr          | 3R      | 1                                     | 1 | - | - | - | - | - | - | - | -  | -  | -  | -  |
| Greek8            | 8G      | 1                                     | 1 | - | - | - | - | - | - | - | -  | -  | -  | -  |
| WinGrk            | 9G      | 1                                     | 1 | - | - | - | - | - | - | - | -  | -  | -  | -  |
| WinCyr            | 9R      | 1                                     | 1 | - | - | - | - | - | - | - | -  | -  | -  | -  |
| Pc851Grk          | 10G     | 1                                     | 1 | - | - | - | - | - | - | - | -  | -  | -  | -  |
| ISOCyr            | 10N     | 1                                     | 1 | - | - | - | - | - | - | 1 | -  | -  | -  | -  |
| Pc8Grk            | 12G     | 1                                     | 1 | - | - | - | - | - | - | - | -  | -  | -  | -  |
| ISOGrk            | 12N     | 1                                     | 1 | - | - | - | - | - | - | - | -  | -  | -  | -  |
| Pc866Ukr          | 14R     | 1                                     | 1 | - | - | - | - | - | - | - | -  | -  | -  | -  |
| Hebrew7           | он      | 1                                     | - | - | - | - | - | 1 | - | - | -  | -  | -  | -  |
| 8859-8 ISO        | 7H      | 1                                     | - | - | - | - | - | 1 | - | - | -  | -  | -  | -  |
| Hebrew8           | 8H      | 1                                     | - | - | - | - | - | 1 | - | - | -  | -  | -  | -  |
| Pc862Heb          | 15H     | 1                                     | - | - | - | - | - | 1 | - | - | -  | -  | -  | -  |
| PC-862,<br>Hebrew | 15Q     | 1                                     | - | - | - | - | - | 1 | - | - | -  | -  | -  | -  |
| Arabic8           | 8V      | -                                     | - | - | - | - | - | - | 1 | - | -  | -  | -  | -  |
| HPWARA            | 9V      | -                                     | - | - | - | - | - | - | 1 | - | -  | -  | -  | -  |
| Pc864Ara          | 10V     | -                                     | - | - | - | - | - | - | 1 | - | -  | -  | -  | -  |
| Symbol            | 19M     | -                                     | - | - | 1 | - | - | - | - | - | -  | -  | -  | -  |
| Wingdings         | 579L    | -                                     | - | - | - | 1 | - | - | - | - | -  | -  | -  | -  |
| ZapfDigbats       | 14L     | -                                     | - | - | - | - | 1 | - | - | - | -  | -  | -  | -  |
| OCR A             | 00      | -                                     | - | - | - | - | - | - | - | - | 1  | -  | -  | -  |
| OCR B             | 10      | -                                     | - | - | - | - | - | - | - | - | -  | 1  | -  | -  |

| Nom del            | Atribut | Classificació del tipus de lletra |   |   |   |   |   |   |   |   |    |    |    |    |
|--------------------|---------|-----------------------------------|---|---|---|---|---|---|---|---|----|----|----|----|
| símbols            |         | 1                                 | 2 | 3 | 4 | 5 | 6 | 7 | 8 | 9 | 10 | 11 | 12 | 13 |
| OCR B<br>Extension | 3Q      | -                                 | - | - | - | - | - | - | - | - | -  | 1  | -  | -  |
| Code3-9            | OY      | -                                 | - | - | - | - | - | - | - | - | -  | -  | 1  | -  |
| EAN/UPC            | 8Y      | -                                 | - | - | - | - | - | - | - | - | -  | -  | -  | 1  |

# Informació sobre normatives

## Estàndards i aprovacions

## Estàndards i aprovacions per al model dels EUA

| Seguretat | UL60950-1<br>CAN/CSA-C22.2 No.60950-1                             |
|-----------|-------------------------------------------------------------------|
| EMC       | FCC Part 15 Subpart B Class B<br>CAN/CSA-CEI/IEC CISPR 22 Class B |

Aquest equip conté el mòdul sense fils següent.

Fabricant: Askey Computer Corporation

Tipus: WLU6320-D69 (RoHS)

Aquest producte compleix la Part 15 de les normes FCC i RSS-210 de les normes IC. Epson no es farà responsable de l'incompliment amb els requisits de protecció que resultin d'una modificació del producte no recomanada. El funcionament està subjecte a les dues condicions següents: (1) aquest dispositiu no provoca interferències nocives, i (2) aquest dispositiu ha d'acceptar qualsevol interferència rebuda, fins i tot les interferències que puguin provocar un funcionament no desitjat del dispositiu.

Per prevenir les interferències radioelèctriques en aquest servei, el dispositiu s'ha de fer servir a l'interior i allunyat de finestres per tal d'obtenir la major protecció. Els equips (o les seves antenes transmissores) instal·lades a l'exterior, estan subjectes a llicències.

Aquest equip compleix amb els límits d'exposició a la radiació de FCC/IC establerts per a un entorn no controlat i compleix les normes de la FCC sobre exposició a radiofreqüència (RF) en el Suplement C a OET65 i RSS-102 de les normes d'exposició a radiofreqüència (RF) d'IC. Aquest equip s'ha d'instal·lar i fer funcionar de manera que el radiador es mantingui almenys 20 cm (7,9 polzades) o més lluny del cos d'una persona (excloses les extremitats: mans, canells, peus i turmells).

## Estàndards i aprovacions per al model europeu

### Per a usuaris europeus

Per la present, Seiko Epson Corporation declara que el següent model d'equip de ràdio és conforme a la Directiva 2014/53/EU. El text complet de la declaració de conformitat de la UE està disponible a l'adreça següent.

### http://www.epson.eu/conformity

### C572A

Per al seu ús només a Irlanda, Regne Unit, Àustria, Alemanya, Liechtenstein, Suïssa, França, Bèlgica, Luxemburg, Països Baixos, Itàlia, Portugal, Espanya, Dinamarca, Finlàndia, Noruega, Suècia, Islàndia, Croàcia, Xipre, Grècia, Eslovènia, Bulgària, Txèquia, Estònia, Hongria, Letònia, Lituània, Polònia, Romania i Eslovàquia.

Epson no es farà responsable de l'incompliment amb els requisits de protecció que resultin d'una modificació dels productes no recomanada.

# CE

## Estàndards i aprovacions per al model d'Austràlia

| EMC AS/NZS CISPR32 Class B |  |
|----------------------------|--|
|----------------------------|--|

Per la present, Epson declara que els models d'equips següents compleixen amb els requisits fonamentals i altres condicions importants de la directiva AS/NZS4268:

C572A

Epson no es farà responsable de l'incompliment amb els requisits de protecció que resultin d'una modificació dels productes no recomanada.

## **German Blue Angel**

Vegeu el lloc web següent per comprovar si aquesta impressora compleix o no amb els estàndards de German Blue Angel.

http://www.epson.de/blauerengel

## Restriccions de còpia

Tingueu en compte les restriccions següents per garantir que la impressora es fa servir de manera responsable i legal.

La llei prohibeix la còpia dels elements següents:

- Ditllets de banc, monedes, títols negociables emesos pel govern, títols valors del govern i títols municipals
- □ Segells no utilitzats, postals prefranquejades i altres elements postals oficials que portin un franqueig vàlid
- □ Estampilles fiscals emeses pel govern i títols emesos segons el procediment legal

Aneu amb compte quan copieu els elements següents:

- Títols negociables privats (certificats d'accions, notes negociables, xecs, etc.), bitllets mensuals, bitllets de concessió, etc.
- Dessaports, carnets de conduir, garanties d'adequació, permisos de viatge, bitllets d'aliments, tiquets, etc.

### Nota:

És possible que la llei també prohibeixi la còpia d'aquests elements.

Ús responsable de materials amb copyright:

Les impressores es poden utilitzar incorrectament si es copia material amb copyright. Tret que actueu amb el consell d'un advocat, sigueu responsables i respectuosos i, abans de copiar material publicat, obteniu el permís del titular del copyright.

# On obtenir ajuda

## Pàgina web d'assistència tècnica

Si us cal més ajuda, visiteu el lloc web de suport d'Epson que s'indica a sota. Seleccioneu el vostre país o la vostra regió, i adreceu-vos a la secció d'assistència del vostre lloc web de suport local d'Epson. En aquest lloc també hi trobareu els controladors més actuals, les preguntes freqüents i materials varis que podeu baixar.

http://support.epson.net/

http://www.epson.eu/Support (Europa)

Si el vostre producte Epson no funciona correctament i no podeu resoldre el problema, poseu-vos en contacte amb el servei d'assistència al client per obtenir ajuda.

## Contactar amb l'assistència d'Epson

## Abans de contactar amb Epson

Si el vostre producte Epson no funciona correctament i no podeu resoldre el problema mitjançant la informació de solució de problemes inclosa a la documentació del producte, poseu-vos en contacte amb el servei d'assistència al client per obtenir ajuda.Si a continuació no s'enumera el servei d'assistència al client corresponent a la vostra zona, poseu-vos en contacte amb el distribuïdor que us ha venut el producte.

Al servei d'assistència al client us podran ajudar molt més ràpidament si els faciliteu la informació següent:

Número de sèrie del producte

(L'etiqueta amb el número es troba habitualment a la part posterior del producte.)

- □ Model del producte
- Versió del programari del producte

(Feu clic a Quant a, Informació de versió o en un botó semblant al programari del producte.)

- Marca i model de l'ordinador
- Nom i versió del sistema operatiu de l'ordinador
- □ Noms i versions de les aplicacions de programari que utilitzeu normalment amb el producte

### Nota:

Segons el producte, la configuració de la xarxa es podran desar a la memòria del producte.Si el producte s'espatlla o s'ha de reparar, es podria perdre la configuració.Fins i tot durant el període de garantia, Epson no es farà responsable de la pèrdua de dades, no farà còpies de seguretat ni recuperarà les opcions de configuració.Recomanem que feu les vostres còpies de seguretat o preneu notes.

## Ajuda per als usuaris d'Europa

Consulteu Pan-European Warranty Document (Document de garantia paneuropea) per obtenir informació sobre com posar-vos en contacte amb el servei d'assistència d'Epson.

## Ajuda per a usuaris de Taiwan

Els contactes d'informació, assistència i servei tècnic són:

### World Wide Web

### http://www.epson.com.tw

Hi ha disponible informació sobre les especificacions del producte, controladors per descarregar i preguntes sobre el producte.

### **Epson HelpDesk**

Telèfon: +886-2-80242008

- El nostre equip de HelpDesk us pot ajudar telefònicament sobre aquestes qüestions:
- Consultes de vendes i informació de productes
- Dereguntes o problemes referents a l'ús dels productes
- Consultes sobre el servei de reparacions i la garantia

### Centre de reparacions:

http://www.tekcare.com.tw/branchMap.page

TekCare Corporation és un centre de servei tècnic autoritzat per a Epson Taiwan Technology & Trading Ltd.

## Ajuda per als usuaris d'Austràlia

Epson Austràlia té com a objectiu oferir un alt nivell d'atenció al client. A més de les guies del producte, s'ofereixen les fonts d'informació següents:

### **URL d'Internet**

### http://www.epson.com.au

Proporciona accés a les pàgines web d'Epson Austràlia. Val la pena que hi doneu un cop d'ull. Aquest lloc inclou una zona de baixada de controladors, punts de contacte d'Epson, informació sobre productes nous i servei tècnic (per correu electrònic).

### **Epson HelpDesk**

Telèfon: 1300-361-054

Epson HelpDesk s'ofereix com a garantia final perquè els clients tinguin accés a assessorament. Els operadors de HelpDesk us ajudaran a instal·lar, configurar i utilitzar els productes Epson. L'equip de HelpDesk de prevenda proporciona documentació sobre els nous productes Epson i informa de la ubicació dels distribuïdors o proveïdors de serveis més propers. Es respon a tota mena de consultes.

Us recomanem que tingueu tota la informació pertinent a l'abast quan feu la trucada. Com més informació tingueu preparada, més de pressa us podrem ajudar a solucionar el problema. Aquesta informació inclou les guies del

producte Epson, el tipus d'ordinador, el sistema operatiu, els programes d'aplicació i qualsevol altra informació que considereu oportuna.

### Transport del producte

Epson recomana conversar l'empaquetatge del producte per a un futur transport.

### Ajuda per als usuaris de Nova Zelanda

Epson Nova Zelanda té com a objectiu oferir un alt nivell d'atenció al client. A més de la documentació del producte, s'ofereixen les fonts d'informació següents:

### **URL d'Internet**

### http://www.epson.co.nz

Proporciona accés a les pàgines web d'Epson Nova Zelanda. Val la pena que hi doneu un cop d'ull. Aquest lloc inclou una zona de baixada de controladors, punts de contacte d'Epson, informació sobre productes nous i servei tècnic (per correu electrònic).

### **Epson HelpDesk**

### Telèfon: 0800 237 766

Epson HelpDesk s'ofereix com a garantia final perquè els clients tinguin accés a assessorament. Els operadors de HelpDesk us ajudaran a instal·lar, configurar i utilitzar els productes Epson. L'equip de HelpDesk de prevenda proporciona documentació sobre els nous productes Epson i informa de la ubicació dels distribuïdors o proveïdors de serveis més propers. Es respon a tota mena de consultes.

Us recomanem que tingueu tota la informació pertinent a l'abast quan feu la trucada. Com més informació tingueu preparada, més de pressa us podrem ajudar a solucionar el problema. Aquesta informació inclou la documentació del producte Epson, el tipus d'ordinador, el sistema operatiu, els programes d'aplicació i qualsevol altra informació que considereu oportuna.

### Transport del producte

Epson recomana conversar l'empaquetatge del producte per a un futur transport.

## Ajuda per a usuaris de Singapur

Les fonts d'informació, l'assistència i els serveis que trobareu disponibles a Epson Singapur són:

### World Wide Web

### http://www.epson.com.sg

Aquest lloc web ofereix informació sobre especificacions del producte, controladors per baixar, preguntes més freqüents (PMF), consultes de vendes i assistència tècnica mitjançant correu electrònic.

### **Epson HelpDesk**

Telèfon gratuït: 800-120-5564

El nostre equip de HelpDesk us pot ajudar telefònicament sobre aquestes qüestions:

Consultes de vendes i informació de productes

Dereguntes o resolució de problemes referents a l'ús dels productes

□ Consultes sobre el servei de reparacions i la garantia

## Ajuda per a usuaris de Tailàndia

Els contactes d'informació, assistència i servei tècnic són:

### World Wide Web

### http://www.epson.co.th

Aquest lloc web ofereix informació sobre especificacions del producte, controladors per baixar, preguntes més freqüents (PMF) i consultes per correu electrònic.

### Centre de trucades Epson

Telèfon: 66-2685-9899

- Correu electrònic: support@eth.epson.co.th
- El nostre centre d'atenció al client us pot ajudar telefònicament sobre aquestes qüestions:
- Consultes de vendes i informació de productes
- Preguntes o problemes referents a l'ús dels productes
- Consultes sobre el servei de reparacions i la garantia

## Ajuda per a usuaris de Vietnam

Els contactes d'informació, assistència i servei tècnic són:

### Centre de servei tècnic d'Epson

65 Truong Dinh Street, District 1, Hochiminh City, Vietnam. Telèfon (Ho Chi Minh City): 84-8-3823-9239, 84-8-3825-6234 29 Tue Tinh, Quan Hai Ba Trung, Hanoi City, Vietnam Telèfon (Hanoi City): 84-4-3978-4785, 84-4-3978-4775

## Ajuda per als usuaris d'Indonèsia

Els contactes d'informació, assistència i servei tècnic són:

### World Wide Web

http://www.epson.co.id

- Informació sobre especificacions del producte i controladors per baixar
- D Preguntes més freqüents (PMF), consultes de vendes i preguntes per correu electrònic

### **Epson Hotline**

Telèfon: +62-1500-766

Fax: +62-21-808-66-799

El nostre equip de Hotline us pot ajudar per telèfon o fax en aquestes qüestions:

- Consultes de vendes i informació de productes
- Assistència tècnica

### Centre de servei tècnic d'Epson

| Província   | Nom de l'empresa | Adreça                                                            | Telèfon<br>Correu electrònic              |
|-------------|------------------|-------------------------------------------------------------------|-------------------------------------------|
| DKI JAKARTA | ESS JAKARTA      | Ruko Mall Mangga Dua No. 48 Jl. Arteri                            | (+6221) 62301104                          |
|             | MANGGADUA        | Mangga Dua, Jakarta Otara - DKI JAKARTA                           | jkt-admin@epson-indonesia.co.id           |
| NORTH       | ESC MEDAN        | Jl. Bambu 2 Komplek Graha Niaga Nomor                             | (+6261) 42066090 / 42066091               |
| SOMATERA    |                  | A-4, Medall - North Sumatera                                      | mdn-adm@epson-indonesia.co.id             |
| WEST JAWA   | ESC BANDUNG      | Jl. Cihampelas No. 48 A Bandung Jawa                              | (+6222) 4207033                           |
|             |                  |                                                                   | bdg-admin@epson-<br>indonesia.co.id       |
|             | ESC YOGYAKARTA   | YAP Square, Block A No. 6 Jl. C Simanjutak                        | (+62274) 581065                           |
| TUGTAKARTA  |                  |                                                                   | ygy-admin@epson-indonesia.co.id           |
| EAST JAWA   | ESC SURABAYA     | Hitech Mall Lt. 2 Block A No. 24 Jl. Kusuma                       | (+6231) 5355035                           |
|             |                  | Bangsa No. 116 - 118 Surabaya - JAHM                              | sby-admin@epson-indonesia.co.id           |
| SOUTH       | ESC MAKASSAR     | Jl. Cendrawasih NO. 3A, kunjung mae,                              | (+62411) 8911071                          |
| SULAWESI    |                  | mariso, MAKASSAR - SULSEL 90125                                   | mksr-admin@epson-<br>indonesia.co.id      |
| WEST        | ESC PONTIANAK    | Komp. A yani Sentra Bisnis G33, Jl. Ahmad                         | (+62561) 735507 / 767049                  |
| KALIMANTAN  |                  | Yani - Pontianak Kalimantan Barat                                 | pontianak-admin@epson-<br>indonesia.co.id |
| RIAU        | ESC PEKANBARU    | Jl. Tuanku Tambusai No.459A Pekanbaru                             | (+62761) 8524695                          |
|             |                  | Riau                                                              | pkb-admin@epson-<br>indonesia.co.id       |
| DKI JAKARTA | ESS JAKARTA      | Wisma Keiai Lt. 1 Jl. Jenderal Sudirman Kav.                      | (+6221) 5724335                           |
|             | SUDIRMAN         | 3 Jakarta Pusat - DKI JAKARTA 10220                               | ess@epson-indonesia.co.id                 |
| EAST JAWA   | ESS SURABAYA     | Ruko Surya Inti Jl. Jawa No 2-4 Kav. 29                           | (+6231) 5014949                           |
|             |                  | Surabaya - Jawa Timur                                             | esssby@epson-indonesia.co.id              |
| BANTEN      | ESS SERPONG      | Ruko Mall WTC Matahari No. 953, Serpong-                          | (+6221) 53167051 / 53167052               |
|             |                  | Banten                                                            | esstag@epson-indonesia.co.id              |
| CENTRAL     | ESS SEMARANG     | Komplek Ruko Metro Plaza Block C20 Jl. MT                         | (+6224) 8313807 / 8417935                 |
| JAWA        |                  | Haryono No 970 Semarang - JAWA TENGAH                             | esssmg@epson-indonesia.co.id              |
| EAST        | ESC SAMARINDA    | Jl. KH. Wahid Hasyim (M. Yamin) Kelurahan                         | (+62541) 7272904                          |
| KALIMANTAN  |                  | Sempaja Selatan Kecamatan Samarinda<br>UTARA - SAMARINDA - KALTIM | escsmd@epson-indonesia.co.id              |

| Província         | Nom de l'empresa | Adreça                                                                                                    | Telèfon<br>Correu electrònic                                |
|-------------------|------------------|----------------------------------------------------------------------------------------------------|-------------------------------------------------------------|
| SOUTH<br>SUMATERA | ESC PALEMBANG    | Jl. H.M Rasyid Nawawi No. 249 Kelurahan 9<br>Ilir Palembang Sumatera Selatan                               | (+62711) 311330<br>escplg@epson-indonesia.co.id             |
| EAST JAVA         | ESC JEMBER       | JL. Panglima Besar Sudirman Ruko no.1D<br>Jember-Jawa Timur (Depan Balai Penelitian<br>& Pengolahan Kakao) | (+62331) 488373 / 486468<br>jmr-admin@epson-indonesia.co.id |
| NORTH<br>SULAWESI | ESC MANADO       | Tekno Megamall Lt LG 11 TK 21, Kawasan<br>Megamas Boulevard, Jl Piere Tendean,<br>Manado - SULUT 95111     | (+62431) 8890996<br>MND-ADMIN@EPSON-<br>INDONESIA.CO.ID     |

Per a altres ciutats no enumerades aquí, truqueu al telèfon gratuït: 08071137766.

## Ajuda per a usuaris de Hong Kong

Per obtenir assistència tècnica i altres serveis postvenda, podeu posar-vos en contacte amb Epson Hong Kong Limited.

### Pàgina inicial d'Internet

### http://www.epson.com.hk

Epson Hong Kong ha creat una pàgina inicial local a Internet en xinès i en anglès que proporciona la informació següent:

- □ Informació del producte
- □ Respostes a les preguntes més freqüents (PMF)
- Últimes versions del controladors de productes Epson

### Hotline de servei tècnic

També podeu posar-vos en contacte amb el nostre personal tècnic mitjançant aquests números de telèfon i fax:

Telèfon: 852-2827-8911

Fax: 852-2827-4383

## Ajuda per a usuaris de Malàisia

Els contactes d'informació, assistència i servei tècnic són:

### World Wide Web

### http://www.epson.com.my

□ Informació sobre especificacions del producte i controladors per baixar

D Preguntes més freqüents (PMF), consultes de vendes i preguntes per correu electrònic

### Centre de trucades Epson

Telèfon: +60 1800-8-17349

- □ Consultes de vendes i informació de productes
- □ Preguntes o problemes referents a l'ús dels productes
- Consultes sobre els serveis de reparacions i la garantia

### **Oficina central**

Telèfon: 603-56288288 Fax: 603-5628 8388/603-5621 2088

## Ajuda per als usuaris de l'Índia

Els contactes d'informació, assistència i servei tècnic són:

### World Wide Web

### http://www.epson.co.in

Hi ha disponible informació sobre les especificacions del producte, controladors per descarregar i preguntes sobre el producte.

### Línia d'ajuda

C Servei, informació del producte, i comanda de consumibles (Línies BSNL)

Número gratuït: 18004250011

Accessible de 9am a 6pm, de dilluns a dissabte (excepte festius)

□ Servei (CDMA i usuaris mòbils)

Número gratuït: 186030001600

Accessible de 9am a 6pm, de dilluns a dissabte (excepte festius)

## Ajuda per als usuaris de les Filipines

Per obtenir assistència tècnica i altres serveis postvenda, podeu posar-vos en contacte amb Epson Philippines Corporation mitjançant els números de telèfon i fax i l'adreça de correu electrònic següents:

### World Wide Web

### http://www.epson.com.ph

Aquest lloc web ofereix informació sobre especificacions del producte, controladors per baixar, preguntes més freqüents (PMF) i consultes per correu electrònic.

### Atenció al client d'Epson Filipines

Telèfon gratuït: (PLDT) 1-800-1069-37766 Telèfon gratuït: (Digital) 1-800-3-0037766 Telèfon de l'àrea metropolitana de Manila: (+632)441-9030 Lloc web: https://www.epson.com.ph/contact Correu electrònic: customercare@epc.epson.som.ph Accessible de 9am a 6pm, de dilluns a dissabte (excepte festius)

- El nostre equip d'Atenció al client us pot ajudar telefònicament sobre aquestes qüestions:
- □ Consultes de vendes i informació de productes
- Preguntes o problemes referents a l'ús dels productes
- Consultes sobre el servei de reparacions i la garantia

### **Epson Philippines Corporation**

Línia troncal: +632-706-2609 Fax: +632-706-2663

# Copyright

No es permet de reproduir, emmagatzemar en un sistema de recuperació ni transmetre de cap forma ni per cap mitjà, ja sigui per procediments electrònics, mecànics, fotocòpia, enregistrament, o d'altres, cap part d'aquesta publicació, sense el consentiment per escrit de Seiko Epson Corporation. No s'acceptaran responsabilitats de patent en relació amb l'ús de la informació continguda. Tampoc no s'acceptaran responsabilitats per perjudicis resultants de l'ús de la informació continguda. La informació que contenen aquestes pàgines només es pot fer servir amb aquest producte d'Epson. Epson no acceptarà cap responsabilitat en relació amb l'ús d'aquesta informació amb altres productes.

Seiko Epson Corporation i les seves filials no es responsabilitzaran davant el comprador del producte, o terceres parts, de perjudicis, pèrdues, costs o despeses ocasionats al comprador o a terceres parts com a resultat d'accident, ús inadequat o abús d'aquest producte o modificacions, reparacions o alteracions no autoritzades en aquest producte, o bé (excloent-hi els EUA) el no compliment estricte de les instruccions de funcionament i manteniment de Seiko Epson Corporation.

Seiko Epson Corporation i les seves filials no es responsabilitzaran de perjudicis o problemes resultants de l'ús d'altres elements opcionals o productes consumibles que no siguin els designats com a productes originals d'Epson o productes aprovats per Epson per part de Seiko Epson Corporation.

Seiko Epson Corporation no es responsabilitzarà de perjudicis resultants d'interferències electromagnètiques que es produeixin en fer servir cables d'interfície que no siguin els designats com a productes aprovats per Epson per part de Seiko Epson Corporation.

© 2019 Seiko Epson Corporation

El contingut d'aquest manual i les especificacions d'aquest producte poden variar sense avís previ.

## **Marques comercials**

- □ EPSON<sup>®</sup> és una marca comercial registrada i EPSON EXCEED YOUR VISION o EXCEED YOUR VISION són marques comercials de Seiko Epson Corporation.
- □ Epson Scan 2 software is based in part on the work of the Independent JPEG Group.

### 🖵 libtiff

Copyright © 1988-1997 Sam Leffler

Copyright © 1991-1997 Silicon Graphics, Inc.

Permission to use, copy, modify, distribute, and sell this software and its documentation for any purpose is hereby granted without fee, provided that (i) the above copyright notices and this permission notice appear in all copies of the software and related documentation, and (ii) the names of Sam Leffler and Silicon Graphics may not be used in any advertising or publicity relating to the software without the specific, prior written permission of Sam Leffler and Silicon Graphics.

THE SOFTWARE IS PROVIDED "AS-IS" AND WITHOUT WARRANTY OF ANY KIND, EXPRESS, IMPLIED OR OTHERWISE, INCLUDING WITHOUT LIMITATION, ANY WARRANTY OF MERCHANTABILITY OR FITNESS FOR A PARTICULAR PURPOSE.

IN NO EVENT SHALL SAM LEFFLER OR SILICON GRAPHICS BE LIABLE FOR ANY SPECIAL, INCIDENTAL, INDIRECT OR CONSEQUENTIAL DAMAGES OF ANY KIND, OR ANY DAMAGES WHATSOEVER RESULTING FROM LOSS OF USE, DATA OR PROFITS, WHETHER OR NOT ADVISED OF THE POSSIBILITY OF DAMAGE, AND ON ANY THEORY OF LIABILITY, ARISING OUT OF OR IN CONNECTION WITH THE USE OR PERFORMANCE OF THIS SOFTWARE.

- □ Microsoft®, Windows®, Windows Server®, and Windows Vista® are registered trademarks of Microsoft Corporation.
- □ Apple, Macintosh, Mac OS, OS X, Bonjour, ColorSync, Safari, iPad, iPhone, iPod touch, iTunes, and TrueType are trademarks of Apple Inc., registered in the U.S. and other countries.
- Google Cloud Print, Chrome, Chrome OS, and Android are trademarks of Google LLC.
- □ Albertus, Arial, Coronet, Gill Sans, Joanna and Times New Roman are trademarks of The Monotype Corporation registered in the United States Patent and Trademark Office and may be registered in certain jurisdictions.
- □ ITC Avant Garde Gothic, ITC Bookman, Lubalin Graph, Mona Lisa, ITC Symbol, Zapf Chancery and Zapf Dingbats are trademarks of International Typeface Corporation registered in the U.S. Patent and Trademark Office and may be registered in certain other jurisdictions.
- □ Clarendon, Eurostile and New Century Schoolbook are trademarks of Linotype GmbH registered in the U.S. Patent and Trademark Office and may be registered in certain other jurisdictions.
- UNINGUING Wingdings is a registered trademark of Microsoft Corporation in the United States and other countries.
- □ CG Omega, CG Times, Garamond Antiqua, Garamond Halbfett, Garamond Kursiv, Garamond Halbfett Kursiv are trademarks of Monotype Imaging, Inc. and may be registered in certain jurisdictions.
- □ Antique Olive is a trademark of M. Olive.
- □ Marigold and Oxford are trademarks of AlphaOmega Typography.
- □ Helvetica, Optima, Palatino, Times and Univers are trademarks of Linotype Corp. registered in the U.S. Patent and Trademark Office and may be registered in certain other jurisdictions in the name of Linotype Corp. or its licensee Linotype GmbH.
- □ PCL is a trademark of Hewlett-Packard Company.
- □ Adobe, the Adobe logo, Acrobat, Photoshop, PostScript®3<sup>™</sup>, and Reader are either registered trademarks or trademarks of Adobe Systems Incorporated in the United States and/or other countries.

### □ Arcfour

This code illustrates a sample implementation of the Arcfour algorithm.

Copyright © April 29, 1997 Kalle Kaukonen. All Rights Reserved.

Redistribution and use in source and binary forms, with or without modification, are permitted provided that this copyright notice and disclaimer are retained.

THIS SOFTWARE IS PROVIDED BY KALLE KAUKONEN AND CONTRIBUTORS "AS IS" AND ANY EXPRESS OR IMPLIED WARRANTIES, INCLUDING, BUT NOT LIMITED TO, THE IMPLIED WARRANTIES OF MERCHANTABILITY AND FITNESS FOR A PARTICULAR PURPOSE ARE DISCLAIMED. IN NO EVENT SHALL KALLE KAUKONEN OR CONTRIBUTORS BE LIABLE FOR ANY DIRECT, INDIRECT, INCIDENTAL, SPECIAL, EXEMPLARY, OR CONSEQUENTIAL DAMAGES (INCLUDING, BUT NOT LIMITED TO, PROCUREMENT OF SUBSTITUTE GOODS OR SERVICES; LOSS OF USE, DATA, OR PROFITS; OR BUSINESS INTERRUPTION) HOWEVER CAUSED AND ON ANY THEORY OF LIABILITY, WHETHER IN CONTRACT, STRICT LIABILITY, OR TORT (INCLUDING NEGLIGENCE OR OTHERWISE) ARISING IN ANY WAY OUT OF THE USE OF THIS SOFTWARE, EVEN IF ADVISED OF THE POSSIBILITY OF SUCH DAMAGE.

□ QR Code is a registered trademark of DENSO WAVE INCORPORATED in Japan and other countries.

□ Intel<sup>®</sup> is a registered trademark of Intel Corporation.

- □ The N-Mark is a trademark or registered trademark of NFC Forum, Inc. in the United States and in other countries.
- □ Avís general: els altres noms de productes utilitzats en aquesta publicació s'inclouen només amb finalitats d'identificació i poden ser marques comercials dels seus respectius propietaris.Epson renuncia a qualsevol dret d'aquestes marques.